# Sinfonia SID

# Manuale utente Versione 4.2

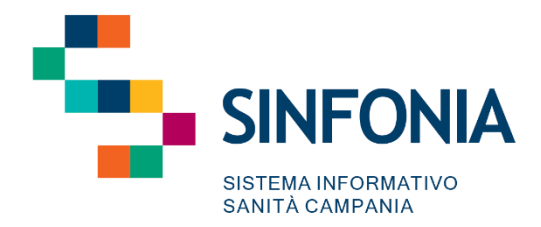

# Indice

| 1.    | Obiettivo del documento            | 5  |
|-------|------------------------------------|----|
| 2.    | Attori del sistema                 | 5  |
| 3.    | Caratteristiche generali           | 6  |
| 3.1.  | Accesso al sistema                 | 6  |
| 3.2.  | Logica funzionale di SID           | 9  |
| 3.3.  | Modalità di utilizzo delle CARD    | 11 |
| 3.3.1 | . Card "Dati contatto"             | 12 |
| 3.3.2 | 2. Card "Scheda Medica"            | 15 |
| 3.3.3 | B. Card "Parametri vitali"         | 19 |
| 3.4.  | Organizzazione CARTELLE e PERCORSI | 22 |
| 4.    | Menu Laterale                      | 23 |
| 4.1.  | Dashboard Operatore                | 24 |
| 4.2.  | Cruscotto Gestionale               | 25 |
| 4.3.  | Persone                            |    |
| 4.3.1 | . Assistiti                        |    |
| 4.3.2 | . Medici                           | 32 |
| 4.4.  | Agende                             | 33 |
| 4.4.1 | . Configura                        |    |
| 4.4.2 | Prenota                            |    |
| 4.4.3 | B. Prenotazioni                    | 41 |
| 4.5.  | Abilitazioni                       | 42 |
| 4.5.1 | . Operatori                        | 43 |
| 4.5.2 | Gr. operatore                      | 50 |
| 4.5.3 | Ruoli                              | 53 |
| 4.6.  | Programma terapeutico              | 56 |
| 4.6.1 | . Template                         | 56 |
| 4.6.2 | . Tipi obiettivo                   | 61 |
| 4.6.3 | 8. Parametri vitali                | 63 |
| 4.6.4 | . Gruppi parametri vitali          | 65 |
| 4.6.5 | . Prescrizioni                     | 67 |
| 4.6.6 | Gruppi prescrizioni                | 69 |
| 4.7.  | Configurazione                     | 72 |

| 4.7.1.  | Cataloghi                             | 73  |
|---------|---------------------------------------|-----|
| 4.7.2.  | Tipi percorso                         | 75  |
| 4.7.3.  | Tipi prestazione                      | 78  |
| 4.7.4.  | Diagnosi ICD 9                        | 82  |
| 4.7.5.  | Anamnesi                              | 85  |
| 4.7.6.  | Ser.D.                                |     |
| 4.7.7.  | Tipi terapia                          |     |
| 4.7.8.  | Farmaci                               | 95  |
| 4.7.9.  | Log Accessi                           |     |
| 4.7.10. | Tipo note diario                      | 100 |
| 4.8.    | Reportistica personalizzata           | 102 |
| 4.9.    | Flussi SIND                           | 103 |
| 4.9.1.  | Flussi SIND Attività                  | 104 |
| 4.9.2.  | Flussi SIND Strutture                 | 105 |
| 5. Ci   | eazione Percorso Assistito            |     |
| 5.1.    | Registrazione nuovo assistito         | 106 |
| 5.2.    | Ricerca anagrafica                    | 109 |
| 5.3.    | Creazione cartella                    | 115 |
| 5.4.    | Creazione Percorso                    | 118 |
| 6. D    | rawer Assistito                       | 121 |
| 6.1.    | Card «Dati anagrafici»                | 121 |
| 6.2.    | Card «Dati socio demografici»         | 122 |
| 6.3.    | Card «Allergie»                       | 123 |
| 7. Pe   | ercorso "Dipendenze"                  | 126 |
| 7.1.    | Fase "Valutazione del bisogno"        | 127 |
| 7.1.1.  | Card "Dati contatto"                  | 128 |
| 7.1.2.  | Card "Colloquio di contatto"          | 128 |
| 7.1.3.  | Card "Esami"                          | 132 |
| 7.1.4.  | Card "Documenti"                      | 137 |
| 7.1.5.  | Card "Gestione Accessi"               | 141 |
| 7.1.6.  | Card "Anamnesi tossicologica storica" | 151 |
| 7.1.7.  | Card "Scheda Sociale"                 | 155 |
| 7.1.8.  | Card "Scheda Medica"                  | 159 |

| 7.1.9.  | Card "Scheda Psicologica"                             | 160 |
|---------|-------------------------------------------------------|-----|
| 7.1.10. | Card "Scheda Educatore Professionale"                 | 163 |
| 7.1.11. | Card "Ricognizione Farmacologica"                     | 166 |
| 7.1.12. | Card "Patologie concomitanti"                         | 170 |
| 7.1.13. | Card "Diagnosi"                                       | 173 |
| 7.1.14. | Card "Esito valutazione"                              | 177 |
| 7.1.15. | Card "Programma terapeutico"                          | 179 |
| 7.2.    | Fase "Trattamento"                                    | 190 |
| 7.2.1.  | Card "Diario"                                         | 191 |
| 7.2.2.  | Card "Terapia Farmacologica"                          | 194 |
| 7.2.3.  | Card "Somministrazioni"                               | 201 |
| 7.2.4.  | Card "Inserimenti"                                    | 202 |
| 7.2.5.  | Card "Esami"                                          | 206 |
| 7.2.6.  | Card "Gestione Accessi"                               | 207 |
| 7.2.7.  | Card "Parametri vitali"                               | 207 |
| 7.3.    | Fase "Chiusura"                                       | 208 |
| 7.3.1.  | Card "Scheda Conclusiva"                              | 209 |
| 7.3.2.  | Card "Chiusura Percorso"                              | 212 |
| 8. A    | ltri percorsi                                         | 213 |
| 8.1.    | Percorso "Accertamenti di Il livello"                 | 214 |
| 8.2.    | Fase "Valutazione del bisogno"                        | 214 |
| 8.3.    | Fase "Trattamento"                                    | 217 |
| 8.4.    | Fase "Chiusura"                                       | 218 |
| 9. Pe   | ercorso "Appoggio"                                    | 219 |
| 9.1.    | Fase "Valutazione del bisogno"                        | 220 |
| 9.2.    | Fase "Trattamento"                                    | 221 |
| 9.3.    | Fase "Chiusura"                                       | 222 |
| 10.     | Percorso "Art. 75 DPR 309/90" e "Art. 121 DPR 309/90" | 223 |
| 10.1.   | Fase "Valutazione del bisogno"                        | 224 |
| 10.2.   | Fase "Trattamento"                                    | 227 |
| 10.3.   | Fase "Chiusura"                                       | 228 |
| 11.     | Interoperabilità con Winsimet di Molteni              | 229 |
| 12.     | Messaggistica                                         | 230 |

| 13.   | Allegati             | 232 |
|-------|----------------------|-----|
| 13.1. | Ruoli e Permessi SID | 232 |

# 1. Obiettivo del documento

Il presente documento contiene il manuale utente per il nuovo Sistema Informativo per le Dipendenze (SID), in accordo con l'attività di sviluppo software prevista dal RTI nell'ambito del Progetto Esecutivo per Soresa relativo all'Accordo Quadro Consip SGI Lotto 5.

Nello specifico, il manuale utente fornisce una descrizione generale dell'applicazione e una guida operativa all'utilizzo delle singole funzionalità, al fine di accompagnare tutti utenti nell'utilizzo del SID per le attività quotidiane.

In particolare, la descrizione contempla i seguenti aspetti principali:

- Struttura del sistema e logica funzionale: panoramica della rappresentazione grafica delle funzionalità presenti, con particolare attenzione alle modalità di autenticazione ed all'utilizzo delle Card;
- Descrizione delle funzioni utili al processo di lavoro e della navigazione tra di esse, con particolare focus sulla gestione di un percorso completo di trattamento delle dipendenze patologiche;
- Descrizione delle funzionalità trasversali di supporto agli utenti, con focus sulla gestione degli operatori all'interno dei Ser.D., approfondimenti sulle agende e sulla funzionalità di messaggistica.

Ciascun paragrafo del documento è caratterizzato dalla descrizione delle azioni da effettuare, accompagnata da immagini (schermate) dell'applicativo SID.

Il manuale non si presenta come un testo definitivo in tutte le sue parti, in quanto potrà essere sottoposto ad ulteriori modifiche e adattamenti rispetto a potenziali ulteriori sviluppi del software.

# 2. Attori del sistema

Di seguito, si riportano le diverse tipologie di utenti, quindi ruoli, che saranno censiti a sistema:

| Ruolo         | Funzioni                                                                                                    |
|---------------|----------------------------------------------------------------------------------------------------|
| Admin         | Utente con permessi di creazione/modifica/cancellazione per tutte le funzionalità previste nel sistema                                                             |
| Referente SID | Utente con permessi di creazione/modifica/cancellazione per tutte le funzionalità collegate alla gestione operativa in merito alle strutture di propria competenza |
| Medico        | Utente con permessi di creazione/modifica/cancellazione per le funzionalità/card afferenti al proprio dominio di competenza                                        |
| Psicologo     | Utente con permessi di creazione/modifica/cancellazione per le funzionalità/card afferenti al proprio dominio di competenza                                        |

| Assistente sociale         | Utente con permessi di creazione/modifica/cancellazione per le funzionalità/card afferenti al proprio dominio di competenza                                        |
|----------------------------|----------------------------------------------------------------------------------------------------|
| Educatore<br>professionale | Utente con permessi di creazione/modifica/cancellazione per le funzionalità/card afferenti al proprio dominio di competenza                                        |
| Infermiere                 | Utente con permessi di creazione/modifica/cancellazione per le funzionalità/card afferenti al proprio dominio di competenza                                        |
| Operatore Ser.D.           | Utente con permessi di creazione/modifica/cancellazione per le funzionalità/card afferenti al proprio dominio di competenza                                        |
| Osservatorio<br>Regionale  | Utente regionale con permessi di accesso alla funzionalità di reportistica                                                                                         |
| Amministratore<br>SID      | Utente con permessi di creazione/modifica/cancellazione per tutte le funzionalità collegate alla gestione operativa in merito alle strutture di propria competenza |

A supporto di quanto esposto, all'interno del *Paragrafo 13 - Allegato 1* è presente un file contenente il dettaglio di ciascun ruolo previsto all'interno del SID, con l'elenco dei permessi associati per ogni funzionalità presente.

# 3. Caratteristiche generali

# **3.1.** Accesso al sistema

Per accedere al nuovo Sistema Informativo delle Dipendenze (SID) della Regione Campania, è necessario collegarsi al seguente link: *https://sid.cdp-sanita.soresa.it/login* 

Gli utenti abilitati potranno effettuare l'accesso al sistema attraverso una delle seguenti modalità:

#### • Credenziali di accesso:

Inserendo le credenziali (username e password) fornite dagli amministratori di sistema.

#### • Servizio di Autenticazione di Regione Campania:

Tramite identità digitale, utilizzando le seguenti modalità di accesso:

- SPID (Sistema Pubblico di Identità Digitale)
- CIE (Carta di Identità Elettronica)
- CNS (Carta Nazionale dei Servizi)

Di seguito un esempio della schermata di login:

| SINFONIA<br>SISTEMA INFORMATIVO<br>SANITA CAMPANIA | S.I.D.                              | INFORMATIVO<br>IPENDENZE        |
|----------------------------------------------------|-------------------------------------|---------------------------------|
| ne Europea                                         | Password<br>Login<br>Entra con SPID | R CAMPANIA<br>FESR<br>2014-2020 |

#### Accesso con Username e password

Nel caso in cui venga effettuato l'accesso tramite **username** e **password**, sarà necessario inserire le proprie credenziali nella pagina di login e accedere al Sistema tramite il pulsante

Nel caso in cui venga inserito una **username** e/o una **password errata**, il sistema mostrerà un messaggio di errore tramite un pop-up informativo.

L'utente potrà cliccare sull'apposito pulsante en per tornare alla schermata di login e riprovare l'accesso inserendo le credenziali corrette.

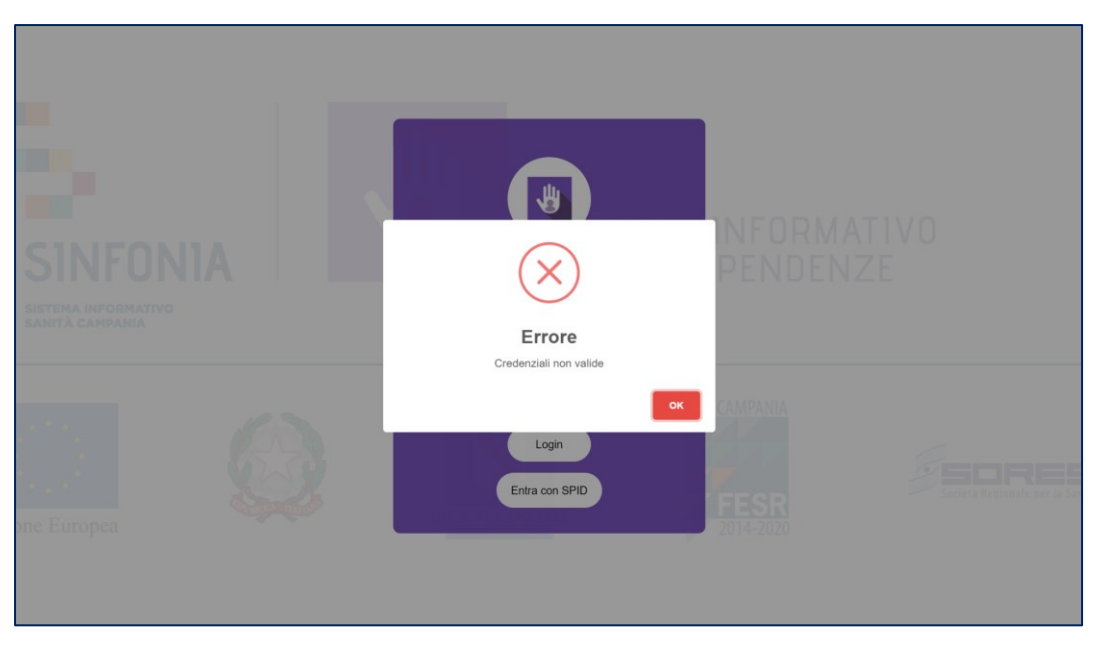

#### Accesso tramite SPID/CIE/CNS

Nel caso in cui venga effettuato l'accesso tramite **SPID/CIE/CNS**, sarà necessario cliccare su "Entra con SPID", si verrà reindirizzati alla piattaforma di autenticazione della Regione Campania.

|                                              |                                      | EN 36   II                    |
|----------------------------------------------|--------------------------------------|-------------------------------|
| Servizio di autenticazione                   |                                      | V. 20.0.00 - SERV. PROD-Nodo2 |
|                                              |                                      |                               |
|                                              | Accedi con la tua identita' digitale |                               |
|                                              | Entra con SPID                       |                               |
|                                              | Entra con CIE                        |                               |
|                                              | Entra con CNS                        |                               |
|                                              | spid/ 💭 AgID                         |                               |
|                                              |                                      |                               |
| Servizio di autenticazione di Regione Campar | ia                                   |                               |
| Informativa Privacy                          |                                      |                               |
|                                              |                                      |                               |

Una volta completata l'autenticazione tramite il proprio SPID personale, o in alternativa tramite CIE o CNS, il sistema riconoscerà il ruolo dell'utente e abiliterà l'accesso alle sezioni pertinenti del SID.

Al termine della procedura di login, l'utente verrà automaticamente indirizzato alla **Dashboard Operatore** del sistema.

| E S.I.D.<br>Regione Campania      | Cerca per cognome, nome                    |                       | Dipendenze * | · <b>S</b>                      |
|-----------------------------------|--------------------------------------------|-----------------------|--------------|---------------------------------|
| Worklist                          |                                            |                       |              |                                 |
| Dalls data *<br>11/06/2025, 00:00 | Alla data * 11/06/2025, 23:59 Responsabile | Tipologia prestazione | ▼ Stato      | •                               |
| Non ci sono attività              |                                            |                       |              | Reset Cerca                     |
|                                   |                                            |                       |              |                                 |
|                                   |                                            |                       |              |                                 |
|                                   |                                            |                       |              |                                 |
|                                   |                                            |                       |              |                                 |
|                                   |                                            |                       |              |                                 |
| S.I.D. version: 1.12.20           |                                            |                       |              | SINTONIA<br>SISTEMA INFORMATIVO |

Si specifica che **dal giorno 07/07/2025** l'accesso al sistema SID sarà consentito esclusivamente tramite il Servizio di autenticazione di Regione Campania tramite credenziali

SPID/CIE/CNS. Pertanto, da tale data, non sarà più possibile accedere tramite username e password.

# 3.2. Logica funzionale di SID

La logica di navigazione alla base dell'applicativo SID risponde ai principi dell'usabilità e della semplicità, in risposta alle molteplici esigenze dell'utenza.

Infatti, grazie alla praticità dell'applicativo si permette all'utente, in ogni momento e in ogni pagina del sistema, di sapere quali sono le azioni possibili e come gestire una specifica funzionalità.

Le informazioni sono organizzate e disposte in modo da facilitare la lettura mantenendo comunque sempre il focus sull'attività che l'operatore sta espletando, evitandogli di rincorrere le informazioni navigando tra i vari menu.

| ■     S.I.D.<br>Regione Campania     Q. Cerca per       BOLDI MASSIMO<br>LDRKLT28C45D027C<br>01/12/2020 - Fregona (TV)<br>Allergie ● | cognome, nome<br>Cartella 2 Dipendenze<br>Stato: Aperta<br>Periodo: 29/12/2020 -<br>Primo Accesso: 29/12/2020                                                                                                    | Ser.D.:<br>Periodo:<br>Esito valutazione: | Dipendenze<br>endenze<br>PAA<br>24/01/2021 -<br>Assunzione in cura            | * PAA<br>+ Nuov                                                     |                        |
|----------------------------------------------------------------------------------------------------|----------------------------------------------------------------------------------------------------|-------------------------------------------|-------------------------------------------------------------------------------|---------------------------------------------------------------------|------------------------|
| Lati Socio Demografici → ✓ ヘ                                                                                                    | Valutazione del bisogno Trattamento                                                                                                    | Chiusura                                  | Va                                                                            | alutazione dipendenza                                               |                        |
| Dati anagrafici        ⊕ ∧       Residenza        Domicilio       Medico        Contatto       4444444                               | Dati contatto<br>Tipologia di utente: Alcoldipendente<br>Uso per via iniettiva: Almeno una volta nel<br>Età primo uso iniettivo: 18<br>Tipo trattamento: Primo trattamento nella v<br>Inviante: Accesso Volontario<br>Domanda formulata da: Soggetto che pres<br>Attivazione: Personalmente | la vita<br>rita<br>senta il problema      | Colloquio di cont<br>Di Sistema Ammin<br>Primo Colloqui<br>Colloquio di prova | atto<br>istratore - 25/01/2021 11<br>o - <b>(Definitiva)</b><br>n°1 | 39 E + ^<br>Vedi tutti |
| Header della pagina                                                                                                    | Header della cartella                                                                                                    | Drawei                                    | r Assistito                                                                   | Percorso                                                            | dell'Assistito         |

L'Header della pagina, posto lungo la barra in alto, sarà costituito da:

• Un pulsante ≡ per visionare il menu laterale, che mette a disposizione dell'operatore che vi accede funzionalità utili alla gestione delle informazioni trasversali rispetto a quelle legate direttamente al singolo assistito;

| Dashboard Op.               |                                                                                               |            | Dipendenze                                                                                                    |            |
|-----------------------------|-----------------------------------------------------------------------------------------------|------------|----------------------------------------------------------------------------------------------------|------------|
| Cruscotto gestionale        |                                                                                               | Enite un   | Ser.D.: PAA + Nuovo Acce                                                                                                    | SSO        |
| Persone <                   | * <b>4</b>                                                                                    | Esito Val  | diazonie. Assuizone in cura                                                                                                    |            |
| gende <                     | Valutazione del bisogno Trattamento Chiusura                                                  |            |                                                                                                    |            |
| Abilitazioni < 🖍            | Diario                                                                                        | C 2 + ^    | Terapia Farmacologica                                                                                                    | + ^        |
| Programma terapeutico <     |                                                                                               |            |                                                                                                    |            |
| Configurazione < 🖶 🔨        | Somministrazioni                                                                              | ^          | Inserimenti                                                                                                    | D R + ^    |
| Reportistica personalizzata | (Prima somministrazione)<br>ENTUMIN 30CPR 40MG<br>Prossima somministrazione: 19/02/2021 19:00 | :          |                                                                                                    | Vedi tutti |
|                             |                                                                                               | Vedi tutti |                                                                                                    |            |
|                             | Esami                                                                                         | C C + ^    | Gestione Accessi                                                                                                    | G G + ^    |
| + ^                         | Di Sistema Amministratore - 24/02/2021 12:07<br>Esame capello altra sostanza - Previsto       | :          | Chiuso per interruzione (Bozza)<br>Di Sistema Amministratore - 23/02/2021 11:00                                                                                  | :          |
| :                           | Di Sistema Amministratore - 23/02/2021 11:50<br>Esame HIV - Previsto                          | :          | TIPO_PREST_NO_RICETTA_03 - 01.03 - MANAGEMENT CLINICO TELEFONIC<br>PAZIENTE (UT. GIÀ CONOSC./IN CARICO; COMPRESI CONTATTI CON TERZI E<br>COLLOQUI TEL. CON FAM.) | O DI       |
| :                           | Di Sistema Amministratore - 23/02/2021 11:46<br>Esame HIV - Previsto                          | Vedi tutti | Diretto (Bozza)<br>Di Sistema Amministratore - 28/01/2021 09:50                                                                                                  | Vedi tutti |
|                             |                                                                                               |            |                                                                                                    |            |

• Un campo «*Ricerca anagrafica veloce*», la cui funzionalità è simile al campo di ricerca stile "google", in cui inserendo cognome/nome il sistema evidenzia la lista degli assistiti corrispondenti, quindi selezionando quello di interesse si accede alla pagina della relativa cartella.

| Q Cerca per cognome, nome |  |
|---------------------------|--|
|---------------------------|--|

- I campi «*Servizio*» e «*Struttura*», ossia servizio sanitario gestito con l'applicativo, ovvero quello delle Dipendenze, mentre la struttura si riferisce allo specifico Ser.D. al quale appartiene l'operatore loggato a sistema.
- Una funzionalità di «*Ricarica Parametri*» <sup>C</sup>, utilizzabile esclusivamente da un utente con permessi di amministratore, che consente aggiornare in tempo reale i parametri del SID in caso di modifiche del database.
- Una funzionalità "Account" che permette di gestire l'account personale (le deleghe, il profilo, il cambio password, il logout), come evidenziato nel riquadro color arancione nell'immagine sottostante.

| E S.I.D.<br>Regione Campania                                                 | ognome, nome                                                                                 | Dipendenze                                                                    | * PAA                 | - ⊇ 2   DA                                                                                                 |
|------------------------------------------------------------------------------|----------------------------------------------------------------------------------------------|-------------------------------------------------------------------------------|-----------------------|----------------------------------------------------------------------------------------------------|
| BOLDI MASSIMO<br>LDRKLT28C45D027C<br>01/12/2020 - Fregona (TV)<br>Allergie • | Cartella 2 Dipendenze<br>Stato: Aperta<br>Periodo: 29/12/2020 -<br>Primo Accesso: 29/12/2020 | Ser.D.: PAA<br>Periodo: 24/01/2021 -<br>Esito valutazione: Assunzione in cura | <u>+ Nuove</u>        | Di Sistema Amministratore           Di Sistema Amministratore           Deleghe           Agisci in delega |
| <b>A</b>                                                                     | Valutazione del bisogno Trattamen                                                            | to Chiusura                                                                   |                       | 🖉 Profilo                                                                                                  |
| Dati Socio Demografici                                                       |                                                                                              |                                                                               |                       | 🔩 Cambio password                                                                                          |
|                                                                              |                                                                                              |                                                                               | -0                    | - 🔒 Logout                                                                                                 |
|                                                                              | Contatto                                                                                     | Vá                                                                            | alutazione dipendenza |                                                                                                    |

Invece, l'*Header della cartella*, posto nella barra al di sotto dell'*Header della pagina*, sarà costituito da:

- Un «Box Assistito» in cui è sempre visibile l'Assistito sul quale l'operatore loggato al sistema sta lavorando. Nello specifico in tale box sono contenute sia alcune principali informazioni di tipo anagrafico (Nome, Cognome, CF, Data di nascita) sia l'indicazione di una eventuale allergia riscontrata in fase di valutazione clinica dell'assistito.
- Un «Box Cartella» in cui saranno visibili le principali informazioni legate alla cartella associata allo specifico assistito presente nel box assistito. La cartella dell'assistito sarà creata la prima volta in cui l'assistito viene registrato a sistema. A ciascun assistito può essere associata una sola cartella.
- Un «Box Percorso» dove sono riportate, invece, le informazioni legate al percorso aperto per lo specifico assistito ed associato alla specifica cartella. Il nuovo SID consentirà di aprire un percorso a seconda del motivo per il quale l'assistito si reca al Ser.D, ovvero se si tratta di un soggetto da dipendenza patologica, se è un appoggio, un Art. 75 DPR 309/90 oppure se si tratta di accertamenti di Il livello. A ciascuna cartella possono essere associati uno o più percorsi.
- Una funzionalità «Nuovo accesso» che consente all'operatore profilato di poter registrare un accesso dell'assistito al Ser.D., quindi una specifica prestazione, senza dover entrare appositamente nel percorso dello stesso.

Il **Drawer dell'Assistito** è un riquadro a scomparsa in cui sono contenute le Card che forniscono e permettono di gestire le informazioni legate all'assistito, indipendentemente dal tipo di servizio e percorso attivato. Nello specifico compare premendo il pulsante **0** ed è costituito da:

- Card «Dati socio demografici».
- Card «Dati anagrafici» In tale Card saranno gestite le informazioni anagrafiche dell'assistito che il sistema SID acquisirà dall'Anagrafe SINFONIA.
- Card «Allergie».

Il *Percorso dell'Assistito* rappresenta il «cuore» del nuovo applicativo, in quanto destinato a contenere e gestire le informazioni legate al percorso attivato per l'assistito, dal primo contatto fino alla chiusura del percorso.

Il percorso si compone di 3 sezioni: «Valutazione del bisogno», «Trattamento» e «Chiusura» che rappresentano le macro-fasi definite all'interno del processo operativo dei Ser.D. Ciascuna macro-fase può essere composta da più sottofasi a seconda della tipologia di percorso che si desidera attivare (per le tipologie di percorsi si rimanda ai *Paragrafi 6.6 e 6.7*).

# **3.3.** Modalità di utilizzo delle CARD

Il sistema è strutturato in CARD, ciascuna delle quali gestisce uno specifico set di informazioni; per esempio, la CARD *"Dati contatto"* gestisce le informazioni sul contatto (tipologia di utente, l'uso per via iniettiva, l'età del primo uso iniettivo, il tipo trattamento, l'inviante, da chi è formulata la domanda, l'attivazione), la CARD *"Scheda Medica"*, invece, gestisce le informazioni riguardanti la valutazione medica dell'assistito (anamnesi fisiologica, familiare, patologica prossima, patologica remota), mentre la CARD *"Parametri vitali"* gestisce e monitora specifici parametri vitali (peso, pressione, etc.), e così via.

Le CARD assemblate nelle varie fasi del percorso sono di diversi tipo e hanno funzionamenti diversi a seconda del dato che devono esporre. Inoltre, la CARD sulla quale si sta lavorando viene evidenziata con un colore diverso durante il suo utilizzo. Di seguito alcuni esempi significativi.

# **3.3.1.** Card "Dati contatto"

La CARD "*Dati contatto*" si pone l'obiettivo di consentire all'utente profilato di acquisire e gestire i primi dati di contatto dell'assistito.

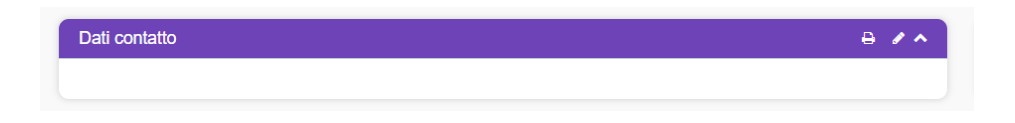

In alto a destra della CARD saranno disponibili le seguenti funzionalità:

• Il pulsante Z, alla selezione del quale il sistema mostrerà un pop-up in cui l'utente profilato potrà inserire le informazioni di contatto dell'assistito, come riportato nella figura seguente:

| E S.I.D.<br>Regione Campania Q. Cerca per cognome, nome                                                                                                    |                                                                                                    | Discontanze | ▼ Ambulatorio Ser.T DS 5 ▼ ■ 2                                                                                                    | DA |
|----------------------------------------------------------------------------------------------------|----------------------------------------------------------------------------------------------------|-------------|----------------------------------------------------------------------------------------------------|----|
| ESPOSITO ALDO<br>SPSLDA67P03F839H<br>03/09/1967                                                                                                    | Modifica Dati contatto Teologia di uterle * Accoldipendente Area vrobematica                                                | ×           | + Nuova Prestazione                                                                                                    | r  |
| Valutazione del bisogno Trattamento Chusura                                                                                                    | Alcolismo<br>Uto per via intettiva *<br>Almeno una volta nella vita (ma non negli ultimi 12 mesi dalla data di rilevamento) | •           |                                                                                                    |    |
| Conta<br>Dati contatto                                                                                                    | Elà prono uso intettivo *3Tipo tratamento *                                                                                 | endenza     | 0 0 + <b>^</b>                                                                                                    |    |
| Tipologia di utente: Alcoldpendente<br>Area problematica: Alcolomo<br>Uso per via iniettiva: Almono una volta nella vita (ma non ne<br>Ethorium una foldentiva: ? | Già in carico<br>Inviante *<br>Accesso Volontario                                                                           | •<br>•      | :<br>Vedi tutti                                                                                                    |    |
| Tipo tratamento: Già in carico<br>Inviante: Accesso Voloniano<br>Domanda formulata da: Altri                                                                      | Domanda formulata da * Altri Attivizacione *                                                                                |             |                                                                                                    |    |
| Attivazione: Personalmente                                                                                                    | Personalmente                                                                                                    |             |                                                                                                    |    |
| Esami                                                                                                    | × Annua × Agg                                                                                                    |             | A +      A     A |    |
| Gestione Accessi                                                                                                    |                                                                                                    |             |                                                                                                    |    |
| S.I.D. version: 1.12 x                                                                                                    |                                                                                                    |             | SINDRA<br>SISTEMA INFORMATIVO<br>PER LE DIPENDENZE                                                                                                    |    |

- Il campo obbligatorio *Tipologia utente* consente di classificare gli utenti accolti presso il Servizio per le Dipendenze (Ser.D) in base alla problematica principale o alla motivazione per cui accedono al servizio.
- Il campo obbligatorio Area problematica non indica una diagnosi sul soggetto (che va rilevata nella card diagnosi), ma è un'area di problema segnalata/ tipologia di invio/ tipologia di richiesta/ chiarimento/ richiesta di verifica-esami. Il campo sarà valorizzato automaticamente alla selezione del campo "tipologia di utente" in base alle seguenti relazioni.

| Tipologia di utente                   | Area problematica           |
|---------------------------------------|-----------------------------|
| Alcoldipendente                       | Alcolismo                   |
| Gioco d'azzardo                       | Disturbo da Gioco d'Azzardo |
| Farmacodipendente                     | Droghe e/o farmaci          |
| Dipendente da doping                  |                             |
| Tabagista                             |                             |
| Tossicodipendente (sostanze illegali) |                             |
| Familiare con problematiche correlate | Altro                       |
| Alimentare                            |                             |
| Altro                                 |                             |
| Dipendente da tecnologia digitale     |                             |
| Utente che accede per consulenza      |                             |

- Il campo obbligatorio **Uso per via iniettiva** rileva se il soggetto abbia mai assunto sostanze per via iniettiva, senza alcun riferimento ad una sostanza particolare. Deve essere esclusa l'assunzione per via iniettiva di sostanze per scopi medici (diabete, ecc.).
- Il campo *Età primo uso iniettivo* risulta visibile e obbligatorio nel caso in cui il soggetto abbia fatto uso per via iniettiva di una sostanza, escluse sostanze per scopi medici, almeno una volta nella vita. Il campo prevede l'inserimento dell'anno di età del primo uso iniettivo del soggetto.
- Il campo obbligatorio *Tipo di trattamento* consente di identificare la situazione specifica dell'utente rispetto al trattamento offerto dal servizio.
- Il campo obbligatorio *Inviante* indica la tipologia della struttura o della persona inviante del soggetto assistito.
- Il campo obbligatorio **Domanda formulata da** serve a identificare chi ha effettuato la richiesta di accesso presso il servizio. Le opzioni disponibili permettono di specificare il soggetto che ha formulato la domanda.
- Il campo obbligatorio Attivazione indica il metodo o la modalità con cui è stato avviato il processo di accesso o richiesta presso il servizio. La selezione consente di specificare chi o cosa ha dato origine all'attivazione.

Solo dopo aver valorizzato i campi obbligatori, ovvero quelli contrassegnati da apposito asterisco, il sistema attiverà il pulsante vagiona e chiudi, tramite il quale effettuare il salvataggio dei dati; alternativamente l'utente potrà annullare l'inserimento dati tramite il pulsante .

Le informazioni salvate, verranno visualizzate sinteticamente nella anteprima della CARD, come mostrato nella figura seguente.

| Dati contatto                                                                                        | ∋ <i>∥</i> ∧ |
|----------------------------------------------------------------------------------------------------|--------------|
|                                                                                                    |              |
| ipologia di utente: Alcoldipendente                                                                  |              |
| Area problematica: Alcolismo                                                                         |              |
| Uso per via iniettiva: Almeno una volta nella vita (ma non negli ultimi 12 mesi dalla data di rileva | amento)      |
| Età primo uso iniettivo: 3                                                                           |              |
| Tipo trattamento: Già in carico                                                                      |              |
| Inviante: Accesso Volontario                                                                         |              |
| Domanda formulata da: Altri                                                                          |              |
| Attivazione: Personalmente                                                                           |              |
| Ve                                                                                                   | edi tutti    |

- il pulsante ), tramite il quale sarà possibile stampare, in formato PDF, le informazioni inserite nella CARD.
- il pulsante , tramite il quale sarà possibile ridurre la visualizzazione della CARD.

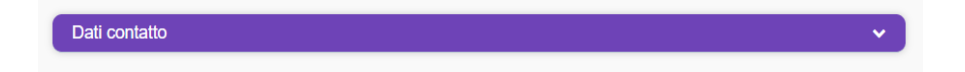

Inoltre, nell'anteprima della CARD verrà visualizzato il pulsate "Vedi tutti", che consentirà di accedere ad apposita schermata in cui l'utente potrà visualizzare tutte le informazioni registrate, quindi non solo l'anteprima, ed eventualmente modificarle, tramite il pulsante a, o effettuare la stampa delle tramite il pulsante e.

| E S.I.D.<br>Regione Campania Q Cerca per | r cognome, nome                                                     | Dipendenze                                                                                                    | ★ Ambulatorio Ser.T DS 5 ★ Market Control Control Contr |
|------------------------------------------|---------------------------------------------------------------------|----------------------------------------------------------------------------------------------------|----------------------------------------------------------------------------------------------------|
| ESPOSITO ALDO                            | Cartella 10149 Dipendenze<br>Stato: Aperta<br>Periodo: 02/05/2018 - | Dipendenze<br>Ser.D.: Ambulatorio Ser.T DS 53<br>ASL Napoli 3 Sud<br>Perioto:: 1/11/12024 -<br>Esito valutazione: Assunzione in cura | + Nuova Prestazione ↑                                                                                                    |
| Valutazione del bisogno Trattamento      | Chiusura                                                            |                                                                                                    |                                                                                                    |
|                                          | Contatto                                                            | Valutazione dipendenz                                                                                                    | a                                                                                                    |
| ← Indietro                               |                                                                     |                                                                                                    |                                                                                                    |
| Dati contatto                            |                                                                     |                                                                                                    |                                                                                                    |
|                                          |                                                                     |                                                                                                    | 🔒 🏾 Modifica                                                                                                    |
| Tipologia di utente: Alcoldipendente     |                                                                     |                                                                                                    |                                                                                                    |
| Area problematica: Alcolismo             |                                                                     |                                                                                                    |                                                                                                    |
| Uso per via iniettiva: Almeno una volta  | nella vita (ma non negli ultimi 12 mesi dalla data di rilevamento)  |                                                                                                    |                                                                                                    |
| Età primo uso iniettivo: 3               |                                                                     |                                                                                                    |                                                                                                    |
| Tipo trattamento: Già in carico          |                                                                     |                                                                                                    |                                                                                                    |
| Inviante: Accesso Volontario             |                                                                     |                                                                                                    |                                                                                                    |
| Domanda formulata da: Altri              |                                                                     |                                                                                                    |                                                                                                    |
| Attivazione: Personalmente               |                                                                     |                                                                                                    |                                                                                                    |
| S.I.D. version: 1.12.x                   |                                                                     |                                                                                                    |                                                                                                    |

# 3.3.2. Card "Scheda Medica"

La CARD "*Scheda medica*" si pone l'obiettivo di acquisire e gestire le informazioni riguardanti la valutazione medica dell'assistito, ovvero:

- Anamnesi fisiologica,
- Anamnesi familiare,
- Anamnesi patologica prossima,
- Anamnesi patologica remota.

In alto a destra della CARD saranno disponibili le seguenti funzionalità:

- Il pulsante 🛨, alla selezione del quale il sistema mostrerà un pop-up con un menu, contenente le seguenti voci selezionabili:
  - "Anamnesi Fisiologica"
  - "Anamnesi Familiare"
  - "Anamnesi Patologica prossima"
  - "Anamnesi Patologica remota".

| Scheda Medica | <u> </u>                     |
|---------------|------------------------------|
|               | Anamnesi Fisiologica         |
|               | Anamnesi Familiare           |
|               | Anamnesi Patologica Prossima |
|               | Anamnesi patologica remota   |

Alla selezione di una delle voci, ad esempio "Anamnesi Fisiologica, l'utente profilato verrà indirizzato in una apposita schermata in cui potrà inserire le informazioni relative alla specifica anamnesi selezionata, come mostrato nella figura seguente:

| Inserimento Anamnesi Fisio | ologica - BIANCHI, PAC | DLA                  |  |  |           |             | ×  |
|----------------------------|------------------------|----------------------|--|--|-----------|-------------|----|
| Data definizione *         |                        | Tipologia            |  |  |           |             |    |
| 04/11/2020, 13:16          | Ē                      | Anamnesi Fisiologica |  |  |           |             |    |
|                            |                        |                      |  |  |           |             |    |
| Operatori                  |                        |                      |  |  |           |             | ~  |
| Note *                     |                        |                      |  |  |           |             |    |
|                            |                        |                      |  |  |           |             | 11 |
|                            |                        |                      |  |  |           |             |    |
|                            |                        |                      |  |  | × Annulla | ✓ Bozza 🗸 🗸 |    |

La scheda di inserimento visualizzata presenterà alcuni campi già compilati di default, di cui alcuni saranno modificabili dall'utente mentre altri saranno bloccati.

Dopo aver compilato la scheda, inserendo le informazioni obbligatorie, ovvero quelle contrassegnate da apposito asterisco, l'utente potrà scegliere se procedere con:

"salvataggio in bozza", tramite il pulsante "Bozza". In questo caso, per procedere poi con il salvataggio definitivo delle informazioni, occorrerà che l'utente clicchi sui tre punti i visualizzati nell'anteprima della CARD ed in corrispondenza dell'anamnesi salvata "in bozza", scegliendo dal menu la voce "Modifica". Da qui sarà indirizzato nuovamente alla scheda di inserimento in

cui potrà procedere al salvataggio definitivo, tramite apposito pulsante

 "salvataggio in definitiva", tramite il pulsante originativa". Una volta salvate le informazioni in modalità "definitiva", non saranno più modificabili.

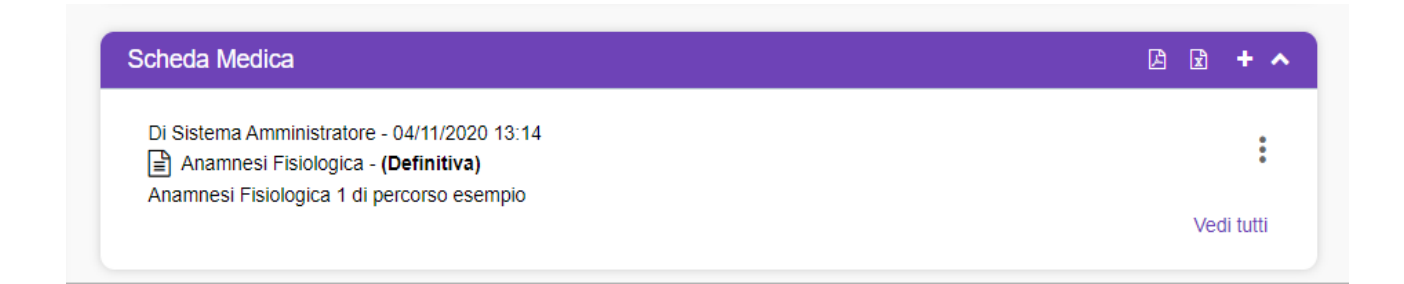

- Il pulsante 🖾, tramite il quale sarà possibile stampare, in formato PDF, le informazioni inserite nella CARD.
- Il pulsante 🗟, tramite il quale sarà possibile stampare, in formato Excel, le informazioni inserite nella CARD.
- Il pulsante , tramite il quale sarà possibile ridurre la visualizzazione della CARD.

Inoltre, in corrispondenza della singola scheda compilata, sarà presente l'icona con i tre puntini i in verticale, alla selezione della quale il sistema aprirà un pop-up a menu con le seguenti azioni selezionabili, come mostrato nella figura seguente:

| cheda Medica                                 | 🖻 🖻 🕇 🗸    |
|----------------------------------------------|------------|
| Di Sistema Amministratore - 04/11/2020 13:17 | :          |
| Anamnesi Familiare 1 percorso esempio        | Visualizza |
| Di Sistema Amministratore - 04/11/2020 13:16 | violantea  |
| Anamnesi Fisiologica - (Definitiva)          | 🖶 Stampa   |
| Anaminesi Fisiologica 2 percorso esempio     | Duplica    |
|                                              |            |
| atalagia concernitanti                       | â Elimina  |

- • visualizza, alla selezione del quale il sistema mostrerà la schermata utilizzata per l'inserimento della specifica anamnesi, compilata con le informazioni inserite e non modificabile;
- e same , tramite il quale sarà possibile stampare, in formato pdf, le informazioni inserite relative alla specifica anamnesi;
- In pupera , alla selezione del quale il sistema permetterà di duplicare la specifica riga visualizzando una nuova scheda di inserimento già compilata con le informazioni della scheda duplicata;
- [\* Emina ], tramite il quale sarà possibile eliminare la specifica allergia precedentemente registrata.

Inoltre, nell'anteprima della CARD verrà visualizzato il pulsate "Vedi tutti" che consentirà di accedere ad apposita schermata in cui l'utente potrà visualizzare tutte le informazioni registrate, come mostrato nell'immagine seguente:

| S.I.D.<br>Regione Campania Q. Cerca per cognome, nome                                                                                                    |                                                                                              |                                      | Dipendenze          | •    | PAA             | • 🗖 🕄           |
|----------------------------------------------------------------------------------------------------|----------------------------------------------------------------------------------------------|--------------------------------------|---------------------|------|-----------------|-----------------|
| BIANCHI PAOLA           BPDHPD93R03D764F           05/03/2000 - Napoli (NA)                                                                                                    | Cartella 7 Dipendenze<br>Stato: Aperta<br>Periodo: 03/11/2020 -<br>Primo Accesso: 03/11/2020 | Ser.D.: PAA<br>Periodo: 03/11/2020 - |                     |      | + Nuovo Accesso | 1               |
| Valutazione del bisogno Trattamento Chiusura                                                                                                    |                                                                                              |                                      |                     |      |                 |                 |
| (                                                                                                    |                                                                                              |                                      |                     |      |                 |                 |
| Co                                                                                                    | ntatto                                                                                       |                                      | Valutazione dipende | enza |                 |                 |
|                                                                                                    |                                                                                              |                                      |                     |      |                 |                 |
| ← Indietro                                                                                                    |                                                                                              |                                      |                     |      |                 |                 |
| ← Indietro           Scheda Medica                                                                                                    |                                                                                              |                                      |                     |      |                 |                 |
| ♦ Indietro           Scheda Medica                                                                                                    |                                                                                              |                                      |                     |      |                 |                 |
| ← indetro     Scheda Medica      Data definizione dal                                                                                                    | Tipologia ·                                                                                  | r) Stato 💌                           |                     |      | 6 6             | + Aggiungi      |
|                                                                                                    | Тіроїодія                                                                                    | • Stato •                            |                     |      | 6 8             | + Aggiungi      |
| Indetro             Scheda Medica           Data definizione dal           Di Sistema Amministratore - 04/11/2020 13:17           Anamnesi Familiare - (Definitiva)           Anamnesi Familiare 1 percorso esempio           Di Sistema Amministratore - 04/11/2020 13:17           Anamnesi Familiare 1 percorso esempio           Di Sistema Amministratore - 04/11/2020 13:16           Anamnesi Fisiologica 2 percorso esempio | Троїодія                                                                                     | r Stato 💌                            |                     |      | 2 2             | + Aggiungi<br>E |

All'intero della schermata, oltre a visualizzare tutte le informazioni registrate, sarà possibile ricercare una specifica scheda medica filtrando per:

- "Data definizione dal"
- "Al"
- "Tipologia"
- "Stato"

| S.I.D.<br>Regione Campania         Q. Cerca per cognome, nome                                                                                                    |                                                                                                |                                                                               | Dipendenze           | * PAA        | • 🛛 🕄 🗌             |
|----------------------------------------------------------------------------------------------------|------------------------------------------------------------------------------------------------|-------------------------------------------------------------------------------|----------------------|--------------|---------------------|
| BIANCH PAOLA           BPDHPD93R03D764I           05/03/2000 - Napoli (NA)                                                                                                    | Cartella 9 Dipendenze<br>Stato Aperta<br>Periodo: 06/11/2020 -<br>Primo Accesso: 06/11/2020    | Ser.D.: PAA<br>Periodo: 06/11/2020 -<br>Esito valutazione: Assunzione in cura |                      | + Nuovo Acce | <u>:SSO</u>         |
| Valutazione del bisogno Trattamento Chiusura                                                                                                    |                                                                                                |                                                                               |                      |              |                     |
|                                                                                                    |                                                                                                |                                                                               |                      |              |                     |
| Cont                                                                                                    | atto                                                                                           | v                                                                             | alutazione dipendenz | za           |                     |
| ← Indietro                                                                                                    |                                                                                                |                                                                               |                      |              |                     |
| Scheda Medica                                                                                                    |                                                                                                |                                                                               |                      |              |                     |
|                                                                                                    | , Tipolodia                                                                                    | Ctate                                                                         |                      | [A           |                     |
| Data definizione dal 💼 al                                                                                                    | <ul> <li>Tutte</li> </ul>                                                                      | Stato                                                                         |                      |              | Aggiungi + Aggiungi |
| Data definizione dal 🖆 al Di Sistema Amministratore - 09/11/2020 12:04                                                                                                    | Tutte     Anamnesi Fisiologica                                                                 | Statu                                                                         |                      |              | Aggiungi            |
| Data definizione dal  Di Sistema Amministratore - 09/11/2020 12:04 Anamnesi Fisiologica - (Definitiva) Anamnesi Fisiologica 2 percorso esempio                                                                                                    | Tutte     Anamnesi Fisiologica     Anamnesi Familiare                                          | Sialu                                                                         |                      |              | 🛿 🕇 Aggiungi        |
| Data definizione dal  Di Sistema Amministratore - 09'11/2020 12:04 Anamnesi Fisiologica - (Definitiva) Anamnesi Fisiologica 2 percorso esempio Di Sistema Amministratore - 09'11/2020 12:03 Di Sistema Amministratore - 09'11/2020 12:03 Di Sistema Am | Tute Anamnesi Fisiologica Anamnesi Fisiologica Anamnesi Familiare Anamnesi Patologica Prossima | Salo                                                                          |                      |              | 🖸 🕂 Aggiungi        |

Sempre all'interno di tale schermata, saranno presenti le seguenti funzionalità:

- pulsante +Agunal , tramite il quale sarà possibile aggiungere una nuova scheda medica.
- pulsanti <a> <a> </a> <a>, tramite i quali sarà possibile effettuare la stampa di tutte le informazioni inserite nelle varie righe, in formato PDF o Excel.</a>

Infine, sarà possibile inserire più schede tramite l'apposito pulsante  $\pm$ , posto in alto a destra della CARD. L'anteprima della Card mostrerà sempre l'ultima scheda inserita in termini di data di registrazione.

| DI Sistema Amministratore - 04/11/2020 13:17 |   |
|----------------------------------------------|---|
| Anamnesi Familiare - (Definitiva)            | : |
| Anamnesi Familiare 1 percorso esempio        |   |
| Di Sistema Amministratore - 04/11/2020 13:16 |   |
| Anamnesi Fisiologica - (Definitiva)          | : |
| Anamnesi Fisiologica 2 percorso esempio      |   |

# 3.3.3. Card "Parametri vitali"

La CARD "*Parametri vitali*" si pone l'obiettivo di acquisire e monitorare specifici parametri vitali dell'assistito, come ad esempio "peso", "pressione", etc.

| Parametri vitali |  |  |  |
|------------------|--|--|--|
|                  |  |  |  |
|                  |  |  |  |

In alto a destra della CARD saranno disponibili le seguenti funzionalità:

• Il pulsante 🛃, alla selezione del quale il sistema indirizzerà l'utente profilato in una specifica scheda in cui sarà possibile acquisire le informazioni sui parametri vitali dell'assistito, come riportato nella figura seguente.

| Inserimento |          |                                         | ×                 |
|-------------|----------|-----------------------------------------|-------------------|
| Parametro * | •        | Data rilevatione *<br>09/11/2020, 12:55 |                   |
| Valore *    | Monitora |                                         |                   |
|             |          |                                         |                   |
|             |          |                                         | 🗙 Annulla 🔍 Salva |

Il campo "Data rilevazione" risulta compilato di default, ma l'utente potrà modificare l'informazione

Dopo aver compilato la scheda, inserendo le informazioni obbligatorie, ovvero quelle contrassegnate da apposito asterisco, il sistema abiliterà il pulsante salvare le informazioni inserite; alternativamente l'utente potrà annullare l'inserimento dati tramite il pulsante .

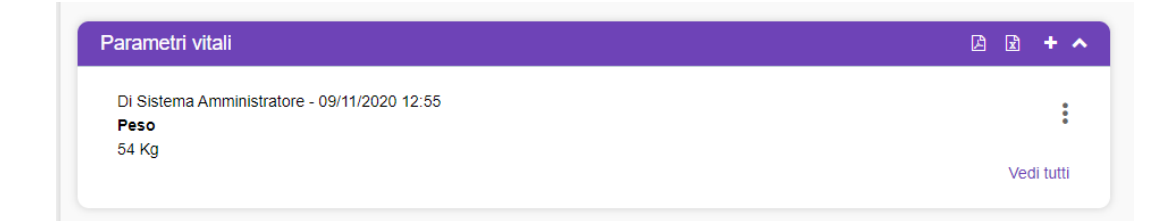

- il pulsante , tramite il quale sarà possibile stampare, in formato PDF, le informazioni inserite nella CARD.
- il pulsante 🖻, tramite il quale sarà possibile stampare, in formato Excel, le informazioni inserite nella CARD.
- il pulsante , tramite il quale sarà possibile ridurre la visualizzazione della CARD.

Inoltre, in corrispondenza della singola scheda compilata, sarà presente l'icona con i tre puntini i in verticale, alla selezione della quale il sistema aprirà un pop-up a menu con le seguenti azioni selezionabili, come mostrato nella figura seguente:

| rametri vitali                               | 🖻 🖻 🕇 | <u>^</u>   |
|----------------------------------------------|-------|------------|
| Di Sistema Amministratore - 10/11/2020 13:05 | :     |            |
| Peso                                         | •     |            |
| 3 Kg                                         |       | Visualizza |
| Di Sistema Amministratore - 09/11/2020 13:05 |       |            |
| Pressione                                    | e     | Stampa     |
| '0 - 130 bpm                                 |       |            |
|                                              | Vedi  | Grafico    |
|                                              |       |            |
|                                              | ø     | Modifica   |
|                                              | m     | Elimina    |
|                                              |       | Eiimina    |

• visualizza, alla selezione del quale il sistema mostrerà la schermata utilizzata per l'inserimento del parametro, compilata con le informazioni inserite e non modificabile;

- le same l, tramite il quale sarà possibile stampare, in formato pdf, le informazioni inserite relative allo specifico parametro;
- o registrato.
- alla selezione del quale il sistema mostrerà il popup utilizzato per l'inserimento della specifica allergia, compilato con le informazioni inserite e con possibilità di modifica di tali informazioni.
- o <sup>l</sup><sup>∠</sup> <sub>Grafico</sub> , alla selezione del quale il sistema mostrerà un grafico in cui l'utente potrà visualizzare, quindi monitorare, l'andamento dei parametri registrati nel tempo, ovviamente con le informazioni registrate a sistema nel periodo di osservazione e relative agli specifici parametri.

| Grafico Peso - BIANCHI, LAP | RA                        |                  |        |         | ×           |
|-----------------------------|---------------------------|------------------|--------|---------|-------------|
| Dai<br>03/10/2020           | Ē                         | Al<br>02/11/2020 | Ē      | Formato | •           |
| 120                         |                           | -                | Peso   |         |             |
| 100                         |                           |                  |        |         | Max         |
| 70                          |                           |                  |        |         |             |
| 10<br>40<br>30              |                           |                  |        |         | Min         |
| BEINDER VIL                 |                           |                  |        |         | ENTERS IN A |
| Data rilevazione            | Utente                    |                  | Valore |         |             |
| 26/10/2020 12:08            | Di Sistema Amministratore |                  | 58 Kg  |         |             |
| 02/11/2020 11:48            | Di Sistema Amministratore |                  | 56 Kg  |         |             |
|                             |                           |                  |        |         |             |
|                             |                           |                  |        |         | × Annulla   |

Inoltre, nell'anteprima della CARD verrà visualizzato il pulsate "Vedi tutti" che consentirà di accedere ad apposita schermata in cui l'utente potrà visualizzare tutte le informazioni registrate, anche quelle non visibili in anteprima, come mostrato nell'immagine seguente:

| S.I.D.<br>Regione Campania Q. Cerca per cognome, nome                     |                                                                                      | Dipen                                                                                   | denze 🔹 PAA 🔹 🖾 😂  |
|---------------------------------------------------------------------------|--------------------------------------------------------------------------------------|-----------------------------------------------------------------------------------------|--------------------|
| BIANCHI PAOLA<br>BPDHPD93R03D764F<br>05/03/2000 - Napoli (NA)             | Stato: Aperta<br>Stato: Aperta<br>Periodo: 03/11/2020 -<br>Primo Accesso: 03/11/2020 | Dipendenze     SerD: PAA     Pendoo: 03/17/200 - Estito valutazione: Assunzione in cura | + Nuovo Accesso    |
| alutazione del bisogno Trattamento Chiusura                               |                                                                                      |                                                                                         |                    |
| Indietro                                                                  |                                                                                      |                                                                                         |                    |
| Parametri vitali                                                          |                                                                                      |                                                                                         |                    |
|                                                                           | <b>A</b>                                                                             |                                                                                         |                    |
| Dal 🖈 Al                                                                  | Parametro                                                                            | •                                                                                       | izi tzi 🕈 Ağğınıng |
| Di Sistema Amministratore - 10/11/2020 13:05                              |                                                                                      |                                                                                         |                    |
| Peso<br>53 Kg                                                             |                                                                                      |                                                                                         |                    |
| Di Sistema Amministratore - 09/11/2020 13:05<br>Pressione<br>70 - 130 bpm |                                                                                      |                                                                                         | :                  |
| Di Sistema Amministratore - 09/11/2020 12:55                              |                                                                                      |                                                                                         | 1                  |

All'intero della schermata, oltre a visualizzare tutte le informazioni registrate, sarà possibile ricercare uno specifico parametro vitale filtrando per:

- "Dal"
- "Al"
- "Parametro"

Sempre all'interno di tale schermata, saranno presenti le seguenti funzionalità:

- pulsante +Aggiungere un nuovo parametro.
- pulsanti 🖻 🖻 , tramite i quali sarà possibile effettuare la stampa di tutte le informazioni inserite nelle varie righe, in formato PDFo Excel.

Infine, sarà possibile inserire più parametri tramite l'apposito pulsante 1, posto in alto a destra della CARD. In questo caso, se il parametro inserito è della stessa tipologia di uno precedentemente registrato (ex "peso") l'anteprima della Card farà visualizzare l'ultimo in termini di data di registrazione.

| arametri vitali                              | L L +      |
|----------------------------------------------|------------|
| Di Sistema Amministratore - 10/11/2020 13:05 |            |
| Peso                                         | :          |
| 53 Kg                                        |            |
| Di Sistema Amministratore - 09/11/2020 13:05 |            |
| Pressione                                    | *          |
| 70 - 130 bpm                                 |            |
|                                              | Vedi tutti |

# 3.4. Organizzazione CARTELLE e PERCORSI

Le informazioni gestite nel sistema proposto sono organizzate secondo il seguente schema:

- ogni assistito ha una sola cartella;
- ogni cartella è costituita da uno o più percorsi;
- ogni percorso è caratterizzato da un inizio coincidente con data di apertura, da una chiusura per qualsiasi motivazione e da un insieme di informazioni ed attività raccolte nel periodo;
- ogni percorso contiene informazioni relative a:
  - Programmi terapeutici
  - o Inserimenti/Ricoveri
  - o Accessi e prestazioni

Indicativamente la cartella dell'assistito resta sempre aperta. Può comunque venire chiusa su decisione del responsabile del servizio oppure automaticamente dal sistema per decesso oppure per assenza di prestazioni per un periodo concordato.

L'intestazione del percorso è caratterizzata dalle seguenti informazioni:

- Stato;
- Periodo;
- Primo Accesso;
- Area di competenza;
- Ser.D di competenza;
- Tipo Percorso.

### 4. Menu Laterale

Il Sistema Informativo delle Dipendenze (SID) dispone di un *Menu laterale*, accessibile dall'icona ≡, all'interno del quale l'utente profilato potrà accedere alle diverse funzionalità presenti a supporto delle attività svolta all'interno dei Ser.D.

| E S.I.D.<br>Regione Campani            | Q. Cerca per cogn                         | ome, nome                                                                               |            | Dipe                                                                                                    | ndenze 💌 PAA                                        | • 🛛 C      | DA |
|----------------------------------------|-------------------------------------------|-----------------------------------------------------------------------------------------|------------|----------------------------------------------------------------------------------------------------|-----------------------------------------------------|------------|----|
| Dashboard Op.     Cruscotto gestionale | A<br>764L<br>pli (NA)                     |                                                                                         |            | Dipendenze<br>Ser.D.: PAA<br>Periodo: 22/01/2021 -                                                       | + Nuovo Accesso                                     |            | ↑  |
| Mersone                                | د<br>ــــــــــــــــــــــــــــــــــــ |                                                                                         | Esito Valu | atazione: Assunzione in cura                                                                             |                                                     |            |    |
| 🖾 Agende                               | • • • • • • • • • • • • • • • • • • •     | Valutazione del bisogno Trattamento Chiusura                                            |            |                                                                                                    |                                                     |            |    |
| 4 Abilitazioni                         | < /^                                      | Diario                                                                                  | D B + ^    | Terapia Farmacologica                                                                                    |                                                     | + ^        |    |
| Programma terapeutico                  | <pre></pre>                               |                                                                                         |            |                                                                                                    |                                                     |            |    |
| Configurazione                         | < BA                                      | Somministrazioni                                                                        | ^          | Inserimenti                                                                                              |                                                     | C R + ^    |    |
| ke Reportistica personalizzata         |                                           | (Prima somministrazione)<br>EN TUMIN 30CPR 40MG                                         | :          |                                                                                                    |                                                     | Vedi tutti |    |
|                                        |                                           | Prossina somministrazione. 19/02/2021 19:00                                             | Vedi tutti |                                                                                                    |                                                     |            |    |
|                                        |                                           | Esami                                                                                   | A A + ^    | Gestione Accessi                                                                                         |                                                     | D D + ^    |    |
|                                        | + ^                                       | Di Sistema Amministratore - 24/02/2021 12:07<br>Esame capello altra sostanza - Previsto | :          | Chiuso per interruzione (Bozza)<br>Di Sistema Amministratore - 23/02/202<br>TIPO PREST NO RICETTA 02, 03 | 1 11:00<br>03. MANAGEMENT CLINICO TEL ECONICO DI    | :          |    |
|                                        | :                                         | Di Sistema Amministratore - 23/02/2021 11:50<br>Esame HIV - Previsto                    | :          | PAZIENTE (UT. GIÀ CONOSC./IN CAF<br>COLLOQUI TEL. CON FAM.)                                              | NO COMPRESI CONTATTI CON TERZI E                    |            |    |
|                                        | -                                         | Di Sistema Amministratore - 23/02/2021 11:46<br>Esame HIV - Previsto                    | ¥edi tutti | Diretto (Bozza)<br>Di Sistema Amministratore - 28/01/202                                                 | 1 09:50                                             | Vedi tutti |    |
|                                        |                                           | Parametri vitali                                                                        | [라 R + A   |                                                                                                    |                                                     |            |    |
|                                        |                                           |                                                                                         |            |                                                                                                    | SINFONA<br>SISTEMA INFORMATIVO<br>PER LE DIPENDENZE |            |    |

# 4.1. Dashboard Operatore

Dal menu laterale ≡, posto in alto a sinistra della schermata dell'applicativo, l'utente profilato visualizza la funzionalità "*Dashboard operatore*" che permette di accedere alla schermata contenente la propria lista di attività (Worklist), all'interno della quale può ricercare le attività in programma secondo le prenotazioni in Agenda (Paragrafo 4.4), mediante l'utilizzo di appositi filtri. Si tratta della medesima schermata alla quale l'utente accede di default dopo aver effettuato il login a sistema.

La funzionalità è utile alla gestione delle attività, in quanto consente all'utente profilato di avere contezza delle attività in programma (*Worklist*) per il giorno stesso (il sistema è impostato di default alla data di accesso), con la possibilità di effettuare ulteriori ricerche mirate utilizzando gli appositi filtri messi a disposizione.

Di seguito una schermata di esempio della funzionalità di "Worklist":

| Mate **                                                                                                    | ator 1.5 x distance and a state of the state of the state | orklist                         |                       |                                           |                                 |                          |         |                 |                            |
|----------------------------------------------------------------------------------------------------|----------------------------------------------------------------------------------------------------|---------------------------------|-----------------------|-------------------------------------------|---------------------------------|--------------------------|---------|-----------------|----------------------------|
| In Systems       10 Systems Arministratore       Set 0° Arnbuikdorio Set T DS 04 ASL Aveilino       In Castadorio Set T DS 04 ASL Aveilino       In Castadorio Set T DS 04 ASL Aveilino Castadorio Set T DS 04 ASL Aveilino Castadorio Set T DS 04 ASL Aveilino Castadorio Set T DS 04 ASL Aveilino Castadorio Set T DS 04 ASL Aveilino Castadorio Set T DS 04 ASL Aveilino Castadorio Set T DS 04 ASL Aveilino Castadorio Set T DS 04 ASL Aveilino Castadorio Set T DS 04 ASL Aveilino Castadorio Set T DS 04 ASL Aveilino Castadorio Set T DS 04 ASL Aveilino Castadorio Set T DS 04 ASL Aveilino Castadorio Set T DS 04 ASL Aveilino Castadorio Set T DS 04 ASL Aveilino Castadorio Set T DS 04 ASL Ave                                                                                                    | este de la serie de la serie   | alla data *<br>7/12/2021, 00:00 | Ē                     | Alla dala*<br>09/12/2021, 23:59           | Tipologia pr                    | stazione                 | ▼ Stato |                 |                            |
| Information       Topologia prestazione       Descritione       Assistito       Azisettio       Azisettio         0       Prestazioni       Q2.0 - PRESCRIZIONE ESAMI / RICETTA / COPIA ESAMI /<br>ESENZIONE TICKET       ESPOSITO, ACHILLE ①       PR       Q + C       T                                                                                                    | Internation       Topologia prestazione       Descrizione       Assistito       Stato       Azioni         00       Prestazioni       02.02PRESCRIZIONE ESAMI / RICETTA / COPIA ESAMI /<br>ESENZIONE TICKET       ESPOSITO, ACHILLE       R       R       Image: Comparison of the senze of the senze of the senz                                                                                                    | ssistito                        |                       | Responsabile<br>Di Sistema Amministratore | T Ambulatorio                   | Ser.T DS 04 ASL Aveilino | •       |                 |                            |
| Disployla prestazione       Descrizione       Asistito       Sato       Azioni         20       Prestazioni       02.02 - PRESCRIZIONE EBAMI / RICETTA / COPIA ESAMI /<br>ESENZIONE TICKET       ESPOSITO, ACHILLE       PR       Image: Comparison of the same interval of the same interval of the s                                                                                                    | taxOra appuntamento       Tipologia prestazione       Descrizione       Asistito       Azistito         00       Prestazioni       02.02. PRESCRIZIONE ESAMI / RICETTA / COPIA ESAMI /<br>ESENZIONE TICKET       ESPOSITO, ACHILLE       Image: Comparison of the senze of the senze of th                                                                                                    |                                 |                       |                                           |                                 |                          |         |                 | Reset Ce                   |
| 00       Prestazioni       02.02PRESOCIZIONE ESAMI / RICETTA / COPIA ESAMI /       ESPOSITO, ACHILE ①       PR       ① + III         0       01.15.X                                                                                                    | 00     Prestazioni     02.2. PRESCRUZIONE EESAMI / RICETTA / COPIA ESAMI /     ESPOSITO, ACHILLE ①     PR     PR     •     •       0     R     0.1.5.7     Senzione Tricket     Senzione Tricket     Senzione Tricket     Senzione Tricket                                                                                                    | ata/Ora appuntamento            | Tipologia prestazione | Descrizione                               |                                 | Assistito                |         | Stato           | Azioni                     |
| or. 1.5.X                                                                                                    | IOUROVE HOLD<br>10:15 X IOUROVE HOLD                                                                                                    | 3:00                            | Prestazioni           | 02.02 - PRESCRIZIONE I                    | ESAMI / RICETTA / COPIA ESAMI / | ESPOSITO, ACHILLE 🚯      |         | PR              | 0 + 📼                      |
| or. 1.5.x                                                                                                    | ion 1.5 x                                                                                                    |                                 |                       | ESENZIONE HORET                           |                                 |                          |         |                 |                            |
| or. 1.5.X                                                                                                    | for 1.5 X                                                                                                    |                                 |                       |                                           |                                 |                          |         |                 |                            |
| or. 1.5.x                                                                                                    | for: 1.5 X                                                                                                    |                                 |                       |                                           |                                 |                          |         |                 |                            |
| or: 1.5.X                                                                                                    | or: 1.5.X                                                                                                    |                                 |                       |                                           |                                 |                          |         |                 |                            |
| or: 1.5.X                                                                                                    | or. 1.5.X                                                                                                    |                                 |                       |                                           |                                 |                          |         |                 |                            |
| n: 1.5.X Kernel Kernel Kerne<br>Kernel Kernel Kerne                                                                                                    | n 15x Reference of the second second se                                                                                                    |                                 |                       |                                           |                                 |                          |         |                 |                            |
| n: 15.X Reference of the Reference of the Reference of th | er. 15.x                                                                                                    |                                 |                       |                                           |                                 |                          |         |                 |                            |
| n. 1.5.X REAL REAL REAL REAL REAL REAL REAL REAL                                                                                                    | a 15.x                                                                                                    |                                 |                       |                                           |                                 |                          |         |                 |                            |
| or. 15.X Extension of the second second                                                                                                    | sr. 1.5.x                                                                                                    |                                 |                       |                                           |                                 |                          |         |                 |                            |
| 2n. 1.5.x References                                                                                                    | on: 1.5.X                                                                                                    |                                 |                       |                                           |                                 |                          |         |                 |                            |
| or: 1.5.x                                                                                                    | or. 1.5.X                                                                                                    |                                 |                       |                                           |                                 |                          |         |                 |                            |
| on 1.5.X                                                                                                    | Ion 1.5.X                                                                                                    |                                 |                       |                                           |                                 |                          |         |                 |                            |
| on 1.5 x Proventional State of the second state of the second stat | Ion. 1.5.X                                                                                                    |                                 |                       |                                           |                                 |                          |         |                 |                            |
| on 1.5.X                                                                                                    | on. 1.5 X EVA                                                                                                    |                                 |                       |                                           |                                 |                          |         |                 |                            |
| or: 1.5 x Prove the second second secon                                                                                                    | IOR: 1.5.X                                                                                                    |                                 |                       |                                           |                                 |                          |         |                 |                            |
| on 1.5.x                                                                                                    | Ion: 1.5.x                                                                                                    |                                 |                       |                                           |                                 |                          |         |                 |                            |
| or: 1.5.X                                                                                                    | ion: 1.5 x                                                                                                    |                                 |                       |                                           |                                 |                          |         |                 |                            |
| on: 1.5 x Provide the second second sec                                                                                                    | ion: 1.5.x                                                                                                    |                                 |                       |                                           |                                 |                          |         |                 |                            |
| or: 1.5.X                                                                                                    | Ion: 1.5.X                                                                                                    |                                 |                       |                                           |                                 |                          |         |                 |                            |
| Inc. 1.5 x                                                                                                    | ION: 1.5.X                                                                                                    |                                 |                       |                                           |                                 |                          |         |                 |                            |
| Ion: 1.5.X                                                                                                    | kor: 1.5.x                                                                                                    |                                 |                       |                                           |                                 |                          |         |                 |                            |
| ion: 1.5.x                                                                                                    | ion: 1.5.x                                                                                                    |                                 |                       |                                           |                                 |                          |         |                 |                            |
| Ion: 1.5.x                                                                                                    | kor: 1.5 x                                                                                                    |                                 |                       |                                           |                                 |                          |         |                 |                            |
| ion: 1.5 x                                                                                                    | ion 1.5 x                                                                                                    |                                 |                       |                                           |                                 |                          |         |                 |                            |
| lon: 1.5 x                                                                                                    | Korn 1.5 x                                                                                                    |                                 |                       |                                           |                                 |                          |         |                 |                            |
| ion: 1.5.x                                                                                                    | State and a state of the state of the state  |                                 |                       |                                           |                                 |                          |         |                 |                            |
| COTINE ADDRESS OF ADDRESS OF      | Context and account of the context of the context o |                                 |                       |                                           |                                 |                          |         | 201004          |                            |
|                                                                                                    |                                                                                                    | or 15 x                         |                       |                                           |                                 |                          |         | S 100 2000      |                            |
|                                                                                                    |                                                                                                    | or. 1.5 x                       |                       |                                           |                                 |                          |         | S 😻             | wTowTypo                   |
|                                                                                                    |                                                                                                    | on: 1.5.x                       |                       |                                           |                                 |                          |         | 5.0             | WIRMWYR                    |
|                                                                                                    |                                                                                                    | on: 1.5 x                       |                       |                                           |                                 |                          |         | <b>S 4</b>      | without yo                 |
|                                                                                                    |                                                                                                    | an: 1.5.x                       |                       |                                           |                                 |                          |         | <b>5 8</b>      | we constant of             |
|                                                                                                    |                                                                                                    | or: 1.5.x                       |                       |                                           |                                 |                          |         | <b>S W</b> 2000 | ar tobacción<br>Reference  |
|                                                                                                    |                                                                                                    | or. 1.5.x                       |                       |                                           |                                 |                          |         | <b>5 8 2000</b> | er talakti n               |
|                                                                                                    |                                                                                                    | lor: 1.5 x                      |                       |                                           |                                 |                          |         | Source State    | without the<br>South State |

Nel caso in cui si necessiti di visualizzare delle specifiche prestazioni prenotate o conoscere le prestazioni che ricadono in uno specifico intervallo temporale o che siano riferite ad uno specifico assistito, è possibile utilizzare l'apposita funzionalità di ricerca tramite i filtri presenti nella parte superiore della schermata. Una volta inseriti i criteri di interesse sarà possibile cliccare sull'apposito pulsante cerca per avviare la ricerca. I risultati della ricerca saranno visualizzabili in una apposita tabella di output come mostrato nell'immagine seguente. In alternativa, per annullare i criteri di ricerca selezionati ed effettuare un'ulteriore ricerca, sarà possibile utilizzare l'apposito pulsante .

| Worklist       As dath       Tipologia prestazione       Stato       Image: Constant of the state of the state of the st | 8                     | S.I.D.<br>Regione Campania | Q Cerca per cognome, nome |                                                                         |                                                        |          |                                                     |                          |   | Dipend | denze | *    | Ambulatorio Ser.T | DS 0 *       |      | 3 I 🖸 |
|----------------------------------------------------------------------------------------------------|-----------------------|----------------------------|---------------------------|-------------------------------------------------------------------------|--------------------------------------------------------|----------|-----------------------------------------------------|--------------------------|---|--------|-------|------|-------------------|--------------|------|-------|
| Data dra*       Ala dra*       Tipologia prestazione       Stato       Importante         07/12/2021,00.00       Importante       See D*       See D*       S                                                                                                    | Work                  | dist                       |                           |                                                                         |                                                        |          |                                                     |                          |   |        |       |      |                   |              |      |       |
| Data/Ora appuntamento         Tipologia prestazione         Descrizione         Assistito         Stato         Azioni           09.00         Prestazioni         02.02 - PRESCRIZIONE ESAMI / RICETTA / COPIA ESAMI /<br>ESENZIONE TICKET         ESPOSITO, ACHILLE         PR         Image: Comparison of the security of the security of the secu                                                                      | Dalla<br>07/1<br>Assi | data*2/2021, 00:00         | ۲                         | Alla data *<br>09/12/2021, 23:59<br>Responsabile<br>Di Sistema Amminist | Ê                                                      | Ť        | Tipologia prestazio<br>Ser.D •<br>Ambulatorio Ser.T | ne<br>DS 04 ASL Aveilino | • | s      | Stato |      |                   |              |      | •     |
| 09.00 Prestazioni 02.02 - PRESCRIZIONE ESAMI / RICETTA / COPIA ESAMI / ESPOSITO, ACHILLE 🚯 PR 🔗 🕇 🖬                                                                                                    | Data                  | /Ora appuntamento          | Tipologia prestazione     | ,                                                                       | Descrizione                                            |          |                                                     | Assistito                |   |        |       | Stat | to ,              | Reset        | Cere | a     |
|                                                                                                    | 09:01                 | D                          | Prestazioni               |                                                                         | 02.02 - PRESCRIZIONE ESAMI / RICET<br>ESENZIONE TICKET | ITA / CO | PIA ESAMI /                                         | ESPOSITO, ACHILLE 🚯      |   |        |       | PR   | (                 | 0 <b>+ E</b> | 9    |       |

La "Worklist" è strutturata in due parti:

- Area di filtro, in cui sono presenti i filtri utilizzabili dall'utente profilato per effettuare la ricerca di suo interesse.
- Area di output, rappresentata da una tabella in cui il sistema riporta l'elenco delle prestazioni che rispondono ai criteri di ricerca selezionati, quindi valorizzati, nell'area di filtro.

In corrispondenza di ciascuna riga risultante della tabella di output saranno presenti diverse funzionalità (colonna "Azioni") tramite le quali sarà possibile:

- Isualizzare l'Anagrafica dell'assistito corrispondente;
- Annullare la prenotazione della prestazione; dopo aver confermato l'operazione tramite apposito pop-up, lo stato della prestazione passerà da "PR" ad "AN";
- Erogare la prestazione; dopo aver valorizzato i campi obbligatori del pop-up che il sistema genera in automatico, si potrà procedere al salvataggio dei dati cliccando il pulsante

<sup>Conclud</sup>. In seguito, il sistema registrerà automaticamente la prestazione erogata nella card "Prestazioni" contenuta in un nuovo "Accesso Diretto" della card "Gestione Accessi" (Paragrafo 7.1.5) del percorso dell'assistito corrispondente. Dopo l'erogazione, lo stato della prestazione passerà da "PR" ad "ER".

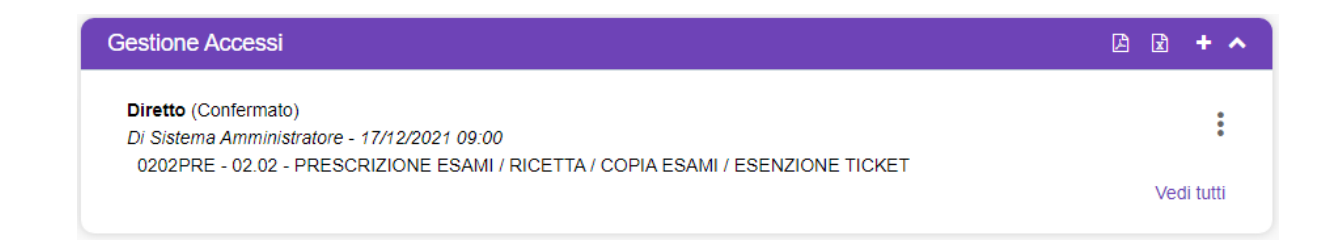

# 4.2. Cruscotto Gestionale

Dal menu laterale  $\equiv$ , posto in alto a sinistra della schermata dell'applicativo, l'utente profilato visualizza la funzionalità "*Cruscotto gestionale*", che rappresenta per gli operatori del Ser.D. un efficace supporto nella gestione degli assistiti, in quanto, tramite tale funzionalità, l'utente profilato può avere una visione puntuale degli assistiti che rispondono a particolari condizioni o stati del percorso.

Di seguito una schermata di esempio della funzionalità di "Cruscotto gestionale":

| image: product in a construct in a construct in a | Risultati per: Dal: 08/04/202 | 1 - Al: 09/04/2021 |                             |             |                           |    |                                                               |       |    |
|----------------------------------------------------------------------------------------------------|-------------------------------|--------------------|-----------------------------|-------------|---------------------------|----|---------------------------------------------------------------|-------|----|
| ge ad attacco       00042021       00042021       00040201       C       Eng prectaco         wrors         Eng prectaco       Eng prectaco       Eng p                                                                                                    |                               |                    | Dal                         | AI          |                           |    |                                                               |       |    |
| wares       Napp. proces       Se D       C       Teng proces       Se D       C       Teng proces         torours proces       ***       ***       ***       ***       ***       ***       ***       ***       ***       ***       ***       ***       ***       ***       ***       ***       ***       ***       ***       ***       ***       ***       ***       ***       ***       ***       ***       ***       ***       ***       ***       ***       ***       ***       ***       ***       ***       ***       ***       ***       ***       ***       ***       ***       ***       ***       ***       ***       ***       ***       ***       ***       ***       ***       ***       ***       ***       ***       ***       ***       ***       ***       ***       ***       ***       ***       ***       ****       ***       ***       ***       ***       ***       ***       ***       ***       ***       ***       ***       ***       ***       ***         Accera       Accera       Accera       Accera       Accera       Accera       Accera       Accera       ***       ***                                                                                                    | ipo di estrazione             | *                  | 08/04/2021                  | <b>©</b> 09 | 9/04/2021                 | Ē  |                                                               |       |    |
| Reportment Merquanda Reportment Merquanda     Record Presso     Record Presso                                                                                                    | ercorsi                       | ¥                  | Resp. percorso              | Se          | ər.D.                     | ¥  | Erog. prestazione                                             |       |    |
| become presso       **         Copicone       Nome       Data di nascita       Sesso       Codice fiscale / STP / ENI       Reidenza       Acioni         Abcina       Nome       Data di nascita       Sesso       Codice fiscale / STP / ENI       Reidenza       Acioni         Abcina       Aluscina       10/09/2009       M       Biongeprespir/Anozym       Constructional angola (NA)       N       I       I                                                                                                    | rogrammi terapeutici          | Ŧ                  | Resp. programma terapeutico |             |                           |    |                                                               |       |    |
| Cognome       Nome       Data di nascita       Sesso       Codice facale / STP / ENI       Residenza       Adom         ABAGNATO       GIUSEPPE       17/09/2009       M       BGNQPP09/17/A024P       CORRSO VITTORIO BACHELLEI 1/5 - 00/2 i       M i       S0001 ACERRAACerra NAN       M i       S0001 ACERRAACerra NAN       M i       S0001 ACERRAACERRA NAN       M i       S0001 ACERRAACERRA NAN       M i       S0001 ACERRAACERRA NAN       M i       S0001 ACERRAACERRA NANCOSIO 143-8021 NAPOL       M i       S0001 ACERRAACERRA NAN       M i       S0001 ACERRAACERRA NAN       S0001 ACERRAACERRA NAN       S0001 ACERRAACERRA NAN       S0001 ACERRAACERRA NAN       S0001 ACERRAACERRA NAN       S0001 ACERRAACERRA NAN       S0001 ACERRAACERRA NAN       S0001 ACERRAACERRA NAN       S0001 ACERRAACERRA NAN       S0001 ACERRAACERA NAN       S0001 ACERRAACERA NAN<                                                                                                    | icovero presso                | Ŧ                  |                             |             |                           |    |                                                               | Rese  | Се |
| CognemNemData insoltSesoCode fisce/ 197 (FM)ReleazActivationABAGNATCOGIUSEPPE17.09209MBGNOPPOPITA024PCORSO VITCIO BACHAUGE III A<br>CARENANGUI DE MANUELE III A<br>CARENANGUI DE MANUEL                                                                                                    |                               |                    |                             |             |                           |    |                                                               |       | â  |
| ABAGNATO       GUISEPPE       1709209       M       BGNGPP0P17A024P       CORS VITORIO EMANUELLI S*, N       N       E         ABATE       ALESSANDRO       12082008       M       BTALSN00M12F83BH       V/A VITORIO BACHELET 15-80021       N       E         ADELFIO       GUISEPPE       1404/1058       M       CRGPP58D14F839K       V/A CARAVAGGIO 13-80121 NAPOU       N       E         ADELFIO       ADELFIO       04/022021       M       WGSNLC775236692J       N       N       E         ADOLFO       ADOLFO       03/022021       M       DLCMFE72R19E970E       N       E         BARDI       VITO       09/051955       M       GRLNGGSST23H6557       Via dei Mile, 1, -80121 Napoul (NA)       N       E         BARDI       VITO       09/051955       M       GRLNGGSST23H6557       Via dei Mile, 1, -80121 Napoul (NA)       N       E         BENOVENGA       MAURZIO       14/101986       M       BNCMR2961407898       BNACKROI 45-80277<br>FRATAMAGGIORE FratImanggiore       N       E         BIANCHI       ALESSIO       02/02/1983       M       OPKSYQ37E09F952U       IIIIIIIIIIIIIIIIIIIIIIIIIIIIIIIIIIII                                                                                                    | Cognome                       | Nome               | Data di nascita             | Sess        | Codice fiscale / STP / EP | NI | Residenza                                                     | Azion | I  |
| ABATE       ALESSANDRO       1208/2008       M       BTALSN08M12F839H       VA VTTORIO BACHELET 15-80021<br>AFRACIO AAtragolie (NA)       N       I         ACERRA       GIUSEPPE       1404/1968       M       ORGPPS8014F839K       VAQNUAGGIO 13-80121 NPDI 14       N       I         ADELFIO       ADELFIO       MOLFO       MOLOSOL 775236692J       M       VGSNLC775236692J       N       I       I       <                                                                                                    | ABAGNATO                      | GIUSEPPE           | 17/09/2009                  | М           | BGNGPP09P17A024P          |    | CORSO VITTORIO EMANUELE II 57 -<br>80011 ACERRA Acerra (NA)   | N     | :  |
| ACERRA       GIUSEPPE       14/04/1958       M       CRRGPP58D14F839K       V/A CARAVAGGIO 143-80121 NAPPOL<br>Napoli (NA)       N       :         ADELFIO       ADELFIO       04/02/2021       M       WGSNLC775236692J       N       N       :         ADOLFO       ADOLFO       03/02/2021       M       DLCMFE7/2R19E970E       N       N       :         ASTELVIO       ASTELVIO       04/02/2021       M       RSMPS.J97H08D5900       N       N       :         BARDI       VITO       09/05/1955       M       GRLNGGS53723H6557       Via dei Mile, 11, -80121 Napoli (NA)       N       :         BENCIVENGA       MAURZIO       14/10/196       M       BNCMRZ98R14D769B       BUANCARDI 45-80027<br>(RA)       :       :       :       :       :       :       :       :       :       :       :       :       :       :       :       :       :       :       :       :       :       :       :       :       :       :       :       :       :       :       :       :       :       :       :       :       :       :       :       :       :       :       :       :       :       :       :       :       :                                                                                                    | ABATE                         | ALESSANDRO         | 12/08/2008                  | М           | BTALSN08M12F839H          |    | VIA VITTORIO BACHELET 15 - 80021<br>AFRAGOLA Afragola (NA)    | N     | :  |
| ADELFIO       ADELFIO       0402201       M       VIGSNLC77S2G662J       M       I         ADOLFO       ADOLFO       03022021       M       DLCMFE72R 19E970E       M       I         ASTELVIO       ASTELVIO       04022021       M       RSMPSJ97H0805900       M       I         BARDI       VTO       09051955       M       GRLNGGS3T23H65T       Via dei Milei, 11,-80121 Napoli (NA)       M       I         BENCYNENGA       MAURIZIO       14101906       M       BRCMRZ96R1407898       BUNCARDI 45-80027<br>(NA)       FRATTAMAGGIORE Fraitamaggiore       I       I         BIANCHI       ALESSO       02021983       M       QPKSYQ37E069F952U       I       I       I         BIANCHI       MATEO       04021999       M       VRCNTN86A11F488I       VRCNTN86A11F488I       I       I       I                                                                                                    | ACERRA                        | GIUSEPPE           | 14/04/1958                  | М           | CRRGPP58D14F839K          |    | VIA CARAVAGGIO 143 - 80121 NAPO<br>Napoli (NA)                | LI N  | :  |
| ADOLFO       ADOLFO       03/02/2021       M       DLCMFE/2R 19E970E       N       :       N       :       N       N       N       N       N       N       N       N                                                                                                    | ADELFIO                       | ADELFIO            | 04/02/2021                  | М           | WGSNLC77S23G692J          |    |                                                               | N     | :  |
| ASTELIZO       ASTELIZO       Q4022021       M       RSMPS.J97H08D5900       Imitian         BARDI       VTO       0905/1955       M       GRLINGGS3T23H655T       Via dei Mille, 11, -80121 Napoli (NA)       Imitian         BENCINENGA       MAURIZIO       14/10/1966       M       BNCMRZ96R140769B       BMACARDI 45 -80027<br>FRATTAMAGGIORE Frattamaggiore       Imitian         BIANCHI       ALESSIO       0202/198       M       QPKSYQ37E06P592U       Imitian       Imitian         BIANCHI       MATEO       0402/199       M       VRCNTN66A11F488I       Imitian       Imitian       Imiti                                                                                                    | ADOLFO                        | ADOLFO             | 03/02/2021                  | М           | DLCMFE72R19E970E          |    |                                                               | N     | :  |
| BARDI       VITO       09105/1955       M       GRLNGGS3T23H655T       Via dei Mille, 11, - 80121 Napoli (NA)       N       I         BENC/YENGA       MAURIZIO       14/10/1966       M       BNCMRZ96R140789B       BMCARDI 45 - 80027<br>(NA)       DIANCARDI 45 - 80027<br>(NA)       DIANCARDI 45 - 80027<br>(NA) <td>ASTELVIO</td> <td>ASTELVIO</td> <td>04/02/2021</td> <td>М</td> <td>RSMPSJ97H08D590O</td> <td></td> <td></td> <td>N</td> <td>:</td>                                                                                                    | ASTELVIO                      | ASTELVIO           | 04/02/2021                  | М           | RSMPSJ97H08D590O          |    |                                                               | N     | :  |
| BENCIVENGA         MAURIZIO         14/10/1996         M         BNCMRZ96R14D789B         BIANCARD145-80027<br>FRATTAMAGGIORE Frattamaggiore<br>(NA)         DIANCARD145-80027<br>FRATTAMAGGIORE Frattamaggiore         DIANCARD145-80027<br>FRATTAMAGGIORE Frattamaggiore         DIANCARD145-80027<br>FRATTAMAGGIORE FRATTAMAGGIORE FRATTAMAGGIOREF                                                                                                    | BARDI                         | VITO               | 09/05/1955                  | М           | GRLNGG53T23H655T          |    | Via dei Mille, 11, - 80121 Napoli (NA)                        | N     | :  |
| BIANCHI         ALESSIO         02/02/1983         M         QPKSYQ37E09F952U         III         III         III         III         III         III         III         III         III         III         III         III         III         III         III         III         III         III         III         IIII         IIII         IIIIIIII         IIIIIIIIIIIIIIIIIIIIIIIIIIIIIIIIIIII                                                                                                    | BENCIVENGA                    | MAURIZIO           | 14/10/1996                  | М           | BNCMRZ96R14D789B          |    | BIANCARDI 45 - 80027<br>FRATTAMAGGIORE Frattamaggiore<br>(NA) | N     | :  |
| BIANCHI         MATEO         04/02/1999         M         VRCNTN66A11F488I         M         Image: Comparison of the comparison of the comparison of                                               | BIANCHI                       | ALESSIO            | 02/02/1983                  | М           | QPKSYQ37E09F952U          |    |                                                               | N     | :  |
| Inizio Precedente 1 2 Successivo Fine                                                                                                    | BIANCHI                       | MATTEO             | 04/02/1999                  | М           | VRCNTN66A11F488I          |    |                                                               | N     | :  |
|                                                                                                    |                               |                    | Inizio Prece                | dente 1 2   | Successivo Fine           |    |                                                               |       |    |

Inseriti i filtri di interesse, sarà possibile cliccare sull'apposito pulsante cerca per avviare la ricerca. I risultati della ricerca saranno visualizzabili in un'apposita tabella di output. In alternativa, per annullare i criteri di ricerca selezionati per poi effettuare un'ulteriore ricerca, sarà possibile utilizzare apposito pulsante est.

In corrispondenza di ciascuna riga risultante della tabella di output saranno presenti diverse funzionalità (colonna "Azioni") tramite le quali sarà possibile:

- MAccedere al Percorso dell'assistito;
- E Aprire un menu in cui è possibile selezionare una delle seguenti funzionalità:

  - Accedere alla dashboard dell'assistito, schermata dedicata al riepilogo delle informazioni della cartella:

Cliccando invece sul pulsante E posto in alto a destra della tabella di output è possibile cambiare la modalità di visualizzazione dell'output, ponendo in risalto le cartelle ed i percorsi associati.

Si precisa che l'accesso a tale sezione è condizionato dal ruolo associato all'operatore del Ser.D. che accede, quindi ai permessi a lui assegnati. Al fine di limitare la ricerca, l'utente potrà selezionare gli appositi filtri disponibili e cliccare su Cerca.

| Risultati per: Dal: 08/04/2021 - Al | 09/04/2021 |                             |   |                  |   |                   |          |
|-------------------------------------|------------|-----------------------------|---|------------------|---|-------------------|----------|
| Tipo di estrazione                  | ¥          | Dat<br>08/04/2021           | ÷ | AI<br>09/04/2021 |   |                   |          |
| Percorsi                            | *          | Resp. percorso              |   | Ser.D.           | Ŧ | Erog. prestazione |          |
| Programmi terapeutici               | *          | Resp. programma terapeutico |   | L                |   |                   |          |
| Ricovero presso                     | *          |                             |   |                  |   |                   |          |
|                                     |            |                             |   |                  |   |                   | Reset Ce |

Si riportano di seguiti i filtri disponibili:

**Filtri "Dal" / "Al":** i campi permettono di definire l'intervallo temporale di riferimento, in base al quale verranno applicati i filtri descritti di seguito.

**Filtro Percorsi:** qualora l'utente abbia necessità di estrarre assistiti i cui percorsi risultino attivi/attivati/chiusi in un determinato arco di tempo, l'utente dovrà selezionare una tra le seguenti voci:

- "Attivi nel periodo":
  - I percorsi considerati sono quelli aperti prima o durante l'intervallo di tempo selezionato tramite i campi "Dal" e "Al".
  - Non rileva che siano rimasti aperti per l'intera durata dell'intervallo: possono anche essere stati chiusi all'interno del periodo selezionato.
  - Sono inclusi tutti i tipi di percorso, senza distinzione.
- "Attivati nel periodo":
  - I percorsi la cui data di apertura rientra nell'intervallo di tempo selezionato tramite i campi "Dal" e "Al".
  - Non rileva che siano rimasti aperti per l'intera durata dell'intervallo: possono anche essere stati chiusi all'interno del periodo selezionato.
  - Sono inclusi tutti i tipi di percorso, senza distinzione.
- "Chiusi nel periodo":
  - I percorsi la cui data di chiusura rientra nell'intervallo di tempo selezionato tramite i campi "Dal" e "Al".
  - Non rileva che siano stati attivati nell'intervallo di tempo selezionato: possono essere stati aperti prima o durante il periodo selezionato.
  - Sono inclusi tutti i tipi di percorso, senza distinzione.

Ad esempio, qualora l'utente abbia necessità di visionare i percorsi aperti nel proprio Ser.D. negli ultimi due giorni, dovrà inserire i filtri come da immagine seguente:

| cruscotto gestionale          |                                       |                             |   |            |                            |                   |           |
|-------------------------------|---------------------------------------|-----------------------------|---|------------|----------------------------|-------------------|-----------|
|                               |                                       |                             |   |            |                            |                   |           |
| Risultati per: Dal: 02/04/202 | 1 - Al: 09/04/2021 - Percorsi: Attiva | tinel periodo - Ser.D.: PAA |   |            |                            |                   |           |
|                               | , Dal                                 |                             |   | , A        |                            |                   |           |
| Tipo di estrazione            | • 02/                                 | 04/2021                     | • | 09/04/2021 | 1                          | ÷                 |           |
| Percorsi                      |                                       |                             |   | Ser.D.     |                            |                   |           |
| Attivati nel periodo          | <ul> <li>Re:</li> </ul>               | sp. percorso                |   | PAA        |                            | Erog. prestazione |           |
| Programmi terapeutici         | • Re                                  | sp. programma terapeutico   |   |            |                            |                   |           |
|                               |                                       |                             |   |            |                            |                   |           |
| Ricovero presso               | Ŧ                                     |                             |   |            |                            |                   |           |
|                               |                                       |                             |   |            |                            |                   | Reset Cer |
|                               |                                       |                             |   |            |                            |                   |           |
|                               |                                       |                             |   |            |                            |                   |           |
|                               |                                       |                             |   |            |                            |                   | <b>A</b>  |
| Cognome                       | Nome                                  | Data di nascita             |   | Sesso      | Codice fiscale / STP / ENI | Residenza         | Azioni    |
| BIANCHI                       | ALESSIO                               | 02/02/1983                  |   | м          | QPKSYQ37E09F952U           |                   | N :       |
|                               |                                       |                             |   |            |                            |                   |           |
|                               |                                       |                             |   |            |                            |                   |           |
|                               |                                       |                             |   |            |                            |                   |           |

**Filtro Programmi terapeutici:** permette di estrarre gli assistiti in base allo stato del Programma Terapeutico associato al loro percorso. In particolare, la card "Programma Terapeutico" è presente esclusivamente nei percorsi *Dipendenze*; *Art. 121 DPR 309/90; Art. 75 DPR 309/90; Accertamento di II livello* dell'assistito, nella fase "Valutazione del bisogno", nella sezione "Valutazione dipendenza". Si riporta di seguito un'immagine di esempio della card in oggetto:

| $\equiv$ | 8 S.I.D.<br>Regione Campania Q. Cerca per cogni | ome, nome                                                          | Dipendenze                       | * Ambulatorio Ser.T DS 1 * |
|----------|-------------------------------------------------|--------------------------------------------------------------------|----------------------------------|----------------------------|
|          | ٥                                               | Cartella 0000 Dipendenze<br>Stato: Aperta<br>Periodo: 22/05/2017 - | Ser.D.:<br>Periodo: 11/08/2025 - | *                          |
| 0        | Scheda Medica                                   | C D + A                                                            | Ricognizione Farmacologica       |                            |
|          | Patologie concomitanti                          | + ^                                                                | 1 Diagnosi                       | C 🗈 🕇 🔺                    |
|          | Concomitanti<br>Nessun dato                     |                                                                    |                                  | Vedi tutti                 |
|          | Esito Valutazione                               | Ð + ^                                                              | Programma Terapeutico            | 2 Z + ^                    |
|          |                                                 |                                                                    |                                  | ✓ Fine                     |
| S.I.D    | version: 1.12.20                                |                                                                    |                                  |                            |

L'utente dovrà selezionare una tra le seguenti voci:

- "Attivi nel periodo":
  - I percorsi considerati sono quelli con la card compilata con un Programma Terapeutico con il campo "Data inizio programma terapeutico" valorizzato con una data compresa nell'intervallo di tempo selezionato tramite i campi "Dal" e "Al".
  - Percorsi con la card compilata con un Programma Terapeutico la cui "Data inizio programma terapeutico" è antecedente al periodo selezionato, ma il cui percorso risulta aperto almeno per un giorno all'interno dell'intervallo temporale indicato.

- "Attivati nel periodo":
  - I percorsi considerati sono quelli con la card "Programma Terapeutico" compilata con il campo "Data inizio programma terapeutico" con una data compresa nell'intervallo di tempo selezionato tramite i campi "Dal" e "Al".
- "Chiusi nel periodo":
  - I percorsi considerati sono quelli con la card compilata con un Programma Terapeutico e chiusi a una data che rientra nell'intervallo di tempo selezionato tramite i campi "Dal" e "Al".

**Filtro Resp. Programma terapeutico:** permette di estrarre gli assistiti in base all'operatore responsabile del Programma Terapeutico selezionato al campo "Responsabile" della card "Programma terapeutico" presente esclusivamente nei percorsi *Dipendenze*; *Art. 121 DPR 309/90; Art. 75 DPR 309/90; Accertamento di II livello* dell'assistito, nella fase "Valutazione del bisogno", nella sezione "Valutazione dipendenza".

**Filtro Responsabile percorso:** permette di estrarre gli assistiti i cui percorsi sono stati aperti da un determinato operatore selezionato tramite il menu a compilazione assistita.

**Filtro Erogazione prestazione:** permette di estrarre gli assistiti ai quali è associata una determinata prestazione nella card "Prestazioni", a cui si ha accesso tramite la card "Gestione Accessi" presente in tutti i percorsi degli assistiti, nella fase "Valutazione del bisogno" nella sezione "Contatto". Si riporta di seguito uno screen esplicativo della card:

| =    | S.I.D.<br>Regione Campania Q Cerca per cogno | me, nome                                                            | Dipendenze                                                                | ▼ Ambulatorio Ser.T DS 1 ▼                                                        |
|------|----------------------------------------------|---------------------------------------------------------------------|---------------------------------------------------------------------------|-----------------------------------------------------------------------------------|
|      | ٥                                            | Cartella 00000 Dipendenze<br>Stato: Aperta<br>Periodo: 20104/2016 - | Ser.D.: Periodo:<br>11/06/2025 - Esito valutazione:<br>Assunzione in cura | Diretto Data: 11/06/2025 17:55 Operator: Di Sistema Amministratore Stato: Bozza 📀 |
| •    | Diario                                       | C () + ^                                                            | Prestazioni                                                               | + ^                                                                               |
| S.I. | D. version: 1.12.20                          |                                                                     |                                                                           | Sana ana ana ana ana ana ana ana ana ana                                          |

**Filtro Ricovero presso:** permette di estrarre gli assistiti in base alla struttura nella quale sono ricoverati (Carcere, Comunità, Casa di cura, etc.). Il ricovero oggetto del filtro è quello registrato nella card "Inserimenti" nei percorsi *Dipendenze*; *Art. 121 DPR 309/90; Art. 75 DPR 309/90; Accertamento di II livello* dell'assistito, nella fase "Trattamento". Si riporta di seguito uno screen esemplificativo della card:

| = | S.I.D.           Regione Campania        | me, nome                                                            | Dipendenze                                                                           | <ul> <li>Ambulatorio Ser.T DS 1 *</li> </ul> | 3   DA |
|---|------------------------------------------|---------------------------------------------------------------------|--------------------------------------------------------------------------------------|----------------------------------------------|--------|
| ( | 0                                        | Cartella 00000 Dipendenze<br>Stato: Aperta<br>Periodo: 20/04/2016 - | Ser.D.: Periodo:<br>11/01/2021 - 31/12/2022 Esito valutazione:<br>Assunzione in cura |                                              | 1      |
| 0 | Valutazione del bisogno Trattamento Chiu | Isura                                                               |                                                                                      |                                              |        |
|   | Diario                                   | 2 2 🔺                                                               | Terapia Farmacologica                                                                |                                              | ^      |
|   |                                          |                                                                     |                                                                                      |                                              | _      |
|   | Somministrazioni                         | ^                                                                   | Inserimenti                                                                          | 2                                            | ^      |
|   |                                          | :<br>Vedi tutti                                                     |                                                                                      | Vedi tut                                     | ti     |

**Filtro SerD:** permette di limitare la ricerca al Ser.D. di propria competenza, all'interno del catalogo del campo saranno visualizzati esclusivamente i Ser.D associati all'utente loggato.

### 4.3. Persone

Dal menu laterale  $\equiv$ , posto in alto a sinistra della schermata dell'applicativo, l'utente profilato visualizza la voce "Persone", dalla quale sarà possibile accedere alle seguenti tre voci:

- Assistiti
- Medici

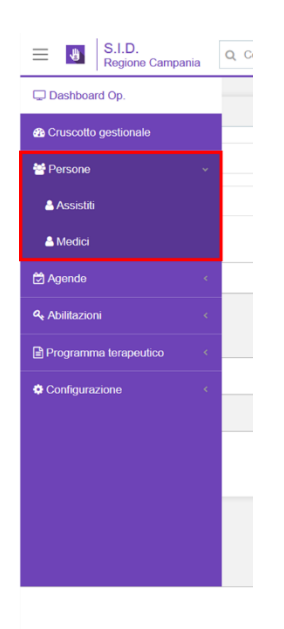

# 4.3.1. Assistiti

Cliccando sulla voce "Assistiti", il sistema rimanda alla schermata "Ricerca anagrafica avanzata" in cui l'utente potrà:

- Ricercare un assistito già registrato a sistema, tramite appositi filtri;
- Creare una nuova anagrafica su SID, tramite apposito pulsante "Aggiungi Assistito".

Di seguito la schermata che si visualizza:

|                              |                                                                          | ^                                                                                                  |
|------------------------------|--------------------------------------------------------------------------|----------------------------------------------------------------------------------------------------|
|                              |                                                                          |                                                                                                    |
| ce fiscale<br>MCTS41E46B2370 | Data di nascita                                                          |                                                                                                    |
| rire codice fiscale          |                                                                          |                                                                                                    |
| sera STP                     | Sesso                                                                    | *                                                                                                  |
| rine tessera STP             | Aggiungi Assistito Rese                                                  | et Cerca                                                                                           |
| ice f<br>MC<br>ise           | facale<br><b>TIS41E46B2370</b><br>codice facale<br>ra STP<br>tessera STP | focale TS41E4662370 Data di nascita codice focale ra STP Sesso tessera STP Aggiungi Assistito Rese |

Nel primo caso (ricerca assistito già presente su SID), una volta inserite le informazioni minime all'attivazione del pulsante di ricerca, l'operatore potrà cliccare sul pulsante <sup>Cerca</sup> per visualizzare l'elenco delle anagrafiche già registrate nel SID e rispondenti ai criteri di ricerca selezionati. In alternativa, per annullare i criteri di ricerca selezionati e poter effettuare un'ulteriore ricerca, sarà

possibile utilizzare apposito pulsante

| Ricerca anagrafica avanzata         Q Risuitati per: Persona fisica: si Cognome: biondi         Cognome       Nome       Data di nascita       Sesso       Codice fiscale / STP / ENI       Residenza       Azioni         BIONDI       ALESSANDRO       18/08/1988       M       CTZNVV33E47F900Q       Image: colspan="5">Image: colspan="5">Image: colspan="5">Image: colspan="5">Codice fiscale / STP / ENI |   | S.I.D.<br>Regione Campania     | Cerca per cognome, nome |                 |       |                            | Dipendenze | PAA | · ⊠ 2   D4 |
|----------------------------------------------------------------------------------------------------|---|--------------------------------|-------------------------|-----------------|-------|----------------------------|------------|-----|------------|
| Cognome       Nome       Data di nascita       Sesso       Codice fiscale / STP / ENI       Residenza       Azioni         BIONDI       ALESSANDRO       18/08/1988       M       CTZNVV93E47F800Q       III       III                                                                                                    | R | icerca anagrafica avan         | zata                    |                 |       |                            |            |     |            |
| Cognome       Nome       Data di nascita       Sesso       Codice fiscale / STP / ENI       Residenza       Azioni         BIONDI       ALESSANDRO       18/08/1988       M       CTZNVV93E47F900Q       III       IIII                                                                                                    | Q | Risultati per: Persona fisica: | i Cognome: biondi       |                 |       |                            |            |     | ~          |
| Cognome         Nome         Data di nascita         Sesso         Codice fiscale / STP / ENI         Residenza         Azioni           BIONDI         ALESSANDRO         18/08/1988         M         CTZNV/93647F900Q         III         IIII         IIIIIIIIIIIIIIIIIIIIIIIIIIIIIIIIIIII                                                                                                    |   |                                |                         |                 |       |                            |            |     | â=:        |
| BIONDI ALESSANDRO 18/08/1988 M CTZNVV93E47F900Q                                                                                                    |   | Cognome                        | Nome                    | Data di nascita | Sesso | Codice fiscale / STP / ENI | Residenza  |     | Azioni     |
|                                                                                                    |   | BIONDI                         | ALESSANDRO              | 18/08/1988      | М     | CTZNVV93E47F900Q           |            |     | N :        |

In corrispondenza di ciascuna riga risultante nella tabella di output saranno presenti diverse funzionalità (colonna "Azioni") tramite le quali sarà possibile:

- M Accedere al Percorso dell'assistito;
- I Aprire un menu in cui è possibile selezionare una delle seguenti funzionalità:
  - Modificare i dati anagrafici dell'assistito
  - Accedere alla dashboard dell'assistito, schermata dedicata al riepilogo delle informazioni della cartella

Qualora si tratti di un nuovo assistito, l'utente dovrà cliccare sul pulsante Aggiungi Assistito, , alla cui selezione si aprirà una nuova finestra in cui inserire i dati necessari all'acquisizione della nuova anagrafica. Tale funzionalità è descritta nel dettaglio all'interno del *paragrafo 6.1*.

### 4.3.2. Medici

Dal menu laterale  $\equiv$ , posto in alto a sinistra della schermata dell'applicativo, l'utente profilato visualizza la voce "Persone" e poi "Medici", da cui può accedere alle seguenti due funzionalità:

- *"Ricerca Medici"*, funzionalità che consente all'utente profilato di ricercare a sistema medici (MMG o PDL) precedentemente registrati. Alla valorizzazione dei filtri di ricerca, il sistema mostra l'elenco dei medici presenti sul SID che corrispondono alla ricerca effettuata.
- "Aggiungi Medico", funzionalità che consente all'utente profilato di aggiungere a sistema un nuovo medico (MMG o PDL). Alla selezione di tale funzionalità, il sistema mostra una schermata in cui inserire le informazioni necessarie alla registrazione di un nuovo medico.

Nel caso di "Ricerca medici", una volta inserite le informazioni utili, l'utente può cliccare sul pulsante cerca per visualizzare anagrafiche già registrate.

| Regione Campania        | Cerca                | Dipendenze * PAA                   | • 🛛 C       |
|-------------------------|----------------------|------------------------------------|-------------|
| Ricerca medici          |                      |                                    |             |
|                         |                      |                                    |             |
| rossi                   | Nome                 | Codice fiscale                     |             |
|                         |                      |                                    | Reset Cerca |
|                         |                      |                                    |             |
|                         |                      |                                    |             |
| Comono                  | Name                 | Cadias Escala                      | Aziani      |
| Cognome                 | Nome                 | Codice fiscale                     | Azioni      |
| <b>Cognome</b><br>Rossi | <b>Nome</b><br>Paolo | Codice fiscale<br>BDJGYV66C071876L | Azioni      |
| <b>Cognome</b><br>Rossi | <b>Nome</b><br>Paolo | Codice fiscale<br>BDJGYV66C07I876L | Azioni      |
| Cognome<br>Rossi        | <b>Nome</b><br>Paolo | Codice fiscale<br>BDJGYV66C071876L | Azioni      |
| <b>Cognome</b><br>Rossi | Nome<br>Paolo        | Codice fiscale<br>BDJGYV66C071876L | Azioni<br>a |

Viceversa, per registrare a sistema un nuovo medico (MMG o PDL), l'utente dovrà cliccare sul pulsante Aggiungi medico, alla cui selezione si aprirà una nuova finestra in cui inserire i dati necessari all'acquisizione della nuova anagrafica. I campi obbligatori ai fini del salvataggio sono contrassegnati da apposito asterisco.

| Dati anagrafici           |           | Indirizzi        | Contatti                |
|---------------------------|-----------|------------------|-------------------------|
| 1 Dati anagrafici di base |           |                  |                         |
| Cognome *                 | Nome *    | Codice fiscale * | Sesso                   |
| Verdi                     | Salvatore | CXMCTS41E46B2370 | Data di nascita * 🔳 M 🎽 |
|                           |           |                  |                         |

### 4.4. Agende

Dal menu laterale  $\equiv$ , posto in alto a sinistra della schermata dell'applicativo, l'utente profilato visualizza la voce "*Agende*", da cui può accedere alle seguenti funzionalità:

- Configura
- Prenota
- Prenotazioni

L'agenda dei Ser.D. rappresenta un elemento essenziale per la gestione degli operatori. Può essere intestata ad un Ser.D. oppure ad un operatore, ha un nome ed un periodo di validità.Si precisa che l'accesso a tale sezione è condizionato dal ruolo associato all'operatore del Ser.D. che accede, quindi ai permessi a lui assegnati.

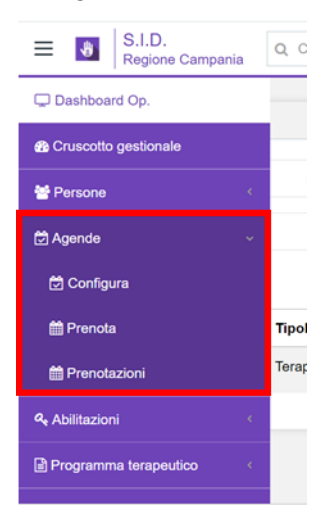

# 4.4.1. Configura

Funzionalità che consente all'utente profilato di configurare a sistema una nuova Agenda per uno specifico operatore del Ser.D. o del Ser.D. stesso.

All'accesso, l'utente visualizza eventuali Agende già configurate, se presenti, con la possibilità di effettuare una ricerca specifica, tramite l'apposita barra di ricerca (il cui filtro è impostato sul "nome" delle agende). In alternativa, cliccando sul pulsante "espandi" v potrà visualizzare ulteriori filtri di ricerca. Di seguito la schermata che si visualizza a sistema:

| I regione campania                   |        |   |                           |                                          |                                                         |        |
|--------------------------------------|--------|---|---------------------------|------------------------------------------|---------------------------------------------------------|--------|
| ende                                 |        |   |                           |                                          |                                                         | + Agg  |
| Filtra per nome                      |        |   |                           |                                          |                                                         |        |
| Q Risultati per: Dal: 2020/12/01 Sta | to:    |   |                           |                                          |                                                         |        |
| Dal<br>01/12/2020                    |        | ÷ | AI                        | la la la la la la la la la la la la la l | Cperatore                                               |        |
|                                      |        |   | Stato                     |                                          |                                                         |        |
| Ser.D.                               |        | ÷ | Scegit                    |                                          | •                                                       | Reset  |
|                                      |        |   |                           |                                          |                                                         |        |
| ome                                  | Ser.D. |   | Operatore                 | Definita dal - al                        | Prenotabile dal                                         | Azioni |
| icembre 2020                         | PAA    |   | Di Sistema Amministratore | 01/12/2020 - 31/12/2020                  | 02/12/2020 - Disattivata (D/ Sistema<br>Amministratore) | 0      |
| icembre 2020                         | PAA    |   | Di Sistema Amministratore | 01/12/2020 - 31/12/2020                  | 01/12/2020 (Di Sistema Amministratore)                  | 8 Ø 🗅  |
|                                      |        |   |                           |                                          |                                                         |        |

Qualora l'utente volesse aggiungere a sistema una nuova Agenda, potrà utilizzare l'apposito pulsante + Aggiungi, tramite il quale potrà accedere alla schermata di configurazione, come di seguito riportato.

| ← Inserisci agenda |             |                    |             |               |        |            |
|--------------------|-------------|--------------------|-------------|---------------|--------|------------|
| Testata agenda     |             |                    |             |               |        |            |
| Ser.D. *           |             |                    | ▼ Operatore |               |        |            |
| Nome *             |             | Definita dal *     |             | Definita al * |        |            |
| Prestazioni        |             |                    |             |               |        | +          |
|                    |             |                    |             |               |        |            |
| Struttura          |             |                    |             |               |        |            |
| Lunedi             | Martedi     | Mercoledi          | Giovedi     | Venerdi       | Sabato | Domenica   |
|                    |             |                    |             |               |        | <b>•</b> + |
| Orario             | Numero slot | Durata minima slot | Prestazioni |               |        |            |

Tale schermata risulta strutturata in tre sezioni:

- **Testata agenda,** in cui è possibile inserire le informazioni generali dell'Agenda, con specifico riferimento al periodo di validità e all'operatore/Ser.D. a cui afferisce l'agenda che si intende configurare.
- Prestazioni, in cui inserire le prestazioni che afferiscono all'agenda che si intende configurare, ovvero le prestazioni che potrà erogare l'operatore designato nella sezione "Testata agenda". Nello specifico, al clic del pulsante +, il sistema aprirà un pop-up in cui l'utente dovrà selezionare una o più prestazioni tramite apposito pulsante , posto accanto alla denominazione della prestazione:

|   | ð                  | S.I.D.<br>Regione Campania | Q Cerca per cognom | nome                                                                  |                                                                                                    | • | PAA    | - ≥ 2   Q         |
|---|--------------------|----------------------------|--------------------|-----------------------------------------------------------------------|----------------------------------------------------------------------------------------------------|---|--------|-------------------|
| ſ | ← Inserisci agenda |                            | Presta             | IZIONI ×                                                              | -                                                                                                    |   |        |                   |
|   |                    |                            | <b>T</b> F         | iltra per codice, codice ministeriale, codice regionale o descrizione |                                                                                                    |   |        |                   |
|   | Testa              | ata agenda                 |                    | Sel.                                                                  | Prestazione                                                                                                    |   |        |                   |
|   | Ser                | r.D. *                     |                    |                                                                       | 0101PRE 1.01 - 01.01 - INFORMAZIONI SPECIFICHE DI PREVENZIONE ED INFORMAZIONI PER<br>ESECUZIONE TEST CLINICI                                                           |   |        |                   |
|   | Nor                | me *                       |                    |                                                                       | 0100P 01.01 - INFORMAZIONI SPECIFICHE DI PREVENZIONE ED INFORMAZIONI PER ESECUZIONE<br>TEST CLINICI                                                                    |   |        |                   |
|   | Dened              | testest                    |                    |                                                                       | 0102PRE 1.02 - 01.02 - COUNSELING TELEFONICO (PSICOLOGICO, MEDICO, SOCIALE ECC.)                                                                                       |   |        |                   |
|   | Prest              | tazioni                    |                    |                                                                       | 0103PRE 1.03 - 01.03 - MANAGEMENT CLINICO TELEFONICO DI PAZIENTE (UT. GIÀ CONOSC/IN<br>CARICO; COMPRESI CONTATTI CON TERZI E COLLOQUI TEL. CON FAM.)                   |   |        | •                 |
|   | Strut              | ttura                      |                    |                                                                       | TIPO_PREST_NO_RICETTA_03 1.03 - 01.03 - MANAGEMENT CLINICO TELEFONICO DI PAZIENTE<br>(UT. GIÀ CONOSC./IN CARICO; COMPRESI CONTATTI CON TERZI E COLLOQUI TEL. CON FAM.) |   |        |                   |
|   |                    |                            |                    |                                                                       | 0199PRE 1.99 - 01.99 - ALTRE ATTIVITÀ NON PREVISTE                                                                                                    |   |        |                   |
|   | <<br>              | Lunedi                     |                    |                                                                       | 0201PRE 2.01 - 02.01 - RELAZIONI SCRITTE SUL SINGOLO CASO CLINICO: PER AFFIDO AD ALTRA<br>STRUTT., PER AVVIO PRATICHE PENSIONISTICHE, AI FINI GIUDIZIARI, ECC.         |   | Sabato | ,<br>,            |
|   |                    |                            |                    |                                                                       | 0202PRE 2.02 - 02.02 - PRESCRIZIONE ESAMI / RICETTA / COPIA ESAMI / ESENZIONE TICKET                                                                                   |   |        | ••                |
|   |                    |                            |                    |                                                                       | 0299PRE 2.99 - 02.99 - ALTRE ATTIVITÀ NON PREVISTE                                                                                                    |   | 5.4    |                   |
|   |                    |                            |                    | $\cap$                                                                |                                                                                                    |   |        | PLA LE BIPENGENZE |

L'utente potrà salvare la scelta tramite il pulsante possibile eliminare la prestazione inserita.

# Carica prestazioni (1) . Tramite il pulsante

• **Struttura**, in cui pianificare le disponibilità di erogazione delle prestazioni, in termini di giorni della settimana ed orario:
| ≡ | 4     | S.I.D.    |                   | 0.0  | erca ne  | r.coan  | ome no | me            |                |             |               |                     |                                      |                                 |                |      |          |    |    |          |               | ſ           | Direct      |        |       |        |    |       |      |         |                                     |           | DA |
|---|-------|-----------|-------------------|------|----------|---------|--------|---------------|----------------|-------------|---------------|---------------------|--------------------------------------|---------------------------------|----------------|------|----------|----|----|----------|---------------|-------------|-------------|--------|-------|--------|----|-------|------|---------|-------------------------------------|-----------|----|
|   | _     | Regione C | ampania           | Agg  | iungi    | fasci   | ia     |               |                |             |               |                     |                                      |                                 |                |      |          |    |    |          |               |             |             |        |       |        |    | ×     |      | _       |                                     |           |    |
|   | Prest | tazioni   |                   | 00   | 01       | 02      | 02     | 04            | 05             | 06          | 07            | 08                  | 00                                   | 10                              | 11             | 12   | 12       | 14 | 16 | 16       | 17            | 10          | 10          | 20     | 21    | 22     | 22 | 24    |      |         |                                     | +         |    |
|   |       |           |                   | 00   |          | 02      | 0.5    | 04            | 0.5            | 00          | 07            | 00                  | 09                                   | 10                              |                | 12   | 13       | 14 | 15 | 10       |               | 10          | 19          | 20     | 21    | 22     | 25 | 24    |      |         |                                     |           |    |
|   | Cod   | lice      | Codice<br>ministe |      |          |         |        |               |                |             |               |                     |                                      |                                 |                |      |          |    |    |          |               |             |             |        |       |        |    |       |      |         |                                     |           |    |
|   | 0102  | 2PRE      |                   | Ora  | inizio * |         |        |               |                |             |               | 0                   | ra fine '                            |                                 |                |      |          |    |    |          | Durata        | slot in mir | nuti        |        |       |        |    |       |      |         | 1                                   | Û         |    |
|   |       |           |                   |      |          |         |        |               |                |             |               |                     |                                      |                                 |                |      |          |    |    |          | Massin        | no comur    | ne divisore | •      |       |        |    |       |      |         |                                     |           |    |
|   |       |           |                   | Sel. |          | Cod     | ice    | Codi<br>minis | ce<br>steriale | Cod<br>regi | lice<br>onale | Des                 | crizion                              | ne                              |                | Du   | ırata    |    |    | Ti<br>pr | po<br>estazio | N           | r max p     | arteci | panti |        |    |       |      |         |                                     |           |    |
| l | Strut | itura     |                   | •    | )        | 0102    | PRE    |               |                | 1.02        |               | 01.0<br>TEL<br>(PSI | )2 - CO<br>EFONI<br>ICOLO<br>DICO, S | UNSEL<br>ICO<br>GICO,<br>SOCIAL | .ING<br>.E ECC | .)   | min      |    |    | Si       | ngolo         |             | 1           |        |       |        |    | ٠     |      |         |                                     | >         |    |
|   |       |           | Lunedi            |      |          |         |        |               |                |             |               |                     |                                      |                                 |                |      |          |    |    |          |               |             |             |        |       |        |    |       | pato |         |                                     |           |    |
|   |       |           |                   |      |          |         |        |               |                |             |               |                     |                                      |                                 |                |      |          |    |    |          |               |             |             |        | × An  | inulla |    | Salva |      |         | 0                                   | Ð         |    |
|   | Ora   | rio       |                   |      | Num      | ero slo | ot     |               |                | C           | Durata m      | ninima              | slot                                 |                                 |                | Pres | atazioni |    |    |          |               |             |             |        |       |        |    |       |      |         |                                     |           |    |
|   |       |           |                   |      |          |         |        |               |                |             |               |                     |                                      |                                 |                |      |          |    |    |          |               |             |             |        |       |        |    |       |      |         |                                     |           |    |
|   |       |           |                   |      |          |         |        |               |                |             |               |                     |                                      |                                 |                |      |          |    |    |          |               |             |             |        |       |        |    |       | ×    | Annulla |                                     |           |    |
|   |       |           |                   |      |          |         |        |               |                |             |               |                     |                                      |                                 |                |      |          |    |    |          |               |             |             |        |       |        |    |       | 5    | \$      | SINFONIA<br>SISTEMA 1<br>PER LE DIR | NEORMATIN | 10 |

Una volta configurata, il sistema mostrerà sinteticamente la nuova agenda nella schermata di riepilogo di anteprima delle agende inserite a sistema.

| Regione Campania Q. Cerc             | a per cognome, nome |                           |                         | Dipendenze * PAA                                        | • 20     |
|--------------------------------------|---------------------|---------------------------|-------------------------|---------------------------------------------------------|----------|
| gende                                |                     |                           |                         |                                                         | + Agglun |
| T Filtra per nome                    |                     |                           |                         |                                                         |          |
| Q Risultati per: Dal: 2020/12/01 Sta | ato:                |                           |                         |                                                         | ~        |
| Nome                                 | Ser.D.              | Operatore                 | Definita dal - al       | Prenotabile dal                                         | Azioni   |
| Dicembre 2020                        | РАА                 | Di Sistema Amministratore | 01/12/2020 - 31/12/2020 | 02/12/2020 - Disattivata (Di Sistema<br>Amministratore) | 0 🗋 🛛    |
| Dicembre 2020                        | PAA                 | Di Sistema Amministratore | 01/12/2020 - 31/12/2020 | 01/12/2020 (DI Sistema Amministratore)                  | ๏⊘ ⊡ ։   |
| Colloquio 2a                         | PAA                 | Di Sistema Amministratore | 01/12/2020 - 31/01/2021 |                                                         | 00/0     |
| Agenda Colloqui psicologo 2020       | PAA                 | Di Sistema Amministratore | 01/11/2020 - 31/12/2020 |                                                         | O [] / C |
|                                      |                     |                           |                         |                                                         |          |
|                                      |                     |                           |                         |                                                         |          |
|                                      |                     |                           |                         |                                                         |          |
|                                      |                     |                           |                         |                                                         |          |
|                                      |                     |                           |                         |                                                         |          |
|                                      |                     |                           |                         |                                                         |          |
|                                      |                     |                           |                         |                                                         |          |
|                                      |                     |                           |                         |                                                         |          |

Cliccando sulle icone presenti nella colonna "Azioni", in base alle caratteristiche delle singole agende, sarà possibile compiere una serie di azioni:

• Se l'agenda non è ancora stata validata:

Validare l'agenda precedentemente compilata, attivandola tramite il pulsante <sup>
 Attiva
 all'interno del pop-up a cui il sistema rimanda, dove l'utente può anche modificare la data di attivazione, impostata di default alla data odierna:
</sup>

| Attiva Colloquio 2a              | ×                  |
|----------------------------------|--------------------|
| Data attivazione *<br>01/12/2020 | Ē                  |
|                                  | 🗙 Annulla 🗸 Attiva |

Occorre precisare che, per lo stesso operatore e nello stesso periodo di riferimento, può esserci al massimo un'agenda attiva.

- o Duplicare l'agenda configurata precedentemente a sistema.
- Modificare i dati salvati precedentemente nella schermata di inserimento agenda.
- Visualizzare l'agenda precedentemente compilata e salvata, senza la possibilità di apportare alcuna modifica.
- Se l'agenda è stata validata, all'interno della colonna "Azioni" si aggiungono le seguenti funzionalità:
  - funzionalità di sospensione di un'agenda precedentemente validata per un determinato periodo di tempo, configurabile all'interno del pop-up mostrato dal sistema; dopo aver compilato i campi obbligatori, l'utente potrà salvare le informazioni inserite tramite il pulsante apposito sopretti :

| Sospendi        |                 |
|-----------------|-----------------|
| Dal *09/04/2021 | Motivazione *   |
| Note            |                 |
|                 |                 |
|                 |                 |
|                 | X Annulla Sospe |

In seguito, sarà possibile riattivare l'agenda.

 Disattivare l'agenda precedentemente compilata. Così facendo, l'agenda risulterà chiusa e non più modificabile. A seguito della disattivazione, le uniche funzioni selezionabili della colonna "Azioni" saranno: "Duplica" e "Visualizza".

## 4.4.2. Prenota

Funzionalità che consente all'utente profilato di prenotare, per uno specifico assistito, una o più prestazioni tra quelle configurate e validate nelle agende presenti a sistema. Per prenotare una prestazione, l'utente profilato ricerca l'assistito di interesse tramite appositi filtri presenti nella schermata.

| S.I.D.<br>Regione Campania   | Q. Cerca per cognome, nor | ne                          |    |                        |                            | Dipendenze | *                                | PAA                         | •         | C    |
|------------------------------|---------------------------|-----------------------------|----|------------------------|----------------------------|------------|----------------------------------|-----------------------------|-----------|------|
| Ricerca anagrafica a         | vanzata                   |                             |    |                        |                            |            |                                  |                             |           |      |
| Q Risultati per: Persona fis | sica: si Cognome: Rossini |                             |    |                        |                            |            |                                  |                             |           | ~    |
| Cognome                      |                           | Nome                        |    | Codice fiscale         |                            |            | Data di nascita                  |                             |           | ÷    |
| Inserire almeno 2 caratteri  |                           | Inserire almeno 2 caratteri |    | Inserire codice fiscal | e                          |            |                                  |                             |           |      |
| Comune di nascita            |                           | Comune di residenza         |    | Tessera STP            |                            |            | Sesso                            |                             |           | ¥    |
|                              |                           |                             |    | Inserire tessera STP   |                            |            | [                                | Aggiungi Assistito          | Reset     | erca |
| Cognome                      | Nome                      | Data di nascita             | Se | 8550                   | Codice fiscale / STP / ENI | R          | esidenza                         |                             | Azioni    |      |
| ROSSINI                      | ANNA                      | 05/01/1951                  | F  |                        | RSSNNA51A45I590E           | VI<br>80   | CO NEVE A MAT<br>121 NAPOLI Nap  | ERDEI 3 SC B -<br>ooli (NA) | <b>**</b> |      |
| ROSSINI                      | ANNA                      | 06/05/1987                  | F  |                        | MSTLSN92H59F839R           | Vi<br>Ni   | a Verdi, 7, - 8001<br>apoli (NA) | 3 Casalnuovo di             | •         |      |
| ROSSINI                      | LUCA                      | 13/05/1971                  | М  |                        | ZXNSBR63M26F835M           | Vi         | a G.Verdi, 4, - 80               | 123 Napoli (NA)             | Ê         | •    |

Da qui, mediante apposita funzionalità "Prenota" <sup>111</sup>, l'utente accede alla schermata dell'applicativo in cui selezionare una o più prestazioni di interesse.

| Inserimento |           |   | × |
|-------------|-----------|---|---|
|             |           |   |   |
| Prestazioni |           | + |   |
|             |           |   |   |
|             |           |   |   |
|             |           |   |   |
|             |           |   |   |
|             |           |   |   |
|             |           |   |   |
|             |           |   |   |
|             |           |   |   |
|             |           |   |   |
|             |           |   |   |
|             |           |   |   |
|             |           |   |   |
|             |           |   |   |
|             | × Annulla |   |   |
|             |           |   |   |

L'utente potrà aggiungere una o più "Prestazioni" nell'omonima sezione tramite il pulsante posto a destra nella riga che riporta la denominazione "Prestazioni". Al clic del pulsante, il sistema aprirà un pop-up in cui l'utente dovrà selezionare una o più prestazioni tramite apposito pulsante , presente su ciascuna riga. L'utente potrà filtrare l'elenco delle prestazioni tramite l'apposita barra ed infine potrà salvare la/e prestazione/i scelta/e tramite il pulsante

| TF   | iltra per codice, codice ministeriale, codice regionale o descrizione                                                                                                 |
|------|----------------------------------------------------------------------------------------------------|
| Sel. | Prestazione                                                                                                    |
|      | TIPO_PREST_NO_RICETTA_03 1.03 - 01.03 - MANAGEMENT CLINICO TELEFONICO DI PAZIENTE<br>(UT. GIÀ CONOSC/IN CARICO; COMPRESI CONTATTI CON TERZI E COLLOQUI TEL: CON FAM.) |
| 0    | TIPO_PREST_NO_RICETTA_04 89.01 - 04.04 - VISITA MEDICA (CONTROLLO)                                                                                                    |
|      | TIPO_PREST_NO_RICETTA_05 89.7 - 04.06 - VISITA PSICHIATRICA (COMPLETA DI ESAME<br>OBIETTIVO)                                                                          |
|      | TIPO_PREST_NO_RICETTA_06 94.19.1 - 05.01 - COLLOQUIO PSICHIATRICO (1° COLLOQUIO SENZA<br>ESAME OBIETTIVO)                                                             |
|      | TIPO_PREST_NO_RICETTA_07 94 09 - 05 02 - COLLOQUIO PSICOLOGICO-CLINICO (COUNSELING, PRE-TEST, POST-TEST,)                                                             |
|      | TIPO_PREST_NO_RICETTA_08 89.07 - 05.03 - COLLOQUIO PER MANAGEMENT CLINICO DEL<br>PAZIENTE                                                                             |
|      | TIPO_PREST_NO_RICETTA_09 94.09 - 05.04 - COLLOQUIO DI CONSULENZA A FAMILIARI                                                                                          |
|      | TIPO_PREST_NO_RICETTA_10 94 12.1 - 05.05 - COLLOQUIO PSICHIATRICO (CONTROLLO SENZA<br>ESAME OBIETTIVO)                                                                |
|      | TIPO_PREST_NO_RICETTA_11 94.09 - 05.06 - COLLOQUIO INFORMATIVO                                                                                                    |
|      | TIPO_PREST_NO_RICETTA_12 5.07 - 05.07 - COLLOQUI DI ASSISTENZA SOCIALE (COMPRENDE VALUTAZIONE, COUNSELING, SOSTEGNO E RIABILITAZIONE)                                 |
|      | TIPO_PREST_NO_RICETTA_13 - 94.09 - 05.08 - COLLOQUIO CON MINORE AL SEGUITO DI UTENTE II                                                                               |
| 0    | TIPO_PREST_NO_RICETTA_15 94.08.3 - 11.01 - SOMMINISTRAZIONE/VALUTAZIONE DI TEST<br>PROIETTIVI E DELLA PERSONALITÀ                                                     |
| 0    | TP_01 - 2 - 2 - Colloquio                                                                                                    |

Il sistema mostrerà sinteticamente quanto caricato nella schermata di "Inserimento"; ciò abiliterà il pulsante Prenota, come mostrato nell'immagine seguente:

| Codice |                     |                  |             |        |          |   |
|--------|---------------------|------------------|-------------|--------|----------|---|
|        | Codice ministeriale | Codice regionale | Descrizione | Durata | Quantità |   |
| TP_01  | 2                   | 2                | Colloquio   | 30     | 1        | ŵ |

Successivamente, l'utente accederà alla schermata di riepilogo delle agende disponibili per il tipo di prestazione selezionata.

| = 🖪 S.I.I<br>Regi                                  | D.<br>ione Campania | Cerca per | cognome, nome                              |            |     | Dipendenze | * PAA | - 22                                     | DA |
|----------------------------------------------------|---------------------|-----------|--------------------------------------------|------------|-----|------------|-------|------------------------------------------|----|
| BIANCHI, PA<br>BPDHPD93R03D7<br>05/03/2000 - Napol | AOLA<br>764F        |           |                                            |            |     |            |       |                                          |    |
| RANGE DI DATE                                      |                     |           | PRIMA DISPONIBILITA' ASSOLUTA              |            |     |            |       |                                          |    |
| 01/12/2020                                         |                     | ۲         | Colloquio 2b<br>Di Sistema Amministratore  | Dipendenze | PAA |            |       | Mercoledi 02/12/2020 08:00               |    |
| 15/12/2020                                         |                     | ۲         | ULTERIORE DISPONIBILITA'                   |            |     |            |       |                                          | _  |
| GIORNI DELLA SETTI                                 | MANA                | -         | Colloquio 2b<br>Di Sistema Amministratore  | Dipendenze | PAA |            |       |                                          | ^  |
| Mercoledi Venerdi                                  | Giovedi             | - 1       | Dicembre 2020<br>Di Sistema Amministratore | Dipendenze | PAA |            |       |                                          | ^  |
| Domenica                                           |                     | - 1       |                                            |            |     |            |       |                                          |    |
| ORARIO                                             |                     | - 1       |                                            |            |     |            |       |                                          |    |
| Dalle                                              | Alle                |           |                                            |            |     |            |       |                                          |    |
| SERVIZIO                                           |                     | - 1       |                                            |            |     |            |       |                                          |    |
| Dipendenze                                         |                     | •         |                                            |            |     |            |       |                                          |    |
| UNITA' OPERATIVA                                   |                     |           |                                            |            |     |            |       |                                          |    |
| Ser.D.                                             |                     | *         |                                            |            |     |            |       |                                          |    |
|                                                    |                     |           |                                            |            |     |            | 🔁 🐮 📰 | NAR<br>Dari Information<br>LE oppingenze |    |

La schermata riporterà le agende attive previste per quel tipo di prestazione che l'utente intende prenotare per l'assistito di interesse, posizionate per ordine di disponibilità.

In particolare, nel cruscotto laterale di ricercare, è possibile cercare l'agenda desiderata filtrando per una serie di campi e cliccando infine il pulsante cerca:

- Intervallo di date
- Giorni della settimana
- Orario
- Ser.D.
- Operatore

L'utente potrà scegliere di agire in due modi:

- compiere la prenotazione rispetto l'agenda che rappresenta la prima disponibilità assoluta cliccando il pulsante 🖾 presente a destra nella riga contenente l'agenda in questione;
- scegliere una tra le altre agende disponibili cliccando il pulsante 
   posizionato a destra nella
   riga contenente ciascuna agenda selezionabile e cliccare il pulsante
   dopo aver specificato
   l'orario nell'apposito campo.

Il sistema mostrerà un pop-up di riepilogo della prenotazione compiuta in cui l'utente potrà confermare la prenotazione tramite il pulsante Prenota, al cui clic il sistema acquisisce la prenotazione.

| Riepilogo prenotazione                                                                        |                     | × |
|-----------------------------------------------------------------------------------------------|---------------------|---|
| Assistito: BIANCHI, PAOLA<br>Data: 02/12/2020 - 06:00<br>Prestazione: Colloquio<br>Luogo: PAA |                     |   |
|                                                                                               | X Annulla 🖻 Prenota |   |

Le prenotazioni registrate sulle agende degli operatori, come specificato nel *paragrafo 5.1*, saranno visibili all'interno della Dashboard Operatore, come mostrato nell'immagine seguente:

| ≡ | S.I.D.<br>Regione Campania Q, Cerca p | er cognome, nome      |                          |   |                       | Dipendenze | * PAA | - ⊠ © DA    |
|---|---------------------------------------|-----------------------|--------------------------|---|-----------------------|------------|-------|-------------|
|   | Worklist                              |                       |                          |   |                       |            |       |             |
|   | Cola data *                           |                       | la deta *                |   |                       |            |       |             |
|   | 02/12/2020, 00:00                     |                       | 2/12/2020, 23:59         | 1 | Tipologia prestazione | *          |       |             |
|   |                                       |                       | ssporsable               |   | Ser D*                |            |       |             |
|   | Assistito                             | 0                     | i Sistema Amministratore | * | PAA                   | -          |       |             |
|   |                                       |                       |                          |   |                       |            |       | Reset Cerca |
|   | Data/Ora appuntamento                 | Tipologia prestazione | Descrizione              |   | Assistito             |            |       | Azioni      |
|   | 02/12/2020 08:00                      | Prestazioni           | Colloquio                |   | BIANCHI, PAOLA 🚯      |            |       | 13          |
|   | 02/12/2020 09:00                      | Prestazioni           | Colloquio                |   | ROSSINI, PAOLA 🚯      |            |       | 20          |

# 4.4.3. Prenotazioni

Funzionalità che consente all'utente profilato di effettuare una ricerca sulle prenotazioni effettuate tramite apposita funzionalità precedentemente descritta. Di seguito una schermata di esempio della funzionalità di *"Ricerca avanzata prenotazioni"*:

| L Risultati per: Dal: 16/12/2020 Al: 21 | sh12/2020 Servizio. Dipendenze Stato. PK | Prenotato, DR - Da riplanificare | fan itin     |                                                |           |
|-----------------------------------------|------------------------------------------|----------------------------------|--------------|------------------------------------------------|-----------|
| 15/12/2020                              | 29/12/20                                 | 20                               | Dipendenze   | ▼ Luogo                                        |           |
| Assistito                               |                                          | Operatore                        |              |                                                |           |
|                                         |                                          |                                  |              |                                                | Reset Cer |
| istito                                  | Data                                     | Prestazione                      | Dati agenda  |                                                | Azio      |
|                                         | 16/12/2020 -                             | 08:00 Colloquio                  | Colloquio 2a | - Dipendenze - PAA (Di Sistema Amministratore) |           |

La "Ricerca avanzata prenotazioni" è strutturata in due parti:

- Area di filtro, dove sono presenti i filtri utilizzabili dall'utente profilato per effettuare la ricerca di suo interesse.
- Area di output, è rappresentata da una tabella in cui il sistema riporta l'elenco degli assistiti che rispondono ai criteri di ricerca selezionati, quindi valorizzati, nell'area di filtro.

In corrispondenza di ciascuna riga risultante della tabella di output sarà presente la funzionalità utile a schedulare nuovamente la prenotazione:

• Mipianificare la prenotazione;

#### 4.5. Abilitazioni

Dal menu laterale  $\equiv$ , posto in alto a sinistra della schermata dell'applicativo, l'utente con permessi di amministrazione visualizza la sezione "*Abilitazioni*", dedicata al censimento a sistema dei Ruoli e degli Operatori autorizzati ad accedere all'applicativo, con la possibilità di creare dei gruppi di operatori, categorizzando per Ser.D. oppure per figura professionale. Alla selezione di tale sezione, il sistema rimanda alla schermata come di seguito riportato:

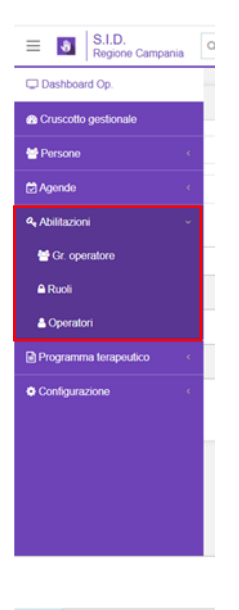

## 4.5.1. Operatori

È la sottosezione dell'applicativo utilizzata per registrare a sistema gli Operatori del Ser.D. autorizzati all'accesso al SID o, in alternativa, modificare le informazioni inserite per operatori che risultano già censiti. Per ciascun operatore, contestualmente alle informazioni anagrafiche, il sistema associa anche i ruoli e le qualifiche professionali, nonché gli Ambulatori Ser.D ai quali abilitarli. Cliccando sulla voce "Operatori", è possibile entrare nella schermata di riepilogo dedicata agli operatori, come mostrato nella figura seguente:

| eratori                  |                |            |                  | + Agglungi Opr |
|--------------------------|----------------|------------|------------------|----------------|
| Filtra per username o co | gnome e nome   |            |                  | Solo validi    |
| sername                  | Nome           | Cognome    | Servizio default | Azioni Attivo  |
| dmin                     | Amministratore | Di Sistema | Dipendenze       | 🖉 ບິ ບິ 🔘      |
| ssistentesocialena3      | Giovanna       | Somma      | Dipendenze       | 155 💽          |
| otest                    | Operatore      | Test       | Dipendenze       | 155 🔘          |
|                          |                |            |                  |                |

Nella schermata "Operatori", è possibile ricercare l'operatore di interesse tramite la barra di ricerca, che filtra i soggetti in base all'username o al cognome e nome dell'operatore; inoltre, è

possibile filtrare gli operatori in base alla loro attivazione tramite il flag <a>
 </a> "Solo validi"; quindi se tale flag è attivo, il sistema mostrerà solo gli operatori attivi.</a>

All'apparizione della lista degli operatori, cliccando sul pulsante O presente nella colonna "Attivo", sarà possibile disattivare o attivare ciascun operatore.

Cliccando sulle icone presenti nella colonna "Azioni", sarà possibile compiere una serie di funzioni per ogni specifico operatore attivo:

- o Modificare le informazioni riguardanti un operatore già inserito nel sistema
- Resettare la password di quell'operatore specifico; il sistema mostrerà un pop-up per confermare tale operazione, come nell'immagine seguente:

| Conferma                                                   | ×     |
|------------------------------------------------------------|-------|
| Sei sicuro di voler resettare la password per l'operatore? |       |
|                                                            | No Si |

Una volta aver cliccato sul pulsante <sup>SI</sup>, il sistema mostrerà un ulteriore pop-up in cui è presente una nuova password temporanea da comunicare all'utente specifico, così che nel momento in cui quell'operatore accederà nuovamente nel sistema, potrà utilizzare la password temporanea per effettuare l'aggiornamento della password privata.

| Password                                      | Discologica |
|-----------------------------------------------|-------------|
| Password da comunicare all'utente: ilgdrwwunn |             |
|                                               | ✓ Chiudi    |

Per ritornare alla pagina di riepilogo degli operatori sarà sufficiente cliccare sul pulsante <sup>Chiudi</sup> presente in tale pop-up.

In seguito, quando l'operatore in questione entrerà nel SID autonomamente, nella schermata di accesso dovrà inserire la nuova password generata dal sistema al momento del "Reset

password". Dopo aver cliccato il pulsante \_\_\_\_\_, l'utente dovrà scegliere una nuova password personale:

| Cambio password                                                                                                    |
|----------------------------------------------------------------------------------------------------|
| Password attuale *                                                                                                    |
| Nuova password * La password deve essere lunga almeno 8 caratteri, contenere almeno una lettera maluscola, una minuscola ed un numero |
| Conferma password *                                                                                                    |
| 🗙 Annulla 🛹 Salva                                                                                                    |

Dopo aver compilato i campi previsti secondo le indicazioni, per concludere il salvataggio dovrà cliccare il pulsante <sup>salva</sup>; in seguito, verrà reindirizzato nuovamente alla schermata di accesso del SID, dove dovrà usare la nuova password personale per accedere al sistema.

• Resettare forzatamente la password dell'operatore specifico; in tale caso il sistema mostrerà un pop-up di conferma, come nell'immagine seguente:

| Conferma                                                       | ×     |
|----------------------------------------------------------------|-------|
| Sei sicuro di voler forzare il cambio password per l'operatore | 9?    |
|                                                                | No Si |

In seguito, quando l'operatore in questione entrerà nel SID autonomamente, nella schermata di accesso, dopo aver inserito utente e password, sarà indirizzato ad un pop-up di "Cambio password", come in figura, dove dovrà scegliere una nuova password personale:

| Cambio password     |                     |
|---------------------|---------------------|
| Password attuale *  |                     |
| Nuova password *    |                     |
| Conferma password * |                     |
|                     | 🗙 Annulla 🛛 🗸 Saiva |

Dopo aver compilato i campi previsti secondo le indicazioni, per concludere il salvataggio dovrà cliccare il pulsante <sup>salva</sup>; in seguito, verrà reindirizzato nuovamente alla schermata di accesso del SID, dove dovrà usare la nuova password personale per accedere al sistema.

All'interno della schermata di riepilogo degli operatori, l'utente può aggiungere a sistema un nuovo operatore tramite il pulsante *Aggiungi Operatori* posto in alto a destra sulla riga che riporta la denominazione della schermata. L'utente sarà indirizzato ad una schermata in cui potrà inserire le informazioni riguardanti il nuovo operatore da registrare:

| E S.I.D. Regione Campania Q. Cerca per cognome, nome |       |                | Dipendenze | PAA | • 🔤 🤅                                    |  |
|------------------------------------------------------|-------|----------------|------------|-----|------------------------------------------|--|
| ← Nuovo operatore                                    |       |                |            |     |                                          |  |
| Informazioni generali Gruppi Ruoli Servizi           |       |                |            |     |                                          |  |
| Nome *                                               | Cog   | jnome *        |            |     |                                          |  |
| Username *                                           | E-m   | nail *         |            |     |                                          |  |
| Lingua default *                                     | ▼ Cod | fice fiscale * |            |     |                                          |  |
|                                                      |       |                |            |     |                                          |  |
|                                                      |       |                |            |     |                                          |  |
|                                                      |       |                |            |     |                                          |  |
|                                                      |       |                |            |     |                                          |  |
|                                                      |       |                |            | -   | SINFONIA                                 |  |
|                                                      |       |                |            | 🔁 🅲 | SISTEMA INFORMATIVO<br>PER LE DIRENTENZE |  |

- Tab "Informazioni generali". Tab dedicato al censimento delle informazioni anagrafica dell'operatore che si inte registrare. Al fine di un corretto censimento del nuovo operatore, sarà necessario inserire tutte le informazioni obbligatorie (contrassegnate da apposito asterisco rosso). Sezione obbligatoria
- Tab "Gruppi". Tab dedicato all'associazione dell'operatore che si sta registrando ad uno specifico gruppo interno e precedentemente configurato a sistema. Sezione NON obbligatoria.

| E S.I.D.<br>Regione Campania Q. Ce | rca per cognome, nome |                     | Dipendenze  | * PAA | • ⊠ ≈   DA                               |
|------------------------------------|-----------------------|---------------------|-------------|-------|------------------------------------------|
| ← Modifica Alfieri Clau            | dia                   |                     |             |       |                                          |
| Informazioni generali Gruppi F     | tuoli Servizi         |                     |             |       |                                          |
| Gruppi operatore                   |                       | Gruppi mailing list |             |       |                                          |
| Codice                             | Descrizione           | Codice              | Descrizione |       |                                          |
| T56                                | Operatori C           |                     |             |       |                                          |
|                                    |                       |                     |             |       |                                          |
|                                    |                       |                     |             |       | et taniama a chiufi                      |
|                                    |                       |                     |             |       | <ul> <li>Aggiorna e childa</li> </ul>    |
|                                    |                       |                     |             |       |                                          |
|                                    |                       |                     |             |       |                                          |
|                                    |                       |                     |             |       | SINTINA                                  |
|                                    |                       |                     |             | 5     | SISTEMA INFORMATIVO<br>PER LE DIPENDENZE |

Cliccando il flag O accanto ai Gruppi presentati nella sezione sarà possibile aggiungere l'operatore in quello specifico gruppo scelto. Per maggiori dettagli sul funzionamento dei Gruppi Operatori si rimanda al *Paragrafo 4.5.2*.

• Tab "**Ruoli**". Tab dedicato ad assegnare il ruolo all'operatore che si sta registrando sul SID. L'assegnazione del ruolo avviene mediante l'utilizzo del flag O presente sulla riga corrispondente al ruolo che si intende selezionare. Sezione obbligatoria.

| E S.I.D.<br>Regione Campania Q. Cerca per cognome, nome |                           | Dipendenze * Ambulatorio Ser.T DS 2 * | DA |
|---------------------------------------------------------|---------------------------|---------------------------------------|----|
| ← Nuovo operatore                                       |                           |                                       |    |
| Informazioni generali Gruppi Ruoli Servizi              |                           |                                       |    |
| Codice                                                  | Descrizione               |                                       |    |
| ADM                                                     | Amministratore di Sistema |                                       |    |
| MED                                                     | Medico                    |                                       |    |
| ASS                                                     | Assistente Sociale        |                                       |    |
| EDU                                                     | Educatore                 |                                       |    |
| INF                                                     | Infermiere                |                                       |    |
| OPE                                                     | Operatore Ser D.          |                                       |    |
| OSS                                                     | Osservatorio Regionale    |                                       |    |
| REF                                                     | Referente SID             |                                       |    |
| ADM_SID                                                 | Amministratore SID        |                                       |    |
| PSI                                                     | Psicologo                 |                                       |    |
|                                                         |                           |                                       |    |

Tab "Servizi". Tab dedicato all'abilitazione dell'operatore all'Ambulatorio Ser.D. (uno o più) presso il quale presta servizio. Sezione obbligatoria.
 Per abilitare l'operatore al/i Ser.D. in cui presta servizio, sarà opportuno cliccare sul pulsante "Aggiungi servizi" e, successivamente, espandere tramite apposita icona la scheda per censire le informazioni richieste, come mostrato nella figura seguente:

| Informazioni generali Gruppi Ruoli Servizi |                  |            |
|--------------------------------------------|------------------|------------|
| Dipendenze                                 | Agglungi Servizi | $\bigcirc$ |
|                                            |                  |            |

Una volta cliccato sull'icona "freccia", il sistema mostrerà una schermata come quella di seguito riportata:

| Nuovo operatore                            |                                             |            |         |
|--------------------------------------------|---------------------------------------------|------------|---------|
| rmazioni generalii Gruppi Ruolii Servizi   |                                             |            |         |
| ervici<br>ipendenze                        |                                             |            |         |
| ipendenze - Dipendenze                     |                                             |            | ^       |
| Qualifica *                                | •                                           |            |         |
| odice Ser.D.                               | Descrizione                                 | Abilitato  | Default |
| 54 - SERD_ASL_AV_1_217<br>ERD_ASL_AV_1_217 | Casa di Reclusione S Angelo dei Lombardi    |            |         |
| 55 - SERD_ASL_AV_1_216<br>ERD_ASL_AV_1_216 | Casa Circondariale Ariano Irpino            | $\bigcirc$ | Õ       |
| 56 - SERD_ASL_AV_1_20<br>ERD_ASL_AV_1_20   | Ambulatorio Ser.T DS 02 ASL Aveilino        |            |         |
| 57 - SERD_ASL_AV_3_220<br>ERD_ASL_AV_3_220 | O.N.D.A Ambulatorio Nuove Dipendenze        | $\bigcirc$ | Ō       |
| 58 - SERD_ASL_AV_3_219                     | Comunita' Terapeutica Residenziale / Diurna |            |         |

A questo punto sarà opportuno inserire la qualifica nell'apposito campo contrassegnato da asterisco rosso. SI precisa che la qualifica dovrà essere la medesima del ruolo inserito nel precedente tab "Ruoli".

Successivamente, abilitare tramite apposito pulsante , il Ser.D. (o più) in cui l'operatore che si sta registrando presta servizio. SI precisa che l'abilitazione dovrà essere effettuata per "Ambulatorio Ser.D". e non "Ser.D."

Inoltre, per ciascun operatore dovrà essere indicato il Ser.D. di default che comparirà nel momento in cui l'operatore accede al SID.

Dopo aver inserito le informazioni obbligatorie (contrassegnate da asterisco) e aver specificato almeno un Ser.D., l'utente potrà procedere al salvataggio tramite il pulsante .

Il sistema, avendo salvato le informazioni riguardanti il nuovo operatore inserito, visualizzerà un pop-up in cui viene comunicata la password che il nuovo operatore dovrà utilizzare per accedere al SID:

|                                               | Pin en de see |
|-----------------------------------------------|---------------|
| Password                                      |               |
| Password da comunicare all'utente: sxofehnsap |               |
|                                               | ✓ Chiudi      |

Per ritornare alla pagina di riepilogo degli operatori sarà sufficiente cliccare sul pulsante presente in tale pop-up.

La schermata visualizzerà sinteticamente in anteprima ogni operatore aggiunto a sistema:

| S.I.D.<br>Regione Campania          | Q, Cerca per cognome, nome |            | Dipendenze       | PAA    | • <b>2</b> 0         |
|-------------------------------------|----------------------------|------------|------------------|--------|----------------------|
| Operatori                           |                            |            |                  |        | + Aggiungi Operatori |
| Y         Filtra per username o cog | nome e nome                |            |                  | ×      | Solo validi          |
| Username                            | Nome                       | Cognome    | Servizio default | Azioni | Attivo               |
| claalf                              | Claudia                    | Alfieri    | Dipendenze       | 100    | O                    |
| admin                               | Amministratore             | Di Sistema | Dipendenze       | 100    | $\mathbf{O}$         |
| assistentesocialena3                | Giovanna                   | Somma      | Dipendenze       | 100    | O                    |
| optest                              | Operatore                  | Test       | Dipendenze       | 100    | O                    |
|                                     |                            |            |                  |        |                      |

Quando il nuovo operatore accederà autonomamente nel SID, dovrà inserire le credenziali nell'apposita schermata e dopo aver cliccato il pulsante , verrà indirizzato ad un pop-up di "Cambio password", come in figura, dove dovrà scegliere una nuova password personale:

| Cambio password                                                                                                    |
|----------------------------------------------------------------------------------------------------|
| Password attuale *                                                                                                    |
| Nuova password * La password deve essere lunga almeno 8 caratteri, contanere almeno una lettera maiuscola, una minuscola ed un numero |
| Conferma password *                                                                                                    |
| × Annulla 🗸 Salva                                                                                                    |

Dopo aver compilato i campi previsti secondo le indicazioni, per concludere il salvataggio dovrà cliccare il pulsante <sup>salva</sup>; in seguito, verrà reindirizzato nuovamente alla schermata di accesso del SID, dove dovrà usare la nuova password personale per accedere al sistema.

#### 4.5.2. Gr. operatore

Cliccando sulla voce "Gr. operatori", è possibile entrare nella schermata di riepilogo dedicata alla configurazione dei "Gruppi Operatori" del sistema:

| ≡ | S.I.D.<br>Regione Campania Q. Cerc | ca per cognome, nome | ] | Dipendenze | PAA | •                                           |              | DA |
|---|------------------------------------|----------------------|---|------------|-----|---------------------------------------------|--------------|----|
|   | Gruppi Operatore                   |                      |   |            |     | + Aggiu                                     | ngi Grupp    | 0  |
|   | Filtra per codice o descrizione    |                      |   |            |     |                                             |              |    |
|   | Codice                             | Descrizione          |   |            |     | Azioni                                      |              |    |
|   | T56                                | Operatori C          |   |            |     |                                             | / Û          |    |
|   | 45A                                | Gruppo M             |   |            |     |                                             | P 🖞          |    |
|   |                                    |                      |   |            |     |                                             |              |    |
|   |                                    |                      |   |            |     |                                             |              |    |
|   |                                    |                      |   |            |     |                                             |              |    |
|   |                                    |                      |   |            |     |                                             |              |    |
|   |                                    |                      |   |            |     |                                             |              |    |
|   |                                    |                      |   |            |     |                                             |              |    |
|   |                                    |                      |   |            |     |                                             |              |    |
|   |                                    |                      |   |            | 5 😓 | SINFONA<br>SISTEMA INFORM<br>PER LE DIPENDO | ATIVO<br>KZE |    |

Si tratta di una funzionalità utile a categorizzare gli operatori in base, ad esempio, alla figura professionale oppure al Ser.D di appartenenza.

Nella schermata sarà possibile modificare i gruppi presenti cliccando il pulsante 🖍 nella colonna "Azioni" ed eliminarli tramite il pulsante 🏛 presente nella stessa colonna.

L'utente può ricercare il "Gruppo Operatore" di interesse tramite la barra di ricerca, che filtra i gruppi in base al codice o alla descrizione.

Inoltre, l'utente può aggiungere a sistema un nuovo "Gruppo Operatore" tramite il pulsante

+ Aggiungi Gruppi sulla riga che riporta la denominazione della schermata. L'utente sarà indirizzato ad una schermata "Inserimento gruppo" in cui potrà inserire le informazioni riguardanti un nuovo gruppo che si intende creare:

| S.I.D.<br>Regione Campania Q. Cerca per cognome, nome |               | Dipendenze * | PAA      | • 🖾 😂 🗖 🗖      |
|-------------------------------------------------------|---------------|--------------|----------|----------------|
| ← Inserimento gruppo                                  |               |              |          |                |
|                                                       |               |              |          |                |
| Codice *                                              | Descrizione * |              |          |                |
| Operatori Ruoli                                       |               |              |          |                |
| T Filtra per codice o descrizione                     |               |              |          |                |
| Operatore                                             |               |              |          | + Aggiungi     |
|                                                       |               |              |          |                |
|                                                       |               |              |          | ✓ Salva        |
|                                                       |               |              |          |                |
|                                                       |               |              |          |                |
|                                                       |               |              |          |                |
|                                                       |               |              | SND      | eA.            |
|                                                       |               |              | 🛸 😃 5570 | KA INFORMATIVO |

Dopo aver compilato i campi obbligatori, l'utente potrà:

Cliccare il pulsante <sup>operatori</sup>, il sistema rimanda ad una sezione in cui è possibile ricercare gli operatori mediante filtro di codice o descrizione oppure aggiungere direttamente un operatore al gruppo creato tramite il pulsante <sup>+ Aggiungi</sup>; il sistema mostrerà un pop-up in cui si può ricercare gli operatori tramite la barra di ricerca oppure selezionare direttamente gli operatori desiderati tramite il pulsante <sup>©</sup> e poi procedere al salvataggio tramite il pulsante <sup>• Aggiungi</sup>.

| Opera    | atori                     | ×          |
|----------|---------------------------|------------|
| Filtra p | er codice o descrizione   |            |
| Sel.     | Operatore                 |            |
|          | Alfieri Claudia           |            |
|          | Di Sistema Amministratore |            |
|          | Somma Giovanna            |            |
|          | Test Operatore            |            |
|          |                           |            |
|          | 🗙 Annulla 🛛 🗸 Aggiorna    | ı e chiudi |

In seguito, sarà possibile visualizzare gli operatori aggiunti nella sezione apposita in cui si potrà anche eliminare i singoli operatori dal gruppo tramite il pulsante <sup>1</sup> a lato di ogni riga presente.

| E SI.D. Regione Campania Q. Cerca per cognome, nome |             | Dipendenze * | PAA | - ⊠ C   DA                                           |
|-----------------------------------------------------|-------------|--------------|-----|------------------------------------------------------|
| ← Modifica gruppo                                   |             |              |     |                                                      |
|                                                     |             |              |     |                                                      |
| Codes*<br>T56                                       | Operatori C |              |     |                                                      |
| Operatori Ruoli                                     |             |              |     |                                                      |
| Y Filtra per codice o descrizione                   |             |              |     |                                                      |
| Operatore                                           |             |              |     | + Agglungi                                           |
| Alfieri Claudia                                     |             |              |     | Û                                                    |
| Test Operatore                                      |             |              |     | Û                                                    |
|                                                     |             |              |     |                                                      |
|                                                     |             |              |     | ✓ Salva                                              |
|                                                     |             |              |     |                                                      |
|                                                     |             |              |     |                                                      |
|                                                     |             |              | 🔁 👋 | JINFORMA<br>SISTEMA INFORMATIVO<br>PER LE DIPENDENZE |

Cliccare il pulsante Ruoli, il sistema rimanda ad una sezione in cui è possibile ricercare i ruoli tramite la barra apposita mediante filtro di codice o descrizione oppure aggiungere direttamente un ruolo al gruppo creato tramite il pulsante + Aggiung; il sistema mostrerà un pop-up in cui si può ricercare i ruoli tramite la barra di ricerca oppure selezionare direttamente i ruoli desiderati tramite il pulsante e poi procedere al salvataggio tramite il pulsante

| Filtra p | er codice o descrizi | ione                      |  |
|----------|----------------------|---------------------------|--|
| Sel.     | Codice               | Descrizione               |  |
|          | ADM                  | Amministratore di Sistema |  |
|          | REF                  | Referente SID             |  |
|          | MED                  | Medico                    |  |
|          | ASS                  | Assistente Sociale        |  |
|          | PSI                  | Psicologo                 |  |
|          | EDU                  | Educatore                 |  |
|          | INF                  | Infermiere                |  |
|          | OPE                  | Operatore Ser.D.          |  |
|          | OSS                  | Osservatorio Regionale    |  |
|          | ADM_SID              | Amministratore SID        |  |
|          |                      |                           |  |

Dopo aver inserito le informazioni, l'utente potrà procedere al salvataggio tramite il pulsante

Infine, il sistema mostrerà sinteticamente i gruppi creati nella pagina di riepilogo "Gruppi Operatori".

| ≡ 👌  | S.I.D.<br>Regione Campania | Q. Cerca per cognome, nome | ] | Dipendenze | PAA | *                                            |               | DA |
|------|----------------------------|----------------------------|---|------------|-----|----------------------------------------------|---------------|----|
| Grup | opi Operatore              |                            |   |            |     | + Aggit                                      | ingi Gruppi   | וו |
| ۲    | Filtra per codice o desc   | rizione                    |   |            |     |                                              |               |    |
| Cod  | dice                       | Descrizione                |   |            |     | Azioni                                       |               |    |
| T56  | )                          | Operatori C                |   |            |     |                                              | P 🛈           |    |
| 45A  | L.                         | Gruppo M                   |   |            |     |                                              | P 🛈           |    |
|      |                            |                            |   |            |     |                                              |               |    |
|      |                            |                            |   |            |     |                                              |               |    |
|      |                            |                            |   |            |     |                                              |               |    |
|      |                            |                            |   |            |     |                                              |               |    |
|      |                            |                            |   |            |     |                                              |               |    |
|      |                            |                            |   |            |     |                                              |               |    |
|      |                            |                            |   |            |     |                                              |               |    |
|      |                            |                            |   |            |     |                                              |               |    |
|      |                            |                            |   |            | 5 4 | SINFONIA<br>SISTEMA INFORM<br>PER LE DIPENDE | eativo<br>NZE |    |

# 4.5.3. Ruoli

È la sottosezione dell'applicativo, dedicata all'utente Amministratore, utilizzata per censire i Ruoli previsti a sistema con la possibilità di indicare per ciascuno di essi i permessi "Base" ed "Avanzati" previsti. In base ad i permessi associati, in operatore a cui viene assegnato uno specifico avrà accesso o meno a specifiche sezioni dell'applicativo.

Cliccando sulla voce "Ruoli", è possibile entrare nella schermata di riepilogo dedicata alla configurazione dei Ruoli possibili degli operatori configurati a sistema.

| B.I.D.<br>Regione Campania  | Q. Cerca per cognome, nome | Dipendenze 💌 PAA 💌 🖾 💭 |
|-----------------------------|----------------------------|------------------------|
| tuoli                       |                            | + Apgiungi Rus         |
| T Filtra per codice o descr | izione                     |                        |
| Codice                      | Descrizione                | Azioni                 |
| ADM                         | Amministratore di Sistema  |                        |
| REF                         | Referente SID              | e ti C                 |
| MED                         | Medico                     | 1 th C                 |
| ASS                         | Assistente Sociale         | 1 th C                 |
| PSI                         | Psicologo                  | 1 th C                 |
| EDU                         | Educatore                  | 1 th Q                 |
| NF                          | Infermiere                 | 1 th C                 |
| DPE                         | Operatore Ser.D.           | 1 th Q                 |
| OSS                         | Osservatorio Regionale     | e to C                 |
| ADM_SID                     | Amministratore SID         | / @ 2                  |
|                             |                            |                        |
|                             |                            |                        |
|                             |                            |                        |
|                             |                            |                        |

L'utente può ricercare il "Ruolo" di interesse tramite la barra di ricerca, che filtra le ricerche in base al codice o alla descrizione del ruolo.

Cliccando sulle icone presenti a destra nella colonna "Azioni" in corrispondenza di ciascun ruolo, l'utente profilato potrà effettuare una delle seguenti azioni:

- Modificare le informazioni precedentemente salvate in merito ad uno specifico ruolo;
- 🇯 eliminare il ruolo presente nella specifica riga;
- 🖉 duplicare il ruolo della specifica riga.

Inoltre, l'utente può aggiungere a sistema un nuovo "Ruolo" tramite il pulsante + Aggiung Ruoli posto a destra sulla riga che riporta la denominazione della schermata. L'utente sarà indirizzato ad una schermata di "Inserimento" in cui potrà inserire le informazioni riguardanti il nuovo ruolo che intende creare:

| odice *                                   | Descrizion                                          | ie *            |   |
|-------------------------------------------|-----------------------------------------------------|-----------------|---|
| Base Avanzati                             |                                                     |                 |   |
| T         Filtra per codice o descrizione |                                                     |                 |   |
| Codice                                    | Descrizione                                         | Permessi        |   |
| CREATE_CONFIGURATIONS                     | Creazione Notifiche                                 | 0 - Disattivato | - |
| SHIFT_CLOCK                               | Abilita la gestione Turno, se prevista dal servizio | 0 - Disattivato | - |
| LOG_ACCESS_PRINT                          | Gestion log accessi                                 | 0 - Disattivato | - |
| SEND_FLUX                                 | Invio flusso                                        | 0 - Disattivato |   |
| ADMISSION_ATTENDANCE_VALIDATION           | validazione ricoveri                                | 0 - Disattivato | - |
| DIARY_EXTRA_CAREPLAN                      | Abilitazione Nota Diario in Dashboard               | 0 - Disattivato | - |
| VIEW_ATTACHMENTS                          | Visualizzazione Documentazione                      | 0 - Disattivato | - |
| MEETING                                   | Gestione sedute                                     | 0 - Disattivato | - |
|                                           |                                                     |                 |   |

Dopo aver compilato i campi obbligatori, l'utente potrà:

- Cliccare il pulsante <sup>Base</sup>; il sistema rimanda ad una sezione in cui è possibile ricercare i ruoli "di base" tramite mediante filtro di codice o descrizione e stabilire l'attivazione o meno dei Permessi mediante i menu a tendina presenti nella colonna "Permessi".
- Cliccare il pulsante Avanzati ; il sistema rimanda ad una sezione in cui è possibile ricercare i ruoli "avanzati" tramite filtro di codice o descrizione e stabilire l'attivazione o meno dei Permessi mediante i menu a tendina presenti nella colonna "Permessi", in cui sarà possibile selezionare una delle seguenti voci:
  - Nessun accesso: il ruolo non potrà effettuare alcun tipo di azione sulla specifica card/funzionalità definita dal permesso;
  - Lettura: il ruolo potrà esclusivamente visualizzare le informazioni all'interno della card/funzionalità definita nel permesso;
  - Scrittura: il ruolo potrà creare, visualizzare e modificare le informazioni all'interno della card/funzionalità definita nel permesso;
  - Cancellazione: il ruolo potrà creare, visualizzare, modificare e cancellare le informazioni all'interno della card/funzionalità definita nel permesso;

| 0 - Nessun accesso |  |
|--------------------|--|
| 1 - Lettura        |  |
| 2 - Scrittura      |  |
| 3 - Cancellazione  |  |

In seguito, dopo aver inserito le informazioni, l'utente potrà procedere al salvataggio tramite il pulsante salvataggio tramite alla pagina di riepilogo.

Per un elenco dei i ruoli impostati di default all'interno del SID, si rimanda al Paragrafo 13 - Allegato 1.

#### 4.6. Programma terapeutico

Dal menu laterale  $\equiv$ , posto in alto a sinistra della schermata dell'applicativo, l'utente profilato visualizza la sezione "*Programma terapeutico*". Si tratta di una sezione dell'applicativo SID dedicata alla configurazione dei vari attributi che compongono la card relativa al programma terapeutico (*Paragrafo 7.1.15*). Alla selezione di tale sezione, il sistema rimanda alla schermata come di seguito riportato.

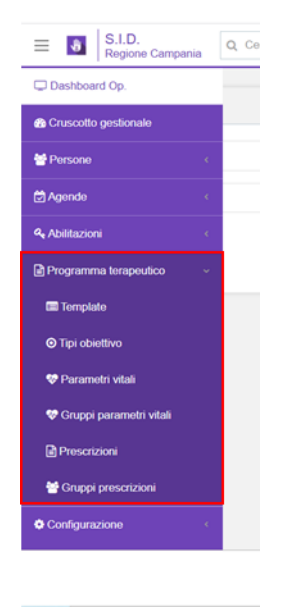

## 4.6.1. Template

Nella sottosezione "Template" è possibile creare un modello di "Programma Terapeutico" utilizzabile direttamente al momento della compilazione della CARD "Programma Terapeutico" all'interno del percorso di un assistito.

| emplate programmi terapeutici |               |                                         |                    |             | + Aggiu     |
|-------------------------------|---------------|-----------------------------------------|--------------------|-------------|-------------|
| Y Filtra per titolo           |               |                                         |                    |             | Solo validi |
| Titolo                        | Tipo percorso | Data inizio<br>programma<br>terapeutico | Data fine prevista | Stato       | Azioni      |
| Programma t-01                | Dipendenze    | 03/12/2020                              | 28/02/2021         | Da validare | 1 🕯 🖉 👁     |
| Programma t-23                | Appoggio      | 08/12/2020                              | 30/12/2020         | Da validare | 1 🖞 🖓 🛇     |
|                               |               |                                         |                    |             |             |
|                               |               |                                         |                    |             |             |
|                               |               |                                         |                    |             |             |
|                               |               |                                         |                    |             |             |
|                               |               |                                         |                    |             |             |
|                               |               |                                         |                    |             |             |
|                               |               |                                         |                    |             |             |

Nella schermata iniziale di riepilogo "Template programmi terapeutici" è possibile ricercare il template di interesse tramite la barra di ricerca, che filtra i templates in base al titolo assegnato ai template precedentemente configurati a sistema.

Inoltre, è possibile filtrarli in base alla loro attivazione tramite il flag I "Solo validi"; quindi, se tale flag è attivo, il sistema mostrerà solo i template precedentemente attivati.

Cliccando sulle icone presenti a destra, nella colonna "Azioni", riferite ad ogni riga, in base alle caratteristiche dei singoli Templates, sarà possibile compiere una serie di funzioni:

- Validare il Template precedentemente compilato, attivandolo e rendendolo utilizzabile nel momento in cui l'utente profilato andrà a compilare un Programma Terapeutico all'interno di un percorso di un assistito.
- Duplicare il Template configurato precedentemente.
- Modificare i dati salvati nella schermata di Inserimento Template.
- Eliminare lo specifico Template di interesse precedentemente configurato.
- Se il template è stato validato, il sistema mostra ulteriori icone:

Invalidare il template

• Visualizzare la schermata di "Inserimento" precedentemente compilata, salvata e validata, in modalità di sola Visualizzazione senza la possibilità di apportare modifiche.

Al fine di creare un nuovo Template, l'utente può cliccare il pulsante posto a destra sulla riga che riporta la denominazione della schermata. L'utente sarà indirizzato ad una schermata di "Inserimento" in cui potrà inserire le informazioni riguardanti un nuovo Template:

| Testata                 |                     |                 |                                        |                               |                    |  |
|-------------------------|---------------------|-----------------|----------------------------------------|-------------------------------|--------------------|--|
| itolo •                 |                     | Codice *        | Data inizio programma te<br>03/12/2020 | terapoutico "                 | Data fine prevista |  |
| tivalutazione (gg)      | Durata massima (gg) | Tipo percorso * | *                                      | Tipologia programma terapeu * |                    |  |
|                         |                     |                 |                                        |                               |                    |  |
| lote                    |                     |                 |                                        |                               |                    |  |
| lote                    |                     |                 |                                        |                               |                    |  |
| lote                    |                     |                 |                                        |                               |                    |  |
| Objettivi               |                     |                 |                                        |                               |                    |  |
| Obiettivi               |                     |                 |                                        |                               |                    |  |
| Obiettivi               |                     |                 |                                        |                               |                    |  |
| Obiettivi<br>Interventi |                     |                 |                                        |                               |                    |  |
| Obiettivi<br>Interventi |                     |                 |                                        |                               |                    |  |

Come mostrato in figura, si tratta di una schermata la cui compilazione delle sezioni che la compongono è obbligatoria affinché si possa procedere al salvataggio delle informazioni inserite; tale obbligatorietà è indicata dall'apposita etichetta di colore rosso accanto ai nomi delle sezioni da cui è composta la schermata.

Dopo la compilazione di ciascuna sezione, nell'anteprima, in corrispondenza di ciascun titolo, sarà visibile l'etichetta dell'obbligatorietà in colore verde.

In particolare, l'utente potrà inserire le informazioni relative ad uno specifico Programma Terapeutico nella schermata suddivisa per sezioni, di seguito riportate:

- Nella sezione "Testata", l'utente potrà inserire le informazioni generali relative al programma terapeutico (per esempio riguardo la denominazione, la durata del programma, la tipologia, etc).
- Nella sezione "Obiettivi", cliccando l'apposito pulsante +, l'utente visualizzerà un apposito pop-up in cui potrà inserire l'obiettivo che si intende raggiungere con il programma terapeutico predisposto e con esso eventuali informazioni aggiuntive, come si evince dalla figura seguente:

| Aggiungi                   | ×                  |
|----------------------------|--------------------|
| Tipo obiettivo *           | •                  |
| Descrizione                |                    |
|                            | 11                 |
| Indicatori                 |                    |
|                            | 11                 |
| Strumenti di rivalutazione |                    |
|                            | 1/                 |
| ×                          | Annulla 🗸 Aggiungi |

Dopo aver compilato il pop-up "Aggiungi" inserendo le informazioni richieste, si può scegliere di salvare le informazioni inserite cliccando il pulsante <sup>v</sup> Aggiungi</sup>.

Il sistema mostrerà sinteticamente in anteprima le informazioni inserite nella sezione ed in corrispondenza dell'obiettivo configurato saranno presenti i seguenti pulsanti:

| Obiettivi            |            |      | +   |
|----------------------|------------|------|-----|
| Tipo obiettivo       | Indicatori | Note |     |
| Cura della patologia |            |      | Ø 🗊 |
|                      |            |      |     |

o Il quale consentirà di modificare le informazioni inserite per lo specifico obiettivo.

- o il quale consentirà di cancellare l'obiettivo precedentemente inserito.
- Nella sezione "Interventi", cliccando apposito pulsante +, l'utente visualizzerà un apposito pop-up con le seguenti voci selezionabili, come si evince dalla figura seguente:
  - o Esami
  - Misurazioni
  - Prestazioni
  - o **Terapie**

| Obiettivi            |            |      | Esami       |
|----------------------|------------|------|-------------|
| Tipo obiettivo       | Indicatori | Note | Misurazioni |
| Cura della patologia |            |      | Prestazioni |
|                      |            |      | Terapie     |
| 1 Interventi         |            |      | +           |
| 1 Interventi         |            |      |             |

Alla selezione di una delle voci, ad esempio "Prestazioni", l'utente profilato verrà indirizzato in un apposito pop-up in cui potrà selezionare la prestazione da prevedere all'interno dello schema di programma terapeutico con le relative informazioni, come mostrato nella figura seguente:

| Tino prestazione * |   |        |       |        |      |
|--------------------|---|--------|-------|--------|------|
| Tipo prestazione   |   |        |       |        |      |
| Tipo frequenza *   | - | Freque | nza * | Durata | (gg) |
|                    |   |        |       |        |      |
| Note               |   |        |       |        |      |
|                    |   |        |       |        |      |
|                    |   |        |       |        |      |

Dopo aver compilato la scheda inserendo le informazioni richieste, contrassegnate da apposito asterisco, il sistema attiverà il pulsante da apposito asterisco, il sistema attiverà il pulsante da apposito asterisco, il sistema attiverà attiverà il pulsante da apposito asterisco, apposito asterisco, apposito asterisc

In corrispondenza della singola prestazione configurata e visualizzata nell'anteprima della sezione, saranno presenti i seguenti pulsanti:

| Prestazioni                                                                                       |                   |             |      |     |
|---------------------------------------------------------------------------------------------------|-------------------|-------------|------|-----|
| Tipo prestazione                                                                                  | Frequenza         | Durata (gg) | Note |     |
| 07.01 - SOMMINISTRAZIONE ORALE DI FARMACI<br>(TERAPIA SOSTITUTIVA, ANTAGONISTA, ALTRA<br>TERAPIA) | 1 Volte al giorno | 6           |      | J ( |

- Il pulsante modifica le che consentirà di modificare le informazioni inserire per la specifica prestazioni.
- Pulsante cancella inche consentirà di cancellare la prestazione precedentemente inserita.

Dopo aver compilato la scheda di "Inserimento" Template, l'utente potrà salvare il contenuto tramite il pulsante salva.

Le informazioni inserite e salvate verranno visualizzate sinteticamente nell'anteprima della pagina di riepilogo "Template programmi terapeutici", come nella figura seguente:

| Filtra per titolo |               |                                         |                    |             | Solo validi |
|-------------------|---------------|-----------------------------------------|--------------------|-------------|-------------|
| itolo             | Tipo percorso | Data inizio<br>programma<br>terapeutico | Data fine prevista | Stato       | Azioni      |
| rogramma t-01     | Dipendenze    | 03/12/2020                              | 28/02/2021         | Da validare | 1 🕯 🖓 🗢     |
| rogramma t-23     | Appoggio      | 08/12/2020                              | 30/12/2020         | Da validare | 1 🛍 🖄 🗢     |
|                   |               |                                         |                    |             |             |
|                   |               |                                         |                    |             |             |
|                   |               |                                         |                    |             |             |

#### 4.6.2. Tipi obiettivo

La voce "Tipi obiettivo" rappresenta la sottosezione della macro-categoria "programma Terapeutico", in cui l'utente profilato amministratore del SID può configurare a sistema le voci del menu del campo "Tipo Obiettivo" della CARD "Programma Terapeutico", compilabile all'interno di un percorso assistito.

| ≡ | S.I.D.<br>Regione Campania  | Q. Cerca per cognome, nome | ] | Dipendenze * | PAA           | - ⊠ ≈ I DA                  |
|---|-----------------------------|----------------------------|---|--------------|---------------|-----------------------------|
|   | Tipi obiettivo              |                            |   |              |               | + Aggiungi                  |
|   | Filtra per codice o descriz | zione                      |   |              | Solo v        | alidi                       |
|   | Codice                      | Descrizione                |   | Azioni       | A             | ttivo                       |
|   | TipoObiett_01               | Cura della patologia       |   | e 🗇          | 1             | D                           |
|   | TipoObiett_02               | Prevenzione                |   | e 🖞          |               | D                           |
|   |                             |                            |   |              |               |                             |
|   |                             |                            |   |              |               |                             |
|   |                             |                            |   |              |               |                             |
|   |                             |                            |   |              |               |                             |
|   |                             |                            |   |              |               |                             |
|   |                             |                            |   |              |               |                             |
|   |                             |                            |   |              |               |                             |
|   |                             |                            |   |              |               |                             |
|   |                             |                            |   |              | SINTON        | DA .                        |
|   |                             |                            |   |              | Sistem Per Le | A INFORMATIVO<br>DIPENDENZE |

Nella schermata iniziale di riepilogo è possibile ricercare il "Tipo obiettivo" di interesse tramite la barra di ricerca, che filtra i "Tipi obiettivo" già censiti in base al codice o alla descrizione.

Inoltre, è possibile filtrare i "Tipi obiettivo" in base alla loro attivazione tramite il flag <sup>I</sup> "Solo validi"; quindi, se tale flag è attivo, il sistema mostrerà solo quelli precedentemente attivati.

All'apparizione della lista degli operatori, cliccando sul pulsante O presente nella colonna "Attivo" in ogni riga riferita all'operatore specifico, sarà possibile disattivare o attivare ciascun operatore.

Cliccando sulle icone presenti a destra nella colonna "Azioni", sarà possibile compiere una serie di funzioni:

- *I* Modificare il "Tipo obiettivo" precedentemente configurato nel SID.
- Eliminare il "Tipo obiettivo" precedentemente configurato a sistema.

Inoltre, l'utente può aggiungere a sistema una nuova tipologica tramite il pulsante posto a destra sulla riga che riporta la denominazione della schermata.

L'utente sarà indirizzato ad un pop-up denominato "Aggiungi", in cui potrà inserire le informazioni riguardanti un nuovo "Tipo obiettivo", che sarà poi selezionabile all'interno della Card "Programma Terapeutico":

| Aggiungi |               | ×                 |
|----------|---------------|-------------------|
| Codice * | Descrizione * |                   |
| Note     |               |                   |
|          |               | 1                 |
|          |               | × Annulla ✓ Salva |

Dopo aver compilato i campi previsti secondo le indicazioni, per concludere il salvataggio dovrà cliccare il pulsante salvataggio, verrà reindirizzato nuovamente alla schermata di riepilogo.

Le informazioni inserite e salvate verranno visualizzate sinteticamente nell'anteprima della pagina di riepilogo "Tipi obiettivo", come nella figura seguente:

| obiettivo              |                      |        | + Ag        |
|------------------------|----------------------|--------|-------------|
| Filtra per codice o de | scrizione            |        | Solo validi |
| dice                   | Descrizione          | Azioni | Attivo      |
| oObiett_01             | Cura della patologia | / Ü    | •           |
| oObiett_03             | Mantenimento         | / Û    | •           |
| oObiett 02             | Prevenzione          |        | 0           |
|                        |                      | 7 0    |             |
|                        |                      | / .    |             |

#### 4.6.3. Parametri vitali

Nella sottosezione "Parametri vitali" il sistema consente all'operatore profilato amministratore del SID di configurare i parametri vitali selezionabili all'interno dell'omonima Card presente nel percorso di un assistito.

| arametri vitali      |             |  |                 |        | + Aggiun |
|----------------------|-------------|--|-----------------|--------|----------|
| Filtra per codice of | descrizione |  |                 |        |          |
| Codice               | Descrizione |  | Unità di misura | Azioni |          |
| PARAM_VITA_01        | Peso        |  | Kg              | e 🕅    |          |
|                      |             |  |                 |        |          |
|                      |             |  |                 |        |          |
|                      |             |  |                 |        |          |
|                      |             |  |                 |        |          |
|                      |             |  |                 |        |          |
|                      |             |  |                 |        |          |

Nella schermata iniziale di riepilogo è possibile ricercare i "Parametri vitali" di interesse tramite la barra di ricerca, che filtra le voci in base al codice o alla descrizione dei "Parametri vitali" precedentemente configurati.

Cliccando sulle icone presenti a destra nella colonna "Azioni", sarà possibile compiere tali funzioni:

- Modificare il parametro già presente;
- Eliminare il parametro precedentemente configurato a sistema.

Inoltre, l'utente può aggiungere a sistema un nuovo parametro vitale tramite il pulsante posto a destra sulla riga che riporta la denominazione della schermata.

L'utente sarà indirizzato ad un pop-up denominato "Aggiungi", in cui potrà inserire le informazioni riguardanti un nuovo parametro vitale da configurare a sistema nell'apposito campo della CARD omonima riguardante l'assistito di interesse:

| Aggiungi          |             |                     | ×             |
|-------------------|-------------|---------------------|---------------|
| Codice *          | Descrizione | 9*                  |               |
| Unità di misura * |             | Ammette valore mass | simo e minimo |
| Valore            |             |                     |               |
| Da *              | A*          | Soglia da *         | Soglia a *    |
|                   |             |                     | X Annulla     |

Dopo aver compilato i campi previsti secondo le indicazioni, per concludere il salvataggio dovrà cliccare il pulsante salvataggio, verrà reindirizzato nuovamente alla schermata di riepilogo.

Le informazioni inserite e salvate verranno visualizzate sinteticamente nell'anteprima della pagina di riepilogo "Parametri vitali", come nella figura seguente:

| arametri vitali                |             |                 | + Aggiun       |
|--------------------------------|-------------|-----------------|----------------|
| Y         Filtra per codice of | descrizione |                 |                |
| Codice                         | Descrizione | Unità di misura | Azioni         |
| PARAM_VITA_01                  | Peso        | Kg              | ✓ <sup>1</sup> |
| PARAM_VITA_02                  | Pressione   | bpm             | ø û            |
|                                |             |                 |                |
|                                |             |                 |                |
|                                |             |                 |                |
|                                |             |                 |                |

## 4.6.4. Gruppi parametri vitali

Nella sottosezione "Gruppi Parametri vitali" il sistema consente agli operatori profilati di creare e gestire dei semplici raggruppamenti di Parametri vitali, affini per le loro caratteristiche o per altri motivi, già configurati a sistema precedentemente nella sottosezione "Parametri vitali" della sezione "Programma Terapeutico" del *Menu Laterale*, le cui funzionalità sono state presentate nel *Paragrafo 7.2.7*.

| E S.I.D.<br>Regione Campania  | Cerca per cognome, nome        | Dipendenze | * PAA | - ≥ 2 DA   |
|-------------------------------|--------------------------------|------------|-------|------------|
| Gruppo parametri vitali       |                                |            |       | + Aggiungi |
| Filtra per codice o descrizio | 00                             |            |       |            |
| Codice                        | Descrizione                    |            |       | Azioni     |
| GRUPPO_PARAM_VITA_03          | Misurazioni cardiache livello1 |            |       | e û        |
| GRUPPO_PARAM_VITA_01          | Misurazioni corporee           |            |       | 1 1        |
|                               |                                |            |       |            |
|                               |                                |            |       |            |
|                               |                                |            |       |            |
|                               |                                |            |       |            |
|                               |                                |            |       |            |
|                               |                                |            |       |            |
|                               |                                |            |       |            |
|                               |                                |            |       |            |
|                               |                                |            |       |            |

Nella schermata iniziale di riepilogo è possibile ricercare i "Gruppi parametri vitali" di interesse tramite il filtro in base al codice o alla descrizione.

Cliccando sulle icone presenti a destra nella colonna "Azioni", sarà possibile compiere tali funzioni:

- Modificare i gruppi già inseriti;
- Eliminare i gruppi precedentemente configurati.

Inoltre, l'utente può aggiungere a sistema un nuovo gruppo di parametri vitali tramite il pulsante + Aggiungi posto a destra sulla riga che riporta la denominazione della schermata.

L'utente sarà indirizzato ad un pop-up denominato "Aggiungi", in cui potrà inserire le informazioni riguardanti un nuovo gruppo di parametri vitali da configurare a sistema:

| Aggiungi         |               | ×                        |
|------------------|---------------|--------------------------|
| Codice *         | Descrizione * |                          |
| Parametri vitali |               | + Aggiungi               |
|                  |               | <b>≭</b> Annulla ✓ Salva |

All'interno del pop-up, dopo aver inserito le informazioni obbligatorie negli appositi campi

(contrassegnati da asterisco), l'utente profilato potrà aggiungere, tramite il pulsante (\* Aggiungere, i parametri vitali desiderati al gruppo che sta creando; il sistema mostrerà una barra di ricerca in cui poter cercare "per descrizione" il parametro che si intende includere nel gruppo di interesse:

Il sistema, all'interno della parte denominata "Parametri vitali", visualizzerà sinteticamente i parametri scelti e consentirà l'eliminazione degli stessi tramite apposito pulsante <sup>1</sup>, posizionato a destra in ogni riga, come da immagine seguente:

| Aggiungi                         | ×                 |
|----------------------------------|-------------------|
| Codice * De GRUPPO_PARAM_VITA_02 | escrizione *      |
| Parametri vitali                 | + Aggiungi        |
| Pressione                        | Û                 |
| Peso                             | ŵ                 |
|                                  |                   |
|                                  | × Annulla 🗸 Salva |

Dopo aver compilato i campi previsti secondo le indicazioni, per concludere il salvataggio dovrà cliccare il pulsante salva ; in seguito, verrà reindirizzato nuovamente alla schermata di riepilogo.

Le informazioni inserite e salvate verranno visualizzate sinteticamente nell'anteprima della pagina di riepilogo "Gruppi Parametri vitali", come nella figura seguente:

| S.I.D.<br>Regione Campania        | Cerca per cognome, nome        |  | Dipendenze | PAA    | - ⊠ C   D/                                           |
|-----------------------------------|--------------------------------|--|------------|--------|------------------------------------------------------|
| Gruppo parametri vitali + Agpungi |                                |  |            |        |                                                      |
| T Filtra per codice o descrizion  | 10                             |  |            |        |                                                      |
| Codice                            | Descrizione                    |  |            | Azioni |                                                      |
| GRUPPO_PARAM_VITA_02              | Misurazioni cardiache          |  |            | ø û    |                                                      |
| GRUPPO_PARAM_VITA_03              | Misurazioni cardiache livello1 |  |            | ø û    |                                                      |
| GRUPPO_PARAM_VITA_01              | Misurazioni corporee           |  |            | A 🗓    |                                                      |
|                                   |                                |  |            |        |                                                      |
|                                   |                                |  |            | 5 🕸    | SINFONIA<br>SISTEMA INFORMATIVO<br>PER LE DIPENDENZE |

## 4.6.5. Prescrizioni

Nella sottosezione *"Prescrizioni"* il sistema consente all'operatore profilato amministratore del SID di configurare e gestire le voci del menu del campo "Esame" nella CARD omonima all'interno di un percorso assistito.

| rescrizioni                   |                              |                                |                |        | + A; |
|-------------------------------|------------------------------|--------------------------------|----------------|--------|------|
| Filtra per codice o descrizio | one                          |                                |                |        |      |
| Codice                        | Descrizione                  | Tipologia                      | Parametro      | Azioni |      |
| PRESCR_EXAM_LAB_10            | Anti-HAV                     | Esame di laboral               | lorio          | / 0    |      |
| PRESCR_EXAM_LAB_05            | Anti-HBc                     | Esame di laborat               | lorio          | 10     |      |
| PRESCR_EXAM_LAB_04            | Anti-HBe                     | Esame di laborat               | lorio          | / 0    |      |
| PRESCR_EXAM_LAB_02            | Anti HBs                     | Esame di laborat               | lorio          | 1      |      |
| PRESCR_EXAM_LAB_06            | Anti-HCV                     | Esame di laborat               | lorio          | / û    |      |
| PRESCR_EXAM_LAB_07            | Anti-HDV                     | Esame di laborat               | lorio          | / û    |      |
| PRESCR_EXAM_DIAG_01           | Ecografia                    | Esame diagnosti                | co             | e 🗇    |      |
| PRESCR_EXAM_DIAG_03           | Elettroencefalogramma        | Esame diagnosti                | co             | P 🗊    |      |
| PRESCR_EXAM_LAB_29            | Esame capello altra sostanza | Esame di laborat               | lorio          | 1      |      |
| PRESCR_EXAM_LAB_26            | Esame capello anfetaminici   | Esame di laborat               | lorio          | P 🗊    |      |
| PRESCR_VISIT_06               | Visita psichiatrica          | Visita medica                  |                | P 🗊    |      |
| PRESCR_VISIT_07               | Visita psicologica           | Visita medica                  |                | ø 🗈    |      |
| PRESCR_VISIT_04               | Visita urologica             | Visita medica                  |                | P 🗊    |      |
|                               |                              | Inizio Precedente 1 2 3 4 5 Su | Iccessivo Fine |        |      |

Nella schermata iniziale di riepilogo è possibile ricercare le "Prescrizioni" di interesse tramite la barra di ricerca, che filtra le prescrizioni in base al codice o alla descrizione.

Cliccando sulle icone presenti a destra nella colonna "Azioni", sarà possibile compiere tali funzioni:

○ Modificare i dati di una prescrizione precedentemente configurata a sistema;

• Eliminare una prescrizione precedentemente configurata a sistema.

Inoltre, l'utente può aggiungere a sistema una nuova Prescrizione tramite il pulsante **Aggiung** posto a destra sulla riga che riporta la denominazione della schermata.

L'utente sarà indirizzato ad un pop-up denominato "Aggiungi", in cui potrà inserire le informazioni riguardanti una nuova Prescrizione da configurare a sistema nell'apposito campo della CARD "Esami" riguardante l'assistito di interesse:

| Aggiungi                      |               | X       |
|-------------------------------|---------------|---------|
| Tipologia *                   | ~             |         |
| Codice *                      | Descrizione * |         |
| Codice esterno                |               |         |
| Prevede rilevazione parametro |               |         |
|                               | × Annulla     | ✓ Salva |

Dopo aver compilato i campi previsti secondo le indicazioni, per concludere il salvataggio dovrà cliccare il pulsante <sup>v sava</sup>; in seguito, verrà reindirizzato nuovamente alla schermata di riepilogo, dove il sistema mostrerà le informazioni inserite e salvate sinteticamente nell'anteprima della pagina di riepilogo "Prescrizioni":

| Prescrizioni                            |                              |                      |           |        | + Aggiun |
|-----------------------------------------|------------------------------|----------------------|-----------|--------|----------|
| Y         Filtra per codice o descrizio | me                           |                      |           |        |          |
| Codice                                  | Descrizione                  | Tipologia            | Parametro | Azioni |          |
| PRESCR_EXAM_LAB_10                      | Anti-HAV                     | Esame di laboratorio |           | ø 🗊    |          |
| PRESCR_EXAM_LAB_10.1                    | Anti-HAV 2                   | Esame di laboratorio |           | ø û    |          |
| PRESCR_EXAM_LAB_05                      | Anti-HBc                     | Esame di laboratorio |           | ø 🗇    |          |
| PRESCR_EXAM_LAB_04                      | Anti-HBe                     | Esame di laboratorio |           | ø 🗇    |          |
| PRESCR_EXAM_LAB_02                      | Anti HBs                     | Esame di laboratorio |           | Ø 🗓    |          |
| PRESCR_EXAM_LAB_06                      | Anti-HCV                     | Esame di laboratorio |           | ø 🗇    |          |
| PRESCR_EXAM_LAB_07                      | Anti-HDV                     | Esame di laboratorio |           | ø 🗇    |          |
| PRESCR_EXAM_DIAG_01                     | Ecografia                    | Esame diagnostico    |           | ø 🗇    |          |
| PRESCR_EXAM_DIAG_03                     | Elettroencefalogramma        | Esame diagnostico    |           | e 🗇    |          |
| PRESCR_EXAM_LAB_29                      | Esame capello altra sostanza | Esame di laboratorio |           | e 🗇    |          |
| PRESCR EXAM LAB 26                      | Esame capello anfetaminici   | Esame di laboratorio |           | A 11   |          |

## 4.6.6. Gruppi prescrizioni

Nella sottosezione "Gruppi Prescrizioni" il sistema consente agli operatori profilati di creare e gestire dei semplici raggruppamenti di Prescrizioni, affini per le loro caratteristiche, già configurati a sistema precedentemente nella sottosezione "Prescrizioni".

| Regione Campania               | Cerca per cognome, nome  | <br>Dipendenze | * PAA  | · 23     |
|--------------------------------|--------------------------|----------------|--------|----------|
| ruppo Prescrizioni             |                          |                |        | + Aggiun |
| Filtra per codice o descrizion | 10                       |                |        |          |
| Codice                         | Descrizione              |                | Azioni |          |
| PRESCR_EXAM_LAB_10             | Esami del capello        |                | Ø 🗊    |          |
| PRESCR_VISITE_01               | Visite sfera psicologica |                | Ø 🗓    |          |
|                                |                          |                |        |          |
|                                |                          |                |        |          |
|                                |                          |                |        |          |
|                                |                          |                | .u.    | SHUMA    |

Nella schermata iniziale di riepilogo è possibile ricercare i "Gruppi prescrizioni" di interesse tramite la barra di ricerca, che filtra i gruppi in base al codice o alla descrizione.

Cliccando sulle icone presenti a destra nella colonna "Azioni", sarà possibile compiere tali funzioni:

- Modificare i dati di un gruppo precedentemente configurato;
- Eliminare un gruppo precedentemente configurato.

Inoltre, l'utente può aggiungere a sistema un nuovo gruppo di prescrizioni tramite il pulsante

+ Aggiung posto a destra sulla riga che riporta la denominazione della schermata.

L'utente sarà indirizzato ad un pop-up denominato "Aggiungi", in cui potrà inserire le informazioni riguardanti un nuovo gruppo di prescrizioni da configurare a sistema:

| Aggiungi     |               | ×                 |
|--------------|---------------|-------------------|
| Codice *     | Descrizione * |                   |
| Prescrizioni |               | + Aggiungi        |
|              |               | 🗙 Annulla 🔍 Salva |

All'interno del pop-up, dopo aver inserito le informazioni obbligatorie negli appositi campi (contrassegnati da asterisco), l'utente profilato potrà aggiungere, tramite il pulsante (\* Aggunge), le prescrizioni desiderate al gruppo che sta creando; il sistema mostrerà una barra di ricerca in cui poter cercare "per descrizione" la prescrizione che si intende includere nel gruppo di interesse:

| Aggiungi              |               | :                   |
|-----------------------|---------------|---------------------|
| Codice *              | Descrizione * |                     |
| Prescrizioni          |               | + Aggiungi          |
| Cerca per descrizione |               | 面                   |
|                       |               |                     |
|                       |               | 🗙 Annulla 🛛 🖋 Saiva |

Il sistema, all'interno della sezione "Prescrizioni", visualizzerà sinteticamente le prescrizioni scelte e consentirà l'eliminazione delle stesse tramite apposito pulsante 🗐, posizionato a destra in ogni riga.

| Aggiungi                          |               | ×                 |
|-----------------------------------|---------------|-------------------|
| Codice *<br>PRESCR_ESAME_URINE_03 | Descrizione * |                   |
| Prescrizioni                      |               | + Aggiungi        |
| Esame urine alcol                 |               | Û                 |
| Esame urine anfetaminici          |               | Û                 |
| Esame urine buprenorfina          |               | Û                 |
|                                   |               |                   |
|                                   |               | × Annulla V Salva |

Dopo aver compilato i campi previsti secondo le indicazioni, per concludere il salvataggio dovrà cliccare il pulsante <sup>salva</sup>; in seguito, verrà reindirizzato nuovamente alla schermata di riepilogo.

Si precisa che, nel caso di censimento di un nuovo gruppo di esami, sarà possibile includere nel gruppo solo le seguenti macro-tipologiche:

• Analisi chimico/cliniche e microbiologiche
- Esami urinari per farmaci e droghe
- Esami del capello per farmaci e droghe
- Esami del sangue

Infine, le informazioni inserite e salvate verranno visualizzate sinteticamente nell'anteprima della pagina di riepilogo "Gruppi prescrizioni", come nella figura seguente:

| S.I.D.<br>Regione Campania        | erca per cognome, nome   | Dipendenze * PAA * 🜌 🕄 |
|-----------------------------------|--------------------------|------------------------|
| Gruppo Prescrizioni               |                          | + Aggiung              |
| Y Filtra per codice o descrizione |                          |                        |
| Codice                            | Descrizione              | Azioni                 |
| PRESCR_EXAM_LAB_10                | Esami del capello        | / û                    |
| PRESCR_ESAME_URINE_03             | Esami urine livello 2    | ✓ û                    |
| PRESCR_VISITE_04                  | Visite livello4          | ✓ 11                   |
| PRESCR_VISITE_01                  | Visite sfera psicologica | ✓ <sup>1</sup>         |
|                                   |                          |                        |
|                                   |                          |                        |
|                                   |                          |                        |
|                                   |                          |                        |
|                                   |                          |                        |
|                                   |                          |                        |
|                                   |                          |                        |

## 4.7. Configurazione

La voce "*Configurazione*" del *Menu Laterale* del SID è la sezione in cui l'utente profilato come amministratore del SID ha la possibilità di configurare e gestire una serie di cataloghi, inserendovi le informazioni che vengono poi richiamate nei menu a tendina presenti nelle varie CARD/Funzionalità dell'applicativo.

A titolo esemplificativo, l'utente potrà configurare il catalogo "Tipo di terapia", al quale corrisponde l'omonimo campo (di tipo menu a tendina) presente all'interno della CARD "Terapia Farmacologica".

Alla selezione della voce di menu "Configurazione", il sistema mostra un elenco di sottosezioni, come si evince dalla seguente immagine:

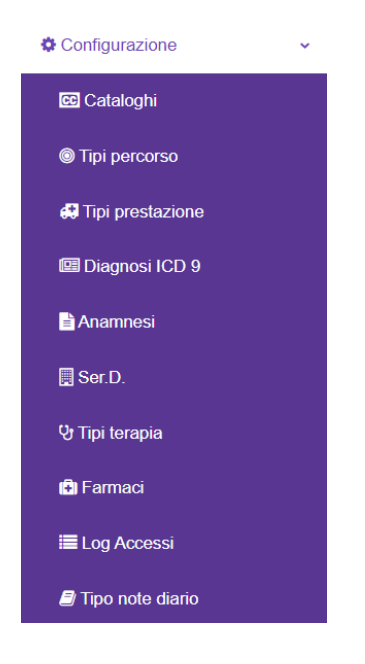

## 4.7.1. Cataloghi

Nella sottosezione "Cataloghi" il sistema consente all'operatore profilato come Amministratore del SID (Admin) di configurare e gestire una serie di cataloghi, inserendovi le informazioni che vengono poi richiamate nei menu a tendina presenti nelle varie CARD/Funzionalità dell'applicativo.

| E S.I.D.<br>Regione Campania                     | nome, nome                       | Dipendenz                       | e • PAA • 🖂 🖸                                    |
|--------------------------------------------------|----------------------------------|---------------------------------|--------------------------------------------------|
| T         Filtra per codice o descrizione        |                                  |                                 |                                                  |
| Allegati legati al percorso                      | Attivazione                      | Cittadinanze                    | Condivisione ago siringhe                        |
| Allegati legati al percorso                      | Attivazione                      | Cittadinanze                    | Condivisione ago siringhe                        |
| Modifica                                         | Modifica                         | Modifica                        | Modifica                                         |
| Condizione Professionale                         | Condizione abitativa alloggio    | Condizione abitativa convivenza | Convivenza                                       |
| Condizione Professionale                         | Condizione abitativa alloggio    | Condizione abitativa convivenza | Convivenza                                       |
| Modifica                                         | Modifica                         | Modifica                        | Modifica                                         |
| Criteri ricerca cruscotto                        | Domanda formulata da             | Branche Medici                  | Codici Regionali Medici                          |
| Criteri ricerca cruscotto                        | Domanda formulata da             | Elenco Branca Medici            | Elenco Codici Regionali Medici                   |
| Modifica                                         | Modifica                         | Modifica                        | Modifica                                         |
| Frequenza Assunzione Sostanze e<br>Comportamenti | Livelio Sostanze e Comportamenti | Motivazioni Chiusura Percorso   | Motivazioni Erogazione senza<br>somministrazione |
|                                                  |                                  |                                 |                                                  |

Nella schermata iniziale è possibile ricercare i cataloghi di interesse tramite la barra di ricerca, che filtra in base al codice o alla descrizione dei cataloghi presenti.

La schermata visualizza tante schede quanti sono i cataloghi predisposti dal SID e permette di modificarne il contenuto.

Ad esempio, cliccando il pulsante della scheda "Condizione abitativa alloggio", il sistema indirizzerà l'utente ad una schermata denominata "Condizione abitativa alloggio", come da immagine seguente:

| ≡ | S.I.D.<br>Regione Campania      | Cerca per cognome, nome          | Dipendenze | PAA                   | • 🛛 C                                               | DA |
|---|---------------------------------|----------------------------------|------------|-----------------------|-----------------------------------------------------|----|
|   | Modifica Condizie               | one abitativa alloggio           |            |                       |                                                     |    |
| ( | Condizione abitativa alloggio   |                                  |            | + Aggiungi Condizione | abitativa alloggio                                  |    |
|   | T Filtra per codice o descrizio | one                              |            |                       |                                                     |    |
|   | Codice                          | Descrizione                      |            | Azioni                |                                                     |    |
|   | 3                               | altro (ospedale, comunită, etc.) |            | e 🖞                   |                                                     |    |
|   | 2                               | in carcere                       |            | e 🖉                   |                                                     |    |
|   | 9                               | non noto/non risulta             |            | e 🖉                   |                                                     |    |
|   | 1                               | residenza fissa                  |            | e 🖉                   |                                                     |    |
|   | 8                               | senza fissa dimora               |            | e 🗇                   |                                                     |    |
|   |                                 |                                  |            |                       |                                                     |    |
|   |                                 |                                  |            |                       |                                                     |    |
|   |                                 |                                  |            |                       |                                                     |    |
|   |                                 |                                  |            |                       |                                                     |    |
|   |                                 |                                  |            |                       |                                                     |    |
|   |                                 |                                  |            | 5 🖑                   | SINFONIA<br>SISTEMA INFORMATIV<br>PER LE DIPUNDENZE | 10 |

Cliccando sulle icone presenti a destra nella colonna "Azioni", sarà possibile compiere tali funzioni:

- Modificare le voci del catalogo precedentemente configurate;
- Eliminare la specifica voce del catalogo precedentemente configurata.

Inoltre, l'utente può aggiungere al catalogo una nuova voce tramite il pulsante + Aggiungi Condizione abitativa alloggio posto a destra sulla riga che riporta la denominazione della schermata. L'utente sarà indirizzato ad un pop-up denominato "Nuovo", in cui potrà inserire le informazioni riguardanti una nuova voce da configurare, che sarà poi visibile nell'apposito campo della CARD cui si riferisce:

| Nuovo           | ×                   |
|-----------------|---------------------|
| Codice *        | Descrizione *       |
| Codice esterno  | Descrizione esterno |
| Inizio validità | Fine validità       |
|                 | X Annulla V Salva   |

Dopo aver compilato i campi previsti secondo le indicazioni, per concludere il salvataggio dovrà cliccare il pulsante salvate; in seguito, l'utente verrà reindirizzato nuovamente alla schermata di riepilogo, dove il sistema mostrerà le informazioni inserite e salvate sinteticamente nell'anteprima della pagina di riepilogo "Cataloghi".

## 4.7.2. Tipi percorso

Nella sottosezione "Tipi percorso" il sistema consente all'utente profilato come Amministratore del SID (Admin) di configurare e gestire le diverse tipologie di "percorso" presenti all'interno del Sistema.

Attualmente i "Tipi di percorso" già censiti a sistema sono:

- Dipendenze; per il funzionamento di tale percorso si rimanda all'omonimo Paragrafo 7.
- Accertamenti di Il livello; per il funzionamento di tale percorso si rimanda all'omonimo Paragrafo 8.1.
- Art. 75 DPR 309/90; per il funzionamento di tale percorso si rimanda all'omonimo *Paragrafo* 10.
- Art. 121 DPR 309/90; per il funzionamento di tale percorso si rimanda all'omonimo *Paragrafo* 10.
- Appoggio; per il funzionamento di tale percorso si rimanda all'omonimo Paragrafo 9.

| Filtra per codice o descrizione |                            |         |                 |        |
|---------------------------------|----------------------------|---------|-----------------|--------|
| odice                           | Descrizione                | Тіро    | Classificazione | Azioni |
| AREPLAN_01_addictions           | Dipendenze                 | Singolo | Adulti          | e 🗇    |
| AREPLAN_02_temporary            | Appoggio                   | Singolo | Adulti          | e û    |
| AREPLAN_03_art_75               | Art. 75 DPR 309/90         | Singolo | Adulti          | e 🗇    |
| AREPLAN_04_second_level         | Accertamenti di Il livello | Singolo | Adulti          | A 🗊    |
|                                 |                            |         |                 |        |
|                                 |                            |         |                 |        |
|                                 |                            |         |                 |        |
|                                 |                            |         |                 |        |
|                                 |                            |         |                 |        |
|                                 |                            |         |                 |        |

Nella schermata iniziale di riepilogo è possibile ricercare i "Tipi percorso" di interesse tramite la barra di ricerca, che filtra le tipologie in base al codice o alla descrizione.

Cliccando sulle icone presenti a destra nella colonna "Azioni", sarà possibile compiere tali funzioni:

- *I* Modificare la tipologia di percorso precedentemente configurata;
- o figurata.

Inoltre, l'utente può aggiungere a sistema un nuovo "Tipo percorso" tramite il pulsante posto a destra sulla riga che riporta la denominazione della schermata.

L'utente sarà indirizzato ad una schermata di "Inserimento", in cui potrà inserire le informazioni riguardanti un nuovo tipo di percorso da configurare a sistema:

| Inserimento   |                                      |        |                     |   |  |
|---------------|--------------------------------------|--------|---------------------|---|--|
| odice *       | Descrizione *                        | Tipo * | ✓ Classificazione * | ¥ |  |
| Ser.D.        |                                      |        |                     |   |  |
| odice         | Descrizione                          |        |                     |   |  |
| A             | PAA                                  |        |                     |   |  |
| ERD_ASL_AV_1  | Ser.D. 1 - Grottaminarda (AV)        |        |                     |   |  |
| ERD_ASL_AV_3  | Ser.D. 2 - Avellino (AV)             |        |                     |   |  |
| ERD_ASL_BN_14 | Ser.D. 3 - Benevento (BN)            |        |                     |   |  |
| ERD_ASL_BN_15 | Ser.D. 5 - Montesarchio (BN)         |        |                     |   |  |
| ERD_ASL_BN_17 | Ser.D. 4 - Telese Terme (BN)         |        |                     |   |  |
| ERD_ASL_CE_16 | Ser.D. 7 - Maddaloni (CE)            |        |                     |   |  |
| ERD_ASL_CE_18 | Ser.D. 10 - Teano (CE)               |        |                     |   |  |
| ERD_ASL_CE_19 | Ser.D. 9 - Piedimonte Matese (CE)    |        |                     |   |  |
| ERD_ASL_CE_20 | Ser.D. 8 - Marcianise (CE)           |        |                     |   |  |
| ERD_ASL_CE_21 | Ser.D. 11 - Aversa (CE)              |        |                     |   |  |
| ERD_ASL_CE_22 | Ser.D. 12 - Capua (CE)               |        |                     |   |  |
| ERD_ASL_CE_93 | Ser.D. 6 - Caserta (CE)              |        |                     |   |  |
| ERD_ASL_NA1_8 | Ser.D. 14 - Napoli (NA1)             |        |                     |   |  |
| ERD_ASL_NA1_9 | Ser.D. 19 - Napoli (NA1)             |        |                     |   |  |
| ERD_ASL_SA_16 | Ser.D. 46 - Vallo della Lucania (SA) |        |                     |   |  |
| ERD_ASL_SA_17 | Ser.D. 47 - S.Arsenio (SA)           |        |                     |   |  |
| ERD_ASL_SA_18 | Ser.D. 48 - Sapri (SA)               |        |                     |   |  |
|               |                                      |        |                     |   |  |

Nella schermata presentata dal sistema, dopo aver compilato i campi obbligatori circa l'eventuale nuovo tipo di percorso da configurare, l'utente potrà scegliere una o più strutture abilitate a gestire quel tipo di percorso che si intende configurare.

Per procedere al salvataggio delle informazioni inserite, l'utente dovrà cliccare il pulsante posto in basso nella pagina; in seguito, verrà reindirizzato nuovamente alla schermata di riepilogo, dove il sistema mostrerà le informazioni salvate sinteticamente nell'anteprima della pagina di riepilogo "Tipi percorso":

| Filtra per codice o descrizior | 10                         |         |                 |        |  |
|--------------------------------|----------------------------|---------|-----------------|--------|--|
| codice                         | Descrizione                | Тіро    | Classificazione | Azioni |  |
| AREPLAN_01_addictions          | Dipendenze                 | Singolo | Adulti          | 1 1    |  |
| AREPLAN_02_temporary           | Appoggio                   | Singolo | Adulti          | 1 D    |  |
| AREPLAN_03_art_75              | Art. 75 DPR 309/90         | Singolo | Adulti          | e 🗉    |  |
| AREPLAN_04_second_level        | Accertamenti di II livello | Singolo | Adulti          | Ø 🗓    |  |
| AREPLAN_01_addictions2         | Dipendenze2                | Libero  | Generico        | Ø 🗓    |  |
|                                |                            |         |                 |        |  |
|                                |                            |         |                 |        |  |
|                                |                            |         |                 |        |  |
|                                |                            |         |                 |        |  |
|                                |                            |         |                 |        |  |

# 4.7.3. Tipi prestazione

Nella sottosezione "*Tipi prestazione*" il sistema consente all'operatore profilato come Amministratore del SID (Admin) di configurare e gestire le prestazioni, nel rispetto delle specifiche SIND, erogabili dagli operatori dei Ser.D.

| oi prestazioni |                                                                                                    |                  |                  |         |                 |                | + Aggiungi Tipi presta |
|----------------|----------------------------------------------------------------------------------------------------|------------------|------------------|---------|-----------------|----------------|------------------------|
| T Filtra per   | codice o descrizione                                                                                                    | Valida da        | Malida a         | Innanta | Durate (minuti) | Azizzi         |                        |
| 101PRE         | 01.01 - INFORMAZIONI SPECIFICHE DI PREVENZIONE<br>ED INFORMAZIONI PER ESECUZIONE TEST CLINICI                                                      | valido da        | Valido a         | 0       | 10              | Azioni         |                        |
| 102PRE         | 01.02 - COUNSELING TELEFONICO (PSICOLOGICO,<br>MEDICO, SOCIALE ECC.)                                                                               |                  |                  | 0       | 15              | 1              |                        |
| 103PRE         | 01.03 - MANAGEMENT CLINICO TELEFONICO DI<br>PAZIENTE (UT. GIÀ CONOSC./IN CARICO, COMPRESI<br>CONTATTI CON TERZI E COLLOQUI TEL. CON FAM.)          |                  |                  | 0       | 15              | 1              |                        |
| 199PRE         | 01.99 - ALTRE ATTIVITÀ NON PREVISTE                                                                                                    |                  |                  | 0       | 0               | e 🖞            |                        |
| 201PRE         | 02.01 - RELAZIONI SCRITTE SUL SINGOLO CASO<br>CLINICO: PER AFFIDO AD ALTRA STRUTT., PER AVVIO<br>PRATICHE PENSIONISTICHE, AI FINI GIUDIZIARI, ECC. |                  |                  | 0       | 40              | 1              |                        |
| 202PRE         | 02.02 - PRESCRIZIONE ESAMI / RICETTA / COPIA ESAMI /<br>ESENZIONE TICKET                                                                           |                  |                  | 0       | 5               | / 0            |                        |
| 299PRE         | 02.99 - ALTRE ATTIVITÀ NON PREVISTE                                                                                                    |                  |                  | 0       | 0               | e 🖞            |                        |
| 301PRE         | 03.01 - ACCOMPAGNAMENTO ALLE STRUTTURE DI<br>DIAGNOSI E CURA                                                                                       |                  |                  | 0       | 120             | Ø 🖞            |                        |
| 399PRE         | 03.99 - ALTRE ATTIVITÀ NON PREVISTE                                                                                                    |                  |                  | 0       | 0               | e 🖞            |                        |
| 401PRE         | 04.01 - VISITA MEDICA SPECIALISTICA (1° VISITA)                                                                                                    | Precedente 1 2 3 | 4 5 6 7 8 9 10 . | 18.95   | 60              | ✓ <sup>1</sup> |                        |

Nella schermata iniziale di riepilogo è possibile ricercare i "Tipi prestazione" di interesse tramite la barra di ricerca, che filtra la ricerca in base al codice o alla descrizione.

Cliccando sulle icone presenti a destra nella colonna "Azioni", sarà possibile compiere tali funzioni:

- o Modificare i dati di una prestazione precedentemente configurata;
- Eliminare una prestazione precedentemente configurata

Inoltre, l'utente può aggiungere a sistema un nuovo "Tipo prestazione" tramite il pulsante + Aggiungi Tipi prestazioni posto a destra sulla riga che riporta la denominazione della schermata. L'utente sarà indirizzato ad una schermata di "Inserimento", in cui potrà inserire le informazioni riguardanti un nuovo tipo di prestazione da configurare a sistema:

| E S.I.D.<br>Regione Campania | Q. Cerca per cognome, nome | )             |        |                         | Dipendenze       | * PAA  | -                   | 2   DA  |
|------------------------------|----------------------------|---------------|--------|-------------------------|------------------|--------|---------------------|---------|
| ← Inserimento                |                            |               |        |                         |                  |        |                     |         |
| Informazioni Qualifiche      | Macro Aree Accesso di I    | Default       |        |                         |                  |        |                     |         |
| Codice *                     |                            | Descrizione * |        |                         |                  | Tipo * |                     |         |
| Valido da                    | Valido a                   |               | mporto | Durata media (minuti) * | Codice regionale |        | Codice ministeriale |         |
| Note                         |                            |               |        |                         |                  |        |                     |         |
|                              |                            |               |        |                         |                  |        |                     | h       |
|                              |                            |               |        |                         |                  |        |                     | ✓ Salva |
|                              |                            |               |        |                         |                  |        |                     |         |
|                              |                            |               |        |                         |                  |        |                     |         |
|                              |                            |               |        |                         |                  |        |                     |         |
|                              |                            |               |        |                         |                  |        | SISTEMA INFORMA     | TVD     |

Dopo aver compilato la scheda della prima sezione "Informazioni" che il sistema mostra, inserendo le informazioni obbligatorie (ovvero quelle contrassegnate da apposito asterisco),

l'utente dovrà cliccare il pulsante Qualifiche per accedere alla sezione omonima. In questa seconda sezione, il sistema mostrerà una schermata in cui l'utente potrà scegliere le qualifiche abilitate all'erogazione del nuovo tipo di prestazione che sta configurando a sistema tramite il pulsante

| mazioni Qualifiche Macro Are | Accesso di Default     |   |
|------------------------------|------------------------|---|
| dice                         | Descrizione            |   |
| R_QUAL_01                    | Amministratore         |   |
| R_QUAL_06                    | Assistente sociale     |   |
| R_QUAL_08                    | Dirigente del Servizio |   |
| R_QUAL_04                    | Educatore              |   |
| R_QUAL_05                    | Infermiere             |   |
| R_QUAL_02                    | Medico                 | O |
| R_QUAL_09                    | Operatore              |   |
| R_QUAL_07                    | Osservatorio Regionale | O |
| R_QUAL_03                    | Psicologo              |   |
| R_QUAL_10                    | Referente SID          |   |
|                              |                        |   |

In seguito, cliccando il pulsante Macro Aree, l'utente potrà accedere alla sezione in cui è possibile scegliere a quale/i macroarea/e dovrà appartenere il nuovo tipo di prestazione che

sta configurando a sistema tramite il flag O, presente su ogni riga corrispondente a ciascuna macroarea configurata nel SID.

| E S.I.D.<br>Regione Campania Q. Cerca per cognome, nom | NG                                                                                          | Dipendenze | PAA | - ≥ C DA                                             |
|--------------------------------------------------------|---------------------------------------------------------------------------------------------|------------|-----|------------------------------------------------------|
| ← Inserimento                                          |                                                                                             |            |     |                                                      |
| Informazioni Qualifiche Macro Aree Accesso di          | Default                                                                                     |            |     |                                                      |
| Codice                                                 | Descrizione                                                                                 |            |     |                                                      |
| 01                                                     | 01 - Relazioni sul caso, prescrizioni e certificazioni                                      |            |     |                                                      |
| 02                                                     | 02 - Visite                                                                                 |            |     |                                                      |
| 03                                                     | 03 - Colloqui di prevenzione                                                                |            |     |                                                      |
| 04                                                     | 04 - Colloqui di assistenza                                                                 |            |     |                                                      |
| 05                                                     | 05 - Interventi di prevenzione delle patologie correlate                                    |            |     |                                                      |
| 06                                                     | 06 - Esami e procedure cliniche                                                             |            |     | 0                                                    |
| 07                                                     | 07 - Somministrazione farmaci e vaccini                                                     |            |     |                                                      |
| 06                                                     | 06 - Interventi psicoterapeutici                                                            |            |     | 0                                                    |
| 09                                                     | 09 - Interventi socio/educativi                                                             |            |     |                                                      |
| 10                                                     | 10 - Test psicologici                                                                       |            |     |                                                      |
| 11                                                     | 11 - Attività di reinserimento                                                              |            |     |                                                      |
| 12                                                     | 12 - Accompagnamento paziente                                                               |            |     |                                                      |
| 13                                                     | 13 - Predisposizione/revisione programma terapeutico individuale e negoziazione terapeutica |            |     |                                                      |
| 14                                                     | 14 - Prestazioni alberghiere                                                                |            |     | 0                                                    |
| 15                                                     | 15 - Prestazioni straordinarie di carattere economico                                       |            |     |                                                      |
| 16                                                     | 16 - Inserimento in comunità                                                                |            |     | $\odot$                                              |
|                                                        |                                                                                             |            |     |                                                      |
|                                                        |                                                                                             |            |     | 🛩 Salva                                              |
|                                                        |                                                                                             |            | 5.8 | SINFUNIA<br>SISTEMA INFORMATIVO<br>PER LE DIPENDENZE |

Infine, cliccando il pulsante Accesso di Default, l'utente potrà accedere alla sezione in cui è possibile definire, tramite appositi campi, il tipo e la modalità di "Accesso di Default" correlato al nuovo tipo di prestazione che sta configurando a sistema.

| E S.I.D.<br>Regione Campania Q. Cerca per cognome, nome | Dipendenze | * PAA | - ⊠ 2   DA |
|---------------------------------------------------------|------------|-------|------------|
| ← Inserimento                                           |            |       |            |
| Informazioni Qualifiche Macro Aree Accesso di Default   |            |       |            |
| Tipo *  Tipo * Ambulatoriale                            | •          |       |            |
|                                                         |            |       | ✓ Salva    |
|                                                         |            |       |            |
|                                                         |            |       |            |
|                                                         |            |       |            |
|                                                         |            |       |            |
|                                                         |            | 5     | SINTONIA   |

Dopo aver terminato la compilazione delle informazioni obbligatorie di tutte le sezioni previste,

l'utente potrà procedere al salvataggio delle informazioni inserite tramite il pulsante valva posto in basso nella pagina.

In seguito, verrà reindirizzato nuovamente alla schermata di riepilogo, dove il sistema mostrerà le informazioni salvate sinteticamente nell'anteprima della pagina "Tipi prestazione":

| S.I.D.<br>Region | e Campania Q. Cerca per cognome, nome                                                                                                    |           |          | Dipendenze | * PAA           |          | • <b>2</b> 3               |
|------------------|----------------------------------------------------------------------------------------------------|-----------|----------|------------|-----------------|----------|----------------------------|
| Tipi prestazioni | i                                                                                                    |           |          |            |                 |          | + Aggiungi Tipi prestazion |
| T Filtra pe      | r codice o descrizione                                                                                                    |           |          |            |                 |          |                            |
| Codice           | Descrizione                                                                                                    | Valido da | Valido a | Importo    | Durata (minuti) | Azioni   |                            |
| 0101PRE          | 01.01 - INFORMAZIONI SPECIFICHE DI<br>PREVENZIONE ED INFORMAZIONI PER<br>ESECUZIONE TEST CLINICI                                                      |           |          | 0          | 10              | ø ü      |                            |
| 0102P            | 01.02 - COUNSELING GENERALE                                                                                                    |           |          |            | 5               | e 🖉      |                            |
| 0102PRE          | 01.02 - COUNSELING TELEFONICO (PSICOLOGICO,<br>MEDICO, SOCIALE ECC.)                                                                                  |           |          | 0          | 15              | Ø Ü      |                            |
| 0103PRE          | 01.03 - MANAGEMENT CLINICO TELEFONICO DI<br>PAZIENTE (UT. GIÀ CONOSC/IN CARICO; COMPRESI<br>CONTATTI CON TERZI E COLLOQUI TEL. CON FAM.)              |           |          | 0          | 15              | ø û      |                            |
| 0199PRE          | 01.99 - ALTRE ATTIVITÀ NON PREVISTE                                                                                                    |           |          | 0          | 0               | e 🖉      |                            |
| 0201PRE          | 02.01 - RELAZIONI SCRITTE SUL SINGOLO CASO<br>CLINICO: PER AFFIDO AD ALTRA STRUTT., PER<br>AVVIO PRATICHE PENSIONISTICHE, AI FINI<br>GIUDIZIARI, ECC. |           |          | 0          | 40              | <i>●</i> |                            |
| 0202PRE          | 02.02 - PRESCRIZIONE ESAMI / RICETTA / COPIA<br>ESAMI / ESENZIONE TICKET                                                                              |           |          | 0          | 5               | / Ü      |                            |
|                  |                                                                                                    |           |          |            |                 |          |                            |

## 4.7.4. Diagnosi ICD 9

Nella sottosezione "Diagnosi ICD 9" il sistema consente all'operatore profilato come Amministratore del SID (Admin) di configurare e gestire le tipologie di Diagnosi richiamate nell'omonima CARD "Diagnosi" presente nel percorso di un assistito (*Paragrafo 7.1.13*).

| Diagnosi                |                                                                                                    |                     | + Aggiungi Diagno |
|-------------------------|----------------------------------------------------------------------------------------------------|---------------------|-------------------|
| Q Cerca per codice o de | escrizione                                                                                                    |                     | Cerca             |
| Codice                  | Descrizione                                                                                                    | Codice ministeriale | Azioni            |
| 010                     | TBC PRIMARIA                                                                                                    | 010                 | e 1               |
| 010.00                  | COMPLESSO TUBERCOLARE PRIMARIO, NON SPECIFICATO                                                                                          | 010.00              | Ø 🗊               |
| 010.01                  | COMPLESSO TUBERCOLARE PRIMARIO, ESAME BATTERIOLOGICO O ISTOLOGICO NON EFFETTUATO                                                         | 010.01              | Ø 🖞               |
| 010.02                  | COMPLESSO TUBERCOLARE PRIMARIO, RISULTATO DELL'ESAME BATTERIOLOGICO O ISTOLOGICO NON<br>CONOSCIUTO (ALLO STATO ATTUALE)                  | 010.02              | 1                 |
| 010.03                  | COMPLESSO TUBERCOLARE PRIMARIO, ESAME MICROSCOPICO DELL'ESPETTORATO POSITIVO                                                             | 010.03              | Ø 🖞               |
| 010.04                  | COMPLESSO TUBERCOLARE PRIMARIO, ESAME MICROSCOPICO DELL'ESPETTORATO NEGATIVO, MA CON<br>ESAME COLTURALE POSITIVO                         | 010.04              | 1                 |
| 010.05                  | COMPLESSO TUBERCOLARE PRIMARIO, ESAME BATTERIOLOGICO NEGATIVO, MA TUBERCOLOSI CONFERMATA<br>ISTOLOGICAMENTE                              | 010.05              | / 0               |
| 010.06                  | COMPLESSO TUBERCOLARE PRIMARIO, ESAMI BATTERIOLOGICI O ISTOLOGICI NEGATIVI, MA TUBERCOLOSI<br>CONFERMATA IN LABORATORIO CON ALTRI METODI | 010.06              | Ø 🗊               |
| 010.10                  | PLEURITE TUBERCOLARE IN TUBERCOLOSI PRIMARIA PROGRESSIVA, NON SPECIFICATA                                                                | 010.10              | Ø 🖞               |
| 010.11                  | PLEURITE TUBERCOLARE IN TUBERCOLOSI PRIMARIA PROGRESSIVA, ESAME BATTERIOLOGICO O ISTOLOGICO<br>NON EFFETTUATO                            | 010.11              | 1                 |

Nella schermata iniziale di riepilogo è possibile ricercare le "Diagnosi ICD 9" di interesse tramite la barra di ricerca, che filtra in base al codice o alla descrizione. L'utente, per procedere alla ricerca, dovrà cliccare il pulsante cerca posto a destra della barra di ricerca.

Cliccando sulle icone presenti a destra nella colonna "Azioni", sarà possibile compiere tali funzioni:

- Modificare una diagnosi precedentemente configurata;
- Eliminare una diagnosi precedentemente configurata.

Inoltre, l'utente può aggiungere a sistema una nuova "Diagnosi ICD 9" tramite il pulsante

+ Aggiungi Diagnosi posto a destra sulla riga che riporta la denominazione della schermata. L'utente sarà indirizzato ad una schermata di "Inserimento", in cui potrà inserire le informazioni riguardanti un nuovo tipo di diagnosi ICD 9 da configurare a sistema:

| E SI.D.<br>Regione Campania Q. Cerca per cognome, nome | Dipendenze * PAA | - ⊠ 2 DA                                             |
|--------------------------------------------------------|------------------|------------------------------------------------------|
| ← Inserimento                                          |                  |                                                      |
| Informazioni Raggruppamenti Servizi                    |                  |                                                      |
| Codice * Descrizione *                                 | Codice           | e ministeriale                                       |
| Diagnosi padre                                         |                  |                                                      |
| Note                                                   |                  |                                                      |
|                                                        |                  | 11                                                   |
|                                                        |                  | ✓ Salva                                              |
|                                                        |                  |                                                      |
|                                                        |                  |                                                      |
|                                                        |                  |                                                      |
|                                                        | 5                | SINFONIA<br>SISTEMA INFORMATIVO<br>PER LE DIPENDENZE |

Dopo aver compilato la scheda della prima sezione "Informazioni" inserendo le informazioni obbligatorie (ovvero quelle contrassegnate da apposito asterisco), l'utente dovrà cliccare il

pulsante Raggruppamenti per accedere alla sezione omonima. In questa seconda sezione, il sistema mostrerà "Raggruppamenti" configurati a sistema in merito alle "Diagnosi ICD 9":

| Image: S.I.D. Regione Campania         Q. Cerca per cognome, nome | Dipendenze * | PAA * | ⊠ C   DA |
|-------------------------------------------------------------------|--------------|-------|----------|
| ← Inserimento                                                     |              |       |          |
| Informazioni Raggruppamenti Servizi                               |              |       |          |
| Nessun raggruppamento presente                                    |              |       |          |
|                                                                   |              |       | ✓ Salva  |
|                                                                   |              |       |          |

In seguito, cliccando il pulsante <sup>Servizi</sup>, l'utente potrà accedere alla sezione in cui è possibile scegliere quale "Servizio" potrà essere abilitato a gestire tale nuovo tipo di "Diagnosi ICD 9" che si intende configurare a sistema, tramite il pulsante O, presente su ogni riga corrispondente a ciascuno "Servizio" configurato nel SID, come si evince nella figura seguente:

| S.I.D. Q. Cerca                 | per cognome, nome | ] | Dipendenze | PAA   | - ≥ 2 DA |
|---------------------------------|-------------------|---|------------|-------|----------|
| ← Inserimento                   |                   |   |            |       |          |
| Informazioni Raggruppamenti Ser | vizi              |   |            |       |          |
| Servizi                         |                   |   |            |       |          |
| Codice                          | Descrizione       |   |            |       |          |
| Dipendenze                      | Dipendenze        |   |            |       |          |
|                                 |                   |   |            |       |          |
|                                 |                   |   |            |       |          |
|                                 |                   |   |            |       | ✓ Salva  |
|                                 |                   |   |            |       |          |
|                                 |                   |   |            |       |          |
|                                 |                   |   |            |       |          |
|                                 |                   |   |            |       |          |
|                                 |                   |   |            | S 🚯 👷 | INA      |

Dopo aver terminato la compilazione delle informazioni obbligatorie di tutte le sezioni previste,

l'utente potrà procedere al salvataggio delle informazioni inserite tramite il pulsante visitativa posto in basso nella pagina.

In seguito, verrà reindirizzato nuovamente alla schermata di riepilogo, dove il sistema mostrerà le informazioni salvate nella pagina di riepilogo "Diagnosi":

| $\equiv$ | S.I.D.<br>Regione Campania       | rca per cognome, nome                                                                                               | [                              | Dipendenze *        | PAA | • 🔤                                | 3   DA                 |
|----------|----------------------------------|----------------------------------------------------------------------------------------------------|--------------------------------|---------------------|-----|------------------------------------|------------------------|
|          | Diagnosi                         |                                                                                                    |                                |                     | + / | lggiungi Dia                       | ignosi                 |
|          | Q Cerca per codice o descrizione |                                                                                                    |                                |                     |     | Cerca                              | L                      |
|          | Codice                           | Descrizione                                                                                                    |                                | Codice ministeriale | A   | zioni                              |                        |
|          | 010                              | TBC PRIMARIA                                                                                                    |                                | 010                 |     | ø                                  | Û                      |
|          | 010.00                           | COMPLESSO TUBERCOLARE PRIMARIO, NON SPECIFICATO                                                                     |                                | 010.00              |     | (MA)                               | Û                      |
|          | 010.001                          | TBC SECONDARIA                                                                                                    |                                |                     |     | ø                                  | Û                      |
|          | 010.01                           | COMPLESSO TUBERCOLARE PRIMARIO, ESAME BATTERIOLOGICO O                                                              | DISTOLOGICO NON EFFETTUATO     | 010.01              |     | Carlo                              | Û                      |
|          | 010.02                           | COMPLESSO TUBERCOLARE PRIMARIO, RISULTATO DELL'ESAME BAT<br>CONOSCIUTO (ALLO STATO ATTUALE)                         | ATTERIOLOGICO O ISTOLOGICO NON | 010.02              |     | ø                                  | Û                      |
|          | 010.03                           | COMPLESSO TUBERCOLARE PRIMARIO, ESAME MICROSCOPICO DEL                                                              | LL'ESPETTORATO POSITIVO        | 010.03              |     | (MA)                               | Û                      |
|          | 010.04                           | COMPLESSO TUBERCOLARE PRIMARIO, ESAME MICROSCOPICO DEL<br>CON ESAME COLTURALE POSITIVO                              | ELL'ESPETTORATO NEGATIVO, MA   | 010.04              |     | ø                                  | Û                      |
|          | 010.05                           | COMPLESSO TUBERCOLARE PRIMARIO, ESAME BATTERIOLOGICO NE<br>CONFERMATA ISTOLOGICAMENTE                               | EGATIVO, MA TUBERCOLOSI        | 010.05              |     | (MA)                               | Û                      |
|          | 010.06                           | COMPLESSO TUBERCOLARE PRIMARIO, ESAMI BATTERIOLOGICI O IS<br>TUBERCOLOSI CONFERMATA IN LABORATORIO CON ALTRI METODI | STOLOGICI NEGATIVI, MA         | 010.06              |     | dit .                              | Û                      |
|          |                                  |                                                                                                    |                                |                     | S 🕹 | SINFONIA<br>SISTEMA I<br>PER LE DI | NFORMATIVO<br>PENDENZE |

# 4.7.5. Anamnesi

Nella sottosezione "Anamnesi" il sistema consente all'operatore profilato come Amministratore del SID (Admin) di configurare e gestire tutte le informazioni riportate nelle CARD di questa tipologia:

- Colloquio di contatto; per il funzionamento di tale CARD si rimanda all'omonimo *Paragrafo 7.1.2.*
- Anamnesi Tossicologica storica; per il funzionamento di tale CARD si rimanda all'omonimo *Paragrafo 7.1.6.*
- Scheda Sociale; per il funzionamento di tale CARD si rimanda all'omonimo Paragrafo 7.1.7.
- Scheda Psicologica; per il funzionamento di tale CARD si rimanda all'omonimo *Paragrafo 7.1.9.*
- Scheda Educatore Professionale; per il funzionamento di tale CARD si rimanda all'omonimo *Paragrafo 7.1.10.*
- Scheda Medica; per il funzionamento di tale CARD si rimanda all'omonimo Paragrafo 7.1.8.
- Ricognizione Farmacologica; per il funzionamento di tale CARD si rimanda all'omonimo *Paragrafo 7.1.11.*
- Scheda conclusiva; per il funzionamento di tale CARD si rimanda all'omonimo Paragrafo 7.3.1.

| S.I.D.<br>Regione Campania | Q. Cerca per cognome, nome             | Dipendenze * PAA | • 🛛 🖓 🗌        |
|----------------------------|----------------------------------------|------------------|----------------|
| Anamnesi                   |                                        |                  | + Aggiungi     |
| Filtra per codice o desc   | crizione                               |                  |                |
| Codice                     | Descrizione                            | Stampa associata | Azioni         |
| ANM02                      | Anamnesi Familiare                     | anamnesis        | A 🗊            |
| ANM01                      | Anamnesi Fisiologica                   | anamnesis        | ✓ Û            |
| ANM03                      | Anamnesi Patologica Prossima           | anamnesis        | ✓ û            |
| ANM04                      | Anamnesi patologica remota             | anamnesis        | ✓ 11           |
| SOCIAL02                   | Condizione abitativa                   | anamnesis        | 1              |
| SOCIAL06                   | Esperienze lavorative                  | anamnesis        | × û            |
| PSIC03                     | Indicazioni per Interventi Psicologici | anamnesis        | 1              |
| SOCIAL03                   | Mezzi di sostentamento                 | anamnesis        | 10             |
| THISTORY01                 | Prima Anamnesi tossicologica           | anamnesis        | A 🗓            |
| COL01                      | Primo Colloquio                        | anamnesis        | A 🗊            |
| PSIC01                     | Psicodiagnosi                          | anamnesis        | / û            |
| SOCIAL07                   | Relazioni sociali                      | anamnesis        | 10             |
| PHARMA_REC_01              | Ricognizione Farmacologica             | anamnesis        | ✓ <sup>1</sup> |
| SCH_CONCL_01               | Scheda Conclusiva                      | anamnesis        | A 🗓            |
| EDUCATOR01                 | Scheda Educatore Professionale         | anamnesis        | 10             |
| SOCIAL05                   | Scolarità                              | anamnesis        | 1 11           |
| THISTORY02                 | Seconda Anamnesi tossicologica         | anamnesis        | e û            |
| COL02                      | Secondo Colloquio                      | anamnesis        | 1 Û            |
| SOCIAL04                   | Situazione legale                      | anamnesis        | e 🗊            |
| SOCIAL01                   | Storia familiare                       | anamnesis        | ✓ <sup>1</sup> |
| COL03                      | Terzo Colloquio                        | anamnesis        | P 🗓            |
| PSIC02                     | Test somministrati ed esiti            | anamnesis        | er 🗇           |

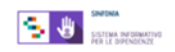

Nella schermata iniziale di riepilogo è possibile ricercare le "Anamnesi" di interesse tramite la barra di ricerca, che filtra le voci in base al codice o alla descrizione.

Cliccando sulle icone presenti a destra nella colonna "Azioni", sarà possibile compiere tali funzioni:

Modificare gli elementi precedentemente configurati;

Eliminare gli elementi precedentemente configurati.

Inoltre, l'utente può aggiungere a sistema un nuovo tipo di "Anamnesi" tramite il pulsante esto a destra sulla riga che riporta la denominazione della schermata.

L'utente sarà indirizzato ad una schermata di "Inserimento", in cui potrà inserire le informazioni riguardanti un nuovo tipo di anamnesi da configurare a sistema:

| Regione Campania             | Q Cerca per cognome, nome           | Dipendenze PAA             | * |
|------------------------------|-------------------------------------|----------------------------|---|
| <ul> <li>Modifica</li> </ul> |                                     |                            |   |
| Codice *                     | Descrizione *<br>Anamnesi Familiare | Stampa associata anamnesis |   |
| Qualifiche Proprietà         |                                     |                            |   |
| Codice                       | Descrizione                         |                            |   |
| USR_QUAL_01                  | Amministratore                      |                            |   |
| USR_QUAL_06                  | Assistente sociale                  | $\bigcirc$                 |   |
| USR_QUAL_08                  | Dirigente del Servizio              |                            |   |
| USR_QUAL_04                  | Educatore                           | Ő                          |   |
| USR_QUAL_05                  | Infermiere                          |                            |   |
| USR_QUAL_02                  | Medico                              |                            |   |
| USR_QUAL_09                  | Operatore                           |                            |   |
|                              |                                     |                            |   |

Nella scheda della prima sezione "Qualifiche" il sistema mostrerà un elenco di qualifiche da abilitare alla gestione della nuova anamnesi che si intende configurare a sistema; l'utente potrà

selezionare una o più qualifiche di interesse tramite il pulsante O presente su ogni riga corrispondente a ciascuna qualifica configurata nel SID.

In seguito, cliccando il pulsante Proprieta, l'utente profilato verrà indirizzato nella sezione omonima, in cui potrà compilare i campi di caratterizzazione della nuova anamnesi. L'utente potrà usare i pulsanti O posti in colonna, situati accanto alle denominazioni dei quattro percorsi, per

scegliere a che tipo di percorso attribuire eventualmente il nuovo tipo di anamnesi, mentre potrà usare i check selezionabili in tutte le altre colonne per gestire le altre modalità di possibile utilizzo del nuovo tipo anamnesi da configurare a sistema.

| Codice *                   |   | Descrizione * | Familiara |            | Stampa asso | ociata     |                 |                         |                      |         |
|----------------------------|---|---------------|-----------|------------|-------------|------------|-----------------|-------------------------|----------------------|---------|
| Qualifiche Proprietà       |   | Ananmesi      | ramilare  |            | anannes     | 5          |                 |                         |                      |         |
| Tipo percorso              |   | Obbl.         | Unica     | a Verifica | Gg verifica | Firma Dig. | presa in carico | Trattamento<br>percorso | Chiusura<br>percorso | accesso |
| Dipendenze                 |   |               |           |            |             | •          |                 |                         |                      |         |
| Appoggio                   | O |               |           |            |             | •          |                 |                         |                      |         |
| Art. 75 DPR 309/90         |   |               |           |            |             |            |                 |                         |                      |         |
| Accertamenti di Il livello |   |               |           |            |             | •          | ×               |                         |                      |         |

Dopo aver terminato la compilazione delle informazioni obbligatorie di tutte le sezioni previste,

l'utente potrà procedere al salvataggio delle informazioni inserite tramite il pulsante valua posto in basso nella pagina.

In seguito, verrà reindirizzato nuovamente alla schermata di riepilogo, dove il sistema mostrerà le informazioni salvate sinteticamente nell'anteprima della pagina di riepilogo "Anamnesi":

| inamnesi              |                                        |                  | + Aggiun |
|-----------------------|----------------------------------------|------------------|----------|
| Filtra per codice o d | lescrizione                            |                  |          |
| Codice                | Descrizione                            | Stampa associata | Azioni   |
| ANM02                 | Anamnesi Familiare                     | anamnesis        | ø 🗇      |
| ANM01                 | Anamnesi Fisiologica                   | anamnesis        | 1        |
| ANM05                 | Anamnesi Generale                      |                  | Ø 🗓      |
| ANM03                 | Anamnesi Patologica Prossima           | anamnesis        | ø û      |
| ANM04                 | Anamnesi patologica remota             | anamnesis        | 1        |
| SOCIAL02              | Condizione abitativa                   | anamnesis        | ø 🛍      |
| SOCIAL06              | Esperienze lavorative                  | anamnesis        | Ø 🗓      |
| PSIC03                | Indicazioni per Interventi Psicologici | anamnesis        | ø 🗇      |
| SOCIAL03              | Mezzi di sostentamento                 | anamnesis        | ø û      |
| THISTORY01            | Prima Anamnesi tossicologica           | anamnesis        | ø ü      |
| COL01                 | Primo Colloquio                        | anamnesis        | ø 🗇      |

#### 4.7.6. Ser.D.

Nella sottosezione "Ser.D" il sistema consente all'operatore profilato come Amministratore del SID (Admin) di configurare e gestire le strutture che si occupando dello svolgimento dei diversi percorsi degli assistiti registrati a sistema, nonché le cosiddette strutture di II livello (cooperative, carceri, case di cura) nelle quali vengono indirizzati alcuni assistiti durante il trattamento.

| er.D.                             |                                   |                           |                     |        | + Aggi |
|-----------------------------------|-----------------------------------|---------------------------|---------------------|--------|--------|
| Filtra per codice o descrizione   |                                   |                           |                     |        |        |
| Descrizione                       | Percorso                          | Regime                    | Тіро                | Azioni |        |
| PAA                               | PAA                               |                           |                     | + 🖉    | Û      |
| Ser.D. 1 - Grottaminarda (AV)     | Ser.D. 1 - Grottaminarda (AV)     |                           |                     | + 🖋    | ŵ      |
| Ser.D. 2 - Avellino (AV)          | Ser.D. 2 - Avellino (AV)          |                           |                     | + /    | ŵ      |
| Ser.D. 3 - Benevento (BN)         | Ser.D. 3 - Benevento (BN)         |                           |                     | + 🖋    | Û      |
| Ser.D. 5 - Montesarchio (BN)      | Ser.D. 5 - Montesarchio (BN)      |                           |                     | + /    | Û      |
| Ser.D. 4 - Telese Terme (BN)      | Ser.D. 4 - Telese Terme (BN)      |                           |                     | + 🖉    | Û      |
| Ser.D. 7 - Maddaloni (CE)         | Ser.D. 7 - Maddaloni (CE)         |                           |                     | + /    | Û      |
| Ser.D. 10 - Teano (CE)            | Ser.D. 10 - Teano (CE)            |                           |                     | + /    | ŵ      |
| Ser.D. 9 - Piedimonte Matese (CE) | Ser.D. 9 - Piedimonte Matese (CE) |                           |                     | + /    | Û      |
| Ser.D. 8 - Marcianise (CE)        | Ser.D. 8 - Marcianise (CE)        |                           |                     | + 🖋    | ŵ      |
|                                   |                                   | Inizio Desendente 4 2 2 4 | 5 6 Successive Fine |        |        |

Nella schermata iniziale di riepilogo è possibile ricercare le strutture di interesse tramite la barra di ricerca, che filtra le strutture in base al codice o alla descrizione delle stesse.

Cliccando sulle icone presenti a destra nella colonna "Azioni", sarà possibile compiere tali funzioni:

- ✓ Modificare i dati di una struttura precedentemente configurata.
- o 🛍 Eliminare una struttura precedentemente configurata
- Aggiungere informazioni specifiche della Struttura, informazioni aggiuntive sugli "Indirizzi" e sulle "Informazioni di contatto" nelle sezioni omonime della scheda di "Inserimento" che il sistema mostra:

| S.I.D.<br>Regione Camp | Q q              | Cerca per cognome | e, nome     |                   |                       | Dipendenze P                                 | AA • • • • •         |
|------------------------|------------------|-------------------|-------------|-------------------|-----------------------|----------------------------------------------|----------------------|
| + Inserimen            | to               |                   |             |                   |                       |                                              |                      |
| Struttura padre: Ser.D | ). 16 - Napoli ( | (NA1)             |             |                   |                       |                                              |                      |
| Codice *               |                  | Codice STS11      | •           | Descrizione *     |                       |                                              |                      |
| Regime                 | •                | Тіро              | •           | Struttura privata |                       |                                              |                      |
| Struttura di assister  | nza di second    | o livello         | Sede di ape | rtura percorso    | 🗌 Flusso al ministero | Luogo di somministrazione farmaco/prestazion | e Gestione agende    |
| Indirizzi              |                  |                   |             |                   |                       |                                              |                      |
|                        |                  |                   |             |                   |                       |                                              | + Aggiungi indirizzo |
|                        |                  |                   |             |                   |                       |                                              |                      |
| Informazioni di c      | contatto         |                   |             |                   |                       |                                              |                      |
| Altri contatti         |                  |                   |             |                   |                       |                                              |                      |
| Altri contatti         | i                |                   |             |                   |                       |                                              |                      |
|                        |                  |                   |             |                   |                       |                                              |                      |

Dopo aver compilato la scheda, l'utente potrà procedere al salvataggio tramite il pulsante ; in seguito, il sistema mostrerà nuovamente la pagina iniziale di riepilogo.

Inoltre, l'utente può aggiungere a sistema nuove strutture tramite il pulsante + Aggiungi posto in alto a destra nella schermata di riepilogo. L'utente sarà indirizzato ad una schermata di "Inserimento", in cui potrà inserire le informazioni riguardanti il nuovo tipo di struttura da configurare a sistema:

| S.I.D.<br>Regione Campania    | Q Cerca per cogno | me, nome     |                   |                                 | Dipendenze TPAA                               | • 26                 |
|-------------------------------|-------------------|--------------|-------------------|---------------------------------|-----------------------------------------------|----------------------|
| Inserimento                   |                   |              |                   |                                 |                                               |                      |
| Option •                      | Codice ST         | 044 •        | Descriptions      |                                 |                                               |                      |
| Regime                        |                   | ,            | Struttura privata |                                 |                                               |                      |
| Struttura di assistenza di se | condo livello     | 🗌 Sede di ap | pertura percorso  | E Flusso esclusivo al ministero | Luogo di somministrazione farmaco/prestazione | Gestione agende      |
| Indirizzi                     |                   |              |                   |                                 |                                               |                      |
|                               |                   |              |                   |                                 |                                               | + Aggiungi indirizzo |
|                               |                   |              |                   |                                 |                                               |                      |
| Informazioni di contatto      | )                 |              |                   |                                 |                                               |                      |
| Altri contatti                |                   |              |                   |                                 |                                               |                      |
| Altri contatti                |                   |              |                   |                                 |                                               |                      |
| Contatto principale           |                   |              |                   |                                 |                                               |                      |
| · · · · ·                     |                   |              |                   |                                 |                                               | SINFONIA             |
|                               |                   |              |                   |                                 |                                               |                      |

All'interno delle informazioni anagrafiche, sarà possibile selezionare delle caselle che hanno l'obiettivo di caratterizzare il ruolo della struttura all'interno del SID:

- Struttura privata: specifica se si tratta di una struttura privata
- Struttura di assistenza di II livello: specifica se si tratta di una struttura di II livello
- Sede di apertura percorso: specifica se si tratta di una sede di apertura di un percorso (Ser.D.)
- Flusso esclusivo al Ministero: specifica se si tratta di una struttura che può generare flussi ministeriali (Ser.D.)
- Luogo di somministrazione farmaco/prestazione: specifica se si tratta di una struttura presso la quale vengono somministrati farmaci e/o prestazioni (Ser.D.)
- Gestione agende: specifica se si tratta di una struttura nella quale vengono gestite le agende degli operatori (Ser.D.)

Nel caso di strutture di II livello quali casa-famiglia, case di cura, cooperative, carceri, l'utente dovrà selezionare esclusivamente la casella "Struttura di assistenza di II livello".

Cliccando il pulsante + Aggiungi indirizzo; il sistema aprirà una sezione in cui si può inserire l'indirizzo della struttura che si intende configurare a sistema:

| S.I.D.<br>Regione Campania        | Q Cerca per cognome, | nome          |                     |                     |               | Dipendenze      | •                  | PAA               | *               | <b>B</b> C            |   |
|-----------------------------------|----------------------|---------------|---------------------|---------------------|---------------|-----------------|--------------------|-------------------|-----------------|-----------------------|---|
| 🗲 Inserimento                     |                      |               |                     |                     |               |                 |                    |                   |                 |                       |   |
| Struttura padre: Ser.D. 16 - Nap  | oli (NA1)            |               |                     |                     |               |                 |                    |                   |                 |                       |   |
| Codice *                          | Codice STS11 *       |               | Descrizione *       |                     |               |                 |                    |                   |                 |                       |   |
| Regime                            | Тіро                 | •             | 🗌 Struttura privata |                     |               |                 |                    |                   |                 |                       |   |
| 🗌 Struttura di assistenza di seco | ondo livello         | Sede di apert | ura percorso        | Flusso al ministero | 🗌 Luogo di so | omministrazione | farmaco/prestaz    | tione             | Gestione age    | nde                   |   |
| Indirizzi                         |                      |               |                     |                     |               |                 |                    |                   |                 |                       |   |
| Indirizzo *                       |                      | Comune •      |                     | C. *                | Località      | û ♥             | AMERCA<br>DEL NORD | Doceno<br>stantco | EUROPA<br>AFRCA | ASIA                  |   |
|                                   |                      |               |                     |                     |               |                 |                    |                   | <b>5 (b)</b> 🖁  | IFONIA<br>TENA INFORM | × |

L'utente profilato, nell'apposita sezione della schermata, potrà anche aggiungere ulteriori "Informazioni di contatto" (Telefono, Cellulare, e-mail, etc.) e selezionare il contatto principale di riferimento tramite check .

Dopo aver terminato la compilazione delle informazioni obbligatorie di tutte le sezioni previste,

l'utente potrà procedere al salvataggio delle informazioni inserite tramite il pulsante Balva posto in basso nella pagina.

In seguito, verrà reindirizzato nuovamente alla schermata di riepilogo, dove il sistema mostrerà le informazioni salvate sinteticamente nell'anteprima della pagina di riepilogo:

| Filtra per codice o d | lescrizione   |                           |                     |        |
|-----------------------|---------------|---------------------------|---------------------|--------|
| Descrizione           | Percorso      | Regime                    | Тіро                | Azioni |
| Casa famiglia         | Casa famiglia | Formativo                 | centro diurno       | + / 🗇  |
| SERD TEST             | SERD TEST     |                           |                     | + / 🗅  |
| PPA2                  | PPA2          |                           |                     | + / 🛍  |
|                       |               | Inizio Precedente 1 2 3 4 | 5 6 Successivo Fine |        |
|                       |               |                           |                     |        |
|                       |               |                           |                     |        |

# 4.7.7. Tipi terapia

Nella sottosezione "Tipi terapia" il sistema consente all'operatore profilato come Amministratore del SID (Admin) di configurare e gestire le diverse tipologie di terapie erogabili nella fase di "Trattamento" durante il percorso di un assistito.

| ≡ | S.I.D.<br>Regione Campania | Q. Cerca per cognome, nome |  |             | Dipendenze * | PAA    | - ≥ C DA                                          |
|---|----------------------------|----------------------------|--|-------------|--------------|--------|---------------------------------------------------|
|   | Tipi terapia               |                            |  |             |              |        | + Aggiungi                                        |
|   | T Filtra per codice o desc | rizione                    |  |             |              |        |                                                   |
|   | Codice                     | Descrizione                |  | Prestazione |              | Azioni |                                                   |
|   | TipoTerapia_01             | Ricognizione               |  | Colloquio   |              | ۵ 🗊    |                                                   |
|   | TipoTerapia_02             | Farmaco                    |  | Colloquio   |              | ۲ (C)  |                                                   |
|   |                            |                            |  |             |              |        |                                                   |
|   |                            |                            |  |             |              |        |                                                   |
|   |                            |                            |  |             |              |        |                                                   |
|   |                            |                            |  |             |              |        |                                                   |
|   |                            |                            |  |             |              |        |                                                   |
|   |                            |                            |  |             |              |        |                                                   |
|   |                            |                            |  |             |              |        |                                                   |
|   |                            |                            |  |             |              |        |                                                   |
|   |                            |                            |  |             |              |        |                                                   |
|   |                            |                            |  |             |              | S 🕹    | INFONIA<br>ISTEMA INFORMATIVO<br>DE LE DIPENDENZE |

Nella schermata iniziale di riepilogo è possibile ricercare i "Tipi terapia" di interesse tramite la barra di ricerca, che filtra le voci in base al codice o alla descrizione di quelle precedentemente configurate a sistema.

Cliccando sulle icone presenti a destra nella colonna "Azioni", sarà possibile compiere tali funzioni:

- 🕮 Eliminare un "Tipo terapia" precedentemente configurato a sistema.
- Visualizzare la schermata con tutte le caratteristiche dello specifico tipo di terapia di interesse, senza la possibilità di apportare alcuna modifica.
- Validare il "Tipo terapia" precedentemente configurato a sistema, rendendola così attiva nel SID.

Inoltre, l'utente può aggiungere a sistema nuovi "Tipi terapia" tramite il pulsante posto a destra sulla riga che riporta la denominazione della schermata. L'utente sarà indirizzato ad una schermata di "Inserimento", in cui potrà inserire le informazioni riguardanti la nuova terapia da configurare a sistema:

| S.I.D.<br>Regione Campania Q. Cerca per cognome, nome |              | Dipendenze | * PAA | • 🛛 C |
|-------------------------------------------------------|--------------|------------|-------|-------|
| ← Inserimento                                         |              |            |       |       |
| Codice * Descrizione *                                |              |            |       |       |
| Prestazione *                                         | Validatore * |            |       |       |
| Farmaci somministrabili solo tra quelli del servizio  |              |            |       |       |
| Terapia 'storica'                                     |              |            |       |       |
| Attiva solo dopo apertura percorso                    |              |            |       |       |
| Attiva terapia anche prima di oggi                    |              |            |       |       |
| Data fine prevista obbligatoria                       |              |            |       |       |
| Mostra la durata                                      |              |            |       |       |
| Durata proposta in gg *                               |              |            |       |       |
|                                                       |              |            |       |       |
|                                                       |              |            |       |       |
|                                                       |              |            |       |       |
|                                                       |              |            |       |       |
|                                                       |              |            |       |       |

Dopo aver terminato la compilazione delle informazioni obbligatorie e dopo aver eventualmente scelto, tramite il check  $\Box$ , alcuni specifici reguisiti, l'utente potrà procedere al salvataggio delle

informazioni inserite tramite il pulsante Baiva posto in basso nella pagina.

In seguito, verrà reindirizzato nuovamente alla schermata di riepilogo, dove il sistema mostrerà le informazioni salvate nella pagina di riepilogo "Tipi terapia".

| Regione Campania         | G, Cerca per cegnono, nomo | Dipendenze                                                                                             | РАА                                            |            |          |
|--------------------------|----------------------------|----------------------------------------------------------------------------------------------------|------------------------------------------------|------------|----------|
| īpi terapia              |                            |                                                                                                    |                                                |            | + Aggiun |
| T Filtra per codice o de | scrizione                  |                                                                                                    |                                                |            |          |
| Codice                   | Descrizione                | Prestazione                                                                                            |                                                | Azioni     |          |
| TipoTerapia_01           | Ricognizione               | Colloquio                                                                                              |                                                | ۵ 🖞        |          |
| TipoTerapia_02           | Farmaco                    | Colloquio                                                                                              |                                                | <u>ت</u> ک |          |
| TipoTerapia_04           | Farmaco2                   | 01.03 - MANAGEMENT CLINICO TELE<br>PAZIENTE (UT. GIÀ CONOSC./IN CAR<br>CONTATTI CON TERZI E COLLOQUI 1 | FONICO DI 🖋<br>ICO; COMPRESI<br>TEL. CON FAM.) | ů ©        |          |
|                          |                            |                                                                                                    |                                                |            |          |
|                          |                            |                                                                                                    |                                                |            |          |
|                          |                            |                                                                                                    |                                                |            |          |
|                          |                            |                                                                                                    |                                                |            |          |
|                          |                            |                                                                                                    |                                                |            |          |
|                          |                            |                                                                                                    |                                                |            |          |
|                          |                            |                                                                                                    |                                                |            |          |

#### 4.7.8. Farmaci

Nella sottosezione "Farmaci" il sistema consente all'operatore profilato come Amministratore del SID (Admin) di condurre una ricerca sulle diverse tipologie di farmaco selezionabili, all'interno del SID, al fine di censire una terapia farmacologica per l'assistito, durante il percorso di assistenza.

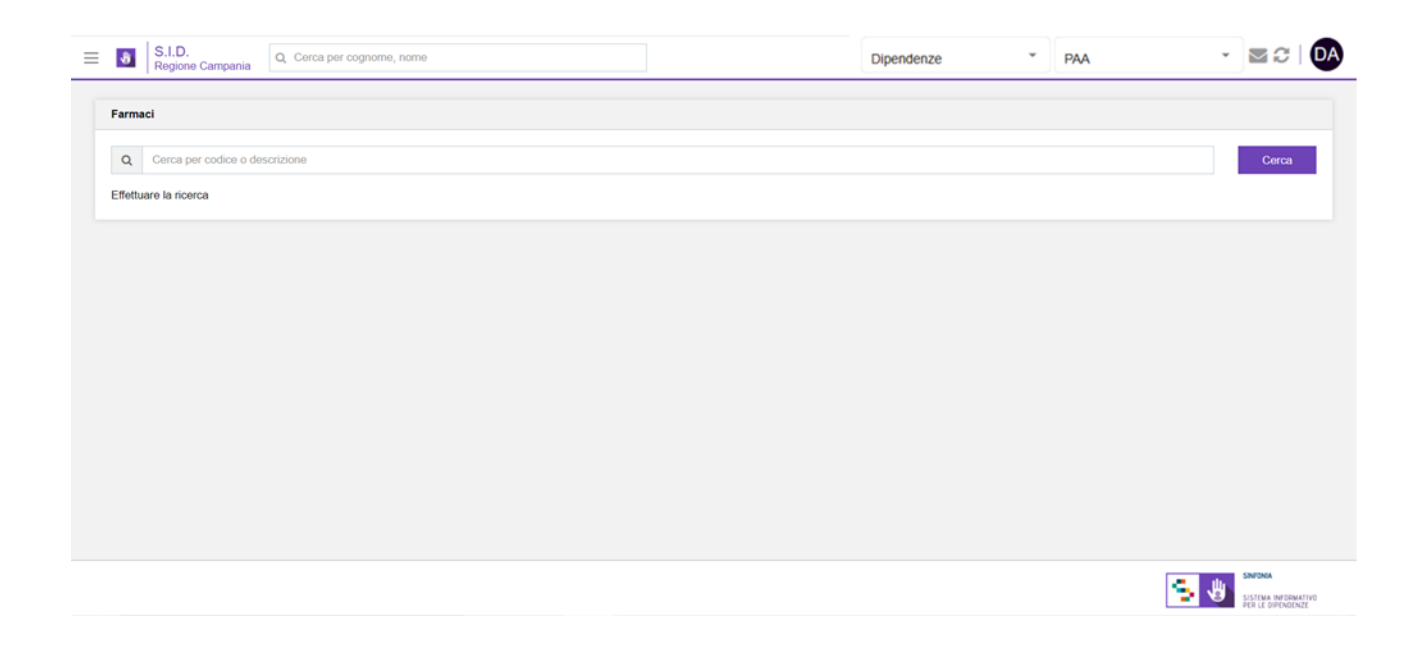

Nella schermata iniziale è possibile ricercare i "Farmaci" di interesse tramite la barra di ricerca, che filtra la ricerca in base al codice o alla descrizione di quelle precedentemente configurate a

sistema. L'utente dovrà cliccare il pulsante per essere indirizzato ad una schermata di riepilogo dei risultati della ricerca condotta, come si evince in figura:

| S.I.D.<br>Regione Campania | a Q. Cerca per cognome, nome           | Dipendenze | ٣ | PAA | • <b>2</b> 2                                        |
|----------------------------|----------------------------------------|------------|---|-----|-----------------------------------------------------|
| Farmaci                    |                                        |            |   |     |                                                     |
| Q metadone                 |                                        |            |   |     | Cerca                                               |
| Codice                     | Descrizione                            |            |   |     |                                                     |
| 029610033                  | METADONE C. SICR MOL FLAC 20ML 0,1%    |            |   |     | ø                                                   |
| 029610060                  | METADONE C. SCIR MOL FLAC 1000ML 0,1%  |            |   |     | ø                                                   |
| 029610033                  | METADONE C. SICR MOL FLAC 20ML 0,1%    |            |   |     | ø                                                   |
| 029610060                  | METADONE C. SCIR MOL FLAC 1000ML 0,1%  |            |   |     | ø                                                   |
| 03013510                   | METADONE CLOR.MOLTENI OS 5MG/ML 1000ML |            |   |     | ø                                                   |
|                            |                                        |            |   |     |                                                     |
|                            |                                        |            |   |     |                                                     |
|                            |                                        |            |   |     |                                                     |
|                            |                                        |            |   |     |                                                     |
|                            |                                        |            |   |     |                                                     |
|                            |                                        |            |   |     |                                                     |
|                            |                                        |            |   |     | SINTONA<br>SISTEMA INFORMATIVO<br>PER LE OPPINOLNZE |

Cliccando sulle icone in colonna presenti a destra di ogni riga rappresentato un farmaco, sarà possibile modificare le informazioni relative al farmaco di interesse tramite il pulsante *\**.

Per esempio, se l'utente sceglie di modificare le informazioni relative al farmaco "METADONE CLOR.MOLTENI OS 5GMG/ML 1000ML", verrà indirizzato in una scheda di "Modifica" in cui potrà scegliere il "Servizio" abilitato ad erogare tale farmaco.

La schermata visualizza il Servizio scelto e permette di eliminarlo tramite l'icona <sup>1</sup>, posta a destra nella riga che riporta la denominazione del Servizio in questione.

| E S.I.D.<br>Regione Campania Q. Cerca per cognome, nome |           | Dipendenze | PAA | - ⊠ C   DA                               |
|---------------------------------------------------------|-----------|------------|-----|------------------------------------------|
| Modifica METADONE CLOR.MOLTENI OS 5MG                   | ML 1000ML |            |     |                                          |
| Servizi                                                 |           |            |     |                                          |
| Sentzi<br>Dipendenze                                    |           | i          |     |                                          |
| Dipendenze - Dipendenze                                 |           |            |     | ů •                                      |
|                                                         |           |            |     | A Annianna a shiarti                     |
|                                                         |           |            |     | <ul> <li>Aggiorna e chiudi</li> </ul>    |
|                                                         |           |            |     |                                          |
|                                                         |           |            |     |                                          |
|                                                         |           |            |     | SN/MA                                    |
|                                                         |           |            |     | SISTEMA INFORMATIVO<br>PER LE DIPENDENZE |

Inoltre, cliccando l'icona ✓, posta a destra nella riga, il sistema mostrerà una sezione da compilare cliccando il pulsante ➡, posto a destra della tabella presente:

| S.I.D.<br>Regione Campania Q. Cerca per co | gnome, nome                | Dipendenze         | * PAA | - ⊠ 2   D           |
|--------------------------------------------|----------------------------|--------------------|-------|---------------------|
| Modifica METADONE CLOF                     | R.MOLTENI OS 5MG/ML 1000ML |                    |       |                     |
| handet                                     |                            |                    |       |                     |
| , Servizi                                  |                            |                    |       |                     |
| Dipendenze                                 | Ť                          | + Aggiungi Servizi |       |                     |
| Dipendenze - Dipendenze                    |                            |                    |       | ₿ <b>`</b> ^        |
| Sottoposto a registro farmaci 🔽            |                            |                    |       |                     |
| Esame/visita                               | Tipo controllo             | Frequenza          |       | +                   |
|                                            |                            |                    |       |                     |
|                                            |                            |                    |       | ✓ Acciorna e chiud  |
|                                            |                            |                    |       |                     |
|                                            |                            |                    |       |                     |
|                                            |                            |                    |       | SNONA               |
|                                            |                            |                    |       | SISTEMA INFORMATIVO |

In tale scheda, l'utente potrà indicare ulteriori informazioni utili per la definizione dell'erogazione del farmaco di interesse; ed eventualmente potrà eliminare le informazioni inserite cliccando l'icona <sup>(1)</sup>, posta a destra nella riga in cui si trovano i campi inseriti.

Dopo aver compilato tutti i campi obbligatori, l'utente, per procedere al salvataggio delle informazioni inserite dovrà cliccare il pulsante Aggiorna e chiudi, posto in basso a destra nella schermata.

In seguito, verrà re-indirizzato alla pagina di riepilogo "Farmaci".

## 4.7.9. Log Accessi

Nella sottosezione "Log Accessi" il sistema consente all'operatore profilato come amministratore del SID (Admin) di visualizzare lo storico degli accessi al SID di tutti gli utenti registrati.

| E S.I.D.<br>Regione Campania   | erca per cognome, nome |              | Dipendenze | • | PAA  | *         | ∎C                                 | DA |
|--------------------------------|------------------------|--------------|------------|---|------|-----------|------------------------------------|----|
| Gestione Accessi               |                        |              |            |   |      |           |                                    |    |
| Q Ricerca avanzata log accessi |                        |              |            |   |      |           |                                    | ^  |
| Assistito                      | Operatore              | * 14/12/2020 | 14/12/2020 |   |      |           |                                    |    |
|                                |                        |              |            |   | Star | npa Reset | Cerca                              |    |
|                                |                        |              |            |   |      |           |                                    |    |
|                                |                        |              |            |   |      |           |                                    |    |
|                                |                        |              |            |   |      |           |                                    |    |
|                                |                        |              |            |   |      |           |                                    |    |
|                                |                        |              |            |   |      |           |                                    |    |
|                                |                        |              |            |   |      |           |                                    |    |
|                                |                        |              |            |   |      | 💺 🐌 🖁     | STEMA INFORMATI<br>R LE DIPENDENZE | vo |

Nella schermata iniziale è possibile visualizzare lo storico degli accessi compiuti dagli operatori del SID, con la possibilità di filtrare la ricerca per specifico assistito, operatore ed intervallo di date.

Dopo aver selezionato i filtri di interesse, cliccando sul pulsante , l'utente visualizzerà i risultati della ricerca condotta:

| Risultati per Assistito: BIAN | CHI, PAOLA; Operatore: Di Sistem | a Amministratore; Da: 20/10/2020 A: 15 | /12/2020           |          |             |
|-------------------------------|----------------------------------|----------------------------------------|--------------------|----------|-------------|
| Operatore                     | Assistito                        | Data<br>operazione                     | Tipo<br>operazione | Oggetto  | Motivazione |
| Di Sistema Amministratore     | BIANCHI PAOLA                    | 02/12/2020 11:22:07                    | lettura dati       | WorkList |             |
| Di Sistema Amministratore     | BIANCHI PAOLA                    | 02/12/2020 11:21:55                    | lettura dati       | WorkList |             |
| Di Sistema Amministratore     | BIANCHI PAOLA                    | 02/12/2020 11:21:50                    | lettura dati       | WorkList |             |
| Di Sistema Amministratore     | BIANCHI PAOLA                    | 02/12/2020 11:21:44                    | lettura dati       | WorkList |             |
| Di Sistema Amministratore     | BIANCHI PAOLA                    | 02/12/2020 11:21:39                    | lettura dati       | WorkList |             |
| Di Sistema Amministratore     | BIANCHI PAOLA                    | 02/12/2020 11:21:32                    | lettura dati       | WorkList |             |

Cliccando l'icona 🔽 , presente a destra nella barra di ricerca, il sistema mostrerà nuovamente la seziona di ricerca.

| Risultati per Assistito: BIANC                                                                                                    | HI, PAOLA; Operatore: I                                                           | Di Sistema Amministratore; Da: 20/10                                                                                             | /2020 A: 15/12/2020                                                                    |                                                          |                 |
|----------------------------------------------------------------------------------------------------|-----------------------------------------------------------------------------------|----------------------------------------------------------------------------------------------------|----------------------------------------------------------------------------------------|----------------------------------------------------------|-----------------|
| Assistito                                                                                                    |                                                                                   | Operatore                                                                                                    | Da                                                                                     |                                                          |                 |
| BIANCHI, PAOLA                                                                                                    |                                                                                   | Di Sistema Amministratore 💌                                                                                                    | 20/10/2020                                                                             | 15/12/2020                                               | Stampa Reset Co |
| Operatore                                                                                                    | Assistito                                                                         | Data                                                                                                    | Тіро                                                                                   | Oggetto                                                  | Motivazione     |
|                                                                                                    |                                                                                   | operazione                                                                                                    | operazione                                                                             |                                                          |                 |
| Di Sistema Amministratore                                                                                                    | BIANCHI PAOLA                                                                     | 02/12/2020 11:22:0                                                                                                    | 7 lettura dati                                                                         | WorkList                                                 |                 |
| Di Sistema Amministratore<br>Di Sistema Amministratore                                                                                        | BIANCHI PAOLA<br>BIANCHI PAOLA                                                    | 02/12/2020 11:22:0                                                                                                    | 7 lettura dati<br>5 lettura dati                                                       | WorkList<br>WorkList                                     |                 |
| Di Sistema Amministratore<br>Di Sistema Amministratore<br>Di Sistema Amministratore                                                           | BIANCHI PAOLA<br>BIANCHI PAOLA<br>BIANCHI PAOLA                                   | 02/12/2020 11:22:0<br>02/12/2020 11:21:5<br>02/12/2020 11:21:5                                                                   | 7 lettura dati<br>5 lettura dati<br>0 lettura dati                                     | WorkList<br>WorkList<br>WorkList                         |                 |
| Di Sistema Amministratore<br>Di Sistema Amministratore<br>Di Sistema Amministratore<br>Di Sistema Amministratore                              | BIANCHI PAOLA<br>BIANCHI PAOLA<br>BIANCHI PAOLA<br>BIANCHI PAOLA                  | 02/12/2020 11 22:0<br>02/12/2020 11 21:5<br>02/12/2020 11 21:5<br>02/12/2020 11:21:5<br>02/12/2020 11:21:4                       | 7 lettura dati<br>5 lettura dati<br>0 lettura dati<br>4 lettura dati                   | WorkList<br>WorkList<br>WorkList<br>WorkList             |                 |
| Di Sistema Amministratore<br>Di Sistema Amministratore<br>Di Sistema Amministratore<br>Di Sistema Amministratore<br>Di Sistema Amministratore | BIANCHI PAOLA<br>BIANCHI PAOLA<br>BIANCHI PAOLA<br>BIANCHI PAOLA<br>BIANCHI PAOLA | 02/12/2020 11 22:0<br>02/12/2020 11 21:5<br>02/12/2020 11 21:5<br>02/12/2020 11:21:5<br>02/12/2020 11:21:4<br>02/12/2020 11:21:3 | 7 lettura dati<br>5 lettura dati<br>0 lettura dati<br>4 lettura dati<br>9 lettura dati | WorkList<br>WorkList<br>WorkList<br>WorkList<br>WorkList |                 |

L'utente potrà infine effettuare le seguenti azioni:

0

0

- Stampare quanto indicato nella scheda di ricerca visualizzata;
- Reset Resettare i filtri di ricerca precedentemente impostati.

#### 4.7.10. Tipo note diario

Nella sottosezione "Tipo note diario" il sistema consente all'operatore profilato come Amministratore del SID (Admin) di configurare e gestire le informazioni riportate nella CARD "Diario" presente nella fase di Trattamento del percorso di un assistito.

| S.I.D.<br>Regione Campania | Q. Cerca per cognome, nome |  | Dipendenze | * PAA | •                                                                                                    |                                                  |
|----------------------------|----------------------------|--|------------|-------|----------------------------------------------------------------------------------------------------|--------------------------------------------------|
| Tipi di note diario        |                            |  |            |       |                                                                                                    | + Aggiungi                                       |
| Y Filtra per codice o dese | crizione                   |  |            |       | Solo val                                                                                                    | di                                               |
| Codice                     | Descrizione                |  |            |       | Azioni                                                                                                    |                                                  |
| TipoNoteDiario_03          | Note di servizio           |  |            |       | <ul><li> </li><li> </li><li> <li> </li><li> </li><li> </li><li> </li><li> </li><li> </li><li> </li><li> </li><li> </li><li> </li><li> </li><li> </li><li> </li><li> </li><li> </li><li> </li><li> </li></li></ul> <li> </li> <li> </li> |                                                  |
| TipoNoteDiario_01          | Sanitario                  |  |            |       | @ 🖋 🗓                                                                                                    |                                                  |
| TipoNoteDiario_02          | Sociale                    |  |            |       | ۵ ۶ 🛍                                                                                                    |                                                  |
|                            |                            |  |            |       |                                                                                                    |                                                  |
|                            |                            |  |            |       | S ()                                                                                                    | SINFONIA<br>SISTEMA INFORMAL<br>PER LE DIPENDENZ |

Nella schermata iniziale di riepilogo è possibile ricercare le tipologie di interesse tramite la barra di ricerca, che filtra le voci in base al codice o alla descrizione; inoltre, è possibile filtrare i tipi di note diario tramite il flag <sup>2</sup> "Solo validi", il quale permette di visualizzare solo i tipi di note attivi.

Cliccando sulle icone presenti a destra nella colonna "Azioni", sarà possibile compiere tali funzioni:

- Modificare un elemento precedentemente configurato;
- Eliminare un elemento precedentemente configurato;
- Visualizzare la schermata con tutte le caratteristiche dello specifico elemento di interesse, senza la possibilità di apportare alcuna modifica.

Inoltre, l'utente può aggiungere a sistema un nuovo elemento tramite il pulsante <u>+ Aggiungi</u> posto a destra sulla riga che riporta la denominazione della schermata. L'utente sarà indirizzato ad una schermata di "Inserimento", in cui potrà inserire le informazioni riguardanti la nuova voce da configurare a sistema:

| S.I.D.<br>Regione Campania | Q Cerca per cognome, nome | Dig            | endenze * PAA       | • Z |
|----------------------------|---------------------------|----------------|---------------------|-----|
| Inserimento                |                           |                |                     |     |
| •                          |                           |                |                     |     |
| Codice *                   | Descrizione *             | Codice esterno | Descrizione esterna |     |
| Inizio validità            | Fine validità             |                |                     |     |
| Qualifiche                 |                           |                |                     |     |
| Codice                     | Descrizione               |                |                     |     |
| USR_QUAL_01                | Amministratore            |                |                     |     |
| USR_QUAL_06                | Assistente sociale        |                | $\bigcirc$          |     |
| USR_QUAL_08                | Dirigente del Servizio    |                |                     |     |
| USR_QUAL_04                | Educatore                 |                | $\bigcirc$          |     |
| USR_QUAL_05                | Infermiere                |                |                     |     |
| USR_QUAL_02                | Medico                    |                | $\bigcirc$          |     |
| USR_QUAL_09                | Operatore                 |                |                     |     |
| USR_QUAL_07                | Osservatorio Regionale    |                | $\bigcirc$          |     |
| USR_QUAL_03                | Psicologo                 |                |                     |     |
| USR_QUAL_10                | Referente SID             |                | O                   |     |
|                            |                           |                |                     |     |
|                            |                           |                |                     | ~   |
|                            |                           |                |                     |     |

Dopo aver compilato i campi che definiscono il nuovo "Tipo note diario", l'utente potrà scegliere quale qualifica è abilitata ad utilizzare e gestire tale nuova voce tramite il pulsante O.

Per procedere al salvataggio delle informazioni inserite, l'utente profilato dovrà cliccare il pulsante

✓ <sup>salva</sup> posto in basso nella schermata.

In seguito, verrà reindirizzato nuovamente alla schermata di riepilogo, dove il sistema mostrerà le informazioni salvate nella pagina di riepilogo "Tipi note diario":

| S.I.D.<br>Regione Campania         | Q. Cerca per cognome, nome | Dipendenze * PAA * S | 3               |
|------------------------------------|----------------------------|----------------------|-----------------|
| Tipi di note diario                |                            | <b>*</b> /           | Aggiur          |
| Y         Filtra per codice o dese | crizione                   | Solo validi          |                 |
| Codice                             | Descrizione                | Azioni               |                 |
| TipoNoteDiario_03                  | Note di servizio           | ۵ ۶ ۵                |                 |
| TipoNoteDiario4                    | Note generiche             | ⑦ ♂ □                |                 |
| TipoNoteDiario_01                  | Sanitario                  | * 1 ii               |                 |
| TipoNoteDiario_02                  | Sociale                    | * <i>i</i>           |                 |
|                                    |                            |                      |                 |
|                                    |                            |                      |                 |
|                                    |                            |                      |                 |
|                                    |                            |                      |                 |
|                                    |                            |                      |                 |
|                                    |                            |                      |                 |
|                                    |                            |                      |                 |
|                                    |                            | swoa                 |                 |
|                                    |                            | SISTEMA E D          | INFORM<br>PENOD |

## 4.8. Reportistica personalizzata

La voce "Reportistica personalizzata" del *Menu Laterale* del SID è la sezione in cui l'utente profilato, in base al proprio ruolo nel SID, ha la possibilità di gestire ed estrarre una serie di report a partire dai dati aggregati trattati all'interno del Sistema Informativo per le Dipendenze della Regione Campania.

L'obiettivo della reportistica è quello, da un lato, di avere evidenza degli assistiti presi in carico presso i Ser.D. suddivisi per le varie tipologie di utenza (tossicodipendenti, alcolisti, giocatori d'azzardo, etc.) in base ad una serie di filtri, dall'altro, monitorare le attività degli operatori che quotidianamente erogano prestazioni. Infatti, si precisa che per poter visualizzare un assistito all'interno di un report, il campo "Tipologia utente" all'interno della Card "Dati Contatto" deve essere valorizzato.

Alla selezione della voce di menu "Reportistica", il sistema rimanderà direttamente alla pagina contenente la funzionalità, come si evince dalla seguente immagine:

| E S.I.D.<br>Regione Campania | Q Cerca per cognome, nome |                                                                                          |                                                         | Dipenden           | ze 💌      | PAA | Ŧ      | <b>⊠</b> 3 | DA |
|------------------------------|---------------------------|------------------------------------------------------------------------------------------|---------------------------------------------------------|--------------------|-----------|-----|--------|------------|----|
| Dashboard Op.                |                           |                                                                                          |                                                         |                    |           |     |        |            |    |
| Cruscotto gestionale         | Alla data *               |                                                                                          |                                                         |                    |           |     |        |            |    |
| 😁 Persone 🧹 🤇                | 25/05/2021, 2             | 23:59                                                                                    | Tipologia presta                                        | zione              | Assistito |     |        |            |    |
| 🗇 Agende                     | PAA                       | <b>*</b>                                                                                 |                                                         |                    |           |     |        |            |    |
| د Abilitazioni د             |                           |                                                                                          |                                                         |                    |           |     | Reset  | Cerca      | L  |
| Programma terapeutico        | Tipologia prestazione     | Descrizione                                                                              |                                                         | Assistito          |           |     | Azioni |            |    |
| Configurazione <             | Terapie                   | ASPIRINA 03 10CPR 325MG                                                                  |                                                         | BOLDI, MASSIMO     |           |     |        |            |    |
| Reportistica personalizzata  | Terapie                   | METADONE C. SICR MOL FLAC 2                                                              | 20ML 0,1%                                               | ROSSI, MARCO (1)   |           |     |        |            |    |
|                              | Terapie                   | OMEPRAZEN*10CPR 20MG                                                                     |                                                         | ROSSI, MARCO (1)   |           |     |        |            |    |
|                              | Terapie                   | METADONE C. SCIR MOL FLAC 1                                                              | 1000ML 0,1%                                             | ROSSI, MARIO ()    |           |     | • III  |            |    |
|                              | Prestazioni               | 01.03 - MANAGEMENT CLINICO<br>PAZIENTE (UT. GIÀ CONOSC./IN<br>CONTATTI CON TERZI E COLLO | TELEFONICO DI<br>CARICO; COMPRESI<br>QUI TEL. CON FAM.) | BIANCHI, SARA 🚯    |           |     |        |            |    |
|                              | Misurazioni               | Pressione                                                                                |                                                         | BIANCHI, ALESSIO 🚯 |           |     |        |            |    |
|                              | Misurazioni               | Peso                                                                                     |                                                         | BIANCHI, SARA 🚯    |           |     |        |            |    |

L'utente profilato potrà analizzare i dati di suo interesse scegliendo i report contenuti nei tre tab principali, che identificano le tre macrocategorie di report previste dal SID:

- o Report "Assistiti"
- Report "Attività struttura"
- Report "Monitor malattie"

| S.I.D.<br>Regione Campania                                 | ie, nome                                        |                    | Dipendenze | ▼ PAA            | • 🛛 C | DA |
|------------------------------------------------------------|-------------------------------------------------|--------------------|------------|------------------|-------|----|
| Reportistica personalizzata                                |                                                 |                    |            |                  |       |    |
| Assistiti                                                  |                                                 | Attività struttura |            | Monitor malattie |       |    |
| Q Assistiti IN CARICO suddivisi per tipologia di dip       | pendenza, nell'intervallo temporale selezionato |                    |            |                  | ~     |    |
| Q Assistiti NON IN CARICO, nell'intervallo tempora         | ale selezionato                                 |                    |            |                  | ~     |    |
| Q Assistiti IN CARICO per fascia d'età, nel periodo        | o di riferimento                                |                    |            |                  | *     |    |
| <b>Q</b> Assistiti IN CARICO per stato civile, nel periodo | di riferimento                                  |                    |            |                  | ~     |    |
| Q Assistiti IN CARICO per sesso, nel periodo di rif        | ferimento                                       |                    |            |                  | ~     |    |
| <b>Q</b> Assistiti IN CARICO per condizione lavorativa, n  | nel periodo di riferimento                      |                    |            |                  | ~     |    |
| Q Assistiti IN CARICO per livello di istruzione, nel       | periodo di riferimento                          |                    |            |                  | •     |    |

Nello specifico, <u>per ulteriori informazioni su Reportistica personalizzata, consultare il manuale</u> <u>dedicato "Manuale utente SID – Reportistica personalizzata".</u>

#### 4.9. Flussi SIND

La voce "Flussi SIND" del *Menu Laterale* del SID consente di accedere alle **funzionalità** «**Flussi Attività**» e «**Flussi Strutture**» sviluppata per il Sistema Informativo delle Dipendenze (SID), lato Referente SID ASL e lato Osservatorio Regionale.

| Egione Campania                        | Q Cerca per cognom | ne, nome                                  |   |                                           | Dipendenze  | •     | Ambulatorio Ser.T DS 5 * | ⊠ 2   DA                                             |
|----------------------------------------|--------------------|-------------------------------------------|---|-------------------------------------------|-------------|-------|--------------------------|------------------------------------------------------|
| C Dashboard Op.                        |                    |                                           |   |                                           |             |       |                          |                                                      |
| Cruscotto gestionale                   |                    |                                           |   |                                           |             |       |                          |                                                      |
| Market Service 4                       |                    | 13/11/2024, 23:59                         | Ē | Tipologia prestazione                     | •           | Stato |                          | *                                                    |
| 🛱 Agende                               |                    | Responsabile<br>Di Sistema Amministratore | - | Ser.D*<br>Ambulatorio Ser.T DS 53 ASL Nap | oli 3 Sud 🔻 |       |                          |                                                      |
| Abilitazioni «                         |                    |                                           |   |                                           |             |       | Reset                    | Cerca                                                |
| Programma terapeutico <                |                    |                                           |   |                                           |             |       |                          | _                                                    |
| Configurazione <                       |                    |                                           |   |                                           |             |       |                          |                                                      |
| Reportistica personalizzata            |                    |                                           |   |                                           |             |       |                          |                                                      |
| Flussi SIND ~                          |                    |                                           |   |                                           |             |       |                          |                                                      |
| 🔲 Strutture                            |                    |                                           |   |                                           |             |       |                          |                                                      |
| ≅ Attività                             |                    |                                           |   |                                           |             |       |                          |                                                      |
| Osservatorio Regionale                 |                    |                                           |   |                                           |             |       |                          |                                                      |
| Statistiche simulazione pre-<br>flussi |                    |                                           |   |                                           |             |       |                          |                                                      |
|                                        |                    |                                           |   |                                           |             |       |                          |                                                      |
|                                        |                    |                                           |   |                                           |             |       |                          |                                                      |
|                                        |                    |                                           |   |                                           |             |       |                          |                                                      |
| S.I.D. version: 1.12.x                 |                    |                                           |   |                                           |             |       | 5 4                      | SINFONIA<br>SISTEMA INFORMATIVO<br>PER LE DIPENDENZE |

# 4.9.1. Flussi SIND Attività

Con cadenza annuale, nello specifico nel mese di marzo (entro il 30/03), ciascuna Regione è chiamata ad inviare al Ministero, mediante caricamento su Piattaforma NSIS, i 7 tracciati attività:

- Anagrafica Soggetto
- Dati contatto
- Esami sostenuti
- Patologie concomitanti
- Sostanze d'uso
- Gruppo prestazioni omogenee
- Monitoraggio HIV

I tracciati devono rispondere alle specifiche definite dal Ministero e devono essere in formato .xml. Il documento a cui si è fatto riferimento è l'ultima versione messa a disposizione dal Ministero della Salute di "<u>Specifiche funzionali del sistema informativo nazionale dipendenze</u>" (versione 3.1 <u>novembre 2024).</u>

Per consentire tale invio, si seguono tali step:

- I *Referenti SID ASL* generano i 7 "Tracciati Attività", per l'ASL di propria competenza, quindi procedono alla validazione dello stesso.
- A seguire, *l'Osservatorio Regionale* genera i 7 "Tracciato Attività" regionali. Ovviamente per la generazione dei tracciati regionali sarà necessario che siano disponibili, quindi generati e validati, i "Tracciati Attività" di tutte e 7 le AA.SS.LL. della Regione Campania.

Nello specifico, <u>per ulteriori informazioni sui flussi Attività</u>, <u>consultare il manuale "Manuale utente</u> <u>SID – Flussi SIND Attività".</u>

| Inno     | Descrizione           | Stato           | Data                | Azioni            |
|----------|-----------------------|-----------------|---------------------|-------------------|
| 024      | Tracciato ANAGRAFICA  | In elaborazione | 13/11/2024 16:35:28 |                   |
| 024      | Tracciato CONTATTO    | In elaborazione | 13/11/2024 16:35:28 |                   |
| 024      | Tracciato SOSTANZE    | In elaborazione | 13/11/2024 16:35:28 |                   |
| 024      | Tracciato PRESTAZIONI | In elaborazione | 13/11/2024 16:35:28 |                   |
| 024      | Tracciato ESAMI       | In elaborazione | 13/11/2024 16:35:28 |                   |
| 024      | Tracciato PATOLOGIE   | In elaborazione | 13/11/2024 16:35:28 |                   |
| 024      | Tracciato HIV         | In elaborazione | 13/11/2024 16:35:28 |                   |
| Ricarica |                       |                 | Visualizza scarti R | igenera Valida Re |
|          |                       |                 |                     |                   |

## 4.9.2. Flussi SIND Strutture

Con cadenza annuale, nello specifico nel mese di gennaio (entro il 31/01), ciascuna Regione è chiamata ad inviare al Ministero, mediante caricamento su Piattaforma NSIS, il tracciato «Strutture» regionale.

Il tracciato deve rispondere alle specifiche definite dal Ministero e deve essere in formato .xml. Il documento a cui si è fatto riferimento è l'ultima versione messa a disposizione dal Ministero della Salute di "*Specifiche funzionali del sistema informativo nazionale dipendenze*" (versione 3.1 novembre 2024).

Per consentire tale invio, si seguono tali step:

- I Referenti SID ASL generano il "Tracciato Strutture", per l'ASL di propria competenza, quindi procedono alla validazione dello stesso.
- A seguire, l'Osservatorio Regionale genera "Tracciato Strutture" regionale. Ovviamente per la generazione dell'aggregato regionale sarà necessario che siano disponibili, quindi generati e validati, i "Tracciati Strutture" di tutte e 7 le AA.SS.LL. della Regione Campania.

Nello specifico, <u>per ulteriori informazioni sui flussi Strutture, consultare il manuale "Manuale utente SID – Flussi SIND Strutture".</u>

| Asi Asi Asi Asi Asi Asi Asi Asi Asi Asi |                     |             |            |   |   |       |          |                        |
|-----------------------------------------|---------------------|-------------|------------|---|---|-------|----------|------------------------|
| Asi<br>ASL AVELLINO                     |                     |             |            |   |   |       |          |                        |
| ASL AVELLINO                            |                     |             |            |   |   |       |          |                        |
|                                         |                     | •           |            |   |   |       | Nu       | ovo flusso             |
| Anno                                    | Descrizione         | Stato       | Data       |   | A | zioni |          |                        |
| 2024                                    | Tracciato Strutture | Da validare | 12/11/2024 |   | 1 | Û     |          |                        |
| 2021                                    | Tracciato Strutture | Validato    | 11/03/2022 |   | ۲ | ±     | Û        |                        |
| 2020                                    | Tracciato Strutture | Validato    | 10/03/2022 | ٩ | ۲ | Ł     | <b>1</b> |                        |
| 2018                                    | Tracciato Strutture | Validato    | 11/03/2022 | ٩ | ۲ | ±     | <b>0</b> |                        |
|                                         |                     |             |            |   |   |       |          |                        |
|                                         |                     |             |            |   |   |       |          |                        |
|                                         |                     |             |            |   |   |       |          |                        |
|                                         |                     |             |            |   |   |       |          |                        |
|                                         |                     |             |            |   |   |       |          |                        |
|                                         |                     |             |            |   |   |       |          |                        |
|                                         |                     |             |            |   |   |       |          |                        |
|                                         |                     |             |            |   |   |       |          |                        |
|                                         |                     |             |            |   |   |       |          |                        |
| version: 1.12.x                         |                     |             |            |   |   |       | 5.4      | SINFONIA<br>SISTEMA IN |

#### 5. Creazione Percorso Assistito

#### 5.1. Registrazione nuovo assistito

Una volta effettuato l'accesso a sistema (*Paragrafo 3.1*), l'utente profilato sarà indirizzato di default alla schermata "Dashboard Operatore" (*Paragrafo 4.1*), come riportato nell'immagine seguente:

| E S.I.D.<br>Regione Campania Q. Cerca ; | per cognome, nome |                           |         |                       | Dipendenze | * PAA | - ⊇ 2   DA  |
|-----------------------------------------|-------------------|---------------------------|---------|-----------------------|------------|-------|-------------|
| Worklist                                |                   |                           |         |                       |            |       |             |
| Dalla data *                            |                   | / Alla data *             |         |                       |            |       |             |
| 03/11/2020, 00:00                       |                   | 03/11/2020, 23:59         | <b></b> | Tipologia prestazione | *          |       |             |
|                                         |                   | Responsable               |         | Ser D*                |            |       |             |
| Assistito                               |                   | Di Sistema Amministratore | *       | PAA                   | •          |       |             |
| Non ci sono attività                    |                   |                           |         |                       |            |       | Reset Cerca |

Cliccando sul pulsante  $\equiv$ , posto a sinistra della schermata, l'utente profilato potrà accedere al menu laterale dell'applicativo, quindi alle diverse funzionalità abilitate.

Tra queste, sarà presente la voce "Persone" che consentirà, tramite il pulsante "Assistiti", di accedere alla schermata dell'applicativo utile alla creazione di una nuova anagrafica a sistema.

| E S.I.D.<br>Regione Campania  | Q. Cerca per cognome, nome |                                                                                                    |                               | Dipendenze 👻 PAA | - ≥ 2   D.  |
|-------------------------------|----------------------------|----------------------------------------------------------------------------------------------------|-------------------------------|------------------|-------------|
| Dashboard Op.                 |                            |                                                                                                    |                               |                  |             |
| 🕋 Cruscotto gestionale        | Alle data E                |                                                                                                    | Toploris constanione          |                  |             |
| 😁 Persone 🗸 🗸                 | 25/05/2021,                | 23:59                                                                                                    | Prestazioni *                 | Assistito        |             |
| 🛎 Assistiti                   | w PAA                      | Ψ.                                                                                                    |                               |                  |             |
| A Medici                      |                            |                                                                                                    |                               |                  | Reset Cerca |
| 🗟 Agende                      | Tipologia prestazione      | Descrizione                                                                                                    | Assistito                     |                  | Azioni      |
| 4 Abilitazioni                | Prestazioni                | 01.03 - MANAGEMENT CLINICO TELEFONICO DI<br>GIÀ CONOSC (IN CARICO: COMPRESI CONTATTI                           | PAZIENTE (UT. BIANCHI, SARA 🚯 |                  | RI .        |
| Programma terapeutico         |                            | COLLOQUI TEL. CON FAM.)                                                                                        |                               |                  |             |
| • Configurazione              | Prestazioni                | 01.03 - MANAGEMENT CLINICO TELEFONICO DI<br>GIÀ CONOSC./IN CARICO; COMPRESI CONTATTI<br>COLLODUI TEL CON EAM.) | PAZIENTE (UT. ROSSI, MARCO 🚯  | <b>4</b> 2       | N           |
| 🛃 Reportistica personalizzata | Prestazioni                | 12 05 - ASSISTENZA IP AL CONSULENTE SPECIA                                                                     |                               | F6               | 04          |
|                               | - Conderon                 |                                                                                                    |                               |                  | PU          |
|                               | Prestazioni                | 04.04 - VISITA MEDICA (CONTROLLO)                                                                              | BIANCHI, ALESSIO 🚯            | <b>▲</b> 17      | N           |

Cliccando sulla voce "Assistiti", sarà possibile accedere alla schermata dedicata alla ricerca avanzata ed alla creazione di nuove anagrafiche nel SID.

| <b>Q</b> Ricerca anagrafica avanzata |                             |                         |                       |       |
|--------------------------------------|-----------------------------|-------------------------|-----------------------|-------|
| Cognome                              | Nome                        | Codice fiscale          | Data di nascita       | Ē     |
| Inserire almeno 2 caratteri          | Inserire almeno 2 caratteri | Inserire codice fiscale |                       |       |
| Comune di nascita                    | Comune di residenza         | Tessera STP             | Sesso                 | ~     |
|                                      |                             | Inserire tessera STP    |                       |       |
|                                      |                             |                         | Aggiungi Assistito Re | Cerca |

Per la registrazione del nuovo assistito, l'utente dovrà cliccare sul pulsante Aggiungi Assistito, alla cui selezione si aprirà una nuova finestra in cui inserire i dati necessari all'acquisizione della nuova anagrafica.
| E S.I.D.<br>Regione Campania Q. Cerca per cognome, no | me<br>In                    | serisci Codice Fiscale      | e / STP / ENI ×          | Dipenden | ze 👻 PAA                | - 20                                                  |
|-------------------------------------------------------|-----------------------------|-----------------------------|--------------------------|----------|-------------------------|-------------------------------------------------------|
| Central anagrafici Identificativi sanitari Indirizzi  | Contatti Medico             | odice fiscale / STP / ENI * |                          |          |                         | Salva                                                 |
| Cognome *                                             | Nome *                      |                             | Cerca Indietro           |          | Conosciuto come         |                                                       |
| Codice fiscale / STP / ENI *                          | Data di nascita *           | Comune di nasci             | ta *                     |          |                         | Sesso *                                               |
| Iscrizione A.S.L *                                    | Data inizio iscrizione ASL  | Ē                           | Data fine iscrizione ASL |          | Data di decesso         |                                                       |
|                                                       |                             |                             |                          |          |                         |                                                       |
| Cittadinanza                                          | Note cittadinanza           |                             |                          |          | Data ingresso in Italia |                                                       |
| Possiede permesso di soggiorno                        | Possiede carta di soggiorno | )                           |                          |          |                         |                                                       |
| Scadenza permesso di soggiorno                        |                             |                             |                          |          |                         |                                                       |
| Numero documento estero                               | Stato emissione documento e | stero                       |                          |          |                         |                                                       |
|                                                       |                             |                             |                          |          |                         |                                                       |
|                                                       |                             |                             |                          |          |                         |                                                       |
|                                                       |                             |                             |                          |          | 5                       | SINFONIA<br>SISTEMA INFORMATIVO<br>PER LE DI PENDENZE |

All'interno della schermata, il sistema aprirà un pop-up in cui l'utente dovrà inizialmente inserire il codice fiscale/STP/ENI dell'assistito e cliccare su cerca. Così facendo il sistema avvierà la ricerca del codice all'interno dell'**Anagrafe Unica Regionale degli Assistiti** (Anagrafe SINFONIA). Se l'assistito è presente all'interno dell'Anagrafe, tutti gli altri campi saranno compilati in automatico, in quanto il sistema acquisirà dall'anagrafe unica regionale le restanti informazioni anagrafiche dell'assistito.

In caso contrario, il sistema restituirà il messaggio "*Codice non presente all'interno dell'Anagrafe Unica*" e l'utente dovrà cliccare sul pulsante "Indietro", per poi inserire manualmente le informazioni all'interno della schermata:

| Dati anagrafici Identificativi sanitari Indirizzi | Contatti Medico                  |                     |                |               |           |         |     |
|---------------------------------------------------|----------------------------------|---------------------|----------------|---------------|-----------|---------|-----|
|                                                   |                                  |                     |                |               |           |         |     |
| Cognome *                                         | Nome *                           | Cognom              | e acquisito    | Conosciuto co | me        |         |     |
| Codice fiscale / STP / ENI *                      | Data di nascita *                | Comune di nascita * |                |               |           | Sesso ' | • • |
| scrizione A.S.L *                                 | Data inizio iscrizione ASL       | Data fine           | iscrizione ASL | Data di deces | so        |         | ÷   |
|                                                   |                                  |                     |                |               |           |         |     |
| Cittadinanza                                      | Note cittadinanza                |                     |                | Data ingresso | in Italia |         |     |
| Possiede permesso di soggiorno                    | Possiede carta di soggiorno      |                     |                |               |           |         |     |
| Scadenza permesso di soggiorno                    | Scadenza carta di soggiorno      | Ξ.                  |                |               |           |         |     |
| lumero documento estero                           | Stato emissione documento estero |                     |                |               |           |         |     |

Per la registrazione manuale della nuova anagrafica, l'utente potrà inserire inizialmente le sole informazioni obbligatorie, ovvero quelle contrassegnate dall'asterisco. La compilazione di tali campi obbligatori abiliterà il pulsante sole posto in alto a destra nella schermata.

| Dati anagrafici Identificat                   | tivi sanitari | Indirizzi Contatti M            | ledico     |                     |                          |                         | S       | ialva |
|-----------------------------------------------|---------------|---------------------------------|------------|---------------------|--------------------------|-------------------------|---------|-------|
| Cognome *                                     |               | Nome *                          |            |                     |                          |                         |         |       |
| BIANCHI                                       |               | PAOLA                           |            |                     | Cognome acquisito        | Conosciuto come         |         |       |
| Codice fiscale / STP / ENI * BPDHPD93R03D764H |               | Data di nascita *<br>02/02/1985 |            | Comune di nascita * |                          |                         | Sesso*  | ÷     |
| Iscrizione A.S.L.*                            |               |                                 |            |                     |                          |                         |         |       |
| ASL NAPOLI 1 CENTRO                           |               | Data inizio iscrizione ASL      |            | Ē                   | Data fine iscrizione ASL | Data di decesso         |         |       |
|                                               |               |                                 |            |                     |                          |                         |         |       |
| Cittadinanza                                  |               | Note cittadinanza               |            |                     |                          | Data ingresso in Italia |         | ۲     |
| Possiede permesso di soggiorno                |               | Possiede carta di soggi         | iorno      |                     |                          |                         |         |       |
| Scadenza permesso di soggiorno                | Ċ             | Scadenza carta di soggio        | rno        | i i                 |                          |                         |         |       |
| Numero documento estero                       |               | Stato emissione documer         | nto estero |                     |                          |                         |         |       |
|                                               |               |                                 |            |                     |                          |                         |         |       |
|                                               |               |                                 |            |                     |                          | 5 🐌                     | INFONIA |       |

Qualora il codice fiscale inserito sia già stato registrato nel SID, al momento del salvataggio il sistema bloccherà l'utente con il messaggio: *"Attenzione: il codice fiscale risulta già presente"* 

#### 5.2. Ricerca anagrafica

Al fine di ricercare gli assistiti ed accedere ai relativi percorsi, il SID prevede due modalità:

• Funzionalità di «*Ricerca anagrafica veloce*», posta nell'*Header della pagina*, inserendo cognome/nome dell'assistito precedentemente aggiunto.

| ≡        | ð p      | S.I.D.<br>Regione Campania | D, Derca per cognome, nome  |                                                    |              | Dipendenze   | • | PAA   | • |    | DA |
|----------|----------|----------------------------|-----------------------------|----------------------------------------------------|--------------|--------------|---|-------|---|----|----|
|          |          |                            | Digitare almeno 2 caratteri | Digitare almeno 2 caratteri per avviare la ricerca |              |              |   |       |   |    |    |
|          |          |                            |                             |                                                    |              |              |   |       |   |    |    |
|          |          |                            |                             |                                                    |              |              |   |       |   |    | -  |
| $\equiv$ |          | S.I.D.<br>Regione Campania | Q. bl                       |                                                    |              | Dipendenze * | J | PAA * |   | 80 | DA |
|          |          |                            | BIANCHI, PAOLA              | BPDHPD93R03D764F                                   | 05/03/2000 🖿 |              |   |       | _ |    |    |
|          | Worklist | t                          | BIONDI, MARIO               | LDRKLT28C45D027C                                   | 01/01/1997 🖿 |              |   |       |   |    |    |

Come mostrato nell'immagine, all'atto dell'inserimento del cognome dell'assistito, il sistema mostrerà i risultati della ricerca all'interno del riquadro sottostante, riportando cognome, nome, codice fiscale e numero cartella. Da qui sarà possibile cliccare sul risultato di interesse e accedere alla schermata dedicata all'assistito.

| E S.I.D. Q. Cerca per cognome, nome                  |                                                                                   | D                                    | Dipendenze * | PAA             |      | 10       | DA |
|------------------------------------------------------|-----------------------------------------------------------------------------------|--------------------------------------|--------------|-----------------|------|----------|----|
| BPCHP253R030764F<br>05/03/2000 - Napot (NA)          | Ecritella 4<br>Stato: Aperta<br>Perindo: 1911/2020 -<br>Primo Accesso: 19/11/2020 | Ser D.: PAA<br>Periodo: 19/11/2020 - |              | + Nuovo Accesso |      |          | 4  |
| Valutazione dei bisogno     Trattamento     Chiusura | Valutazione del bisogno Trattamento Chasura                                       |                                      |              |                 |      |          |    |
| 0                                                    | Contasto                                                                          |                                      |              |                 |      |          |    |
| Dati contatto                                        | 8 / ^                                                                             | Colloquio di contatto                |              | (               | 3 63 | + ^      |    |
| Esami                                                | 0 D + ^                                                                           | Documenti                            |              | (               | 2 2  | + ^      |    |
|                                                      |                                                                                   |                                      |              |                 | M S  | uccessiv | 0  |
|                                                      |                                                                                   |                                      |              |                 |      |          |    |
|                                                      |                                                                                   |                                      |              |                 |      |          |    |
|                                                      |                                                                                   |                                      |              |                 |      |          |    |

 In alternativa, sarà possibile ricercare l'anagrafica registrata sul SID mediante la funzionalità di «*Ricerca anagrafica avanzata*» accessibile dal menu laterale (pulsante ≡ ).

|                                                                                | E S.I.D.<br>Regione Campania          |                               | ·                 |
|--------------------------------------------------------------------------------|---------------------------------------|-------------------------------|-------------------|
|                                                                                | 🖵 Dashboard Op.                       |                               |                   |
|                                                                                | Cruscotto gestionale                  |                               |                   |
|                                                                                | ersone <                              |                               |                   |
|                                                                                | Agende <                              |                               |                   |
|                                                                                | Abilitazioni                          |                               |                   |
|                                                                                | Programma terapeutico                 |                               |                   |
|                                                                                | Configurazione <                      |                               |                   |
|                                                                                |                                       |                               |                   |
| All'apertura del menù laterale, occori<br>ulteriore menù, dove sarà necessario | re cliccare la vo<br>scegliere la voo | ce <sup>₩Persone</sup> , il s | sistema aprirà un |

| Dashboard Op.         |    |
|-----------------------|----|
| Cruscotto gestionale  |    |
| Persone               | ~  |
| 🚔 Assistiti           |    |
| 👗 Medici              |    |
| 🗟 Agende              | ¢  |
| At Abilitazioni       | ۰. |
| Programma terapeutico | <  |
| Configurazione        | ¢  |
|                       |    |

Il sistema rimanderà direttamente alla pagina di «Ricerca anagrafica avanzata», come riportato nella figura seguente:

| S.I.D. Q. Cerca per cognome, nome Regione Campania |                             |                         | Dipendenze | * PAA           | - ⊠ 2   DA               |
|----------------------------------------------------|-----------------------------|-------------------------|------------|-----------------|--------------------------|
| Ricerca anagrafica avanzata                        |                             |                         |            |                 |                          |
| Q Ricerca anagrafica avanzata                      |                             |                         |            |                 | ^                        |
| Tipo persona<br>Fisica                             | *                           |                         |            |                 |                          |
| Cognome                                            | Nome                        | Codice fiscale          |            | Data di nascita | 6                        |
| Inserire almeno 2 caratteri                        | Inserire almeno 2 caratteri | Inserire codice fiscale |            |                 |                          |
| Comune di nascita                                  | Comune di residenza         | Tessera STP             |            | Sesso           | •                        |
|                                                    |                             | Inserire tessera STP    |            | Aggiun          | gi Assistito Reset Cerca |

Dopo aver inserito i filtri desiderati, di cui è obbligatorio almeno il cognome, alla selezione del pulsante <sup>Cerca</sup> l'utente visualizzerà un elenco di anagrafiche nel rispetto dei criteri di ricerca utilizzati.

| ■ S.I.D.<br>Regione Campania | Q. Cerca per cognome, nome |                 |       |                              | Dipendenze * | PAA - ≥ 2   <b>O</b> A |
|------------------------------|----------------------------|-----------------|-------|------------------------------|--------------|------------------------|
| Ricerca anagrafica a         | vanzata                    |                 |       |                              |              |                        |
| Q Risultati per: Persona fit | sica: si Cognome: Bianchi  |                 |       |                              |              | ~                      |
|                              |                            |                 |       |                              |              | â                      |
| Cognome                      | Nome                       | Data di nascita | Sesso | Codice fiscale / P.IVA / STP | Residenza    | Azioni                 |
| BIANCHI                      | PAOLA                      | 05/03/2000      | F     | BPDHPD93R03D764F             |              | N :                    |
|                              |                            |                 |       |                              |              |                        |

Cliccando il pulsante 🔤 in alto a destra, il sistema mostrerà la medesima schermata con una grafica differente, dando risalto alla cartella ed i percorsi associati.

| = | S.I.D.<br>Regione Campania Q. Cerca per cognome, nome              |                                                                                                    | Dipendenze | PAA | • 🔤 | C   DA |
|---|--------------------------------------------------------------------|----------------------------------------------------------------------------------------------------|------------|-----|-----|--------|
|   | Ricerca anagrafica avanzata                                        |                                                                                                    |            |     |     |        |
|   | Q Risultati per: Persona fisica: si Cognome: BIANCHI - Nome: paola |                                                                                                    |            |     |     | ~      |
|   |                                                                    |                                                                                                    |            |     |     | =      |
|   | BIANCHI, PAOLA<br>вронегозпозот64F<br>05/03/2000 - Napoli (NA)     | Cartella 4 →<br>II Perconso Ad, 75 DPR 30990 (19/11/2020 - ) / Struttura: PAA *<br>II Perconso Dipendenze (19/11/2020 - ) / Struttura: PAA * |            |     | 1   | - #3a  |
|   |                                                                    |                                                                                                    |            |     |     |        |

 L'utente, cliccando sul percorso che intende gestire (per esempio Percorso Art. 75 DPR 309/90 (19/11/2020 - ) / Struttura: PAA\* ), sarà rimandato alla schermata contente le fasi e le CARD associate al percorso, come nella figura che segue.

| E S.I.D.<br>Regione Campania Q. Cerca per cognome, nome     |                                                                                 | Dipenden                                                   | ze * PAA * 🔤 🖓 🗖 🗖                              |
|-------------------------------------------------------------|---------------------------------------------------------------------------------|------------------------------------------------------------|-------------------------------------------------|
| BIANCHI PAOLA<br>BPDHPDSSR000764F<br>05032000 - Napoli (NA) | Stato Aperta<br>Stato Aperta<br>Periodo 1911/2020 -<br>Primo Accesso: 1911/2020 | Art. 75 DPR 309/50<br>Ser.D.: PAA<br>Periodo: 19/11/2020 - | + Nuovo Accesso                                 |
| Valutazione del bisogno     Trattamento     Chusura         |                                                                                 |                                                            |                                                 |
|                                                             | Contatto                                                                        | Valutazione                                                | dipendenza                                      |
| Dati contatto                                               | ⊖ /∧                                                                            | Colloquio di contatto                                      | D 0 + •                                         |
| Esami                                                       | D D + ^                                                                         | Documenti                                                  | 0 0 + •                                         |
|                                                             |                                                                                 |                                                            | M Successivo                                    |
|                                                             |                                                                                 |                                                            |                                                 |
|                                                             |                                                                                 |                                                            |                                                 |
|                                                             |                                                                                 |                                                            |                                                 |
|                                                             |                                                                                 |                                                            | SIMPLA<br>SSTERA INSTRUMETING<br>PSALE SPROUCHE |

 L'utente può cliccare il pulsante <sup>(M)</sup>, tramite il quale il sistema rimanderà al riepilogo della cartella dell'assistito, come nella figura seguente.

| E S.I.D.<br>Regione Campania              | Q. Cerca per cognome, nome    |              |                    |                 |            | Dipenden            | ze         | Ť           | PAA         | Ť | DA |  |
|-------------------------------------------|-------------------------------|--------------|--------------------|-----------------|------------|---------------------|------------|-------------|-------------|---|----|--|
| BIANCHI P<br>BPDHPD93RI<br>05/03/2000 - 1 | AOLA<br>30764F<br>Iapoli (NA) |              |                    |                 |            |                     |            |             |             |   | 1  |  |
| Cartelle                                  |                               |              |                    |                 | • •        | Timeline            |            |             |             |   |    |  |
| Codice Servizio                           | Di                            | ata apertura | Data primo accesso | Percorsi attivi |            |                     |            |             | Aportura po |   |    |  |
| 😂 4 Dipendena                             | e 19                          | /11/2020     | 19/11/2020         | Si              | ə e        | 19/11/2020<br>16:15 | <b>D</b> < | Apertura pe | 100150      |   |    |  |
|                                           |                               |              |                    |                 | Vedi tutti | 19/11/2020          | <b>.</b> J | Apertura pe | rcorso      |   |    |  |
|                                           |                               |              |                    |                 |            | 16:11               |            |             |             |   |    |  |
|                                           |                               |              |                    |                 |            |                     |            |             |             |   |    |  |

| S.I.D.<br>Regione Campania   |                                              | Dipendenze   | PAA 👻                   |         |
|------------------------------|----------------------------------------------|--------------|-------------------------|---------|
| Contra Dati anagrafici Ident | ificativi sanitari Indirizzi Contatti Medico |              |                         | Salva   |
| Cognome *                    | Nome *                                       |              |                         |         |
| Bianchi                      | Paola Cognome                                | acquisito    | Conosciuto come         |         |
| Codice fiscale / STP *       | Data di nascita * Comune di nascita *        |              |                         | Sesso * |
| BNCPLA85P42F839R             | 02/09/1985 🔳 Napoli - NA                     |              |                         | F       |
| Iscrizione A.S.L             |                                              |              |                         |         |
| ASL NAPOLI 1 CENTRO          | Data inizio iscrizione ASL Data fine is      | crizione ASL | Data di decesso         | Ē       |
|                              |                                              |              |                         |         |
|                              |                                              |              |                         |         |
| Cittadinanza                 | Note cittadinanza                            |              | Data ingresso in Italia | Ē       |
|                              |                                              |              |                         |         |
|                              |                                              |              |                         |         |
|                              |                                              |              |                         | - S V   |

Infine, tramite il pulsante : a destra di ogni riga, il sistema mostrerà un menù, come nell'immagine che segue.

- Scegliendo la voce "Modifica", l'utente potrà modificare i dati dell'assistito cercato.
- Cliccando la voce "Dashboard" il sistema rimanderà alla pagina di gestione della cartella associata all'assistito in questione.

|         |       |                 |       |                              |           | <u>a</u> : |
|---------|-------|-----------------|-------|------------------------------|-----------|------------|
| Cognome | Nome  | Data di nascita | Sesso | Codice fiscale / P.IVA / STP | Residenza | Azioni     |
| BIANCHI | PAOLA | 05/03/2000      | F     | BPDHPD93R03D764F             |           | AV E       |
|         |       |                 |       |                              |           | 🖉 Modi     |
|         |       |                 |       |                              |           | B Dast     |

Da qui sarà possibile cliccare sul risultato di interesse e accedere alla schermata, come quella di seguito riportata, tramite il pulsante <sup>III</sup> posizionato a destra nella riga dell'assistito.

| E S.I.D.<br>Regione Campania Q. Cerca per cognome, nome                                                                         |                                                                                             | D                                                                                                    | Dipendenze *          | PAA * 🛛 🖓 🗌            |
|----------------------------------------------------------------------------------------------------|---------------------------------------------------------------------------------------------|----------------------------------------------------------------------------------------------------|-----------------------|------------------------|
| BIANCHI PAQLA<br>BPDHP093R02D764F<br>05/03/2000 - Napoli (NA)                                                                   | Cartella 2 Dipendenze<br>Stato Aperta<br>Periodo: 12/11/2020 -<br>Primo Accesso: 12/11/2020 | Dipendenze<br>Ser.D.: PAA<br>Periodo: 12/11/2020 -                                                                     |                       | <u>+ Nuovo Accesso</u> |
| Valutazione del bisogno Trattamento Chiusura                                                                                    |                                                                                             | v                                                                                                    | Alutazione dipendenza |                        |
| Dati contatto                                                                                                    | ⊖ ×^                                                                                        | Colloquio di contatto                                                                                                  |                       | 0 i + ^                |
| Tipologia di utente: Tossicodipedente (sostanze llegali)<br>Uso per via iniettiva: non noto/ non risulta                        |                                                                                             | Di Sistema Amministratore - 18/11/2020 09:36<br>B) Primo Colloquio - (Bozza)<br>prova                                  |                       | :                      |
| Inviante: Familiari/Amici<br>Domanda formulata da: Gentori<br>Attivazione: Personalmente                                        |                                                                                             | Di Sistema Amministratore - 12/11/2020 17:38<br>Secondo Colloquio - (Definitiva)<br>Secondo Colloquio percorso esempio |                       | :<br>Vedi tutti        |
|                                                                                                    | Vedi tutti                                                                                  |                                                                                                    |                       |                        |
| Esami                                                                                                    | C C + ^                                                                                     | Documenti                                                                                                    |                       | D + ^                  |
| Di Sistema Amministratore - 12/11/2020 17:41<br>Visita medica generale - Registrata/Fatta<br>Fisito Menzilue - 29/11/2020 17:70 | :                                                                                           | Di Sistema Amministratore - 12/11/2020 17:45<br>Modelli privacy - Privacy                                              |                       | :                      |
| Di Sistema Amministratore - 12/11/2020 17:40                                                                                    |                                                                                             | Di Sistema Amministratore - 12/11/2020 17:44<br>Esami di laboratorio - Prellevo del sangue                             |                       | :                      |
|                                                                                                    |                                                                                             |                                                                                                    | 3                     |                        |

Inoltre, l'utente può cliccare, in qualsiasi momento, sul "Box assistito" presente nella testata della pagina, per tornare alla schermata di riepilogo della cartella dell'assistito.

| = | S.I.D<br>Regio | , Q. Cerca per cognome.                                       | nome          |                    |                 |            | Dipendenze | * PAA             | · 20 | DA |
|---|----------------|---------------------------------------------------------------|---------------|--------------------|-----------------|------------|------------|-------------------|------|----|
|   |                | BIANCHI PAOLA<br>BPDHPD93R03D764F<br>05/03/2000 - Napoli (NA) |               |                    |                 |            |            |                   |      | *  |
| C | artelle        |                                                               |               |                    |                 | 0 0 ^      | Timeline   |                   |      |    |
| c | odice          | Servizio                                                      | Data apertura | Data primo accesso | Percorsi attivi |            |            | Aportura porosero |      |    |
| 8 | 2              | Dipendenze                                                    | 12/11/2020    | 12/11/2020         | Si              | e 😁        | 12/11/2020 | Apenura percorso  |      |    |
|   |                |                                                               |               |                    |                 | Vedi tutti |            |                   |      |    |

Nella schermata sono contenute le informazioni riguardo la cartella nell'apposita CARD, dove sarà possibile:

- cliccare il pulsante <a>
   </a>, tramite il quale è possibile stampare il contenuto di tutte le cartelle associate all'assistito in formato PDF;</a>
- cliccare il pulsante , tramite il quale è possibile stampare il contenuto di tutte le cartelle associate all'assistito in formato Excel;
- cliccare il pulsante 

   , tramite il quale è possibile stampare il contenute delle singole cartelle registrate in formato PDF;
- cliccare il pulsante 📶 , tramite il quale il sistema rimanda alla cartella specifica di interesse;
- cliccare il pulsante \_\_\_\_, tramite il quale il sistema riduce la visualizzazione della CARD;
- cliccare il pulsate "Vedi tutti", tramite il quale si accede ad apposita schermata in cui l'utente potrà visualizzare tutte le informazioni registrate, quindi non solo l'anteprima.

Inoltre, sulla destra della schermata, come da immagine precedente, è presente la CARD "Timeline", la quale tiene contezza della scansione temporale del percorso associato all'assistito.

### 5.3. Creazione cartella

In corrispondenza del "*Box Assistito*", sarà presente apposita funzionalità <u>+Nuova Cartella</u>, tramite la quale sarà possibile generare la cartella per lo specifico assistito. Si ricorda che ad ogni anagrafica il sistema associa una ed una sola cartella.

Alla selezione di tale funzionalità, il sistema mostrerà un pop-up in cui potranno essere inseriti i dati da associare alla specifica cartella.

Contestualmente alla creazione della cartella, l'utente dovrà inserire anche le informazioni relative alla tipologia di percorso che si intende attivare per l'assistito.

| E S.I.D.<br>Regione Campania Q Cerca per cognome, nome       |                                                                                                    |                                                                                                    |                                     | Dipendenze       | * PAA              | - ≅ C   DA |
|--------------------------------------------------------------|----------------------------------------------------------------------------------------------------|----------------------------------------------------------------------------------------------------|-------------------------------------|------------------|--------------------|------------|
| BIANCHI PAQLO<br>BNTSVTBSM05A659H<br>10/02/2000 - Napol (NA) | Nuova cartella<br>Sentito<br>Dipendenze *                                                                     | Data apertura * 28/09/2021                                                                                           | x                                   |                  |                    | Ť          |
| Cartelle                                                     | Ditterto litotare della presa in carto * PAA *<br>PAA *<br>Responsabile * Di Sistema Amministratore *<br>Note | - Teo persons *<br>Dipendenze<br>Appoggio<br>Art. 75 DPR 309/90<br>Accertamenti di Il Ilvelto<br>Art. 121 DPR 309/90 | Dita intel parcento *<br>28/09/2021 | ne<br>ono eventi |                    |            |
|                                                              |                                                                                                    |                                                                                                    |                                     |                  | Source and sources |            |

Dopo aver salvato le informazioni tramite pulsante apposito salva, pulsante che si attiverà solo quando tutti i dati obbligatori (contrassegnati da apposito asterisco) saranno valorizzati, il sistema aprirà automaticamente la schermata del Percorso, in cui saranno visualizzabili le le fasi e CARD configurate per l'apposito percorso selezionato.

| E S.I.D. Q. Cerca per cognome, nome                                                                                                    |                                                                                              | Dipend                                                                                                    | enze 🔹 PAA 🔹 🖾 🈂 🛛 🖸 |
|----------------------------------------------------------------------------------------------------|----------------------------------------------------------------------------------------------|----------------------------------------------------------------------------------------------------|----------------------|
| BIANCHI PAOLA<br>BPDHP033R030764F<br>05/03/2000 - Napos (NA)                                                                                                | Cartella 2 Dipendenze<br>Stato: Aperta<br>Periodo: 12/11/2020 -<br>Primo Accesso: 12/11/2020 | Sec D.: PAA<br>Periodo: 12/11/2020 -                                                                                   | + Nuovo Accesso      |
| Valutazione del bisogno Trattamento Chiusura                                                                                                    | Contano                                                                                      | Valutazione                                                                                                    | dipendenza           |
| Dati contatto                                                                                                    | 8 / A                                                                                        | Colloquio di contatto                                                                                                  | a + ^                |
| Tipologia di utente: Tossicodipedente (sostanze illegali)<br>Uso per via iniettiva: non noto/ non risulta<br>Tipo trattamente: Primo trattamente cella sita |                                                                                              | Di Sistema Amministratore - 12/11/2020 17:38<br>Primo Colloquio - (Definitiva)<br>Primo Colloquio 2 percorso esempio   | 1                    |
| Inviante: Familiari/Amici<br>Domanda formulata da: Genitori<br>Attivazione: Personalmente                                                                   |                                                                                              | Di Sistema Amministratore - 12/11/2020 17:38<br>Secondo Colloquio - (Definitiva)<br>Secondo Colloquio percorso esempio | :<br>Vedi tutti      |
|                                                                                                    | Vedi tutti                                                                                   |                                                                                                    |                      |
| Esami                                                                                                    | D D + ^                                                                                      | Documenti                                                                                                    | D D + ^              |
| Di Sistema Amministratore - 12/11/2020 17:41<br>Visita medica generale - Registrata/Fatta                                                                   | :                                                                                            | Di Sistema Amministratore - 12/11/2020 17:45<br>Modelli privacy - Privacy                                              | 1                    |
| Di Sistema Amministratore - 12/11/2020 17:40                                                                                                    |                                                                                              | Di Sistema Amministratore - 12/11/2020 17:44<br>Esami di laboratorio - Prelievo del sangue                             | :                    |
|                                                                                                    |                                                                                              |                                                                                                    |                      |

Inoltre, l'utente può cliccare, in qualsiasi momento, sul "Box Cartella" posto nella testata della pagina; alla selezione, il sistema riporterà alla schermata, come quella mostrata di seguito, di riepilogo dei percorsi, aperti o chiusi, associati alla specifica cartella di interesse.

| ≡ | S.I.D.<br>Regione Campania                          | Q, Cerca per cognome, nome |                                                                                      |                         | Dipendenze | •      | PAA | •   | <b>2</b> 2 | D    | A |
|---|-----------------------------------------------------|----------------------------|--------------------------------------------------------------------------------------|-------------------------|------------|--------|-----|-----|------------|------|---|
|   | BIANCHI PAOL<br>BPDHPD93R03D7<br>05/03/2000 - Napol | LA<br>764F<br>#i (NA)      | Stato: Aperta<br>Stato: Aperta<br>Periodo: 12/11/2020 -<br>Primo Accesso: 12/11/2020 | <u>+ Nuovo Percorso</u> |            |        |     |     |            |      | ^ |
| 0 | Percorsi                                            |                            |                                                                                      |                         |            |        |     | Ø   | D +        | • •  |   |
|   | Tipo percorso                                       | Ser.D.                     | Esito valutazione                                                                    | Data inizio             | Dat        | a fine |     |     |            |      |   |
|   | Dipendenze                                          | PAA                        |                                                                                      | 12/11/2020              |            |        |     | e × | 01         |      |   |
|   |                                                     |                            |                                                                                      |                         |            |        |     |     | Vedi tu    | utti |   |

All'interno della CARD "Percorsi" sarà possibile eseguire una serie di operazioni:

 Cliccare il pulsante + per registrare un nuovo percorso; il sistema rimanderà al pop-up, mostrato nell'immagine seguente, dove poter inserire le informazioni relative alla tipologia di percorso che si intende attivare per l'assistito, come sarà mostrato nel *Paragrafo 5.4*. Si precisa che non possono essere aperti in contemporanea più percorsi di uguale tipologia.

Le informazioni saranno contenute sinteticamente in anteprima nella CARD.

|   | BIANCHI PAOLA<br>BPDHPD93R03D764F<br>05/03/2000 - Napoli (NA) |        | Cartella 4 Dipendenze<br>Statio: Aperta<br>Periodo: 191112020 -<br>Primo Accesso: 19111/2020 | + Nuovo Percorso |          |   |      |         | * |
|---|---------------------------------------------------------------|--------|----------------------------------------------------------------------------------------------|------------------|----------|---|------|---------|---|
| • | Percorsi                                                      |        |                                                                                              |                  |          | Ø | ۵    | + ^     |   |
|   | Tipo percorso                                                 | Ser.D. | Esito valutazione                                                                            | Data inizio D    | ata fine |   |      |         |   |
|   | Art. 75 DPR 309/90                                            | PAA    |                                                                                              | 19/11/2020       |          | × | e .  | 1       |   |
|   | Dipendenze                                                    | PAA    |                                                                                              | 19/11/2020       |          | × | e .  | /       |   |
|   |                                                               |        |                                                                                              |                  |          |   | Vedi | i tutti |   |
|   |                                                               |        |                                                                                              |                  |          |   |      |         |   |

- Cliccare il pulsante , tramite il quale è possibile stampare il contenuto di tutti i percorsi associati all'assistito in formato PDF.
- Cliccare il pulsante 🖾, tramite il quale è possibile stampare il contenuto di tutti i percorsi associati all'assistito in formato Excel.

| - | E S.I.D.<br>Regione Campania Q. Cerca per cognome, nome       |                                                                                              | Dipendenze              | * | PAA | - ⊠ 2   <b>DA</b> |   |
|---|---------------------------------------------------------------|----------------------------------------------------------------------------------------------|-------------------------|---|-----|-------------------|---|
|   | BIANCHI PAOLA<br>BPDHPD93R03D764F<br>05/03/2000 - Napoli (NA) | Cartella 2 Dipendenze<br>Stato: Aperta<br>Periodo: 12/11/2020 -<br>Primo Accesso: 12/11/2020 | <u>+ Nuovo Percorso</u> |   |     | 4                 | • |
| 0 | Percorsi                                                      |                                                                                              |                         |   |     | ×                 |   |

• Cliccare il pulsate "Vedi tutti", tramite il quale si accede ad apposita schermata in cui l'utente potrà visualizzare tutte le informazioni registrate, quindi non solo l'anteprima.

| 0 | ← Indietro         |        |                   |             |           |     |   |     |   |
|---|--------------------|--------|-------------------|-------------|-----------|-----|---|-----|---|
|   | Percorsi           |        |                   |             |           |     |   |     |   |
|   |                    |        |                   |             |           | ۵   |   |     | + |
|   | Tipo percorso      | Ser.D. | Esito valutazione | Data inizio | Data fine |     |   |     |   |
|   | Art. 75 DPR 309/90 | PAA    |                   | 19/11/2020  |           | ₽ : | × | * 1 | , |
|   | Dipendenze         | PAA    |                   | 19/11/2020  |           | 0   | × | • 1 | , |

Inoltre, come mostrato in figura, in corrispondenza di ogni singola riga, ossia di ogni singola percorso, l'utente ha la possibilità di:

- Cliccare il pulsante , tramite il quale è possibile stampare il contenute dei singoli percorsi registrati in formato PDF.
- Cliccare il pulsante 🧖 , tramite il quale il sistema rimanda al percorso specifico di interesse.

• Cliccare il pulsante 🔭, tramite il quale l'utente può chiudere il percorso dell'assistito compilando il pop-up a cui il sistema rimanda, come in figura. Per salvare le informazioni inserite, l'utente dovrà cliccare il pulsante <a href="#"></a>

| nserimento                    |    |   |  | 3  |
|-------------------------------|----|---|--|----|
| Data chiusura *<br>19/11/2020 | ŧ. |   |  |    |
| Motivo chiusura *             |    | • |  |    |
| Note                          |    |   |  |    |
|                               |    |   |  |    |
|                               |    |   |  |    |
|                               |    |   |  | // |
|                               |    |   |  |    |

Si precisa che un percorso potrà essere chiuso mediante questa funzionalità solo da utenti con permessi da Amministratore.

 Cliccare il pulsante , tramite il quale l'utente può modificare le informazioni del percorso di un assistito ancora non assunto in cura tramite la compilazione del pop-up a cui il sistema rimanda, come nella figura seguente. Per salvare le informazioni inserite, l'utente dovrà cliccare il pulsante , Aggiorna e chiudi.

| titolare della presa in carico | Tipo percorso | Data inizio percorso * |          |
|--------------------------------|---------------|------------------------|----------|
|                                | Dipendenze    | 27/01/2021             | •        |
| sebile *                       |               |                        |          |
| tema Amministratore 🔻          |               |                        |          |
|                                |               |                        |          |
|                                |               |                        |          |
|                                |               |                        |          |
|                                |               |                        |          |
|                                |               | 🗙 Annulla 🗸 Aggid      | orna e ( |

#### 5.4. Creazione Percorso

Come accennato nel precedente paragrafo, al fine di creare un nuovo percorso all'interno del SID da associare alla cartella dell'assistito (*paragrafo 5.3.*) l'utente profilato dovrà accedere al "Box cartella", nel quale sarà presente la CARD "Percorsi".

| ≡ | S.I.D.<br>Regione Campania Q. Cen                             | ca per cognome, nome |                                                                                              |                         | Dipendenze | *       | PAA | *  | <b>B</b> 2 |      | A |
|---|---------------------------------------------------------------|----------------------|----------------------------------------------------------------------------------------------|-------------------------|------------|---------|-----|----|------------|------|---|
|   | BIANCHI PAOLA<br>BPDHPD93R03D764F<br>05/03/2000 - Napoli (NA) |                      | Cartella 2 Dipendenze<br>Stato: Aperta<br>Periodo: 12/11/2020 -<br>Pitmo Accesso: 12/11/2020 | <u>+ Nuovo Percorso</u> |            |         |     |    |            |      | 1 |
| 0 | Percorsi                                                      |                      |                                                                                              |                         |            |         |     | (  | a na +     | • ^  |   |
|   | Tipo percorso                                                 | Ser.D.               | Esito valutazione                                                                            | Data inizio             | Da         | ta fine |     |    |            |      |   |
|   | Dipendenze                                                    | PAA                  |                                                                                              | 12/11/2020              |            |         |     | ÷, | · ~ /      |      |   |
|   |                                                               |                      |                                                                                              |                         |            |         |     |    | Vedi ti    | utti |   |

L'utente, per registrare un nuovo percorso, dovrà cliccare il pulsante 📑 , posto in alto a destra sulla CARD.

Alla selezione di tale funzionalità, il sistema mostrerà un pop-up in cui potranno essere inseriti i dati necessari alla creazione di un nuovo percorso.

| Nuovo percorso                                     |                                                   | ×                                    |
|----------------------------------------------------|---------------------------------------------------|--------------------------------------|
| Servizio<br>Dipendenze 💌                           | Data apertura<br>27/09/2021                       | Ċ                                    |
| Distretto titolare della presa in carico *<br>PAA  | _ Tipo percorso *<br>Dipendenze                   | Data inizio percorso *<br>28/09/2021 |
| Responsabile *<br>Di Sistema Amministratore      • | Appoggio<br>Art. 75 DPR 309/90                    |                                      |
| Note                                               | Accertamenti di II livello<br>Art. 121 DPR 309/90 | li                                   |
|                                                    |                                                   | ¥ Annulla ✓ Salva                    |

Dopo aver salvato le informazioni tramite pulsante apposito <sup>Salva</sup>, pulsante che si attiverà solo quando tutti i dati obbligatori (contrassegnati da apposito asterisco) saranno valorizzati, il sistema si posizionerà sulla "Dashboard del Percorso" in cui saranno visualizzabili le CARD configurate per l'apposito percorso selezionato, come mostrato nell'immagine seguente.

| E S.I.D.<br>Regione Campania Q. Cerca per cognome, nome                                                                                   |                                                                                              |                                                                                                    | Dipendenze             | * PAA                                                | - <b>B</b> C | DA |
|----------------------------------------------------------------------------------------------------|----------------------------------------------------------------------------------------------|----------------------------------------------------------------------------------------------------|------------------------|------------------------------------------------------|--------------|----|
| BIANCHI PAOLA           BPDHPD99R002764F           05/03/2000 - Napoli (NA)                                                               | Cartella 2 Dipendenze<br>Stato: Aperta<br>Perindo: 12/11/2020 -<br>Primo Accesso: 12/11/2020 | Ser D.: PAA<br>Periodo: 12/11/2020 -                                                                                   |                        | + Nuovo Accesso                                      |              |    |
| Valutazione del bisogno Trattamento Chiusura                                                                                              |                                                                                              |                                                                                                    | •                      |                                                      |              | _  |
| Dati contatto                                                                                                    | entatio                                                                                      | Colloquio di contatto                                                                                                  | Valutazione dipendenza |                                                      | a a + ^      |    |
| Tipologia di utente: Tossicodipedente (sostanze illegali)<br>Uso per via intettiva: non noto non risulta                                  |                                                                                              | Di Sistema Amministratore - 12/11/2020 17:38<br>Primo Colloquio - (Definitiva)<br>Primo Colloquio 2 percorso esempio   |                        |                                                      | :            |    |
| Inpu datamento, Pilito datamento inela vita<br>Inviante: Familiari/Amici<br>Domanda formulata da: Genitori<br>Atticzationa: Descontinente |                                                                                              | Di Sistema Amministratore - 12/11/2020 17:38<br>Secondo Colloquio - (Definitiva)<br>Secondo Colloquio percorso esempio |                        |                                                      | :            |    |
| Providence Personalizatio                                                                                                    | Vedi tutti                                                                                   |                                                                                                    |                        |                                                      | veuriois     |    |
| Esami                                                                                                    | D D + ^                                                                                      | Documenti                                                                                                    |                        | I                                                    | a a + ^      |    |
| Di Sistema Amministratore - 12/11/2020 17:41<br>Visita medica generale - Registrata/Fatta<br>Fatto Manathon - 22/11/2020 17:20            | :                                                                                            | Di Sistema Amministratore - 12/11/2020 17:45<br>Modelli privacy - Privacy                                              |                        |                                                      | :            |    |
| Di Sistema Amministratore - 12/11/2020 17:40                                                                                              |                                                                                              | Di Sistema Amministratore - 12/11/2020 17:44<br>Esami di laboratorio - Prellevo del sangue                             |                        |                                                      | :            |    |
|                                                                                                    |                                                                                              |                                                                                                    |                        | SINTONIA<br>SISTEMA INFORMATIVO<br>PER LE DIPENDENZE |              |    |

Il sistema è configurato per gestire le seguenti tipologie di percorso:

- Dipendenze
- Accertamenti di Il livello
- Art. 75 DPR 309/90
- Art. 121 DPR 309/90
- Appoggio.

In alternativa, è possibile creare un nuovo percorso mediante la funzionalità rapida "+ Nuovo Percorso" posta di lato al box cartella.

| E S.I.D.<br>Regione Campania Q. Cerca per cognome,                         | nome                                                                                | Dipendenze       | * PAA    | · 821          | DA |
|----------------------------------------------------------------------------|-------------------------------------------------------------------------------------|------------------|----------|----------------|----|
| BIANCHI PAOLA           BPDHPD93R00764F           05/03/2000 - Napoli (NA) | Static Aperta<br>Static Aperta<br>Pendos: 12/11/2020 -<br>Primo Accesso: 12/11/2020 | + Nuovo Percorso |          |                | 1  |
| 0 Perconsi                                                                 |                                                                                     |                  | -        | 0 0 <b>+ ^</b> |    |
| Tipo percorso Ser.D.                                                       | Esito valutazione                                                                   | Data inizio Di   | ata fine |                |    |
| Dipendenze PAA                                                             |                                                                                     | 12/11/2020       |          | 8 × * /        |    |
|                                                                            |                                                                                     |                  |          | Vedi tutti     |    |

Cliccando sul pulsante, il sistema aprirà la schermata di creazione vista precedentemente e l'utente potrà seguire i passaggi sopra esposti per la creazione di un nuovo percorso.

## 6. Drawer Assistito

All'atto della creazione del nuovo percorso, come riportato nel precedente paragrafo, il sistema si posizionerà sulla "Dashboard del Percorso" in cui saranno visualizzabili le CARD configurate per l'apposito percorso.

Nella parte sinistra della schermata sarà presente il pulsante **1** alla selezione del quale il sistema aprirà un riquadro a scomparsa come mostrato nella figura seguente:

| E S.I.D.<br>Regione Campania                             | Q. Cerca per cogno        | ime, nome     |                                                                                              |                 |                         | Dipendenze | * PAA     | - ≥ ≈   DA |
|----------------------------------------------------------|---------------------------|---------------|----------------------------------------------------------------------------------------------|-----------------|-------------------------|------------|-----------|------------|
| BIANCHI PAG<br>BPDHPD93R03C<br>05/03/2000 - Nag          | DLA<br>D764F<br>poli (NA) |               | Cartella 2 Dipendenze<br>Stato: Aperta<br>Periodo: 12/11/2020 -<br>Primo Accesso: 12/11/2020 |                 | <u>+ Nuovo Percorso</u> |            |           | *          |
| <b>•</b>                                                 | +                         | Percorsi      |                                                                                              |                 |                         |            |           | 00+^       |
| Dati Socio Demografici                                   | 8/^                       | Tipo percorso | Ser.D.                                                                                       | Esito valutazio | one Data iniz           | io         | Data fine |            |
|                                                          |                           | Dipendenze    | PAA                                                                                          |                 | 12/11/202               | 20         |           | 0 × * /    |
| Dati anagrafici                                          | e •                       |               |                                                                                              |                 |                         |            |           | Vedi tutti |
| Residenza<br>Domicilio<br>Medico<br>Contatto<br>Allergie |                           |               |                                                                                              |                 |                         |            |           |            |
|                                                          |                           |               |                                                                                              |                 |                         |            |           | witho .    |

All'interno del riquadro, saranno presenti le CARD che consentono di gestire le informazioni relative strettamente all'assistito, indipendentemente dal tipo di percorso attivato. Nello specifico, le Card presenti in tale riquadro sono:

- Card «Dati anagrafici»;
- Card «Dati socio demografici»;
- Card «Allergie».

Infine, per nascondere il Drawer assistito, basterà cliccare il pulsante  $| \epsilon |$ , visibile all'interno della figura precedente.

#### 6.1. Card «Dati anagrafici»

Si tratta di una CARD che acquisisce in automatico le informazioni anagrafiche inserite durante la registrazione della nuova anagrafica (*Paragrafo 5.1*).

| Dati anagrafici              | ₽^        |
|------------------------------|-----------|
| Residenza                    |           |
| PIAZZA TRIESTE E TRENTO, -   | 80122     |
| Napoli (NA)                  |           |
| Domicilio                    |           |
| VIA G. GARIBALDI, - 80121 Na | poli (NA) |
| Medico                       |           |
| Contatto                     |           |
|                              |           |
|                              |           |

Cliccando il pulsante , il sistema permetterà di stampare, in formato pdf, le informazioni contenute nella CARD.

Invece, tramite il pulsante **A** posizionato in alto a destra nella CARD, è possibile ridurre la visualizzazione della card.

# 6.2. Card «Dati socio demografici»

Cliccando il pulsante Z, il sistema mostra un pop-up, come quello riportato nella figura seguente.

| Modifica Dati Socio Demografici      | ×        |
|--------------------------------------|----------|
| Soggetto anonimo *                   | *        |
| Stato civile                         | •        |
| Condizione abitativa convivenza      | *        |
| Condizione abitativa alloggio        | •        |
| Titolo di Studio                     | •        |
| Condizione Professionale             | •        |
| Nr. Componenti Nucleo Familiare      |          |
| Posizione nella professione          | •        |
| Soggetto con figli minorenni         | •        |
| Vaccinato HBV                        | •        |
| Condivisione ago siringhe *          | ¥        |
| Terapia Sostitutiva Oppiokii (OST) * | •        |
|                                      |          |
| × Annuta × Aggiorna i                | e chiudi |

Solo dopo aver valorizzato i campi obbligatori, ovvero quelli contrassegnati da apposito asterisco, si potrà procedere al salvataggio dei dati inseriti, cliccando il pulsante .

Le informazioni inserite saranno visualizzate sinteticamente nell'anteprima della Card, come da figura seguente.

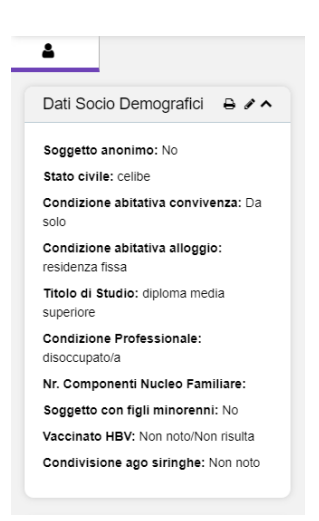

Qualora si voglia modificare il contenuto inserito nella CARD, occorre cliccare nuovamente il pulsante . Alla selezione di tale funzionalità, il sistema mostrerà il pop-up in cui potranno essere modificate le informazioni precedentemente inserite.

Cliccando il pulsante , il sistema permetterà di stampare, in formato pdf, le informazioni inserite nella CARD.

Invece, tramite il pulsante oposizionato in alto a destra nella CARD, è possibile ridurre la visualizzazione di quest'ultima come nella figura seguente.

| ~ |
|---|
| ~ |
| ~ |
|   |

#### 6.3. Card «Allergie»

La CARD "Allergie ha come obiettivo quello di consentire agli utenti del Ser.D. di acquisire, quindi monitorare, eventuali allergie dell'assistito.

| 4                      |   |     |
|------------------------|---|-----|
| Dati Socio Demografici |   | ~   |
| Dati anagrafici        |   | ~   |
| Allergie               | 4 | + ^ |

In corrispondenza di tale CARD, saranno presenti i seguenti pulsanti:

• Il pulsante \* che consente all'utente profilato di inserire a sistema una nuova allergia. Alla selezione di tale pulsante il sistema mostrerà un pop-up, come quello riportato nella figura seguente:

| ripologia *        |   | Data insorgenza * |   |   |
|--------------------|---|-------------------|---|---|
| Principio attivo   | * | 17/11/2020        | Ē |   |
| Principio attivo * |   |                   |   |   |
| Note               |   |                   |   |   |
|                    |   |                   |   |   |
|                    |   |                   |   |   |
|                    |   |                   |   | , |
|                    |   |                   |   |   |

Nel pop-up, le voci "Tipologia" e "Data insorgenza" sono compilate di default ma possono essere modificate. Al fine di poter procedere al salvataggio dei dati, sarà necessario che i campi obbligatori, ovvero quelli contrassegnati da apposito asterisco, sono correttamente valorizzati.

Solo in questo caso, il sistema attiverà il pulsante valva , tramite il quale sarà possibile salvare le informazioni registrate.

Le informazioni inserite saranno visualizzate sinteticamente nell'anteprima della CARD, come da figura seguente.

| Dati Socio Demografici                  |   | ~   |
|-----------------------------------------|---|-----|
| Dati anagrafici                         |   | ~   |
| Allergie                                | 2 | + ^ |
| Di Sistema Amministratore<br>17/11/2020 | - | :   |

All'acquisizione di tali informazioni, il sistema mostrerà, all'interno del "Box assistito" presente nella testata della pagina, un "alert" rappresentato da un pallino rosso. Così facendo, ogni utente avrà a disposizione l'informazione di un'eventuale allergia dell'assistito.

| E S.I.D. Q. Cerca per cognome, nome Regione Campania                       |                                                                                            | Dipendenze                                         | Ť | PAA             | DA |
|----------------------------------------------------------------------------|--------------------------------------------------------------------------------------------|----------------------------------------------------|---|-----------------|----|
| BIANCHI PAQLA<br>BPDHPDSSR030764F<br>05/032000 - Napoli (NA)<br>Allergie ● | Cartella 2 Dipendenze<br>Stato Aperta<br>Periodo 12/11/2020 -<br>Primo Accesso: 12/11/2020 | Cipendenze<br>Ser D.: PAA<br>Periodo: 12/11/2020 - |   | + Nuovo Accesso | ^  |

Inoltre, in corrispondenza della singola allergia si attiverà un pulsante rappresentato da tre puntini <sup>‡</sup> come mostrato nella figura seguente:

| Dati Socio Demografici                          | ~            |                    |                                |
|-------------------------------------------------|--------------|--------------------|--------------------------------|
| Dati anagrafici                                 | ~            |                    | Contatto                       |
| Allergie 🛛 🖾                                    | 1 <b>+ ^</b> |                    | Anamnesi tossicologica storica |
| Di Sistema Amministratore -<br>17/11/2020       | :            |                    |                                |
| Principio attivo:<br>Fibrinolisina+Dornase alfa | ۲            | Visualizza         |                                |
|                                                 |              | -                  |                                |
|                                                 | 8            | Stampa             |                                |
|                                                 | •            | Stampa<br>Modifica |                                |

Alla selezione di tale pulsante, si aprirà un pop-up in cui saranno presenti i seguenti ulteriori pulsanti:

- Visualizza , alla selezione del quale il sistema mostrerà il popup utilizzato per l'inserimento della specifica allergia, compilato con le informazioni inserite e non modificabile;
- stampa , tramite il quale sarà possibile stampare, in formato pdf, le informazioni inserite relative alla specifica allergia;

- Modifica , alla selezione del quale il sistema mostrerà il popup utilizzato per l'inserimento della specifica allergia, compilato con le informazioni inserite e con possibilità di modifica di tali informazioni;
- Elimina , tramite il quale sarà possibile eliminare la specifica allergia precedentemente registrata.

In seguito, le informazioni inserite verranno visualizzate sinteticamente nell'anteprima della CARD.

In alto a destra della CARD, invece, saranno disponibili le seguenti funzionalità:

- pulsante , tramite il quale sarà possibile stampare, in formato PDF, l'intero contenuto della CARD, ovvero tutte le allergie registrate;
- pulsante , tramite il quale sarà possibile stampare, in formato Excel, l'intero contenuto della CARD, ovvero tutte le allergie registrate;
- pulsante A, tramite il quale sarà possibile ridurre la visualizzazione di quest'ultima come nella figura seguente.

| <b>£</b>               |   |
|------------------------|---|
| Dati Socio Demografici | ~ |
| Dati anagrafici        | ~ |
| Allergie               | ~ |

#### 7. Percorso "Dipendenze"

Di seguito si riportano le funzionalità che si attivano in seguito alla registrazione a sistema di un percorso del tipo "*Dipendenze*".

Come mostrato nell'immagine seguente, alla creazione di un percorso Dipendenze, il sistema mostrerà tre Tab (segnalibri) che corrispondono alle tre macro-fasi del processo di lavoro, ovvero:

- Valutazione del bisogno;
- Trattamento;
- Chiusura.

| = | S.I.D.<br>Regione Campania Q. Cerca per cognome, nome         |                                                                                               | D                                                | pendenze * | PAA                             | •   | <b>2</b>  | DA |
|---|---------------------------------------------------------------|-----------------------------------------------------------------------------------------------|--------------------------------------------------|------------|---------------------------------|-----|-----------|----|
|   | BIANCHI PAOLA<br>BNTSVT85M05A501F<br>05/03/2000 - Napoli (NA) | Cartella 32164 Dipendenze<br>Stato Aperta<br>Periodo 27/09/2021 -<br>Primo Accesso 27/09/2021 | Dipendenze     Ser D :     Periodo: 27/09/2021 - |            |                                 |     |           | 1  |
| 0 | Valutazione del bisogno Trattamento Chasura                   | •                                                                                             | Valutazione di                                   | endenza    |                                 |     |           | -  |
|   | Dati contatto                                                 | ÷ ∠ ∧                                                                                         | Colloquio di contatto                            |            |                                 | C C | + ^       |    |
|   | Esami                                                         | D D + ^                                                                                       | Documenti                                        |            |                                 | C R | + ^       |    |
|   | Gestione Accessi                                              | D D + A                                                                                       |                                                  |            |                                 | NG  | ucossiuo  |    |
|   |                                                               |                                                                                               |                                                  |            |                                 |     | decessiv0 |    |
|   |                                                               |                                                                                               |                                                  | 🔁 😓        | SINFONIA<br>SISTEMA INFORMATIVO |     |           |    |

In corrispondenza di ciascuna fase saranno presenti le apposite card utili alla gestione delle informazioni che l'operatore del Ser.D. acquisisce nell'apposita fase del processo di lavoro delle dipendenze patologiche.

### 7.1. Fase "Valutazione del bisogno"

La fase di "Valutazione del bisogno" rappresenta la prima fase del processo di lavoro all'interno dei Ser.D., in cui si raccolgono le prime informazioni di contatto dell'assistito e viene gestita la valutazione della dipendenza, finalizzata all'eventuale presa in carico e definizione di un programma terapeutico specifico. La presente fase si suddivide a sua volta in due sottofasi:

- Contatto
- Valutazione dipendenza

Di seguito un'immagine di esempio:

| =        | S.I.D.<br>Regione Campania                                               |                                                                                      |     |   |                                                                                                    | Dipendenze   | -          | Ambulatorio Ser.T DS 2 *                            |            | DA |
|----------|--------------------------------------------------------------------------|--------------------------------------------------------------------------------------|-----|---|----------------------------------------------------------------------------------------------------|--------------|------------|-----------------------------------------------------|------------|----|
|          | BIANCHI PAOLA<br>SLRMSI.30702C2280<br>07/06/2003 - Meltio di Napoli (NA) | Stato: Aperta<br>Stato: Aperta<br>Periodo: 09/12/2021 -<br>Primo Accesso: 09/12/2021 |     |   | SerD: Ambulatorio Ser,T DS 26<br>34A Pilanura -Soccavo ASL<br>Napoli 1 Centro<br>Periodo: 09/12/2021 - |              | <u>+ N</u> | uova Prestazione                                    |            | 1  |
| 0        | Valutazione del bisogno Trattamento Chiusura                             |                                                                                      |     |   |                                                                                                    |              |            |                                                     |            |    |
|          |                                                                          | Contatto                                                                             |     |   | Valutazion                                                                                             | e dipendenza |            |                                                     |            |    |
|          | Dati contatto                                                            |                                                                                      | ə / | ^ | Colloquio di contatto                                                                                  |              |            | 2 2                                                 | + ^        |    |
|          |                                                                          |                                                                                      |     |   |                                                                                                    |              |            |                                                     |            |    |
|          | Esami                                                                    | B                                                                                    | R + | ^ | Documenti                                                                                              |              |            | 2                                                   | + ^        |    |
|          |                                                                          |                                                                                      |     |   |                                                                                                    |              |            |                                                     |            |    |
|          | Gestione Accessi                                                         | ß                                                                                    | ☑ + | ^ |                                                                                                    |              |            |                                                     |            |    |
|          |                                                                          |                                                                                      |     |   |                                                                                                    |              |            | MIS                                                 | Successivo |    |
|          |                                                                          |                                                                                      |     |   |                                                                                                    |              |            |                                                     |            |    |
| S.I.D. v | ersion: 1.4.0                                                            |                                                                                      |     |   |                                                                                                    |              | 5.         | SINFOMA<br>SISTEMA INVODANTIVO<br>PER LE OIPENDENZE |            |    |

La sottofase "Contatto" si compone delle seguenti Card:

- "Dati contatto"
- "Colloquio di contatto"
- "Esami"
- "Documenti"
- "Gestione Accessi"

#### 7.1.1. Card "Dati contatto"

La CARD "Dati contatto" si pone l'obiettivo di consentire all'utente profilato di acquisire e gestire i primi dati di contatto dell'assistito. Per il funzionamento di tale CARD si rimanda al *Paragrafo 3.3.1*.

### 7.1.2. Card "Colloquio di contatto"

La CARD "Colloquio di contatto" si pone l'obiettivo di acquisire e gestire le informazioni riguardanti i colloqui di contatto che gli operatori dei Ser.D. profilati effettuano per acquisire le prime informazioni dall'assistito.

| Colloquio di contatto | A 2 + A |
|-----------------------|---------|
|                       |         |
|                       |         |

In alto a destra della CARD saranno disponibili le seguenti funzionalità:

- Il pulsante 🛨, alla selezione del quale il sistema mostrerà un pop-up con un menu, contenente le seguenti voci selezionabili:
  - o Primo colloquio
  - o Secondo colloquio
  - Terzo colloquio

| Colloquio di contatto | <u> </u>          |
|-----------------------|-------------------|
|                       | Primo Colloquio   |
|                       | Secondo Colloquio |
|                       | Terzo Colloquio   |

Alla selezione di una delle voci, ad esempio "*Primo colloquio*", l'utente profilato verrà indirizzato in una apposita schermata in cui potrà inserire le informazioni relative allo specifico colloquio selezionato, come mostrato nella figura seguente:

| Inserimento Primo Colloquio - BIANCHI, PAOLA |                               |         | ×            |
|----------------------------------------------|-------------------------------|---------|--------------|
| Data definizione * 03/11/2020, 14:55         | Tipologia<br>Pirimo Colloquio |         |              |
| Operatori                                    |                               |         | ~            |
| Note<br>Percorso esempio                     |                               |         |              |
|                                              |                               |         | 11           |
|                                              | × Annala                      | ✓ Bozza | ✓ Definitiva |

Dopo aver compilato la scheda, inserendo le informazioni obbligatorie, ovvero quelle contrassegnate da apposito asterisco, l'utente potrà scegliere se procedere con:

- "salvataggio in bozza", tramite il pulsante . In questo caso sarà possibile modificare le informazioni inserite nella CARD.
- "salvataggio in definitiva", tramite il pulsante definitiva". Una volta salvate le informazioni in modalità "definitiva", non saranno più modificabili.

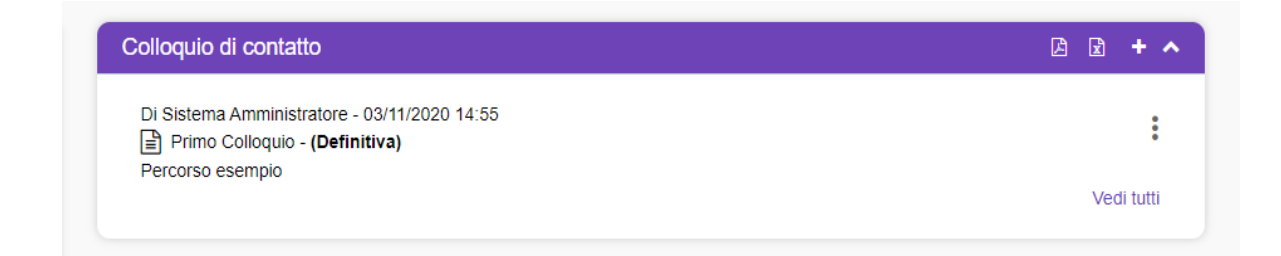

- Il pulsante ], tramite il quale sarà possibile stampare, in formato PDF, le informazioni inserite nella CARD.
- Il pulsante 🖻, tramite il quale sarà possibile stampare, in formato Excel, le informazioni inserite nella CARD.
- Il pulsante A, tramite il quale sarà possibile ridurre la visualizzazione della CARD.

Inoltre, in corrispondenza della singola scheda compilata, sarà presente l'icona con i tre puntini i in verticale, alla selezione della quale il sistema aprirà un pop-up a menu con le seguenti azioni selezionabili, come mostrato nella figura seguente:

| Colloquio di contatto                                                   | E E      | + ^   |
|-------------------------------------------------------------------------|----------|-------|
| Di Sistema Amministratore - 18/11/2020 09:36                            |          | :     |
| prova                                                                   | Visua    | lizza |
| Secondo Colloquio - (Definitiva)     Secondo Colloquio percorso esempio | 🔊 Modi   | fica  |
|                                                                         | 🖶 Stam   | pa    |
|                                                                         | â Elimir | na    |

- • Visualizza , alla selezione del quale il sistema mostrerà la schermata utilizzata per l'inserimento dello specifico colloquio, compilata con le informazioni inserite e non modificabile;
- Modifica , alla selezione del quale il sistema permetterà di modificare le informazioni della specifica riga visualizzando nuovamente la scheda di inserimento già compilata con le informazioni della scheda scelta per la modifica;
- stampa , tramite il quale sarà possibile stampare, in formato pdf, le informazioni inserite relative allo specifico colloquio;

• Elimina , tramite il quale sarà possibile eliminare la specifica riga corrispondente al colloquio registrato.

Inoltre, nell'anteprima della CARD verrà visualizzato il pulsate "Vedi tutti" che consentirà di accedere ad apposita schermata in cui l'utente potrà visualizzare tutti i colloqui registrati, come mostrato nell'immagine seguente:

| Regione Campania     Q. Cerca per cognome, nome                                                          |                                                                                      |                                  | Dipendenze           | * F | PAA             | • <b>2</b> 3    |
|----------------------------------------------------------------------------------------------------|--------------------------------------------------------------------------------------|----------------------------------|----------------------|-----|-----------------|-----------------|
| BIANCHI PAOLA<br>BPDHPD93R03D764F<br>05/03/2000 - Napoli (NA)                                            | Stato: Aperta<br>Stato: Aperta<br>Periodo: 03/11/2020 -<br>Primo Accesso: 03/11/2020 | Ser D.:<br>Periodo: 03/11/2020 - |                      |     | + Nuovo Accesso | 2               |
| Alutazione del bisogno Trattamento Chiusura                                                              |                                                                                      |                                  |                      |     |                 |                 |
|                                                                                                    |                                                                                      |                                  | Valutazione dipenden | iza |                 |                 |
|                                                                                                    | Contatto                                                                             |                                  |                      |     |                 |                 |
| <ul> <li>Indiedro</li> </ul>                                                                             |                                                                                      |                                  |                      |     |                 |                 |
| Colloquio di contatto                                                                                    |                                                                                      |                                  |                      |     |                 |                 |
| Colloquio di contatto Data defnizione dal                                                                | Trpologia *                                                                          | Stato *                          |                      |     | 6 6             | + Aggiungi      |
| Colloquio di contatto Data definizione dal  Di Sistema Amministratore - 0.911/2020 15:14 Percone esempio | Tipologia 👻                                                                          | Stato 👻                          |                      |     | 6 6             | ◆ Agglungi<br>: |

All'intero della schermata, oltre a visualizzare tutte le informazioni registrate, sarà possibile ricercare una specifica scheda medica filtrando per:

- "Data definizione dal"
- "Al"
- "Tipologia"
- "Stato"

|                                                                                              | Dipendenze                                                                                                    | * PAA * 🖾 🕄 🚺   |
|----------------------------------------------------------------------------------------------|----------------------------------------------------------------------------------------------------|-----------------|
| Cartella 7 Dipendenze<br>Stato: Aperta<br>Periodo: 03/11/2020 -<br>Primo Accesso: 03/11/2020 | Ser D: PAA<br>Periodo: 03/11/2020 -<br>Esito valutazione: Assunzione in cura                                                                           | + Nuovo Accesso |
|                                                                                              |                                                                                                    |                 |
| ontatto                                                                                      | Valutazione dipe                                                                                                    | ndenza          |
|                                                                                              |                                                                                                    |                 |
|                                                                                              |                                                                                                    |                 |
| Tutte                                                                                        | Stato                                                                                                    | D Agglungi      |
| Primo Colloquio<br>Secondo Colloquio                                                         |                                                                                                    | :               |
| Terzo Colloquio                                                                              |                                                                                                    | :               |
|                                                                                              |                                                                                                    | I.              |
|                                                                                              | Cartella 7 Dipendenze Stato: Aperta Perioo: 03/11/2020 Primo Accesso: 03/11/2020  ontatio  Inte Inte Primo Colloquio Secondo Colloquio Terzo Colloquio |                 |

All'interno di tale schermata, saranno presenti le seguenti funzionalità:

- pulsante +Aggiungere un nuovo colloquio.
- pulsanti <a>Image: stampa di tutte le informazioni inserite nelle varie righe, in formato PDF o Excel.</a>

Infine, sarà possibile inserire più "Colloqui" tramite l'apposito pulsante 🛃, posto in alto a destra della CARD. L'anteprima della Card mostrerà sempre l'ultimo colloquio inserito in termini di data di registrazione.

| Colloquio di contatto                                                                                   | <u>م + کا</u> |
|----------------------------------------------------------------------------------------------------|---------------|
| Di Sistema Amministratore - 20/11/2020 13:09<br>Secondo Colloquio - (Definitiva)<br>secondo colloquio 2 | :             |
| Di Sistema Amministratore - 20/11/2020 13:08 Di Primo Colloquio - (Definitiva) primo colloquio 1        | :             |
|                                                                                                    | Vedi tutti    |

### 7.1.3. Card "Esami"

La CARD si pone l'obiettivo di acquisire e gestire le informazioni riguardanti esami e/o visite mediche condotte dall'assistito.

| Esami | l 1 + 4 |
|-------|---------|
|       |         |

In alto a destra della CARD saranno disponibili le seguenti funzionalità:

 Il pulsante 

 alla selezione del quale il sistema mostrerà un pop-up "Inserimento" in cui potrà inserire le informazioni relative allo specifico esame e/o visita che intende far acquisire al sistema, come mostrato nella figura seguente:

| Tipologia *       | • | Data*03/11/2020, 16:04 | Stato*<br>Prevista |  |
|-------------------|---|------------------------|--------------------|--|
| Esame *           |   |                        |                    |  |
| Note              |   |                        |                    |  |
|                   |   |                        |                    |  |
| legato/Referto: 🛓 |   |                        |                    |  |

L'utente dovrà selezionare la tipologia di esame (Analisi chimico/cliniche e microbiologiche, Esame diagnostico, Esami del capello per farmaci e droghe, Esami del sangue, Esami urinari per farmaci e droghe, Monitoraggio HIV, Visita medica) e lo stato (Previsto/Effettuato/Non effettuato). Inoltre, cliccando il pulsante <sup>(±)</sup>, l'utente potrà allegare eventuali documenti e/o referti in merito alle informazioni inserite nella scheda.

Si precisa che, nel campo "Esame" sarà possibile inserire un singolo esame oppure richiamare un gruppo di esami precedentemente configurato a sistema nell'apposita sezione "Gruppi prescrizioni" (*Paragrafo 4.6.6*) della voce "Programma terapeutico" del menu laterale.

Dopo aver compilato la scheda, inserendo le informazioni obbligatorie, ovvero quelle contrassegnate da apposito asterisco, l'utente potrà scegliere se procedere con il salvataggio delle informazioni inserite tramite il pulsante

Le informazioni saranno visualizzabili sinteticamente dal sistema nell'anteprima.

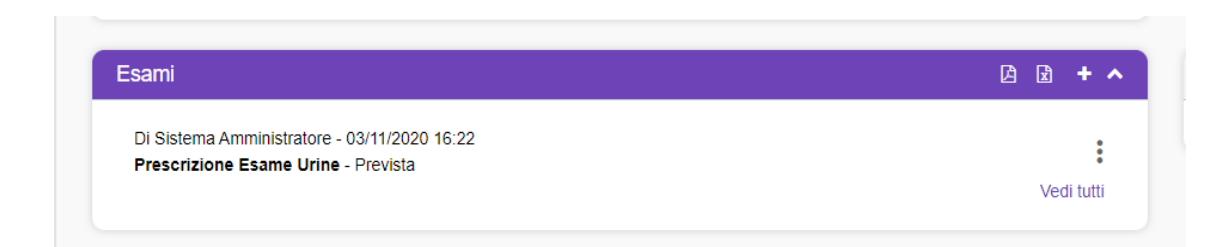

- Il pulsante , tramite il quale sarà possibile stampare, in formato PDF, le informazioni inserite nella CARD.
- Il pulsante 🗟, tramite il quale sarà possibile stampare, in formato Excel, le informazioni inserite nella CARD.
- Il pulsante , tramite il quale sarà possibile ridurre la visualizzazione della CARD, come nella figura seguente.

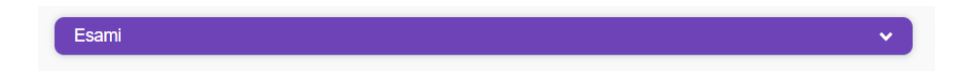

Inoltre, in corrispondenza della singola scheda compilata, sarà presente l'icona con i tre puntini i in verticale, alla selezione della quale il sistema aprirà un pop-up a menu con le seguenti azioni selezionabili, come mostrato nella figura seguente:

| Esami                                                                        | 2   | + ^  | Doc        |
|------------------------------------------------------------------------------|-----|------|------------|
| Di Sistema Amministratore - 20/11/2020 10:38<br>Esame urine alcol - Prevista |     | :    |            |
|                                                                              | Ved | ۲    | Visualizza |
|                                                                              |     | ₽    | Stampa     |
|                                                                              |     | en a | Modifica   |
|                                                                              |     | Û    | Elimina    |

- • visualizza , alla selezione del quale il sistema mostrerà la schermata utilizzata per l'inserimento dello specifico esame, compilata con le informazioni inserite e non modificabile;
- | sampa |, tramite il quale sarà possibile stampare, in formato pdf, le informazioni inserite relative allo specifico esame;
- *Modifica* , alla selezione del quale il sistema permetterà di modificare le informazioni della specifica riga visualizzando nuovamente la scheda di inserimento già compilata con le informazioni della scheda scelta per la modifica;
- tramite il quale sarà possibile eliminare lo specifico esame precedentemente registrato.

Inoltre, nell'anteprima della CARD verrà visualizzato il pulsate "Vedi tutti" che consentirà di accedere ad apposita schermata in cui l'utente potrà visualizzare tutte le informazioni registrate, come mostrato nell'immagine seguente:

| E S.I.D.<br>Regione Campania Q, Cerca per cognome, nome                                                                         |                                                                                             | Dipendenze                                                                                 | * PAA * 🖾 🕾   🗖                                    |
|----------------------------------------------------------------------------------------------------|---------------------------------------------------------------------------------------------|--------------------------------------------------------------------------------------------|----------------------------------------------------|
| BIANCHI PAOLA<br>BPDHP093R0301764F<br>05/032000 - Napoli (NA)                                                                   | Cartella 7 Dipendenze<br>Statio Aperta<br>Perindo: 001112020 -<br>Primo Accesso: 03/11/2020 | Dipendenze<br>Ser D.: PAA<br>Periodo: 031112020 -<br>Esito valutazione: Assunzione in cura | + Nuovo Accesso                                    |
| Valutazione del bisogno     Trattamento     Chiusura                                                                            |                                                                                             |                                                                                            |                                                    |
| ← indetro                                                                                                    | 2014200                                                                                     | Valutazione dipe                                                                           | ndenza                                             |
| Esam                                                                                                    |                                                                                             |                                                                                            | D + Agglungi                                       |
| Di Sistema Amministratore - 04/11/2020 16:42<br>Esame urine opplacei - Non fatta                                                |                                                                                             |                                                                                            | :                                                  |
| Di Sistema Amministratore - 03/11/2020 16:41<br>Visita Medica Generale - Registrata/Fatta<br>Esito: Negativo - 03/11/2020 16:41 |                                                                                             |                                                                                            | :                                                  |
| Di Sistema Amministratore - 03/11/2020 16:22<br>Esame urine opplacei - Prevista                                                 |                                                                                             |                                                                                            | :                                                  |
|                                                                                                    |                                                                                             |                                                                                            |                                                    |
|                                                                                                    |                                                                                             |                                                                                            | SALARA<br>Postar inclusional<br>Postar inclusional |

All'interno di tale schermata, saranno presenti le seguenti funzionalità:

- pulsante \* Augurage , tramite il quale sarà possibile aggiungere un nuovo esame oppure un nuovo gruppo di esami precedentemente configurato tramite la funzionalità "Gruppi prescrizione" (paragrafo 4.6.6) della sezione Programma terapeutico (paragrafo 4.6) del menu laterale.
- pulsanti 🖻 🖻 , tramite i quali sarà possibile effettuare la stampa di tutte le informazioni inserite nelle varie righe, in formato PDF o Excel.

Infine, sarà possibile inserire più esami e/o visite tramite l'apposito pulsante +, posto in alto a destra della CARD. L'anteprima della Card mostrerà sempre l'ultimo esame inserito in termini di data di registrazione.

| Esami                                                                                                    | 🖄 😰 🕇 🔺    |
|----------------------------------------------------------------------------------------------------|------------|
| Di Sistema Amministratore - 04/11/2020 16:42<br>Prescrizione Esame Urine - Non fatta                                                         | :          |
| Di Sistema Amministratore - 03/11/2020 16:41<br>Prescrizione Visita Medica Generale - Registrata/Fatta<br>Esito: Negativo - 03/11/2020 16:41 | :          |
| Di Sistema Amministratore - 03/11/2020 16:22<br>Prescrizione Esame Urine - Prevista                                                          | Vedi tutti |

Si precisa che, nel momento in cui si inserisce un nuovo esame all'interno della CARD, nel popup di "Inserimento" sarà possibile specificare lo "stato" dell'esame con i seguenti valori:

- *Previsto*: lo stato che si inserisce nel momento in cui si prescrive un esame ancora da realizzare;
- *Effettuato*: lo stato che si inserisce nel momento in cui si intende registrare un esame che è stato realizzato e per il quale bisogna inserire un esito;

• *Non effettuato:* lo stato che si inserisce nel momento in cui si intende registrare un esame che era stato previsto ma che non è stato più sostenuto.

| nserimento                          |                             |   |                     | >  |
|-------------------------------------|-----------------------------|---|---------------------|----|
| Tipologia *<br>Esame di laboratorio | Data *<br>11/01/2021, 11:09 | Ē | Stato *<br>Previsto |    |
| Esame *                             |                             |   | Effettuato          |    |
|                                     |                             |   | Non effettuato      |    |
| Note                                |                             |   |                     |    |
|                                     |                             |   |                     |    |
| .llegato/Referto:                   |                             |   |                     | 11 |
|                                     |                             |   |                     |    |

A titolo di esempio, si ipotizza di aver inserito nella CARD un esame con stato "Previsto". Nel momento in cui l'assistito si sottoporrà all'esame, occorrerà che l'utente clicchi sui tre punti <sup>‡</sup>, scegliendo dal menu la voce "Modifica". Da qui sarà indirizzato nuovamente alla scheda di inserimento in cui potrà procedere alla modifica dello stato dell'esame in "Effettuato" ed alla compilazione dell'esito nel menu a tendina previsto e della data, come si evince dalla figura che segue:

| Tipologia *<br>Esame di laboratorio     | • | Data *<br>11/01/2021, 11:09 | Ē | Stato *<br>Effettuato |  |
|-----------------------------------------|---|-----------------------------|---|-----------------------|--|
| <sub>Esame</sub> *<br>Esame urine alcol |   |                             |   |                       |  |
| Note                                    |   |                             |   |                       |  |
|                                         |   |                             |   |                       |  |
| Esito *                                 | • | Data esito *                | Ē |                       |  |
| lote esito                              |   |                             |   |                       |  |
|                                         |   |                             |   |                       |  |
|                                         |   |                             |   |                       |  |
| legato/Referto: 1                       |   |                             |   |                       |  |

In particolare, per le tipologie:

- Esami del sangue
- Esame diagnostico
- Visita medica

il campo "Esito" risulterà essere di tipo alfanumerico e non obbligatorio.

Invece, per le tipologie:

- Analisi chimico/cliniche e microbiologiche
- Esame del capello per farmaci e droghe
- Esame urinari per farmaci e droghe
- Monitoraggio HIV

il campo "Esito" risulterà valorizzabile tramite le voci predefinite del menu a tendina.

Inoltre, in caso di gruppi di esami, il sistema presenterà una tabella con i vari componenti del gruppo e per ognuno bisognerà necessariamente inserire in tabella l'esito. In tal caso, la data dell'esito sarà unica per l'intero gruppo di esami.

Dopo aver compilato la scheda, inserendo le informazioni obbligatorie, ovvero quelle contrassegnate da apposito asterisco, l'utente potrà procedere al salvataggio delle informazioni aggiornate tramite il pulsante salvataggio.

Le informazioni saranno visualizzabili sinteticamente dal sistema nell'anteprima.

| sami                                         | A 🖻 + ·    |
|----------------------------------------------|------------|
| Di Sistema Amministratore - 21/11/2020 23:52 |            |
| Visita medica generale - Prevista            | :          |
| Di Sistema Amministratore - 21/11/2020 23:52 |            |
| Esame urine alcol - Non fatta                | :          |
| Di Sistema Amministratore - 21/11/2020 23:51 | •          |
| Esame urine alcol - Registrata/Fatta         | :          |
| Esito: Negativo - 22/11/2020 12:13           |            |
|                                              | Vedi tutti |

### 7.1.4. Card "Documenti"

La CARD "Documenti" si pone l'obiettivo di acquisire e gestire le informazioni riguardanti eventuali documenti dell'assistito.

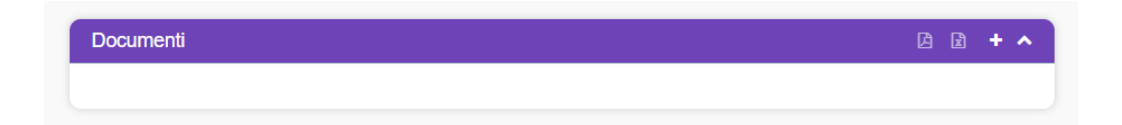

In alto a destra della CARD saranno disponibili le seguenti funzionalità:

• Il pulsante ., alla selezione del quale il sistema mostrerà un pop-up "Inserimento" in cui potrà inserire la tipologia ed il nome dello specifico documento che intende far acquisire al sistema, come mostrato nella figura seguente:

| Tipologia *      | 03/11/2020. 16:58 | Ē |  |
|------------------|-------------------|---|--|
| 1 9              |                   | _ |  |
| Nome documento * | Allegato/Referto: |   |  |

Cliccando il pulsante , l'utente potrà allegare eventuali documenti e/o referti in merito alle informazioni inserite nella scheda.

Dopo aver compilato la scheda, inserendo le informazioni obbligatorie, ovvero quelle contrassegnate da apposito asterisco, l'utente potrà scegliere se procedere con il salvataggio delle informazioni inserite tramite il pulsante .

Le informazioni saranno visualizzabili sinteticamente dal sistema nell'anteprima.

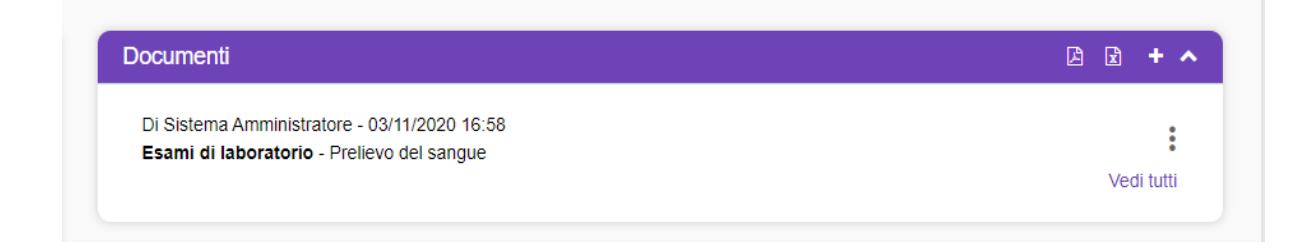

- Il pulsante 🖻, tramite il quale sarà possibile stampare, in formato PDF, le informazioni inserite nella CARD.
- Il pulsante 🖻, tramite il quale sarà possibile stampare, in formato Excel, le informazioni inserite nella CARD.
- Il pulsante , tramite il quale sarà possibile ridurre la visualizzazione della CARD, come nella figura seguente.

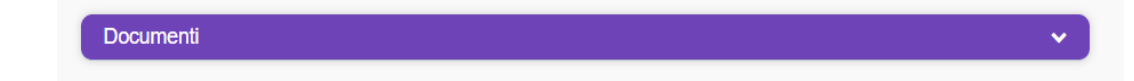

Inoltre, in corrispondenza della singola scheda compilata, sarà presente l'icona con i tre puntini i in verticale, alla selezione della quale il sistema aprirà un pop-up a menu con le seguenti azioni selezionabili, come mostrato nella figura seguente:

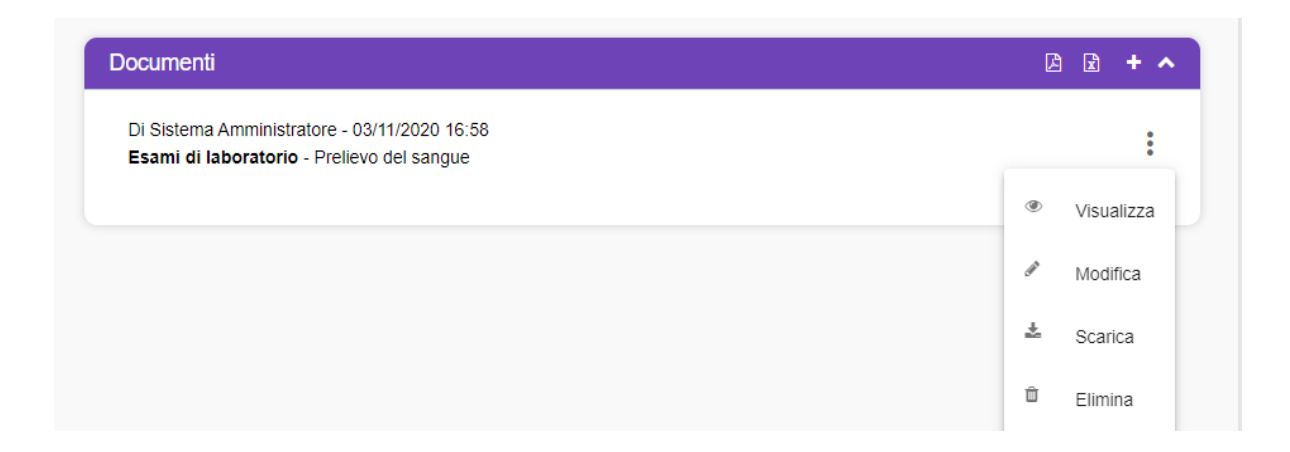

- • visualizza , alla selezione del quale il sistema mostrerà la schermata utilizzata per l'inserimento dello specifico documento, compilata con le informazioni inserite e non modificabile;
- | sampa |, tramite il quale sarà possibile stampare, in formato pdf, le informazioni inserite relative allo specifico documento;
- Modifica , alla selezione del quale il sistema permetterà di modificare le informazioni della specifica riga visualizzando nuovamente la scheda di inserimento già compilata con le informazioni della scheda scelta per la modifica;
- \* scance , alla selezione del quale il sistema permette di effettuare il download del documento allegato nella scheda precedentemente compilata;
- **In tramite il quale sarà possibile eliminare lo specifica documento precedentemente registrato.**

Inoltre, nell'anteprima della CARD verrà visualizzato il pulsate "Vedi tutti" che consentirà di accedere ad apposita schermata in cui l'utente potrà visualizzare tutte le informazioni registrate, come mostrato nell'immagine seguente:

| Contatio                                                                                   | Valutazione dipendenza |
|--------------------------------------------------------------------------------------------|------------------------|
| 4 Indietro                                                                                 |                        |
| Documenti                                                                                  |                        |
| Tipologia *                                                                                | C D + Appun            |
| Di Sistema Amministratore - 12/11/2020 17:45<br>Modelli privacy - Privacy                  |                        |
| Di Sistema Amministratore - 12/11/2020 17:44<br>Esami di laboratorio - Prellevo del sangue |                        |
|                                                                                            |                        |

All'interno di tale schermata, saranno presenti le seguenti funzionalità:

- pulsante +Aggung , tramite il quale sarà possibile aggiungere un nuovo documento.
- pulsanti 🖻 🖻 , tramite i quali sarà possibile effettuare la stampa di tutte le informazioni inserite nelle varie righe, in formato PDF o Excel.

Infine, sarà possibile inserire più documenti tramite l'apposito pulsante  $\pm$ , posto in alto a destra della CARD. L'anteprima della Card mostrerà sempre l'ultimo documento inserito in termini di data di registrazione.

| ocumenti                                     | L 🗹 🕇 4    |
|----------------------------------------------|------------|
| Di Sistema Amministratore - 20/11/2020 11:46 |            |
| Modelli privacy - PRIVACY                    | :          |
| Di Sistema Amministratore - 20/11/2020 11:45 |            |
| Documenti di riconoscimento - Cl             | :          |
| Di Sistema Amministratore - 20/11/2020 11:45 | •          |
| Documenti di riconoscimento - CF             | :          |
| Di Sistema Amministratore - 20/11/2020 11:45 | •          |
| Esami diagnostici - PRELIEVO SANGUE          | :          |
|                                              | Vedi tutti |

Una volta compilate le CARD presenti nella sottofase "Contatto", sarà possibile passare alla sottofase "Valutazione dipendenza" cliccando sull'apposito pulsante in basso a destra nell'interfaccia della pagina oppure cliccando il pulsante posto in alto a destra, che dopo il clic cambierà colore e dimensione

# 7.1.5. Card "Gestione Accessi"

La CARD "Gestione Accessi" si pone l'obiettivo di acquisire e gestire le informazioni riguardo agli accessi dell'assistito presso il Ser.D.

| Gestione Accessi | 🖻 🖻 🕇 🔺 |
|------------------|---------|
|                  |         |

In alto a destra della CARD saranno disponibili le seguenti funzionalità:

• Il pulsante ., alla selezione del quale il sistema mostrerà un pop-up "Modifiche accesso" in cui potrà inserire le informazioni relative agli specifici accessi dell'assistito che intende far acquisire al sistema, come mostrato nella figura seguente:

| Inserimento ac          | cesso       |                          |                                        | ×      |
|-------------------------|-------------|--------------------------|----------------------------------------|--------|
| Tipo *                  | -           | Data accesso *           | Operatore<br>Di Sistema Amministratore |        |
| Ser.D. dell'operatore * | 9S 24 :Ch ▼ | Sede della prestazione * | •                                      |        |
| Assistiti               |             |                          |                                        |        |
| Cerca                   |             |                          |                                        | $\sim$ |
| Note                    |             |                          |                                        |        |
|                         |             |                          |                                        | 11     |
|                         |             |                          | <b>≭</b> Annulla ✓ Sa                  |        |

Dopo aver compilato la scheda, inserendo le informazioni obbligatorie, ovvero quelle contrassegnate da apposito asterisco, l'utente potrà scegliere se procedere con il salvataggio delle informazioni inserite tramite il pulsante . In seguito al salvataggio il sistema rimanderà direttamente alla schermata dedicata all'accesso, all'interno della quale l'utente potrà inserire annotazioni e dettagli sulle prestazioni mediante le CARD "Diario" e "Prestazioni":

| = | S<br>R | I.D. Q. Cerca per cognome, nome                               |                                               |                                                            | Dipende                                                                    | nze * PAA * 🔤 🏵   D                                                                             |   |
|---|--------|---------------------------------------------------------------|-----------------------------------------------|------------------------------------------------------------|----------------------------------------------------------------------------|-------------------------------------------------------------------------------------------------|---|
| ( | 0      | BIANCHI PAOLA<br>BPDHPD93R030764F<br>05/03/2000 - Napoli (NA) | Cartella<br>State<br>Periode<br>Primo Accesso | 4 Dipendenze<br>C Aperta<br>C 19/11/2020 -<br>C 19/11/2020 | Ser.D.: PAA<br>Peñoto: 1911/2020 -<br>Esto valutazione: Assunzione in cura | Programmato<br>Data: 24/11/2020 11:25<br>Operatore: Di Statema Amministratore<br>Stato: Bozza ⊘ | ↑ |
| 0 | Diario |                                                               |                                               | D D + ^                                                    | Prestazioni                                                                | + ^                                                                                             |   |
|   | DA     | Di Sistema Amministratore 22/11/2020 02:5<br>note2            | 3 Sociale                                     | :                                                          |                                                                            |                                                                                                 |   |
|   | DA     | Di Sistema Amministratore 22/11/2020 02:4                     | 9 Sanitario                                   | :                                                          |                                                                            |                                                                                                 |   |
|   |        | nota 1 esempio                                                |                                               | Vedi tutti                                                 |                                                                            |                                                                                                 |   |
|   |        |                                                               |                                               |                                                            |                                                                            |                                                                                                 |   |
|   |        |                                                               |                                               |                                                            |                                                                            |                                                                                                 |   |
|   |        |                                                               |                                               |                                                            |                                                                            |                                                                                                 |   |
|   |        |                                                               |                                               |                                                            |                                                                            |                                                                                                 |   |
|   |        |                                                               |                                               |                                                            |                                                                            |                                                                                                 |   |
|   |        |                                                               |                                               |                                                            |                                                                            |                                                                                                 |   |
|   |        |                                                               |                                               |                                                            |                                                                            |                                                                                                 |   |

La CARD "Diario" è univoca e contiene tutte le note degli operatori inserite durante il trattamento. Per le funzionalità si rimanda al *Paragrafo 7.2.1*.

La CARD "Prestazione" è necessaria al fine di definire la prestazione per la quale l'assistito accede presso il Ser.D. e la sua compilazione è obbligatoria ai fini della validazione di un accesso.

| Prestazioni | + ^ |
|-------------|-----|
|             |     |
|             |     |

In alto a destra della CARD saranno disponibili le seguenti funzionalità:

• Il pulsante 🛨, alla selezione del quale il sistema mostrerà un pop-up "Inserimento" in cui potrà inserire le prestazioni, come mostrato nella figura seguente:

| Inserimento                 | ×                                     |
|-----------------------------|---------------------------------------|
| Data *<br>24/11/2020, 11:32 | Erogante<br>Di Sistema Amministratore |
| Tipo prestazione *          |                                       |
| Cerca                       | $\checkmark$                          |
| Operatori                   |                                       |
| Cerca                       | $\checkmark$                          |
| Note                        |                                       |
|                             |                                       |
|                             | × Annulla V Salva                     |

Dopo aver compilato la scheda, inserendo le informazioni obbligatorie, ovvero quelle contrassegnate da apposito asterisco, l'utente potrà scegliere se procedere con il salvataggio

delle informazioni inserite tramite il pulsante <sup>sava</sup>. Le informazioni saranno visualizzabili sinteticamente dal sistema nell'anteprima.

| 24/11  | /2020 11:32 - 0                           |  |
|--------|-------------------------------------------|--|
| 💄 0199 | PRE - 01.99 - ALTRE ATTIVITÀ NON PREVISTE |  |
| Di Si  | stema Amministratore                      |  |

 Il pulsante , tramite il quale sarà possibile ridurre la visualizzazione della CARD, come nella figura seguente.

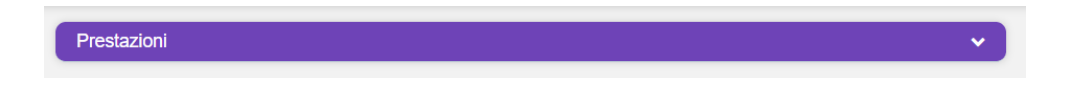

In corrispondenza della singola scheda "Prestazioni" compilata, sarà presente l'icona con i tre puntini i in verticale, alla selezione della quale il sistema aprirà un pop-up a menu con le seguenti azioni selezionabili, come mostrato nella figura seguente:

| Prestazioni                                                                  | +          |
|------------------------------------------------------------------------------|------------|
| 24/11/2020 11:32 - 0<br><b>0199PRE - 01.99 - ALTRE ATTIVITÀ NON PREVISTE</b> |            |
| D) Sistema Amministratore                                                    | Visualizza |
|                                                                              | A Modifica |
|                                                                              | û Elimina  |

- • • visualizza, alla selezione del quale il sistema mostrerà la schermata utilizzata per l'inserimento della specifica prestazione, compilata con le informazioni inserite e non modificabile;
- Modifica l, alla selezione del quale il sistema permetterà di modificare le informazioni della specifica riga visualizzando nuovamente la scheda di inserimento già compilata con le informazioni della scheda scelta per la modifica;
- tramite il quale sarà possibile eliminare la specifica prestazione precedentemente registrata tramite la conferma attraverso il pulsante
   del pop-up che il sistema mostra alla scelta dell'eliminazione della specifica prestazione; come mostrato nella figura che segue:
| Conferma                                 | ×    |
|------------------------------------------|------|
| Sei sicuro di voler eliminare l'oggetto? |      |
|                                          | NoSi |

Inoltre, nell'anteprima della CARD verrà visualizzato il pulsate "Vedi tutti" che consentirà di accedere ad apposita schermata in cui l'utente potrà visualizzare tutte le informazioni registrate, come mostrato nell'immagine seguente:

| ♦ Indietro                 |                                                                                 |                  |   |            |
|----------------------------|---------------------------------------------------------------------------------|------------------|---|------------|
| Prestazioni                |                                                                                 |                  |   |            |
| Effettuata dal             | Effettuata al                                                                   | Tipo prestazione | • | + Aggiungi |
| 24/11/<br>0199P<br>Di Sist | 2020 11:32 - 0<br>RE - 01.99 - ALTRE ATTIVITÀ NON PREVIS<br>iema Amministratore | те               |   | I          |

All'intero della schermata, oltre a visualizzare tutte le informazioni registrate, sarà possibile ricercare una specifica prestazione filtrando per:

- "Effettutata dal"
- "Effetuata al"
- "Tipo prestazione"

| Indietro                                                                                           |                                                                                                  |
|----------------------------------------------------------------------------------------------------|--------------------------------------------------------------------------------------------------|
| Prestazioni                                                                                        |                                                                                                  |
| Effettuata dal                                                                                     | - Top sentrove                                                                                   |
| 24/11/2020 11:32 - 0<br>0199PRE - 01.99 - ALTRE ATTIVITÀ NON PREVISTE<br>Di Sistema Amministratore | 0101PRE -01.01 - INFORMAZION SPECIFICHE DI PRE<br>0102PRE -01.02 - COUNSELING TELEFONICO (PSICOL |
|                                                                                                    | 0103PRE - 01.03 - MANAGEMENT CLINICO TELEFONIC<br>0199PRE - 01.99 - ALTRE ATTIVITÀ NON PREVISTE  |
|                                                                                                    | 0201PRE - 02.01 - RELAZION SCRITTE SUL SINGOLO                                                   |

Sempre all'interno di tale schermata, saranno presenti le seguenti funzionalità:

- pulsante +Aggiungere una nuova anamnesi.
- pulsanti 🖻 🖻 , tramite i quali sarà possibile effettuare la stampa di tutte le informazioni inserite nelle varie righe, in formato PDF o Excel.

Infine, sarà possibile inserire più prestazioni tramite l'apposito pulsante 🔩, posto in alto a destra della CARD. In questo caso, la Card farà visualizzare in anteprima tutte le prestazioni inserite indipendentemente dalla data di registrazione e dalla tipologia.

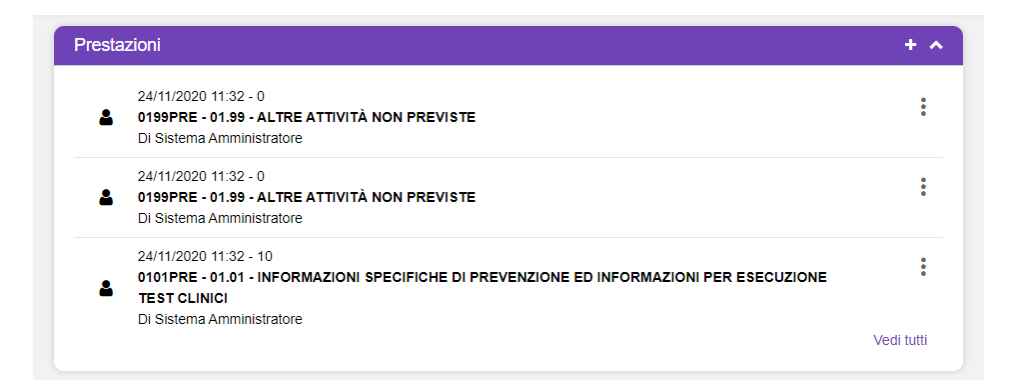

Affinché il sistema rimandi nuovamente alla schermata di Percorso con CARD annesse, è necessario che l'utente clicchi sul "Box Percorso Dipendenze" nel *Header* della cartella.

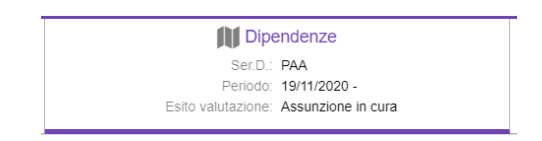

Le informazioni riguardante la gestione degli accessi saranno visualizzabili sinteticamente dal sistema nell'anteprima, come in figura:

|     |        | •        |
|-----|--------|----------|
|     |        | •        |
|     |        |          |
|     |        |          |
|     |        | •        |
|     |        |          |
|     |        |          |
| Ver | di tut | ti       |
|     | Ve     | Vedi tut |

- Il pulsante A, tramite il quale sarà possibile stampare, in formato PDF, le informazioni inserite nella CARD.
- Il pulsante 🖻, tramite il quale sarà possibile stampare, in formato Excel, le informazioni inserite nella CARD.
- Il pulsante , tramite il quale sarà possibile ridurre la visualizzazione della CARD, come nella figura seguente.

Inoltre, in corrispondenza della singola scheda compilata, sarà presente l'icona con i tre puntini i in verticale, alla selezione della quale il sistema aprirà un pop-up a menu con alcune azioni selezionabili in base all'esecuzione o meno della conferma di tali accessi, a prescindere del tipo di accesso scelto:

• Prima della conferma tramite la validazione:

| Sestione Accessi                                                                                                    |     | 2 2          |
|----------------------------------------------------------------------------------------------------|-----|--------------|
| Programmato (Bozza)<br>Di Sistema Amministratore - 24/11/2020 14:45<br>0299PRE - 02.99 - ALTRE ATTIVITÀ NON PREVISTE |     |              |
| Diretto (Bozza)                                                                                                    |     |              |
| 0101PRE - 01.01 - INFORMAZIONI SPECIFICHE DI PREVENZIONE ED INFORMAZIONI PER ESECUZIO<br>CLINICI                     | 4   | Vai all'acce |
|                                                                                                    | ۲   | Visualizza   |
|                                                                                                    | Ð   | Stampa       |
|                                                                                                    | GAN | Modifica     |
|                                                                                                    | ۲   | Valida       |
| SIN/ONA                                                                                                    | Û   | Elimina      |

• Val alla selezione del quale il sistema mostrerà la schermata, come nella figura che segue:

| = | S.<br>Re | I.D.<br>gione Campania Q. Cerca per co                        | ognome, nome     |                                                              |                                                 | Dipendenze * PAA *                                                                                                    | ⊠ C   O    |   |
|---|----------|---------------------------------------------------------------|------------------|--------------------------------------------------------------|-------------------------------------------------|----------------------------------------------------------------------------------------------------|------------|---|
| ( | 0        | BIANCHI PAOLA<br>BPDHPD93R03D764F<br>05/03/2000 - Napoli (NA) |                  | Cartella 4 C<br>Stato: A<br>Periodo: 11<br>Primo Accesso: 11 | Dipendenze<br>perta<br>9/11/2020 -<br>9/11/2020 | Dipendenze     Serio: PAA     Coss 24/15/200 11:32     Periodo 11/12/20 - Operation: D Statema Amman Esto valutazione: Assurazione in oura | istratore  | ^ |
| 0 | Diario   |                                                               |                  |                                                              | D D + ^                                         | Prestazioni                                                                                                    | + ^        |   |
|   | DA       | Di Sistema Amministratore<br>note2                            | 22/11/2020 02:53 | Sociale                                                      | ÷                                               | 24/11/2020 11:32 - 0<br>▲ O199PRE - 0.18 - ALTRE ATTIVITÀ NON PREVISTE<br>Di Sidera Amministratore                                         | :          |   |
|   | DA       | Di Sistema Amministratore<br>nota 1 esempio                   | 22/11/2020 02:49 | Sanitario                                                    | I.                                              | 241102001132-0<br>▲ 0159PRE-0139-ALTREATTIVITÄ NON PREVISTE<br>Di Sakerta Annmästatore                                                     | :          |   |
|   |          |                                                               |                  |                                                              | YOU WIN                                         | 24/1/2020 11:32 - 10<br>9/01/PR6 - 0.10 - INFORMAZIONI SPECIFICHE DI PREVENZIONE ED INFORMAZIONI PER ESECUZIONE<br>TEST CLINCI             | :          |   |
|   |          |                                                               |                  |                                                              |                                                 | er operne Antinistation                                                                                                    | Vedi tutti |   |

In corrispondenza della singola scheda compilata, sarà presente l'icona con i tre puntini <sup>‡</sup> in verticale, alla selezione della quale il sistema aprirà un pop-up a menu con le seguenti azioni selezionabili, come nella figura che segue:

| ≡ | S.<br>Re                                                               | I.D.<br>gione Campania Q. Cerca per cognome, nome             |                                                 | ]                                                                                                    | Dipendenze * PAA                                                                                                    | • 20                  | DA |
|---|------------------------------------------------------------------------|---------------------------------------------------------------|-------------------------------------------------|----------------------------------------------------------------------------------------------------|----------------------------------------------------------------------------------------------------|-----------------------|----|
| ( | 0                                                                      | BJANCHI PAOLA<br>BPDHP093R03D764F<br>05/03/2000 - Napoli (NA) | E Cartella<br>Stato<br>Periodo<br>Primo Accesso | 4 Dipendenze<br>6 Aperta<br>19/11/2020 -<br>19/11/2020                                               | Implementation         Programmato           Sercio: PAA         Data: 24/15000 *           Pendoo: 19112000 -         Operation: Distema A           Esto valutazione: Assundone in cura         Stato: Bozza | 1:32<br>mministratore | 1  |
| 0 | Diario                                                                 |                                                               |                                                 | 0 0 + ^                                                                                              | Prestazioni                                                                                                    | + -                   | ^  |
|   | Di Sistema Amministratore 22/11/2020 02:53 Sociale<br>note2            |                                                               | :                                               | 24/11/2020 11:32 - 0<br>d 0199FRE - 01:39 - ALTRE ATTIVITÀ NON PREVISTE<br>Di Statema Amministratore | :                                                                                                    |                       |    |
|   | DI Sistema Amministratore 22/11/2020 02:49 Senitario<br>nota 1 esempio |                                                               | I                                               | 24/11/02021 1/32 - 0<br>▲ 0199PRE -01.9- ALTREATTIVITÀ NON PREVISTE<br>D. Steama Ammingatore         | <ul> <li>Visualizza</li> <li>Modifica</li> </ul>                                                                                                    |                       |    |
|   |                                                                        |                                                               |                                                 | veorioria                                                                                            | 24/11/2020 11/32 - 10<br>0101PRE - 0.10 - INFORMAZIONI SPECIFICHE DI PREVENZIONE ED INFORMAZIONI PER ESECUZIO<br>TEST CLINICI<br>DI SINGUA Amministratore                                                      | û Elimina             | J  |
|   |                                                                        |                                                               |                                                 |                                                                                                    |                                                                                                    | Vedi tutti            |    |

- visualizza, alla selezione del quale il sistema mostrerà la schermata utilizzata per l'inserimento dello specifico accesso, compilata con le informazioni inserite e non modificabile;
- • suma , tramite il quale sarà possibile stampare, in formato pdf, le informazioni inserite relative allo specifico accesso;
- Modifica , alla selezione del quale il sistema permetterà di modificare le informazioni della specifica riga visualizzando nuovamente la scheda di inserimento già compilata con le informazioni della scheda scelta per la modifica;
- valida , alla selezione del quale il sistema conferma automaticamente l'accesso; le informazioni salvate non saranno più modificabili.
- [\* Emma ], tramite il quale sarà possibile eliminare lo specifico accesso precedentemente registrato tramite il pulsante seguente:

| Conferma                                 | ×     |
|------------------------------------------|-------|
| Sei sicuro di voler eliminare l'oggetto? |       |
|                                          | No Si |

o Dopo la conferma tramite la validazione:

| estione Accessi                                                                                 |      | 🖻 🖻 🕇           |
|-------------------------------------------------------------------------------------------------|------|-----------------|
| Programmato (Bozza)                                                                             |      | :               |
| Di Sistema Amministratore - 25/11/2020 09:37<br>0606PRE - 06.06 - PRELIEVO SANGUE ARTERIOSO     |      | :               |
| Programmato (Bozza)                                                                             |      | :               |
| Di Sistema Amministratore - 24/11/2020 14:45<br>0299PRE - 02.99 - ALTRE ATTIVITÀ NON PREVISTE   |      | •               |
| Diretto (Confermato)                                                                            |      |                 |
| 0101PRE - 01.01 - INFORMAZIONI SPECIFICHE DI PREVENZIONE ED INFORMAZIONI PER ESECUZI<br>CLINICI | 01   | Vai all'accesso |
|                                                                                                 | ۲    | Visualizza      |
|                                                                                                 | ₽    | Stampa          |
|                                                                                                 | can. | Modifica        |
|                                                                                                 | ۲    | Valida          |
|                                                                                                 | ŵ    | Elimina         |

• Val alfacesso , alla selezione del quale il sistema mostrerà la schermata, come nella figura che segue:

| ≡ | S.<br>Ri                                                                                                | I.D.<br>gione Campania Q. Cerca per cognome, nome   |                                                                                                    |            | Dipendenze                                                                                                    | ٠                          | PAA                                                     | Ť                  | ⊠2       | DA |
|---|----------------------------------------------------------------------------------------------------|-----------------------------------------------------|----------------------------------------------------------------------------------------------------|------------|----------------------------------------------------------------------------------------------------|----------------------------|---------------------------------------------------------|--------------------|----------|----|
| ( | BIANCHI PACLA<br>BPCHPD3SR03D764F<br>05032000 - Napol (NA)<br>Permo<br>Permo<br>Permo<br>Permo<br>Permo |                                                     | Cartella 4 Dipendenze     Stato Apera     Secio PAA     Persoo 1911/2020     Persoo 1911/2020     Esito valutazone Assundone in cr |            |                                                                                                    | Data<br>Operatore<br>State | Diretto<br>24/11/2020 11<br>Di Sistema An<br>Confermato | 36<br>ministratore | <b>^</b> |    |
| 0 | Diario                                                                                                  |                                                     |                                                                                                    | D D + ^    | Prestazioni                                                                                                    |                            |                                                         |                    |          | ^  |
|   | DA                                                                                                    | Di Sistema Amministratore 22/11/2020 02:50<br>note2 | 3 Sociale                                                                                                    | :          | 24/11/2020 11:36 - 10<br>1010 FPRE - 01.01 - INFORMAZIONI SPECIFICHE DI PREVENZIONE ED INFORMAZIONI PER<br>TEST CLINICI |                            |                                                         | ESECUZIONE         |          | :  |
|   | DA                                                                                                    | Di Sistema Amministratore 22/11/2020 02:45          | 9 Sanitario                                                                                                    | :          | Li Sistema Amministratore                                                                                               |                            |                                                         |                    | Vedi tu  | m  |
|   |                                                                                                    | nota 1 esempio                                      |                                                                                                    | Vedi tutti |                                                                                                    |                            |                                                         |                    |          |    |

In tal caso, in corrispondenza della singola scheda "Prestazioni" compilata, sarà presente l'icona con i tre puntini <sup>‡</sup> in verticale, con una sola azione, come nella figura che segue:

| stazioni                                                                                           |                |            |
|----------------------------------------------------------------------------------------------------|----------------|------------|
| 24/11/2020 11:36 - 10<br>101PRE - 01.01 - INFORMAZIONI SPECIFICHE DI PREVENZIONE ED INFORMAZIONI I | PER ESECUZIONE |            |
| Di Sistema Amministratore                                                                          | ۲              | Visualizza |
|                                                                                                    | di             | Modifica   |
|                                                                                                    | Û              | Elimina    |

 visualizza, alla selezione del quale il sistema mostrerà la schermata utilizzata per l'inserimento dello specifico accesso, compilata con le informazioni inserite e non modificabile; Tornando alla CARD "Gestione Accessi", nell'anteprima è disponibile il pulsate "Vedi tutti" che consentirà di accedere ad apposita schermata in cui l'utente potrà visualizzare tutte le informazioni registrate, quindi non solo l'anteprima, come mostrato nell'immagine seguente:

| E S.I.D.<br>Regione Campania Q. Cerca per cognome, nome                                                                      |                                                                                              | Diper                                                                                       | ndenze * PAA                             | - ≥ 2   DA |
|----------------------------------------------------------------------------------------------------|----------------------------------------------------------------------------------------------|---------------------------------------------------------------------------------------------|------------------------------------------|------------|
| 0701/1977 - Napol (MA)                                                                                                    | Cartella 9 Dipendenze<br>Stato: Aperta<br>Perindo: 23111/2020 -<br>Primo Accesso: 23111/2020 | Dipendenze<br>Ser.D.: PAA<br>Peniodo: 23/11/2020 -<br>Esito valutazione: Assunzione in cura | + Nuovo Access                           | <u>°</u>   |
| Valutazione dei bisogno Trattamento Chiusura                                                                                 |                                                                                              |                                                                                             |                                          |            |
| Gestione Accessi                                                                                                    |                                                                                              |                                                                                             |                                          |            |
| Tipo * 26/10/2020                                                                                                    | × 25/11/2020                                                                                 |                                                                                             | ۵                                        | Aggiungi   |
| Programmato (Bozza)<br>Di Sistema Amministratore - 24/11/2020 14:45<br>0299PRE - 02:99 - ALTRE ATTIVITÀ NON PREVISTE         |                                                                                              |                                                                                             |                                          | :          |
| Diretto (Confermato)<br>Di Sistema Amministratore - 24/11/2020 14:44<br>0101PRE - 01.01 - INFORMAZIONI SPECIFICHE DI PREVENZ | IONE ED INFORMAZIONI PER ESECUZIONE TEST CLINICI                                             |                                                                                             |                                          | :          |
|                                                                                                    |                                                                                              |                                                                                             |                                          |            |
|                                                                                                    |                                                                                              |                                                                                             |                                          |            |
|                                                                                                    |                                                                                              |                                                                                             |                                          |            |
|                                                                                                    |                                                                                              |                                                                                             | SISTEMA INFORMATIVO<br>PER LE OPPORTAZIO |            |

All'intero della schermata, oltre a visualizzare tutte le informazioni registrate, sarà possibile ricercare una specifica scheda di accesso filtrando per:

- "Dal"
- "Al"
- "Tipo"

| = | S.I.D.<br>Regione Campania Q, Cerca per cognome, nome                                                                   |                                                                                        |                                                                               | Dipendenze | PAA                                                  | - <b>B</b> C | DA       |
|---|----------------------------------------------------------------------------------------------------|----------------------------------------------------------------------------------------|-------------------------------------------------------------------------------|------------|------------------------------------------------------|--------------|----------|
|   | COSSINI PAOLA<br>WLYDZ/G68511L400<br>07/01/1997 - Napoli (NA)                                                           | Cartella 9 Dipendenze<br>Stato: Apera<br>Pendo: 23112200 -<br>Ptimo Accesso: 231112020 | Ser.D.: PAA<br>Periodo: 23/11/2020 -<br>Esito valutazione: Assunzione in cura |            | + Nuovo Accesso                                      |              | <b>^</b> |
| 0 | Valutazione del bisogno Trattamento Chiusura                                                                            |                                                                                        |                                                                               |            |                                                      |              |          |
|   | Gestione Accessi                                                                                                    |                                                                                        |                                                                               |            |                                                      |              |          |
|   | Tuti Dal 26/10/202                                                                                                    | a a a a a a a a a a a a a a a a a a a                                                  |                                                                               |            | 6 6                                                  | + Aggiung    |          |
|   | Diretto 1:45<br>Programmato 4 PREVISTE                                                                                  |                                                                                        |                                                                               |            |                                                      | :            |          |
|   | Diretto (Confermato)<br>Di Sistema Amministratore - 24/11/2020 14:44<br>0101PRE - 01.01 - INFORMAZIONI SPECIFICHE DI PR | VENZIONE ED INFORMAZIONI PER ESECUZIONE TEST CLINICI                                   |                                                                               |            |                                                      | :            |          |
|   |                                                                                                    |                                                                                        |                                                                               |            |                                                      |              |          |
|   |                                                                                                    |                                                                                        |                                                                               |            |                                                      |              |          |
|   |                                                                                                    |                                                                                        |                                                                               |            |                                                      |              |          |
|   |                                                                                                    |                                                                                        |                                                                               | 5          | SINTRAA<br>SISTEMA INFORMATIVO<br>POP LE DIPONOCINEE |              |          |

Sempre all'interno di tale schermata, saranno presenti le seguenti funzionalità:

- pulsante +Aggiungere una nuova anamnesi.
- pulsanti a , tramite i quali sarà possibile effettuare la stampa di tutte le informazioni inserite nelle varie righe, in formato PDF o Excel.

Infine, sarà possibile inserire più accessi tramite l'apposito pulsante 🛨, posto in alto a destra della CARD. L'anteprima della Card mostrerà sempre l'ultimo elemento inserito in termini di data di registrazione.

| Gestione Accessi                                                                                                    | ) 🖻 | + ^      |  |
|----------------------------------------------------------------------------------------------------|-----|----------|--|
| Programmato (Bozza)<br>D/ Sistema Amministratore - 25/11/2020 09:37<br>0606PRE - 06.06 - PRELIEVO SANGUE ARTERIOSO                                                   |     | •        |  |
| Programmato (Bozza)<br>Di Sistema Amministratore - 24/11/2020 14:45<br>0299PRE - 02.99 - ALTRE ATTIVITÀ NON PREVISTE                                                 |     | •••      |  |
| Diretto (Confermato)<br>Di Sistema Amministratore - 24/11/2020 14:44<br>0101PRE - 01.01 - INFORMAZIONI SPECIFICHE DI PREVENZIONE ED INFORMAZIONI PER ESECUZIONE TEST |     | •        |  |
| CLINICI                                                                                                    | Ve  | di tutti |  |

Infine, si precisa che il SID prevede un'ulteriore modalità di accesso rapido, che permette di aggiungere direttamente un "Nuovo accesso" cliccando sul box <u>"+ Nuova Prestazione"</u> presente nell'*Header* della cartella e proseguire con i passaggi già spiegati già in precedenza.

| Egione Campania                                                              |                                                                                                  | Dipe                                                                                                    | ndenze 👻     | Ambulatorio Ser.T DS 2 * | ∎£ | DA |
|------------------------------------------------------------------------------|--------------------------------------------------------------------------------------------------|----------------------------------------------------------------------------------------------------|--------------|--------------------------|----|----|
| BIANCHI PAOLA<br>SI, RMISI, 30702C2280<br>07/06/2003 - Mellio di Napoli (NA) | Cartella 32797 Dipendenze<br>Stato: Aperta<br>Periodo: 09/12/2021 -<br>Primo Accesso: 09/12/2021 | Set D.: Ambulatorio Ser.T DS 26<br>:NA:Pianura - Soccavo ASL<br>Napoli 1 Centro<br>Periodo: 09/12/2021 - | <u>+ N</u> t | uova Prestazione         |    | *  |

Nella sottofase "**Valutazione dipendenza**" sono riportate le CARD che riguardano l'acquisizione e/o gestione di informazioni di anamnesi e diagnosi dell'assistito:

| Scheda Psicologica     Scheda Medica     Patologie concomitanti     Nocimianti     Nocimianti                                                                                                    | atono ser. i DS 2 9 |
|----------------------------------------------------------------------------------------------------|---------------------|
| Valuatione del biogno         Tattamento         Cantanto           Contanto         Image: Contanto         Image: Contanto         Imag                                                                                                    | Prestazione         |
| Contanto       Image: Contanto         Anamnesi tossicologica storica       Image: Contanto         Scheda Sociale       Image: Contanto         Scheda Psicologica       Image: Contanto         Scheda Medica       Image: Contanto         Patologie concomitanti       Image: Contanto         Messini ridao       Image: Contanto         Messini ridao       Image: Contanto                                                                                                    |                     |
| Anamnesi tossicologica storica Image: height storica   Scheda Sociale   Scheda Sociale   Scheda Sociale   Scheda Aducatore Professionale   Scheda Medica   Patologic concomitanti   Nessun dato                                                                                                    |                     |
| Scheda Psicologica     Image: Constraint of the sum data     Image: Constraint of the sum data     Scheda Educatore Professionale       Scheda Medica     Image: Constraint of the sum data     Image: Constraint of the sum data     Image: Constraint of the sum data       Passun data     Image: Constraint of the sum data     Image: Constraint of the sum data     Image: Constraint of the sum data                                                                                                    | 2 🛛 🕇               |
| Scheda Medica     Image: A state of the state of the stat | 2 d +               |
| Patologie concomitanti +  Concomitanti Nessun dato                                                                                                    | 2 d +               |
| Concomitanti Nessun dato                                                                                                    | C & +               |
|                                                                                                    |                     |
| Esito Valutazione                                                                                                    | C D +               |
|                                                                                                    | ~                   |

# 7.1.6. Card "Anamnesi tossicologica storica"

La CARD "Anamnesi tossicologica storica" si pone l'obiettivo di acquisire e gestire le informazioni riguardanti l'anamnesi tossicologica dell'assistito.

| Anamnesi tossicologica storica | A 🗴 🕇 |
|--------------------------------|-------|
|                                |       |
|                                |       |

In alto a destra della CARD saranno disponibili le seguenti funzionalità:

- Il pulsante 🛨, alla selezione del quale il sistema mostrerà un pop-up con un menu, contenente le seguenti voci selezionabili:
  - "Prima Anamnesi tossicologica"
  - o "Seconda Anamnesi tossicologica"

| Anamnesi tossicologica storica | ß | Ð | + ^       | Scheda Sociale         |
|--------------------------------|---|---|-----------|------------------------|
|                                |   |   | Prima Ana | amnesi tossicologica   |
| Scheda Psicologica             | ß | X | Seconda A | Anamnesi tossicologica |

Alla selezione di una delle voci, ad esempio "*Prima Anamnesi tossicologica*", l'utente profilato verrà indirizzato in una apposita schermata in cui potrà inserire le informazioni relative alla specifica anamnesi selezionata, come mostrato nella figura seguente:

| Inserimento Prima Anamnesi              | tossicologica - BIANC | CHI, PAOLA                                | ×                              |
|-----------------------------------------|-----------------------|-------------------------------------------|--------------------------------|
| Data definizione *<br>03/11/2020, 17:53 | ۲                     | Tipologia<br>Prima Anamnesi tossicologica |                                |
| Operatori                               |                       |                                           | ~                              |
| Note *                                  |                       |                                           |                                |
|                                         |                       |                                           | 4                              |
|                                         |                       |                                           |                                |
|                                         |                       |                                           | ¥ Annulla v Bozza v Definitiva |

Dopo aver compilato la scheda, inserendo le informazioni obbligatorie, ovvero quelle contrassegnate da apposito asterisco, l'utente potrà scegliere se procedere con:

- "salvataggio in bozza", tramite il pulsante e la caso sarà possibile modificare le informazioni inserite nella CARD.
- "salvataggio in definitiva", tramite il pulsante originatione in modalità "definitiva", non saranno più modificabili.

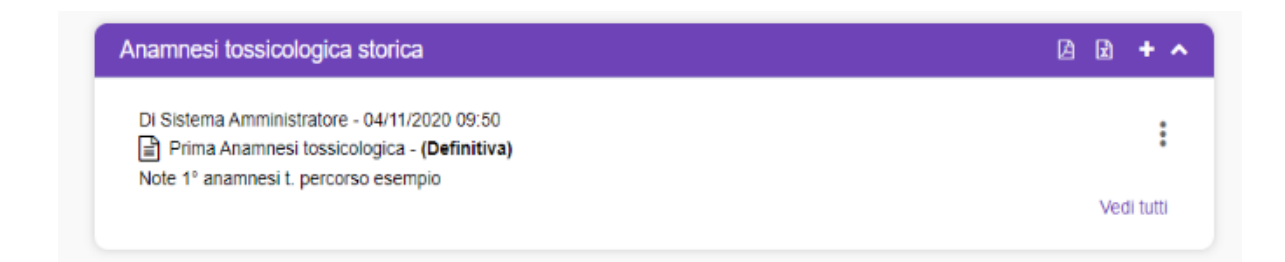

- Il pulsante , tramite il quale sarà possibile stampare, in formato PDF, le informazioni inserite nella CARD.
- Il pulsante 🖻, tramite il quale sarà possibile stampare, in formato Excel, le informazioni inserite nella CARD.
- Il pulsante , tramite il quale sarà possibile ridurre la visualizzazione della CARD, come nell'immagine seguente.

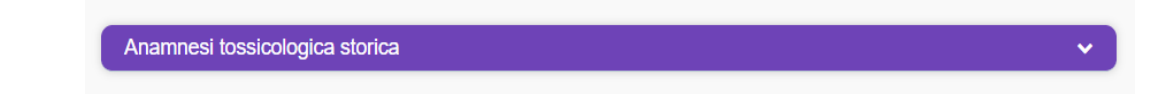

Inoltre, in corrispondenza della singola scheda compilata, sarà presente l'icona con i tre puntini i in verticale, alla selezione della quale il sistema aprirà un pop-up a menu con le seguenti azioni selezionabili, come mostrato nella figura seguente:

| namnesi tossicologica storica                                                                                                    | L L + | ^ | Scl        |
|----------------------------------------------------------------------------------------------------|-------|---|------------|
| Di Sistema Amministratore - 04/11/2020 09:55<br>Beconda Anamnesi tossicologica - (Definitiva)<br>note 2° anamnesi percorso esempio |       | : |            |
| Di Sistema Amministratore - 04/11/2020 09:54                                                                                       |       | ۲ | Visualizza |
| Prima Anamnesi tossicologica - (Definitiva)<br>note 1° anamnesi t. bis percorso esempio                                            |       | ê | Stampa     |
|                                                                                                    | Vedi  | ē | Duplica    |
| cheda Psicologica                                                                                                    | D 5   | Û | Elimina    |

- • visualizza , alla selezione del quale il sistema mostrerà la schermata utilizzata per l'inserimento della specifica anamnesi, compilata con le informazioni inserite e non modificabile;
- Stampa , tramite il quale sarà possibile stampare, in formato pdf, le informazioni inserite relative alla specifica anamnesi;

- Duplica , alla selezione del quale il sistema permetterà di duplicare la specifica riga visualizzando una nuova scheda di inserimento già compilata con le informazioni della scheda duplicata;
- Elimina I, tramite il quale sarà possibile eliminare la specifica anamnesi precedentemente registrata.

Inoltre, nell'anteprima della CARD verrà visualizzato il pulsate "Vedi tutti" che consentirà di accedere ad apposita schermata in cui l'utente potrà visualizzare tutte le informazioni registrate, quindi non solo l'anteprima, come mostrato nell'immagine seguente:

| Cor                                                                                                    | tatto     |         | Valutazio | ne dipendenza  |
|----------------------------------------------------------------------------------------------------|-----------|---------|-----------|----------------|
| Anamnesi tossicologica storica                                                                                                    |           |         |           |                |
| Data definizione dal                                                                                                    | Tipologia | * Stato | •         | (2) D + Aggium |
| Di Sistema Amministratore - 12/11/2020 18:33<br>Seconda Anamnesi tossicologica - (Definitiva)<br>note 2 anamnesi percorso esempio  |           |         |           |                |
| Di Sistema Amministratore - 12/11/2020 18:32<br>Prima Anamesi tossicologica - (Definitiva)<br>note 1 anamnesi bis percorso esempio |           |         |           |                |
| Di Sistema Amministratore - 12/11/2020 18:31 Prima Anamnesi tossicologica - (Definitiva) Note 1 anamnesi percoso esempio           |           |         |           |                |

All'intero della schermata, oltre a visualizzare tutte le informazioni registrate, sarà possibile ricercare una specifica scheda di anamnesi filtrando per:

- "Data definizione dal"
- "Al"
- "Tipologia"
- "Stato"

| Contatto                                                                                                    |   |                                                                |       | Valuta | zione dipendenza |
|----------------------------------------------------------------------------------------------------|---|----------------------------------------------------------------|-------|--------|------------------|
| Anamnesi tossicologica storica                                                                                                    |   |                                                                |       |        |                  |
| Data definizione dal                                                                                                    | ۲ | , Tipologia<br>Tutte                                           | Stato | ¥      | D + Agglung      |
| DI Sistema Amministratore - 12/11/2020 18:33<br>Seconda Anamnesi tossicologica - (Definitiva)<br>note 2 anamnesi percorso esempio   |   | Prima Anamnesi tossicologica<br>Seconda Anamnesi tossicologica |       |        | :                |
| Di Sistema Amministratore - 12/11/2020 18:32<br>Prima Anamnesi tossicologica - (Definitiva)<br>note 1 anamnesi bis percorso esempio |   |                                                                |       |        | 1                |
| Di Sistema Amministratore - 12/11/2020 18:31<br>Prima Anamnesi tossicologica - (Definitiva)<br>Note 1 anamnesi percorso esempio     |   |                                                                |       |        |                  |

All'interno di tale schermata, saranno presenti le seguenti funzionalità:

- pulsante +Aggiungere una nuova anamnesi.
- pulsanti <a>b</a> , tramite i quali sarà possibile effettuare la stampa di tutte le informazioni inserite nelle varie righe, in formato PDF o Excel.

Infine, sarà possibile inserire più Anamnesi tramite l'apposito pulsante 🛨, posto in alto a destra della CARD. L'anteprima della Card mostrerà sempre l'ultimo elementoo inserito in termini di data di registrazione.

| namnesi tossicologica storica                 | A 🗈 🕇     |
|-----------------------------------------------|-----------|
| Di Sistema Amministratore - 04/11/2020 09:55  |           |
| Seconda Anamnesi tossicologica - (Definitiva) | :         |
| note 2º anamnesi percorso esempio             |           |
| Di Sistema Amministratore - 04/11/2020 09:54  |           |
| Prima Anamnesi tossicologica - (Definitiva)   |           |
| note 1º anamnesi t. bis percorso esempio      |           |
|                                               | Vedi tutt |

## 7.1.7. Card "Scheda Sociale"

La CARD "Scheda Sociale" si pone l'obiettivo di acquisire e gestire informazioni di varia natura riguardante la sfera sociale dell'assistito.

| Scheda Sociale | ä 😫 🕇 🔺 |
|----------------|---------|
|                |         |
|                |         |

In alto a destra della CARD saranno disponibili le seguenti funzionalità:

- Il pulsante 🛨, alla selezione del quale il sistema mostrerà un pop-up con un menu, contenente le seguenti voci selezionabili:
  - *"Storia familiare";*
  - *"Condizione abitativa";*
  - "Mezzi di sostentamento";
  - o "Situazione legale", "Scolarità";
  - *"Esperienze lavorative";*
  - o *"Relazioni sociali".*

| Scheda Sociale | A & + /                |
|----------------|------------------------|
|                | Storia familiare       |
|                | Condizione abitativa   |
|                | Mezzi di sostentamento |
|                | Situazione legale      |
|                | Scolarità              |
| Scheda Medica  | Esperienze lavorative  |
|                | Relazioni sociali      |

Alla selezione di una delle voci, ad esempio "Storia familiare", l'utente profilato verrà indirizzato in una apposita schermata in cui potrà inserire le informazioni relative alla specifica scheda sociale selezionata, come mostrato nella figura seguente:

| Inserimento Storia familiare - BIANCHI, PAOLA |                              | ×          |
|-----------------------------------------------|------------------------------|------------|
| Data definitione * 04/11/2020, 12:16          | Toriogia<br>Storia familiare |            |
| Operatori                                     |                              | ~          |
| Note *                                        |                              |            |
|                                               |                              | 11         |
|                                               | <b>X</b> Annulla V Bozza V   | Definitiva |

Dopo aver compilato la scheda, inserendo le informazioni obbligatorie, ovvero quelle contrassegnate da apposito asterisco, l'utente potrà scegliere se procedere con:

- "salvataggio in bozza", tramite il pulsante . In questo caso sarà possibile modificare le informazioni inserite nella CARD.
- "salvataggio in definitiva", tramite il pulsante Oefinitiva". Una volta salvate le informazioni in modalità "definitiva", non saranno più modificabili.

| Scheda Sociale                               | A 🗙 + 🔺 |
|----------------------------------------------|---------|
| Di Sistema Amministratore - 04/11/2020 12:16 | :       |
| Storia familiare esempio 1 di percorso prova |         |

- Il pulsante 🖻, tramite il quale sarà possibile stampare, in formato PDF, le informazioni inserite nella CARD.
- Il pulsante , tramite il quale sarà possibile stampare, in formato Excel, le informazioni inserite nella CARD.
- Il pulsante , tramite il quale sarà possibile ridurre la visualizzazione della CARD.

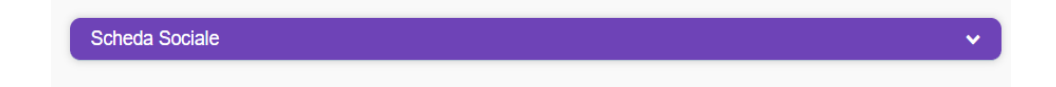

Inoltre, in corrispondenza della singola scheda compilata, sarà presente l'icona con i tre puntini i in verticale, alla selezione della quale il sistema aprirà un pop-up a menu con le seguenti azioni selezionabili, come mostrato nella figura seguente:

| Di Sistema Amministratoro 04/11/2020 12:10          |                                |
|-----------------------------------------------------|--------------------------------|
| Storia familiare - (Definitiva)                     |                                |
| Storia familiare esempio 2 di percorso prova        | (D) Mariala                    |
| Di Sistema Amministratore - 04/11/2020 12:19        | <ul> <li>Visualizza</li> </ul> |
| Condizione abitativa - (Definitiva)                 | 🖨 Stampa                       |
| condizione abitativa esempio 1 di percorso di prova |                                |
|                                                     | Duplica                        |

- • visualizza , alla selezione del quale il sistema mostrerà la schermata utilizzata per l'inserimento della specifica scheda sociale, compilata con le informazioni inserite e non modificabile;
- • stange , tramite il quale sarà possibile stampare, in formato pdf, le informazioni inserite relative alla specifica scheda sociale;
- In pupula , alla selezione del quale il sistema permetterà di duplicare la specifica riga visualizzando una nuova scheda di inserimento già compilata con le informazioni della scheda duplicata;
- • In tramite il quale sarà possibile eliminare la specifica scheda sociale precedentemente registrata.

Inoltre, nell'anteprima della CARD verrà visualizzato il pulsate "Vedi tutti" che consentirà di accedere ad apposita schermata in cui l'utente potrà visualizzare tutte le informazioni registrate, quindi non solo l'anteprima, come mostrato nell'immagine seguente:

| Indietro                                                                                                    | Contatto         |           |         | Valutazione | dpendenza     |
|----------------------------------------------------------------------------------------------------|------------------|-----------|---------|-------------|---------------|
| Scheda Sociale                                                                                                    |                  |           |         |             |               |
| Data definizione dal                                                                                                    | al               | Tipologia | ▼ Stato | Ŧ           | 🗅 🖻 🕇 Aggiung |
| Di Sistema Amministratore - 04/11/2020 12<br>Storia familiare - (Definitiva)<br>Storia familiare esempio 2 di percorso pro     | : 19<br>7a       |           |         |             | :             |
| Di Sistema Amministratore - 04/11/2020 12<br>Condizione abitativa - (Definitiva)<br>condizione abitativa esempio 1 di percorso | : 19<br>di prova |           |         |             | 1             |
| Di Sistema Amministratore - 04/11/2020 12                                                                                      | : 16             |           |         |             | 1             |

All'intero della schermata, oltre a visualizzare tutte le informazioni registrate, sarà possibile ricercare una specifica scheda sociale filtrando per:

- "Data definizione dal"
- "Al"
- "Tipologia"
- "Stato"

| Contatto                                                                                                    |                                             |       | Valutazione dipendenza |
|----------------------------------------------------------------------------------------------------|---------------------------------------------|-------|------------------------|
| Indietro                                                                                                    |                                             |       |                        |
|                                                                                                    | , Toologia                                  |       | 0.0 turner             |
| Data definizione dal                                                                                                    | Tutte                                       | Stato |                        |
| Di Sistema Amministratore - 13/11/2020 16:48<br>Storia familiare - ( <b>Definitiva</b> )<br>Storia familiare esempio 2 di percorso prova | Storia familiare<br>Condizione abitativa    |       | :                      |
| Di Sistema Amministratore - 13/11/2020 16:48<br>Condizione abitativa - (Definitizva)<br>Condizione abitativa esempio 1 di percorso prova | Mezzi di sostentamento<br>Situazione legale |       | 1                      |
| Di Sistema Amministratore - 13/11/2020 16:47<br>Storia familiare - (Definitiva)<br>Storia familiare esempio 1 di percorso prova          | Scolantà 👻                                  |       | :                      |

Sempre all'interno di tale schermata, saranno presenti le seguenti funzionalità:

- pulsante +Aggiungere una nuova scheda sociale.
- pulsanti 🖻 🖻 , tramite i quali sarà possibile effettuare la stampa di tutte le informazioni inserite nelle varie righe, in formato PDF o Excel.

Infine, sarà possibile inserire più schede sociali tramite l'apposito pulsante  $\square$ , posto in alto a destra della CARD. L'anteprima della Card mostrerà sempre l'ultimo elemento inserito in termini di data di registrazione.

| cheda Sociale                                       | 🖹 🖹 🕇      |
|-----------------------------------------------------|------------|
| Di Sistema Amministratore - 04/11/2020 12:19        |            |
| Storia familiare - (Definitiva)                     | •          |
| Storia familiare esempio 2 di percorso prova        |            |
| Di Sistema Amministratore - 04/11/2020 12:19        | •          |
| Condizione abitativa - (Definitiva)                 |            |
| condizione abitativa esempio 1 di percorso di prova |            |
|                                                     | Vedi tutti |

## 7.1.8. Card "Scheda Medica"

La CARD "*Scheda Medica*" si pone l'obiettivo di consentire all'utente profilato di acquisire e gestire le informazioni riguardanti la valutazione medica dell'assistito, ovvero:

• anamnesi fisiologica,

- familiare,
- patologica prossima,
- patologica remota.

Per il funzionamento di tale CARD si rimanda al Paragrafo 3.3.2.

## 7.1.9. Card "Scheda Psicologica"

La CARD "Scheda Psicologica" si pone l'obiettivo di acquisire e gestire le informazioni riguardante la sfera psicologica dell'assistito.

| Scheda Psicologica | G 🖬 🕇 🔺 |
|--------------------|---------|
|                    |         |
|                    |         |

In alto a destra della CARD saranno disponibili le seguenti funzionalità:

- Il pulsante 🛨, alla selezione del quale il sistema mostrerà un pop-up con un menu, contenente le seguenti voci selezionabili:
  - o "Psicodiagnosi"
  - o "Test somministrati ed esiti"
  - o "Indicazioni per Interventi Psicologici"

| Scheda Psicologica         | l d | +      Scheda Medica                   |  |
|----------------------------|-----|----------------------------------------|--|
|                            |     | Psicodiagnosi                          |  |
| Ricognizione Farmacologica | L 2 | Test somministrati ed esiti            |  |
|                            |     | Indicazioni per Interventi Psicologici |  |

Alla selezione di una delle voci, ad esempio "*Psicodiagnosi*", l'utente profilato verrà indirizzato in una apposita schermata in cui potrà inserire le informazioni relative alla specifica scheda psicologica selezionata, come mostrato nella figura seguente:

| Inserimento Psicodiagnosi - BIANCHI, PAOLA |                          | ×                    |
|--------------------------------------------|--------------------------|----------------------|
| Data definizione * 04/11/2020, 12:51       | Tedogis<br>Psicodiagnosi |                      |
| Operatori                                  |                          | ~                    |
| Note *                                     |                          |                      |
|                                            |                          | h                    |
|                                            | × Annula                 | ✓ Bozza ✓ Definitiva |

Dopo aver compilato la scheda, inserendo le informazioni obbligatorie, ovvero quelle contrassegnate da apposito asterisco, l'utente potrà scegliere se procedere con:

- "salvataggio in bozza", tramite il pulsante . In questo caso sarà possibile modificare le informazioni inserite nella CARD.
- "salvataggio in definitiva", tramite il pulsante <sup>Cefinitiva</sup>. Una volta salvate le informazioni in modalità "definitiva", non saranno più modificabili.

| Scheda Psicologica                           | 2 2 + ^    |
|----------------------------------------------|------------|
| Di Sistema Amministratore - 04/11/2020 12:51 | :          |
| Psicodiagnosi 1 percorso esempio             | Vedi tutti |

- Il pulsante , tramite il quale sarà possibile stampare, in formato PDF, le informazioni inserite nella CARD.
- Il pulsante 🗟, tramite il quale sarà possibile stampare, in formato Excel, le informazioni inserite nella CARD.
- Il pulsante A, tramite il quale sarà possibile ridurre la visualizzazione della CARD, come in figura.

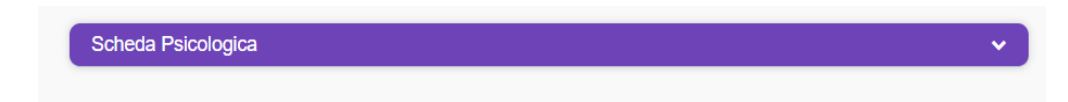

Inoltre, in corrispondenza della singola scheda compilata, sarà presente l'icona con i tre puntini i in verticale, alla selezione della quale il sistema aprirà un pop-up a menu con le seguenti azioni selezionabili, come mostrato nella figura seguente:

| Scheda Psicologica                           | <b>A B</b> | + ^ | Sch               |
|----------------------------------------------|------------|-----|-------------------|
| Di Sistema Amministratore - 04/11/2020 12:54 |            | :   |                   |
| Di Sistema Amministratore - 04/11/2020 12:53 |            | ۲   | Visualizza        |
| Psicodiagnosi 2 percorso esempio             | Vedi       | ē   | Stampa<br>Duplica |
| icognizione Farmacologica                    | لط<br>ال   | Û   | Elimina           |

- • visualizza, alla selezione del quale il sistema mostrerà la schermata utilizzata per l'inserimento della specifica scheda psicologica, compilata con le informazioni inserite e non modificabile;
- • same , tramite il quale sarà possibile stampare, in formato pdf, le informazioni inserite relative alla specifica scheda psicologica;
- In pupula , alla selezione del quale il sistema permetterà di duplicare la specifica riga visualizzando una nuova scheda di inserimento già compilata con le informazioni della scheda duplicata;
- e ema , tramite il quale sarà possibile eliminare la specifica scheda psicologica precedentemente registrata.

Inoltre, nell'anteprima della CARD verrà visualizzato il pulsate "Vedi tutti" che consentirà di accedere ad apposita schermata in cui l'utente potrà visualizzare tutte le informazioni registrate, quindi non solo l'anteprima, come mostrato nell'immagine seguente:

| + Indietro                                                                                                    | Contatio |   |           |   |       |   | Valutazione dipendenza |                |
|----------------------------------------------------------------------------------------------------|----------|---|-----------|---|-------|---|------------------------|----------------|
| Scheda Psicologica                                                                                                    |          |   |           |   |       |   |                        |                |
| Data definizione dal                                                                                                    | al       | ۲ | Tipologia | * | Stato | * |                        | 🗅 🖻 🕇 Aggiungi |
| Di Sistema Amministratore - 04/11/2020 12:54<br>Test somministrati ed esiti - (Definitiva)<br>Test somministrato 1 percorso esempio |          |   |           |   |       |   |                        | :              |
| Di Sistema Amministratore - 04/11/2020 12:53<br>Psicodiagnosi - (Definitiva)<br>Psicodiagnosi 2 percorso esempio                    |          |   |           |   |       |   |                        | :              |
| Di Sistema Amministratore - 04/11/2020 12:51                                                                                        |          |   |           |   |       |   |                        | :              |

All'intero della schermata, oltre a visualizzare tutte le informazioni registrate, sarà possibile ricercare una specifica scheda psicologica filtrando per:

• "Data definizione dal"

- "Al"
- "Tipologia"
- "Stato"

| Contatto                                                                                                    |                                              |       | Valutazione dipendenza |
|----------------------------------------------------------------------------------------------------|----------------------------------------------|-------|------------------------|
| Indietro                                                                                                    |                                              |       |                        |
| Scheda Psicologica                                                                                                    | Redeal a                                     |       |                        |
| Data definizione dal 🖻 al                                                                                                    | Tutte                                        | Stato | 🗈 😰 🕇 Agglungi         |
| Di Sistema Amministratore - 13/11/2020 17:24<br>Psicodiagnosi - (Definitiva)<br>Psicodiagnosi 2 percorso esempio                    | Psicodiagnosi<br>Test somministrati ed esiti |       | 1                      |
| Di Sistema Amministratore - 13/11/2020 17.23<br>Test somministrati ed estri - (Definitiva)<br>Test somministrato 1 percorso esempio | Indicazioni per Interventi Psicologici       |       | :                      |
| Di Sistema Amministratore - 13/11/2020 17:22<br>Psicodiagnosi - (Definitiva)<br>Psicodiagnosi 1 percorso esempio                    |                                              |       | 1                      |

Sempre all'interno di tale schermata, saranno presenti le seguenti funzionalità:

- pulsante +Aggiungere una nuova scheda psicologica.
- pulsanti 🖻 🖻 , tramite i quali sarà possibile effettuare la stampa di tutte le informazioni inserite nelle varie righe, in formato PDF o Excel.

Infine, sarà possibile inserire più schede psicologiche tramite l'apposito pulsante +, posto in alto a destra della CARD. L'anteprima della Card mostrerà sempre l'ultimo elemento inserito in termini di data di registrazione.

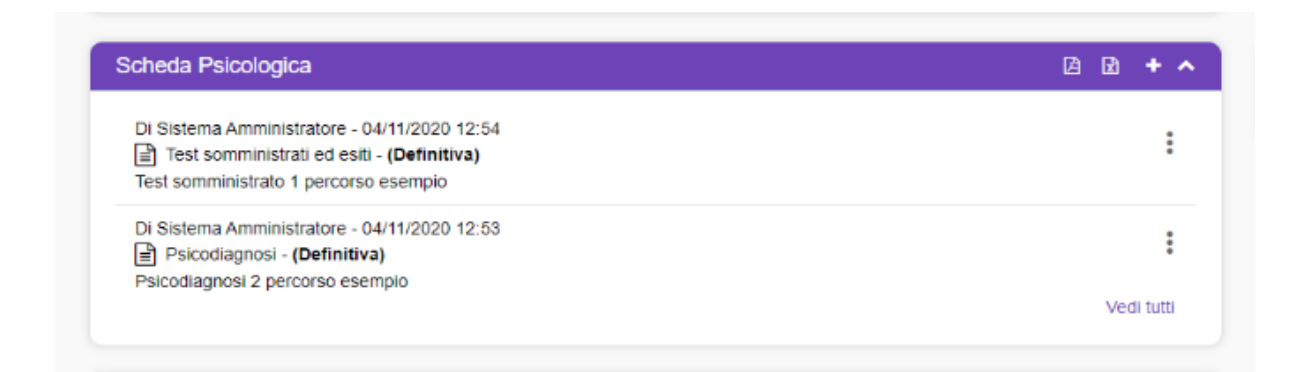

## 7.1.10. Card "Scheda Educatore Professionale"

La CARD "Scheda Educatore Professionale" si pone l'obiettivo di acquisire e gestire le informazioni riguardanti l'educatore definito per il percorso dell'assistito.

| Scheda Educatore | 2 ± + ^ |
|------------------|---------|
|                  |         |
|                  |         |

In alto a destra della CARD saranno disponibili le seguenti funzionalità:

• Il pulsante . alla selezione del quale l'utente profilato verrà indirizzato in una apposita schermata in cui potrà inserire le informazioni relative alla specifica scheda educatore, come mostrato nella figura seguente:

| Inserimento Scheda Educatore         | 9 - BIANCHI, PAOLA | 4                             | ×                                     |
|--------------------------------------|--------------------|-------------------------------|---------------------------------------|
| Data definizione * 13/11/2020, 17:42 | ۲                  | Tipologia<br>Scheda Educatore |                                       |
| Operatori                            |                    |                               | *                                     |
| Note *                               |                    |                               |                                       |
|                                      |                    |                               | A                                     |
|                                      |                    |                               | <b>x</b> Annulla v Bozza v Definitiva |

Dopo aver compilato la scheda, inserendo le informazioni obbligatorie, ovvero quelle contrassegnate da apposito asterisco, l'utente potrà scegliere se procedere con:

- "salvataggio in bozza", tramite il pulsante salvataggio. In questo caso sarà possibile modificare le informazioni inserite nella CARD.
- "salvataggio in definitiva", tramite il pulsante <sup>c</sup> Definitiva". Una volta salvate le informazioni in modalità "definitiva", non saranno più modificabili.

| Scheda Educatore                             | <b>A + &gt;</b> |
|----------------------------------------------|-----------------|
| Di Sistema Amministratore - 13/11/2020 17:42 | :               |
| Scheda Educatore 1 percorso esempio          | Vedi tutti      |

- Il pulsante B, tramite il quale sarà possibile stampare, in formato PDF, le informazioni inserite nella CARD.
- Il pulsante 🖻, tramite il quale sarà possibile stampare, in formato Excel, le informazioni inserite nella CARD.
- Il pulsante A, tramite il quale sarà possibile ridurre la visualizzazione della CARD, come in figura.

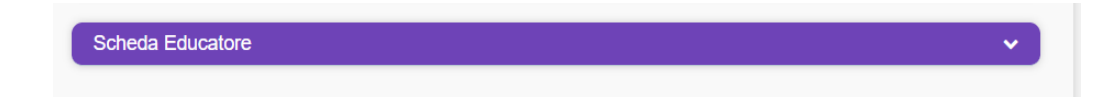

Inoltre, in corrispondenza della singola scheda compilata, sarà presente l'icona con i tre puntini i in verticale, alla selezione della quale il sistema aprirà un pop-up a menu con le seguenti azioni selezionabili, come mostrato nella figura seguente:

| Di Sistema Amministratore - 13/11/2020 17:42 | •          |
|----------------------------------------------|------------|
| 🖹 Scheda Educatore - (Definitiva)            |            |
| Scheda Educatore 1 percorso esempio          | Visualizza |
|                                              | 🔒 Stampa   |
|                                              | Duplica    |
| Ricognizione Farmacologica                   | â Elimina  |

- • visualizza, alla selezione del quale il sistema mostrerà la schermata utilizzata per l'inserimento della specifica scheda educatore, compilata con le informazioni inserite e non modificabile;
- • same , tramite il quale sarà possibile stampare, in formato pdf, le informazioni inserite relative alla specifica scheda educatore;
- In pupula , alla selezione del quale il sistema permetterà di duplicare la specifica riga visualizzando una nuova scheda di inserimento già compilata con le informazioni della scheda duplicata;

Inoltre, nell'anteprima della CARD verrà visualizzato il pulsate "Vedi tutti" che consentirà di accedere ad apposita schermata in cui l'utente potrà visualizzare tutte le informazioni registrate, quindi non solo l'anteprima, come mostrato nell'immagine seguente:

| Contatto                                                                                                    |      |                               |         | Valutazione dipendenza |             |  |  |
|----------------------------------------------------------------------------------------------------|------|-------------------------------|---------|------------------------|-------------|--|--|
| Scheda Educatore                                                                                                    |      |                               |         |                        |             |  |  |
| Data definizione dal                                                                                                | al   | Tipologia<br>Scheda Educatore | * Stato | ¥                      | 🖸 🖻 🕇 Aggiu |  |  |
| Di Sistema Amministratore - 13/11/2020 18<br>Scheda Educatore - (Definitiva)<br>Scheda Educatore 2 percorso esempio | 8:01 |                               |         |                        |             |  |  |
| Di Sistema Amministratore - 13/11/2020 17<br>Scheda Educatore - (Definitiva)<br>Scheda Educatore 1 percorso esempio | 1.42 |                               |         |                        |             |  |  |

All'intero della schermata, oltre a visualizzare tutte le informazioni registrate, sarà possibile ricercare una specifica scheda educatore filtrando per:

- "Data definizione dal"
- "Al"
- "Tipologia"
- "Stato"

Sempre all'interno di tale schermata, saranno presenti le seguenti funzionalità:

- pulsante , tramite il quale sarà possibile aggiungere una nuova scheda educatore.
- pulsanti 🖻 🖻 , tramite i quali sarà possibile effettuare la stampa di tutte le informazioni inserite nelle varie righe, in formato PDF o Excel.

Infine, sarà possibile inserire più schede educatore tramite l'apposito pulsante ±, posto in alto a destra della CARD. L'anteprima della Card mostrerà sempre l'ultimo elemento inserito in termini di data di registrazione.

| Scheda Educatore                             | Ä 🕯 🕇 🔺    |
|----------------------------------------------|------------|
| Di Sistema Amministratore - 13/11/2020 17:52 | :          |
| Scheda Educatore 2 percorso esempio          | Vedi tutti |

## 7.1.11. Card "Ricognizione Farmacologica"

La CARD "Ricognizione Farmacologica" si pone l'obiettivo di acquisire e gestire le informazioni riguardanti la ricognizione farmacologica dell'assistito.

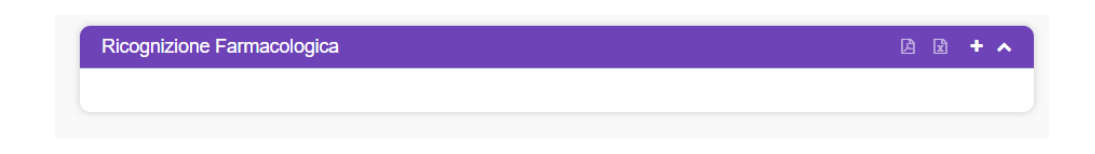

In alto a destra della CARD saranno disponibili le seguenti funzionalità:

• Il pulsante •, alla selezione del quale l'utente profilato verrà indirizzato in una apposita schermata in cui potrà inserire le informazioni relative alla specifica scheda di ricognizione farmacologica, come mostrato nella figura seguente:

| Inserimento Ricognizione Farmacologica - BIANO | CHI, PAOLA                              | ×                  |
|------------------------------------------------|-----------------------------------------|--------------------|
| Data definizione * 04/11/2020, 13:30           | Topologia<br>Ricognizione Farmacologica |                    |
| Operatori                                      |                                         | ~                  |
| Note *                                         |                                         |                    |
|                                                |                                         | 11                 |
|                                                | 🗴 Annulia 🗌 🛩                           | Pozza V Definitiva |

Dopo aver compilato la scheda, inserendo le informazioni obbligatorie, ovvero quelle contrassegnate da apposito asterisco, l'utente potrà scegliere se procedere con:

- "salvataggio in bozza", tramite il pulsante salvataggio in bozza". In questo caso sarà possibile modificare le informazioni inserite nella CARD.
- "salvataggio in definitiva", tramite il pulsante originativa". Una volta salvate le informazioni in modalità "definitiva", non saranno più modificabili.

| Ricognizione Farmacologica                                                                | A 2 + ^    |
|-------------------------------------------------------------------------------------------|------------|
| Di Sistema Amministratore - 04/11/2020 13:30<br>Ricognizione Farmacologica - (Definitiva) | :          |
| Ricognizione Farmacologica 1 percorso esempio                                             | Vedi tutti |

- Il pulsante ], tramite il quale sarà possibile stampare, in formato PDF, le informazioni inserite nella CARD.
- Il pulsante 🖻, tramite il quale sarà possibile stampare, in formato Excel, le informazioni inserite nella CARD.
- Il pulsante , tramite il quale sarà possibile ridurre la visualizzazione della CARD.

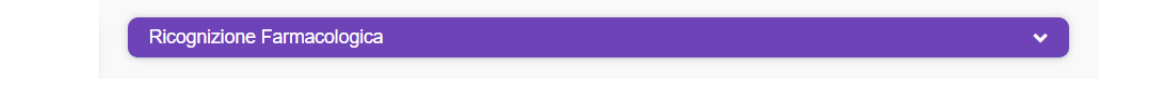

Inoltre, in corrispondenza della singola scheda compilata, sarà presente l'icona con i tre puntini i in verticale, alla selezione della quale il sistema aprirà un pop-up a menu con le seguenti azioni selezionabili, come mostrato nella figura seguente:

| icognizione Farmacologica                     | Å Å  | + ^ | Pat        |
|-----------------------------------------------|------|-----|------------|
| Di Sistema Amministratore - 04/11/2020 13:32  |      | :   | Cor        |
| Ricognizione Farmacologica 2 percorso esempio | Vedi | ۲   | Visualizza |
|                                               |      | ₽   | Stampa     |
| Diagnosi                                      |      | Ō   | Duplica    |
|                                               |      | Û   | Elimina    |

- • visualizza , alla selezione del quale il sistema mostrerà la schermata utilizzata per l'inserimento della ricognizione farmacologica, compilata con le informazioni inserite e non modificabile;
- | suma |, tramite il quale sarà possibile stampare, in formato pdf, le informazioni inserite relative alla ricognizione farmacologica;
- In Duplica , alla selezione del quale il sistema permetterà di duplicare la specifica riga visualizzando una nuova scheda di inserimento già compilata con le informazioni della scheda duplicata;
- • In tramite il quale sarà possibile eliminare la ricognizione farmacologica precedentemente registrata.

Inoltre, nell'anteprima della CARD verrà visualizzato il pulsate "Vedi tutti" che consentirà di accedere ad apposita schermata in cui l'utente potrà visualizzare tutte le informazioni registrate, quindi non solo l'anteprima, come mostrato nell'immagine seguente:

| Contatio                                                                                                    |                            |         | Valutazio | one dipendenza |             |
|----------------------------------------------------------------------------------------------------|----------------------------|---------|-----------|----------------|-------------|
| Ricognizione Farmacologica                                                                                                    |                            |         |           |                |             |
| Data definizione dal                                                                                                    | Ricognizione Farmacologica | * Stato | ¥         |                | 🗅 🕅 🕇 Applu |
| Di Sistema Amministratore - 04/11/2020 13:32<br>Bicognizione Farmacologica - (Definitiva)<br>Ricognizione Farmacologica 2 percorso esempio |                            |         |           |                |             |
| Di Sistema Arministratore - 04/11/2020 13:30<br>Ricognizione Farmacologica - (Definitiva)<br>Ricognizione Farmacologica 1 percorso esempio |                            |         |           |                |             |
|                                                                                                    |                            |         |           |                |             |

All'intero della schermata, oltre a visualizzare tutte le informazioni registrate, sarà possibile ricercare una specifica scheda medica filtrando per:

- "Data definizione dal"
- "Al"
- "Tipologia"
- "Stato"

| Contatto                                                                                                    |                                       |                     | Valutazione dipendenza |           |
|----------------------------------------------------------------------------------------------------|---------------------------------------|---------------------|------------------------|-----------|
| Ricognizione Farmacologica                                                                                                    |                                       |                     |                        |           |
| Data definizione dal                                                                                                    | Tortopa<br>Ricognizione Farmacologica | , Stato             | 2 2                    | + Aggiung |
| Di Sistema Amministratore - 22/11/2020 00:09<br>Picognizione Farmacologica - (Definitiva)<br>Ricognizione Farmacologica 2 esempio |                                       | Bozza<br>Definitiva |                        | :         |
|                                                                                                    |                                       |                     |                        |           |
|                                                                                                    |                                       |                     |                        |           |
|                                                                                                    |                                       |                     |                        |           |

Sempre all'interno di tale schermata, saranno presenti le seguenti funzionalità:

- pulsante +Aggiungere una nuova ricognizione farmacologica.
- pulsanti 🖻 🖻 , tramite i quali sarà possibile effettuare la stampa di tutte le informazioni inserite nelle varie righe, in formato PDF o Excel.

Infine, sarà possibile inserire più elementi tramite l'apposito pulsante 🛨, posto in alto a destra della CARD. L'anteprima della Card mostrerà sempre l'ultimo elemento inserito in termini di data di registrazione.

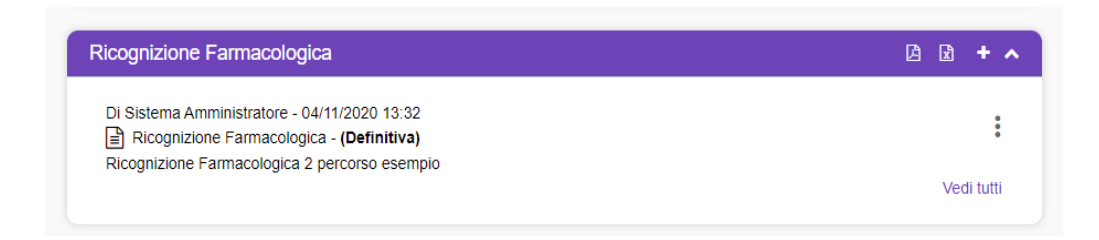

# 7.1.12. Card "Patologie concomitanti"

La CARD "Patologie concomitanti" si pone l'obiettivo di acquisire e gestire informazioni su eventuali patologie concomitanti dell'assistito.

| Patologie concomitanti | + ^ |
|------------------------|-----|
| Concomitanti           |     |
| Nessun dato            |     |
|                        |     |

In alto a destra della CARD saranno disponibili le seguenti funzionalità:

• Il pulsante ., alla selezione del quale il sistema mostrerà un pop-up "Inserimento" in cui potrà inserire le informazioni relative alla specifica patologia concomitante che intende far acquisire al sistema, come mostrato nella figura seguente:

| nserimento    |   |            |   |           | ×                     |
|---------------|---|------------|---|-----------|-----------------------|
| Tipo          | • | Diagnosi * |   |           |                       |
| Data inizio * |   |            |   |           |                       |
| 04/11/2020    | Ē | Data fine  | Ē |           |                       |
|               |   |            |   |           |                       |
| Nota          |   |            |   |           |                       |
|               |   |            |   |           |                       |
|               |   |            |   |           | 11                    |
|               |   |            |   |           |                       |
|               |   |            |   | t Appullo | . A Aggiorga o objudi |
|               |   |            |   | Annula    | ✓ Aggiorna e chiuur   |

Dopo aver compilato la scheda, inserendo le informazioni obbligatorie, ovvero quelle contrassegnate da apposito asterisco, l'utente potrà scegliere se procedere con il salvataggio delle informazioni inserite tramite il pulsante

Le informazioni saranno visualizzabili sinteticamente dal sistema nell'anteprima.

| Patologie concomitanti                                                                                          | + -        |
|----------------------------------------------------------------------------------------------------|------------|
| Concomitanti                                                                                                    |            |
| 098.85 - ALTRE MALATTIE CARDIACHE GONOCOCCICHE<br>Inserita da Di Sistema Amministratore - Valida dal 04/11/2020 | :          |
|                                                                                                    | Vedi tutti |

 Il pulsante , tramite il quale sarà possibile ridurre la visualizzazione della CARD, come nella figura seguente.

Inoltre, in corrispondenza della singola scheda compilata, sarà presente l'icona con i tre puntini i in verticale, alla selezione della quale il sistema aprirà un pop-up a menu con le seguenti azioni selezionabili, come mostrato nella figura seguente:

| Concomitanti                                                  |      |                 |           |
|---------------------------------------------------------------|------|-----------------|-----------|
| 098.85 - ALTRE MALATTIE CARDIACHE GONOCOCCICHE                | -    | :               |           |
| Inserita da Di Sistema Amministratore - Valida dal 22/11/2020 |      | •               |           |
| 010.90 - INFEZIONE TUBERCOLARE PRIMARIA, NON SPECIFICATA      |      | ۲               | Vicualizz |
| Inserita da Di Sistema Amministratore - Valida dal 22/11/2020 |      |                 | VISUAIIZZ |
|                                                               | Vedi | (A <sup>1</sup> | Modifica  |
|                                                               |      |                 |           |
|                                                               | n t  | Û               | Elimina   |

- • visualizza , alla selezione del quale il sistema mostrerà la schermata utilizzata per l'inserimento della specifica patologia concomitante, compilata con le informazioni inserite e non modificabile;
- Modifica i, alla selezione del quale il sistema permetterà di modificare le informazioni della specifica riga visualizzando nuovamente la scheda di inserimento già compilata con le informazioni della scheda scelta per la modifica;
- emma , tramite il quale sarà possibile eliminare la specifica patologia concomitante precedentemente registrata.

Inoltre, nell'anteprima della CARD verrà visualizzato il pulsate "Vedi tutti" che consentirà di accedere ad apposita schermata in cui l'utente potrà visualizzare tutte le informazioni registrate, quindi non solo l'anteprima, come mostrato nell'immagine seguente:

|                                        |                                     | Contatto                                             |                  | Valuazione opendenza                                                                          |          |
|----------------------------------------|-------------------------------------|------------------------------------------------------|------------------|-----------------------------------------------------------------------------------------------|----------|
| Patologie con                          | icomitanti                          |                                                      |                  |                                                                                               |          |
| Dal                                    | ۲                                   | AI                                                   | ۲                | Solo valide                                                                                   | + Aggiun |
| Principale                             |                                     |                                                      |                  |                                                                                               |          |
| Nessun dato                            |                                     |                                                      |                  |                                                                                               |          |
| 098.85 - ALTRE I<br>Inserita da Di Sis | MALATTIE CARDIAI                    | CHE GONOCOCCICHE<br>ore - Valida dal 04/11/2020      |                  |                                                                                               |          |
| A10.00   U                             | INE TUBERCOLAR<br>tema Amministrate | E PRIMARIA, NON SPECI<br>ore - Valida dal 04/11/2020 | FICATA, ESAMI BA | ITERIOLOGICI O ISTOLOGICI NEGATIVI, MA TUBERCOLOSI CONFERMATA IN LABORATORIO CON ALTRI METODI |          |
| Inserita da Di Sis                     |                                     |                                                      |                  |                                                                                               |          |

All'intero della schermata, oltre a visualizzare tutte le informazioni registrate, sarà possibile ricercare una specifica scheda medica filtrando per:

- Data "Dal"
- "Al"
- Il flag "Solo valide"

Sempre all'interno di tale schermata, saranno presenti le seguenti funzionalità:

- pulsante +Aggiungere una nuova patologia concomitante.
- pulsanti 🖻 🖻 , tramite i quali sarà possibile effettuare la stampa di tutte le informazioni inserite nelle varie righe, in formato PDF o Excel.

Infine, sarà possibile inserire più patologie tramite l'apposito pulsante  $\mathbf{1}$ , posto in alto a destra della CARD. L'anteprima della Card mostrerà sempre l'ultimo elemento inserito in termini di data di registrazione.

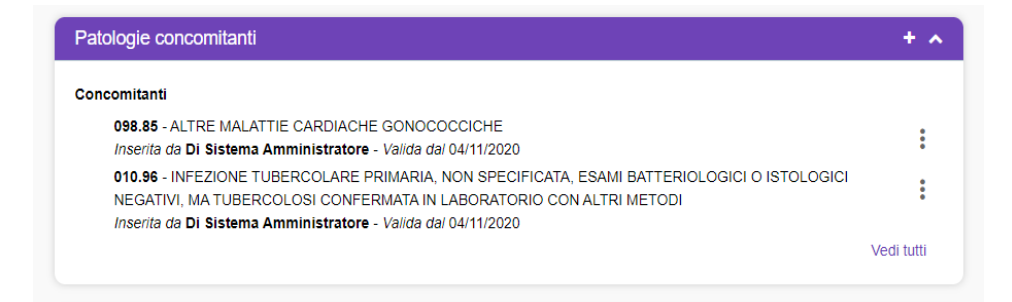

## 7.1.13. Card "Diagnosi"

La CARD "Diagnosi" si pone l'obiettivo di acquisire e gestire le informazioni circa la diagnosi che emerge dalla valutazione dell'assistito. Come mostrato dalla figura seguente, si tratta di una CARD la cui compilazione è obbligatoria affinché si possa procedere alle fasi successive del percorso; tale obbligatorietà è indicata dall'apposita etichetta di colore rosso.

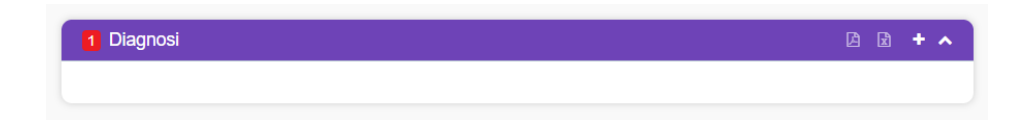

In alto a destra della CARD saranno disponibili le seguenti funzionalità:

• Il pulsante •, alla selezione del quale il sistema mostrerà un pop-up "Inserimento" in cui potrà inserire le informazioni relative alla specifica diagnosi che intende far acquisire al sistema, come mostrato nella figura seguente:

| nserimento                                    |           |                       |                                | ×        |
|-----------------------------------------------|-----------|-----------------------|--------------------------------|----------|
| Livello *                                     |           |                       |                                | -        |
| Sostanza d'uso/comportamento primario/bevande |           |                       |                                | ~        |
| Poli assunzione                               |           |                       |                                |          |
| Età primo uso della sostanza                  |           | Età primo trattamento | nei servizi                    |          |
| Diagnosi                                      |           |                       |                                |          |
| Data inizio                                   | Data fine | Ē                     | Data di ultima rilevazione d'i | uso dell |
| Note                                          |           |                       |                                |          |
|                                               |           |                       |                                |          |
|                                               |           |                       |                                | h        |
|                                               |           |                       | 🗙 Annulla 🗸 Aggi               |          |

Nella card Diagnosi saranno presenti i seguenti campi:

• *Livello* è il primo campo selezionabile, se tale campo non è compilato non sarà possibile valorizzare i campi successivi. Il campo potrà assumere i valori: *Primaria; Secondaria Non noto/non risulta.* 

Si precisa che, nello stesso percorso dipendenze dell'assistito, sarà possibile prevedere un'unica sostanza con Livello primaria; mentre sarà consentito inserire più sostanze con Livello secondaria. Si precisa che se il campo Sostanza d'uso/comportamento primario/bevande è compilato con il valore "non presente per prestazione senza presa in carico", il campo Livello sarà automaticamente valorizzato con Non noto/non risulta. Il campo Sostanza d'uso/comportamento/bevanda indica l'oggetto additivo per cui, nel periodo di riferimento, il soggetto è assistito dal servizio. Se il campo Livello è valorizzato con Secondaria, sarà possibile selezionare qualsiasi tipo di sostanza del catalogo. Se il campo Livello è valorizzato con Primaria, il catalogo del campo Sostanza d'uso/comportamento primario/bevande presenterà solo le voci legate all'Area problematica selezionata nella card Dati contatto (*paragrafo 3.1.1*).

Es. se l'assistito ha selezionato Area problematica con Alcolismo; nel catalogo del campo Sostanza d'uso/comportamento primario/bevande saranno presenti e selezionabili solo le voci: Vini; Birra; Altri alcolici; Aperitivo/Amari/Digestivi.

Alla selezione del campo Sostanza d'uso/comportamento primario/bevande potranno essere valorizzati gli altri campi all'interno della card Diagnosi. La visualizzazione dei campi all'interno della card è condizionata dalla Sostanza selezionata.

- I seguenti campi sono sempre visibili e obbligatori:
  - Poli assunzione
  - Età primo uso della sostanza
  - Età primo trattamento nei servizi
  - Diagnosi
  - Data inizio
  - Data di ultima rilevazione dell'oggetto additivo
- I seguenti campi sono sempre visibili e facoltativi:
  - Data fine
  - Note
- I seguenti campi sono visibili solo quando la Sostanza d'uso/comportamento primario/bevande è associata a Droghe e/o farmaci e obbligatori quando il campo Livello è valorizzato con Primaria:
  - Modalità
  - Frequenza di assunzione sostanze/bevande
- I seguenti campi sono visibili solo quando la Sostanza d'uso/comportamento primario/bevande è associata ad Alcolismo e obbligatori quando il campo Livello è valorizzato con Primaria:
  - Frequenza di assunzione sostanze/bevande
  - Modelli di consumo bevande
  - Quantità bevanda consumata
- I seguenti campi sono visibili solo quando la Sostanza d'uso/comportamento primario/bevande è associata a Gioco d'azzardo e obbligatori quando il campo Livello è valorizzato con Primaria:
  - Luogo prevalente di gioco primario/secondario in contesto reale
  - Strumento prevalente di gioco primario/secondario in contesto virtuale
  - Frequenza del gioco primario
  - Circuito del gioco

- Eventuali debiti privati
- Eventuali debiti con finanziarie
- Eventuali debiti con usurai
- Eventuali debiti con banche
- Percentuale reddito impiegata nel gioco

Dopo aver compilato la scheda, inserendo le informazioni obbligatorie, ovvero quelle contrassegnate da apposito asterisco, l'utente potrà scegliere se procedere con il salvataggio delle informazioni inserite tramite il pulsante <a href="https://www.aguide.com">Aggiorna e chudi</a>.

Le informazioni saranno visualizzabili sinteticamente dal sistema nell'anteprima, dove sarà visibile che l'etichetta dell'obbligatorietà è diventata verde a seguito della compilazione e salvataggio delle informazioni nella CARD.

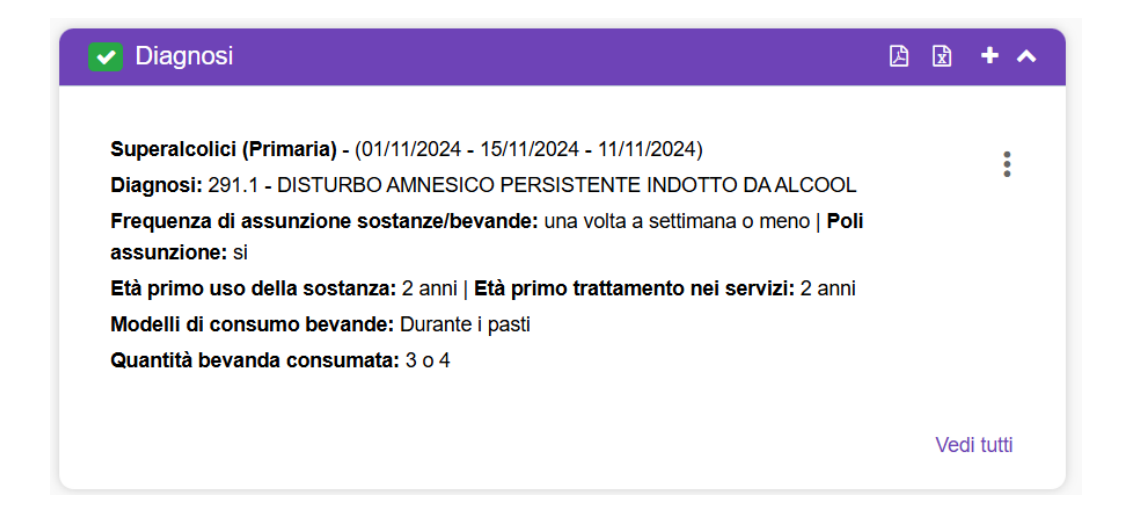

 Il pulsante , tramite il quale sarà possibile ridurre la visualizzazione della CARD, come nella figura seguente.

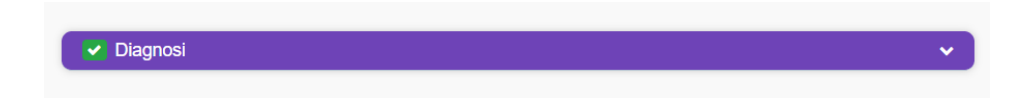

Inoltre, in corrispondenza della singola scheda compilata, sarà presente l'icona con i tre puntini i in verticale, alla selezione della quale il sistema aprirà un pop-up a menu con le seguenti azioni selezionabili, come mostrato nella figura seguente:

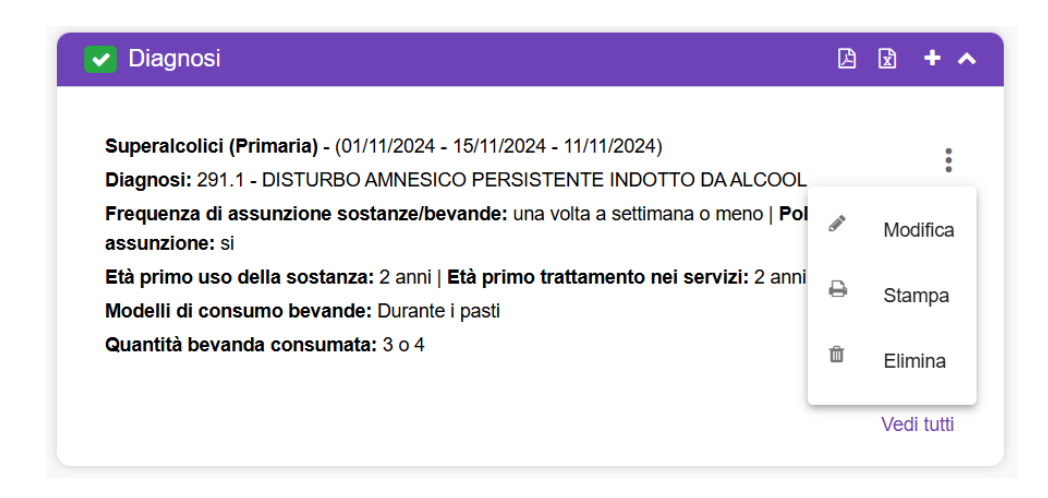

- *Modifica*, alla selezione del quale il sistema permetterà di modificare le informazioni della specifica riga visualizzando nuovamente la scheda di inserimento già compilata con le informazioni della scheda scelta per la modifica;
- e sampa , tramite il quale sarà possibile stampare, in formato pdf, le informazioni inserite relative alla specifica anamnesi;
- • In tramite il quale sarà possibile eliminare la specifica patologia concomitante precedentemente registrata.

Inoltre, nell'anteprima della CARD verrà visualizzato il pulsate "Vedi tutti" che consentirà di accedere ad apposita schermata in cui l'utente potrà visualizzare tutte le informazioni registrate, quindi non solo l'anteprima, come mostrato nell'immagine seguente:

|                                                                                             |                                                                                               | Contatto                                                                              |                                  |                                                                   | Valutazione dipendenza |               |
|---------------------------------------------------------------------------------------------|-----------------------------------------------------------------------------------------------|---------------------------------------------------------------------------------------|----------------------------------|-------------------------------------------------------------------|------------------------|---------------|
| Diagnosi                                                                                    |                                                                                               |                                                                                       |                                  |                                                                   |                        |               |
| Valido dal                                                                                  | Ē                                                                                             | Valido al                                                                             | ۵                                | Solo valide                                                       |                        | C C + Aggiung |
| cocaina (Non notoln<br>Diagnosi: 305.61 - A£<br>Frequenza: da due a<br>Età primo uso: 18 an | on risulta) - (22/11/2<br>3USO DI COCAINA,<br>tre giorni a settimani<br>ni   Età primo tratta | 2020 - 22/01/2021)<br>CONTINUO<br>a   Modalită: iniettata   Poli a<br>imento: 20 anni | ssunzione: non                   | notomon risulta                                                   |                        | 1             |
| alcool (Non noto/nor<br>Diagnosi: 303.90 - Di<br>Frequenza: quotidian                       | n risulta) - (22/11/20)<br>PENDENZA DA ALC<br>amente   Modalită: c                            | 20 - 20/03/2021)<br>COL, ALTRA E NON SPECIFI<br>orale   Poli assunzione: non          | CATA, MODO D<br>noto/non risulta | BERE NON SPECIFICATO - DISTURBO DA USO DI ALCOL, MODERATO O GRAVE |                        | :             |

All'intero della schermata, oltre a visualizzare tutte le informazioni registrate, sarà possibile ricercare una specifica scheda medica filtrando per:

- Data "Dal"
- "Al"

• Il flag "Solo valide"

All'interno di tale schermata, saranno presenti le seguenti funzionalità:

- pulsante +Aggiungere una nuova diagnosi.

Infine, sarà possibile inserire più diagnosi tramite l'apposito pulsante +, posto in alto a destra della CARD. L'anteprima della Card mostrerà sempre gli elementi in ordine di data di registrazione.

| ✓ Diagnosi                                                                                                    | x   | + ^      |
|----------------------------------------------------------------------------------------------------|-----|----------|
|                                                                                                    |     |          |
| Superalcolici (Primaria) - (01/11/2024 - 15/11/2024 - 11/11/2024)                                                              |     |          |
| Diagnosi: 291.1 - DISTURBO AMNESICO PERSISTENTE INDOTTO DA ALCOOL                                                              |     | •        |
| Frequenza di assunzione sostanze/bevande: una volta a settimana o meno   Poli assunzione: si                                   |     |          |
| Età primo uso della sostanza: 2 anni   Età primo trattamento nei servizi: 2 anni                                               |     |          |
| Modelli di consumo bevande: Durante i pasti                                                                                    |     |          |
| Quantità bevanda consumata: 3 o 4                                                                                              |     |          |
|                                                                                                    |     |          |
| morfina non prescritta (Secondaria) - (01/08/2024 - 09/11/2024 - 12/11/2024)                                                   |     | :        |
| Diagnosi: 000_SOLO_USO - USO DI SOSTANZE PSICOTROPE NON PRESCRITTE IN ASSENZA DI                                               |     | :        |
| DIAGNOSI DI ABUSO O DIPENDENZA                                                                                                 |     |          |
| Frequenza di assunzione sostanze/bevande: no negli ultimi 30 giorni/uso occasionale   Modalità:<br>orale   Poli assunzione: no |     |          |
| Età primo uso della sostanza: 2 anni l Età primo trattamento nei servizi: 3 anni                                               |     |          |
|                                                                                                    |     |          |
|                                                                                                    |     |          |
|                                                                                                    | Ved | ii tutti |
|                                                                                                    |     |          |

## 7.1.14. Card "Esito valutazione"

La CARD "Esito valutazione" si pone l'obiettivo di definire l'esito della valutazione dell'assistito, ovvero la presa in carico presso lo specifico Ser.D. Come mostrato dalla figura seguente, si tratta di una CARD la cui compilazione è obbligatoria affinché si possa procedere alle fasi successive del percorso; tale obbligatorietà è indicata dall'apposita etichetta di colore rosso.

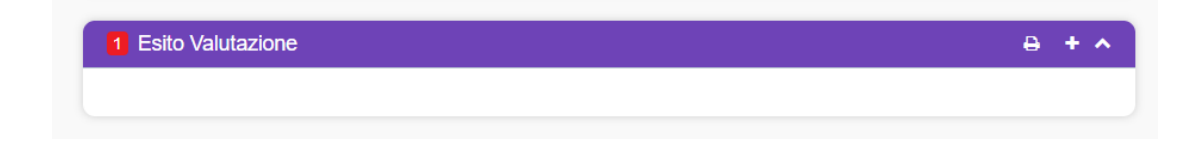

In alto a destra della CARD saranno disponibili le seguenti funzionalità:

• Il pulsante •, alla selezione del quale il sistema mostrerà un pop-up "Inserimento" in cui potrà inserire le informazioni relative all'esito della valutazione che intende far acquisire al sistema, come mostrato nella figura seguente:

| Inserimento                         | ×                 |
|-------------------------------------|-------------------|
| Data esito valutazione * 05/11/2020 |                   |
| Esito valutazione *                 |                   |
| Assunzione in cura                  |                   |
| Note                                |                   |
|                                     | li                |
|                                     |                   |
|                                     | × Annulla 🗸 Salva |
|                                     |                   |

Dopo aver compilato la scheda, inserendo le informazioni obbligatorie, ovvero quelle contrassegnate da apposito asterisco, l'utente potrà scegliere se procedere con il salvataggio delle informazioni inserite tramite il pulsante <sup>v sava</sup>.

Subito dopo il salvataggio, il sistema mostrerà un pop-up di "Conferma"; tramite il pulsante l'utente potrà confermare le informazioni inserite, dopo il quale non saranno più modificabili.

| Conferma                                                                                                    | ×   |
|----------------------------------------------------------------------------------------------------|-----|
| Sei sicuro di voler salvare l'esito della valutazione? Una volta compila<br>l'esito non e' piu' modificabile | ito |
| No                                                                                                    | Si  |

# Qualora l'esito della valutazione escluda la presa in carico, il percorso si chiuderà automaticamente.

Qualora, invece, venga confermata la presa in carico (ovvero si opterà per l'"Assunzione in cura"), sarà possibile accedere alla successiva fase di "Trattamento".

Le informazioni saranno visualizzabili sinteticamente dal sistema nell'anteprima, contrassegnata da un'etichetta verde a seguito della compilazione e salvataggio delle informazioni nella CARD.

| Di Olaharan Aranala lakashara - 07/44/0000 |  |
|--------------------------------------------|--|
| DI Sistema Amministratore - 05/11/2020     |  |
| Assunzione in cura                         |  |
| Esito 1 percorso esempio                   |  |

 Il pulsante , tramite il quale sarà possibile ridurre la visualizzazione della CARD, come nella figura seguente.

| Esito Valutazione | ~ |
|-------------------|---|
|                   |   |
|                   |   |

Inoltre, in corrispondenza della singola scheda compilata, sarà presente l'icona con i tre puntini i in verticale, alla selezione della quale il sistema aprirà un pop-up con la sola azione selezionabile, come mostrato nella figura seguente:

• • visualizza , alla selezione del quale il sistema mostrerà la schermata utilizzata per l'inserimento dell'esito della valutazione, compilata con le informazioni inserite e non modificabile.

| Esito Valutazione                      | 8          |
|----------------------------------------|------------|
| Di Sistema Amministratore - 05/11/2020 |            |
| Assunzione in cura                     | :          |
| Esito 1 percorso esempio               |            |
|                                        | Visualizza |
|                                        |            |

## 7.1.15. Card "Programma terapeutico"

La CARD "Programma terapeutico" si pone l'obiettivo di acquisire e gestire le informazioni riguardanti il programma terapeutico da adottare nel percorso "dipendenze" dell'assistito.

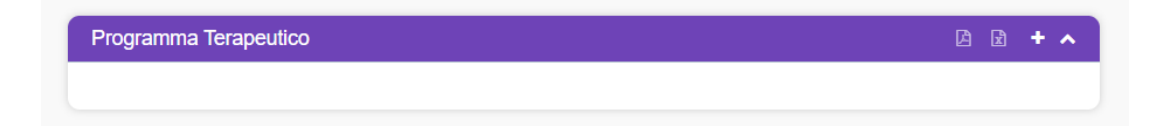

In alto a destra della CARD saranno disponibili le seguenti funzionalità:
- Il pulsante •, alla selezione del quale il sistema mostrerà un'apposita schermata, in cui potrà inserire le informazioni relative allo specifico programma terapeutico, suddivisa per sottosezioni, di seguito riportate:
  - Testata
  - Equipe
  - Partecipanti
  - Obiettivi
  - Interventi

Come mostrato nella figura seguente, si tratta di una CARD la cui compilazione delle sottosezioni è obbligatoria affinché si possa procedere al salvataggio delle informazioni inserite; tale obbligatorietà è indicata dall'apposita etichetta di colore rosso vicino i nomi delle sottosezioni del programma. Dopo la compilazione di ciascuna sottosezione, nell'anteprima, in corrispondenza di ciascun titolo, sarà visibile l'etichetta dell'obbligatorietà in colore verde.

| Testata                                                                                        |                        |                      |                                   |                      |                           |        |
|------------------------------------------------------------------------------------------------|------------------------|----------------------|-----------------------------------|----------------------|---------------------------|--------|
| corta da template                                                                              |                        |                      |                                   |                      | ·                         | +      |
|                                                                                                |                        |                      |                                   |                      |                           |        |
| 010 *                                                                                          |                        |                      |                                   | Codice *             |                           |        |
| ta inizio programma terapeutico *                                                              |                        | Data fine prevista * | Ē                                 | Data prossima rivalu | utazione *                |        |
|                                                                                                |                        |                      |                                   |                      | Responsabile *            |        |
| valutazione (gg) *                                                                             | Durata massima (gg)    |                      | Tipologia programma terapeutico * | ٣                    | Di Sistema Amministratore |        |
| Ae                                                                                             |                        |                      |                                   |                      |                           |        |
|                                                                                                |                        |                      |                                   |                      |                           |        |
|                                                                                                |                        |                      |                                   |                      |                           |        |
| <ul> <li>Equipe (definizione)</li> </ul>                                                       |                        |                      |                                   |                      |                           |        |
| Nome                                                                                           | Qualifica              |                      | Firmato                           | Data firma           | Responsabile              |        |
|                                                                                                | t en en la la factione |                      |                                   |                      |                           | -      |
|                                                                                                |                        |                      |                                   |                      |                           |        |
|                                                                                                |                        |                      |                                   |                      |                           |        |
| Partecipanti (definizione)                                                                     |                        |                      |                                   |                      |                           |        |
| <ul> <li>Partecipanti (definizione)</li> <li>Destinatario del programma terapeutico</li> </ul> | Presente               |                      | Nome                              |                      |                           |        |
| Partecipanti (definizione) Destinatario dei programma terapeutico                              | Presente               |                      | Nome<br>BIANCHI, PAOLA            |                      |                           |        |
| Partecipanti (definizione) Destinatario del programma terapeutico                              | Presente               |                      | Nome<br>BIANCHI: PAOLA            |                      |                           | ť      |
| Partecipanti (definizione) Destinatario del programma terapeutico                              | Presente               |                      | Nome<br>BIANCHI: PAOLA            |                      |                           | ť      |
| Partecipanti (definizione) Destinatario del programma terapeutico                              | Présente               |                      | Nome<br>BIANCHI: PAOLA            |                      |                           | i      |
| Partecipanti (definizione) Destinatario del programma terapeutico                              | Présente               |                      | Nome<br>BUANCHI, PAOLA            |                      |                           | e      |
| Partecipanti (definizione) Destinatario del programma terapeutico Obiettivi                    | Présente               |                      | Nome<br>BIANCHI, PAOLA            |                      |                           | 1      |
| Partecipanti (definizione) Destinatario dei programma terapeutico Obiettivi                    | Presente               |                      | Nome<br>BIANCHI, PAOLA            |                      |                           | e      |
| Partecipanti (definizione)  Destinatario dei programma terapeutico  Obiettivi Interventi       | Presente               |                      | Nome<br>BIANCHI, PAOLA            |                      |                           | :<br>: |
| Partecipanti (definizione) Destinatario dei programma terapeutico Obiettivi Interventi         | Presente               |                      | Nome<br>BIANCHI, PAOLA            |                      |                           | 8      |
| Partecipanti (definizione) Destinatario dei programma terapeutico Obiettivi nterventi          | Presente               |                      | Nome<br>BIANCHI, PAOLA            |                      |                           |        |

Nello specifico:

• Nella sottosezione "Testata" l'utente potrà inserire le informazioni generali relative al programma terapeutico (per esempio riguardo la denominazione, la durata del programma, etc).

Inoltre, tramite pulsante apposito + posto in corrispondenza del titolo della sottosezione, sarà possibile acquisire un template di un programma terapeutico già configurato a sistema tramite il menu laterale, selezionabile dal menu a tendina posto in corrispondenza di tale pulsante. Alla selezione di un Template già configurato, il sistema popolerà alcuni dei campi presenti nelle diverse sottosezioni del programma, con le informazioni inserite in fase di configurazione del template (*Paragrafo 4.6.1*).

- Nella sottosezione "Equipe" l'utente potrà inserire comporre l'equipe multidisciplinare che seguirà l'assistito nel percorso riabilitativo:
  - o Tramite pulsante sarà possibile aggiungere un membro all'equipe.

  - Tramite il flag sarà possibile indicare il referente dell'equipe.
- Nella sottosezione "Partecipanti" l'utente potrà gestire il/i destinatario/i del programma terapeutico-
  - Tramite il pulsante III sarà possibile inserire un assistito al programma terapeutico.
  - Tramite il pulsante <sup>■</sup> sarà possibile eliminare un assistito dal programma terapeutico.
- Nella sottosezione "Obiettivi", cliccando apposito pulsante 

  , l'utente visualizzerà un apposito
   pop-up in cui potrà inserire l'obiettivo che si intende raggiungere con il programma terapeutico
   predisposto e con esso eventuali informazioni aggiuntive, come si evince dalla figura seguente:

| Aggiungi                   |           | ×          |
|----------------------------|-----------|------------|
| Tipo obiettivo *           |           |            |
| Tipo Obiettivo             |           | *          |
|                            |           |            |
| Descrizione                |           |            |
|                            |           |            |
|                            |           | 11         |
|                            |           |            |
| Indicatori                 |           |            |
|                            |           |            |
|                            |           | 11         |
|                            |           |            |
| Strumenti di rivalutazione |           |            |
|                            |           |            |
|                            |           | 1,         |
|                            |           |            |
|                            |           |            |
|                            | × Annulla | 🗸 Aggiungi |
|                            |           |            |

Dopo aver compilato la scheda "obiettivi" inserendo le informazioni richieste, si può scegliere di salvare le informazioni inserite cliccando il pulsante .

In corrispondenza dell'obiettivo configurato, saranno presenti i seguenti pulsanti:

- Pulsante modifica che consentirà di modificare le informazioni inserire per lo specifico obiettivo.
- Pulsante cancella <sup>■</sup> che consentirà di cancellare l'obiettivo precedentemente inserito.

Infine, le informazioni inserite e salvate verranno visualizzate sinteticamente

- Nella sottosezione "Interventi", cliccando apposito pulsante 🛨, l'utente visualizzerà un apposito pop-up con le seguenti voci selezionabili, come si evince dalla figura seguente:
  - Esami
  - Misurazioni
  - Prestazioni
  - Terapie

|                               |            | BOLDI, MASSIMO | Û          |
|-------------------------------|------------|----------------|------------|
|                               |            |                |            |
|                               |            |                |            |
| <ul> <li>Obiettivi</li> </ul> |            |                | Esami      |
| Tipo obiettivo                | Indicatori | Note           | Misurazi   |
| Cura della patologia          |            |                | Ø Prestazi |
|                               |            |                | Terapie    |
| 1 Interventi                  |            |                | + ^        |
| Intervent                     |            |                |            |
|                               |            |                |            |
|                               |            |                |            |
|                               |            |                |            |

Alla selezione di una delle voci, ad esempio "Misurazioni", l'utente profilato verrà indirizzato in un apposito pop-up in cui potrà selezionare la misurazione da prevedere all'interno del programma terapeutico con le relative informazioni, come mostrato nella figura seguente:

| Aggiungi                     | ×                    |
|------------------------------|----------------------|
| Nome                         |                      |
| В                            | ~                    |
|                              |                      |
| Parametro *                  |                      |
|                              |                      |
| Tipo frequenza * Frequenza * | Durata (gg)          |
|                              |                      |
| Note                         |                      |
| 100                          |                      |
|                              |                      |
|                              | 11                   |
|                              |                      |
|                              | 🗙 Annulla 🖂 Aggiungi |
|                              |                      |

Dopo aver compilato la scheda inserendo le informazioni richieste (quello contrassegnate da apposito asterisco), il sistema attiverà il pulsante ramite il quale sarà possibile salvare le informazioni inserite.

In corrispondenza della singola prestazione configurata, saranno presenti i seguenti pulsanti:

 Pulsante modifica che consentirà di modificare le informazioni inserire per la specifica prestazioni.

Pulsante cancella che consentirà di cancellare la prestazione precedentemente inserita.
 Infine, le informazioni aggiunte verranno visualizzate sinteticamente nella sezione "Interventi".

| Intestatario       | Parametro | Frequenza    | Durata (gg) | Note |      |
|--------------------|-----------|--------------|-------------|------|------|
| BIONDI, ALESSANDRO | Peso      | 1 Al bisogno |             | 1010 | er 🗇 |
|                    |           |              |             |      |      |

Dopo aver compilato la scheda, inserendo le informazioni richieste ed obbligatorie (ovvero quelle contrassegnate da apposito asterisco nelle apposite sottosezioni), l'utente potrà scegliere se procedere con il "salvataggio", tramite il pulsante , oppure tornare indietro tramite il pulsante .

Le informazioni inserite e salvate verranno visualizzate sinteticamente nell'anteprima del percorso, come nella figura seguente:

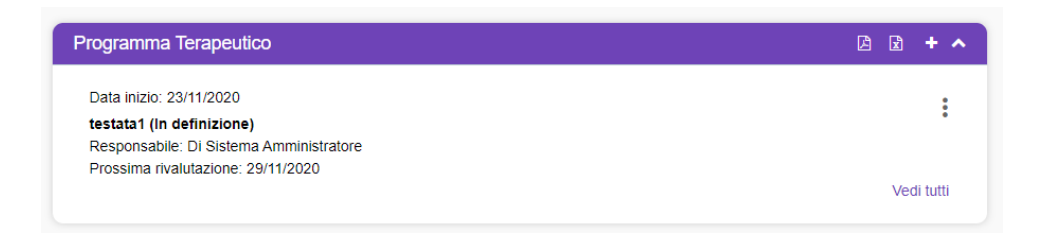

Una volta effettuato il salvataggio, l'utente potrà decidere di confermare definitivamente il programma terapeutico. In questo caso, cliccando sull'icona rappresentata dai tre punti <sup>‡</sup> visualizzati nell'anteprima della CARD, posta in corrispondenza del programma terapeutico salvato, e scegliendo dal menu la voce "Modifica", l'utente sarà indirizzato nuovamente alla scheda del "Programma terapeutico, in cui potrà procedere al salvataggio definitivo tramite il pulsante de contema Programma terapeutico.

Modifica Programma terapeutico [ In definizione ] - ROSSINI, PAOLA

|                                        |           |                    |                    |   |                                     |            |                            |                |              | +   |
|----------------------------------------|-----------|--------------------|--------------------|---|-------------------------------------|------------|----------------------------|----------------|--------------|-----|
| lo*                                    |           |                    |                    |   |                                     |            | Codice*                    |                |              |     |
| tata1                                  |           |                    |                    |   |                                     |            | yt6                        |                |              |     |
| a inizio programma terapeutico *       |           |                    | Data fine prevista |   |                                     |            | Data prossima rivalutazion | 18 <b>*</b>    |              |     |
| /11/2020                               |           | ۲                  | 09/01/2021         |   |                                     |            | 29/11/2020                 |                |              |     |
| lutazione (gg) *                       |           |                    |                    |   | . Tipologia programma terapeutico * |            |                            | Responsabile * |              |     |
|                                        |           | Durata massima (gg | )                  |   | 1. SOLO PSICO - SOCIALE E/O RIAE    | BILITATIVO | / 1.5 INTERVE *            | Di Sistema Amm | inistratore  |     |
| te                                     |           |                    |                    |   |                                     |            |                            |                |              |     |
| Equipe (definizione)                   |           |                    |                    |   |                                     |            |                            |                |              |     |
| Nome                                   |           | Qualifica          |                    | 1 | Firmato                             |            | Data firma                 |                | Responsabile |     |
| Di Sistema Amministratore              |           | Amministratore     |                    |   |                                     |            |                            |                | •            | Ű   |
| Partecipanti (definizione)             |           |                    |                    |   |                                     |            |                            |                |              | •   |
| Destinatario del programma terapeutico |           | Presente           |                    |   | Nome                                |            |                            |                |              |     |
| <b>V</b>                               |           |                    |                    |   | BIONDI, A                           | LESSAN     | DRO                        |                |              | Û   |
| Obiettivi                              |           |                    |                    |   |                                     |            |                            |                |              |     |
| o obiettivo                            |           |                    | Indicatori         |   |                                     |            | Note                       |                |              |     |
| ra della patologia                     |           |                    |                    |   |                                     |            |                            |                |              | đ   |
| Interventi                             |           |                    |                    |   |                                     |            |                            |                |              |     |
| Misurazioni                            |           |                    |                    |   |                                     |            |                            |                |              |     |
| Intestatario                           | Parametro |                    | Frequenza          |   | Durata (gg)                         | N          | ote                        |                |              |     |
| BIONDI, ALESSANDRO                     | Peso      |                    | 1 Al bisogno       |   |                                     |            |                            |                |              | Ø Û |
|                                        |           |                    |                    |   |                                     |            |                            |                |              |     |

Una volta confermato il programma terapeutico, le informazioni registrate e salvate non saranno più modificabili. Lo stato del programma passerà da "In definizione" a "Compilato".

Le informazioni inserite e confermate verranno visualizzate sinteticamente nell'anteprima del percorso, come nella figura seguente:

| Programma Terapeutico                   | L 🖬 🕇 🛧    |
|-----------------------------------------|------------|
| Data inizio: 23/11/2020                 |            |
| testata1 (Compilato)                    |            |
| Responsabile: Di Sistema Amministratore |            |
| Prossima rivalutazione: 29/11/2020      |            |
|                                         | Vedi tutti |
|                                         |            |

Dopo aver confermato il programma terapeutico, l'utente potrà accedere nuovamente al programma, mediante icona rappresentata dai tre punti i e scegliendo dal menu la voce

"Modifica". Contestualmente, all'interno della sezione "Interventi", l'utente potrà utilizzare la funzionalità "Crea intervento" per poter generare una prestazione/esame/misurazione/terapia che andrà a popolare in automatico la relativa card.

| a della patologia         |                                                                    |                 |                                              |      |   |      |
|---------------------------|--------------------------------------------------------------------|-----------------|----------------------------------------------|------|---|------|
| Interventi                |                                                                    |                 |                                              |      |   |      |
| Misurazioni               |                                                                    |                 |                                              |      |   |      |
| Intestatario              | Parametro                                                          | Frequenza       | Durata (gg)                                  | Note |   |      |
| BOLDI, MASSIMO            | Peso                                                               | 1 Volte al mese |                                              |      |   | Crea |
|                           |                                                                    |                 |                                              |      |   |      |
| are usine paralogine      | Aggiungi                                                           |                 |                                              |      | × |      |
| Interventi                | Aggiungi                                                           |                 | Data rilevazione *                           |      | × |      |
| Interventi                | Aggiungi<br>Parametro<br>Peso                                      |                 | Data (lievazione *<br>01/03/2021, 11:48      | Ē    | × |      |
| Interventi<br>Misurazioni | Aggiungi<br>Parametro<br>Peso<br>Valore *<br>80<br>Min 0 - Max 150 | Kg Monitora     | Data rilevazione *<br>•<br>01/03/2021, 11:48 | Ē    | × |      |
| Interventi<br>Misurazioni | Aggiungi<br>Parametro<br>Peso<br>Valore *<br>80<br>Min 0 - Max 150 | Kg Monitora     | Data rilevazione *<br>•<br>01/03/2021, 11:48 | Ē    | × |      |

Ad esempio, se all'interno del programma terapeutico è presente un intervento di tipo "Misurazione", cliccando su "Crea intervento" e compilando le informazioni obbligatorie, il sistema andrà a popolare in automatico la card "Parametri vitali" con le informazioni inserite.

| Parametri vitali                                            | 🖾 🖻 <b>+ ^</b> |
|-------------------------------------------------------------|----------------|
| Di Sistema Amministratore - 01/03/2021 11:48<br><b>Peso</b> | ***            |
| 80 Kg                                                       | Vedi tutti     |

Successivamente, ciascun utente indicato nella sottosezione Equipe, all'interno del programma terapeutico, potrà procedere alla *firma* del programma stesso.

Occorrerà cliccare sull'icona con i tre punti <sup>‡</sup> visualizzati nell'anteprima della CARD ed in corrispondenza del programma terapeutico salvato e confermato, scegliendo dal menu la voce "Modifica". Da qui l'utente sarò indirizzato alla scheda del "Programma terapeutico", precedentemente popolata e confermata, in cui potrà procedere alla firma del programma, flaggando l'apposito campo "Firmato" posto nella sottosezione "Equipe", in corrispondenza del proprio nominativo.

| Testata                                  |                       |            |           |                       |                            |                           |  |
|------------------------------------------|-----------------------|------------|-----------|-----------------------|----------------------------|---------------------------|--|
| nporta da template                       |                       |            |           |                       |                            |                           |  |
|                                          |                       |            |           |                       |                            | ÷                         |  |
| tolo                                     |                       |            |           |                       | Codice                     |                           |  |
| estata1                                  |                       |            |           |                       | ytő                        |                           |  |
| ata inizio programma terapeutico         | Data fine p           | rvista     |           |                       | Data prossima rivalutazion |                           |  |
| 3/11/2020                                | 09/01/2               | 021        |           |                       | 29/11/2020                 |                           |  |
| valutazione (gg)                         | , Durata massima (pg) | Firma      | ×         | tico                  |                            | , Responsabile            |  |
|                                          | 6                     |            |           | ALE E/O RIABILITATIVO | / 1.5 INTERVE *            | Di Sistema Amministratore |  |
|                                          |                       | admin      |           |                       |                            |                           |  |
| iote                                     |                       |            |           |                       |                            |                           |  |
|                                          |                       | Password * |           |                       |                            |                           |  |
|                                          |                       |            |           |                       |                            |                           |  |
|                                          |                       |            | _         |                       |                            |                           |  |
| <ul> <li>Equipe (definizione)</li> </ul> |                       | × Annu     | fla Firma |                       |                            |                           |  |
|                                          |                       |            |           |                       |                            |                           |  |
| Nome                                     | Qualifica             | Firma      | ito       | 1                     | Data firma                 | Responsabile              |  |
|                                          |                       |            |           |                       |                            |                           |  |

Cliccando sulla casella "Firmato", il sistema genererà un pop-up in cui all'utente verrà chiesto di inserire le credenziali di accesso al sistema (Username e Password) per procedere alla firma, tramite l'apposito pulsante

| Nome                                                                                           | Qualifica      | Firmato             | Data firma | Responsabile |
|------------------------------------------------------------------------------------------------|----------------|---------------------|------------|--------------|
| Di Sistema Amministratore                                                                      | Amministratore | Firma ×             |            | C            |
|                                                                                                |                | Usemame             |            |              |
|                                                                                                |                |                     |            |              |
|                                                                                                |                | admin               |            |              |
| Partacinanti (definizione)                                                                     |                | admin<br>Password * |            |              |
| Partecipanti (definizione)                                                                     |                | admin<br>Password * |            |              |
| <ul> <li>Partecipanti (definizione)</li> <li>Destinatario del programma terapeutico</li> </ul> | Presente       | admin<br>Password * | lome       |              |

Dopo l'inserimento della Firma, l'utente potrà salvare il programma tramite il pulsante - Aggiorna e chiudi

Lo stato del programma terapeutico cambierà da "Compilato" a "Compilato e firmato".

Nel momento in cui il programma terapeutico è concluso, l'utente potrà procedere all'inserimento delle valutazioni. A tal fine, occorrerà cliccare sull'icona con i tre punti <sup>‡</sup> e cliccare la voce "Valutazione" che ha sostituito la precedente voce "Modifica".

All'interno della schermata, sarà visibile una nuova sezione "Esiti", all'interno della quale l'utente dovrà inserire l'esito ed eventuali note e integrazioni.

| Esiti                |        |    | ^ |
|----------------------|--------|----|---|
| Esiti •              | ▼ Note | 3  |   |
| 1 Cura della patolog | ia     |    |   |
| Indicatori:<br>Note: |        |    |   |
| Esiti *              | • No   | te |   |

Cliccando su Aggiorna e chiudi, il sistema tornerà alla schermata precedente e lo stato del programma terapeutico cambierà da "Compilato e firmato" a "In verifica". Per concludere la fase di valutazione, l'utente dovrà nuovamente in modifica all'interno del programma, flaggare la presenza dell'assistito ed inserire la propria firma nell'apposita sezione.

| Nome                                                                                               | Qualifica      | Firmato | Data firma | Responsab<br>ile |
|----------------------------------------------------------------------------------------------------|----------------|---------|------------|------------------|
| Di Sistema Amministratore                                                                          | Amministratore |         | 01/03/2021 |                  |
|                                                                                                    |                |         |            |                  |
| Partecipanti (valutazione)                                                                         |                |         |            |                  |
| <ul> <li>Partecipanti (valutazione)</li> <li>Destinatario del programma<br/>terapeutico</li> </ul> | Presente       | Non     | 10         |                  |

Cliccando su Aggiorna e chiudi, il sistema tornerà alla schermata precedente e lo stato del programma terapeutico cambierà da "In verifica" a "Verificato e firmato".

Una volta concluso il programma terapeutico, l'utente potrà decidere se rinnovare o chiudere definitivamente lo stesso.

Nel primo caso occorrerà cliccare sull'icona con i tre punti <sup>‡</sup> visualizzati nell'anteprima della CARD ed in corrispondenza del programma terapeutico confermato e firmato, scegliendo dal menu la voce "Rinnova". Il sistema genera un nuovo programma terapeutico in stato "In definizione" da poter compilare.

| Programma Terapeutico                   | 🖾 🖄 + 🔺    |
|-----------------------------------------|------------|
| Data inizio: 11/02/2021                 | •          |
| Testata1 (In definizione)               | :          |
| Responsabile: Di Sistema Amministratore |            |
| Prossima rivalutazione: 29/03/2021      |            |
|                                         | Vedi tutti |
|                                         |            |

Nel secondo caso occorrerà cliccare sull'icona con i tre punti <sup>‡</sup> visualizzati nell'anteprima della CARD ed in corrispondenza del programma terapeutico confermato e firmato, scegliendo dal menu la voce "Chiudi". Il sistema chiude il programma terapeutico, che non sarà più modificabile.

In alto a destra della CARD saranno disponibili le seguenti funzionalità:

- Il pulsante ], tramite il quale sarà possibile stampare, in formato PDF, le informazioni inserite nella CARD.
- Il pulsante 🗟, tramite il quale sarà possibile stampare, in formato Excel, le informazioni inserite nella CARD.
- Il pulsante , tramite il quale sarà possibile ridurre la visualizzazione della CARD.

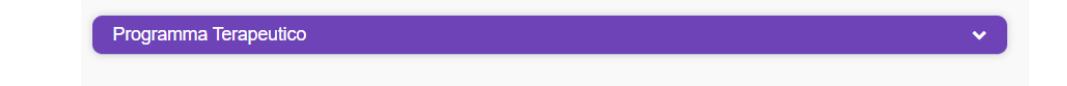

Inoltre, in corrispondenza della singola scheda compilata, sarà presente l'icona con i tre puntini i in verticale, alla selezione della quale il sistema aprirà un pop-up a menu con le un elenco di voci selezionabili, come mostrato nella figura seguente:

| Diagnosi: 303.90 - DIPENDENZA DA ALCOL, ALTRA E NON SPECIFICATA, MODO DI BERE NON SPECIFIC<br>DISTURBO DA USO DI ALCOL, MODERATO O GRAVE<br>Frequenza: quotidianamente   Modalità: orale   Poli assunzione: non noto/non risulta<br>Età primo uso: 16 anni   Età primo trattamento: 20 anni | ۰<br>۵<br>۶ | Visualizza<br>Stampa<br>Modifica<br>Duplica |
|----------------------------------------------------------------------------------------------------|-------------|---------------------------------------------|
| Programma Terapeutico                                                                                                    | Û           | Elimina                                     |
| Data inizio: 22/11/2020<br><b>titolo2 (In definizione)</b><br>Responsabile: DI Sistema Amministratore<br>Prossima rivalutazione: 23/12/2020                                                                                                    |             | ¥<br>Vedi tutti                             |

- • visualizza , alla selezione del quale il sistema mostrerà la schermata utilizzata per l'inserimento dello specifico programma, compilata con le informazioni inserite e non modificabile;
- Modifica , alla selezione del quale il sistema permetterà di modificare le informazioni della specifica riga visualizzando nuovamente la scheda di inserimento già compilata con le informazioni della scheda scelta per la modifica; il sistema permetterà di salvare le modifiche

tramite il pulsante <a>Aggiorna e chiudi</a> .

- • stampa , tramite il quale sarà possibile stampare, in formato pdf, le informazioni inserite relative alla specifica anamnesi;
- In puere , alla selezione del quale il sistema permetterà di duplicare la specifica riga visualizzando una nuova scheda di inserimento già compilata con le informazioni della scheda duplicata;
- • tramite il quale sarà possibile eliminare lo specifico programma terapeutico precedentemente registrato.

Inoltre, nell'anteprima della CARD verrà visualizzato il pulsate "Vedi tutti" che consentirà di accedere ad apposita schermata in cui l'utente potrà visualizzare tutte le informazioni registrate, quindi non solo l'anteprima, come mostrato nell'immagine seguente:

| Programma Terapeutico                                                                                                    |  |             |
|----------------------------------------------------------------------------------------------------|--|-------------|
|                                                                                                    |  | D D +Aggiun |
| Data Inizio: 66/11/2020<br>Programma 1 percorso esemplo (In definizione)<br>Responsabile: Di Sistema Amministratore<br>Prosimar makazaone: 66/12/2020 |  |             |
| Data inizio: 66/11/2020<br>Programma 2 percorso esemplo (Compliato)<br>Responsabile: Di Sistema Amministratore<br>Prosima makulazione: 21/11/2020     |  |             |
| Data inizio: 06/11/2020<br>programma 3 (in definizione)<br>Responsabile: Di Sistema Amministratore<br>Prosima nivalizzanon: 19/11/2020                |  |             |

Sempre all'interno di tale schermata, saranno presenti le seguenti funzionalità:

- pulsante +Aguina , tramite il quale sarà possibile aggiungere un nuovo programma.

Infine, sarà possibile inserire più elementi tramite l'apposito pulsante  $\pm$ , posto in alto a destra della CARD. L'anteprima della Card mostrerà sempre l'ultimo elemento inserito in termini di data di registrazione.

| rogramma Terapeutico                          | 🛆 🖻 🕇 🗸    |
|-----------------------------------------------|------------|
| Data inizio: 06/11/2020                       | •          |
| Programma 1 percorso esempio (In definizione) | *<br>*     |
| Responsabile: Di Sistema Amministratore       |            |
| Prossima rivalutazione: 06/12/2020            |            |
| Data inizio: 06/11/2020                       | ٠          |
| Programma 2 percorso esempio (Compilato)      |            |
| Responsabile: Di Sistema Amministratore       |            |
| Prossima rivalutazione: 21/11/2020            |            |
| Data inizio: 06/11/2020                       | ٠          |
| programma 3 (In definizione)                  |            |
| Responsabile: Di Sistema Amministratore       |            |
| Prossima rivalutazione: 19/11/2020            |            |
|                                               | Vedi tutti |

# 7.2. Fase "Trattamento"

La fase di "Trattamento" è la seconda fase del percorso in cui si raccolgono e gestiscono le informazioni riferite al trattamento delle dipendenze patologiche presso il Ser.D.

Per accedere a tale fase è necessario cliccare sull'apposito tab (segnalibro) "Trattamento", selezionabile esclusivamente se è stata confermata la presa in carico dell'assistito.

| Egione Campania                                                       |                                                                                                | Dipen                                                                                                    | denze 🔹 Ambulatorio Ser. T DS 2 👻 🖾 💭 |
|-----------------------------------------------------------------------|------------------------------------------------------------------------------------------------|----------------------------------------------------------------------------------------------------|---------------------------------------|
| BIANCHI PAOLA<br>SLRMSL30102C280<br>07.05/2003 - Melto di Napoli (NA) | Cartella 32797 Dipendenze<br>Statio Aperta<br>Periodio 09122021 -<br>Pritmo Accesso: 0912/2021 | Dipendenze<br>Ser D. Ambutatoto Ser T DS 26<br>NAPlanura -Soccavo ASL<br>Napoli 1 Centro<br>Periodo: 09/12/02(1-<br>Esto validatarione - Savanzbrie ni cura | + Nuova Prestazione                   |
| Valutazione del bisogno Trattamento Chiusura                          |                                                                                                |                                                                                                    |                                       |
| Ca                                                                    | natio                                                                                          | Valutazione dipende                                                                                                    | nza                                   |

Il sistema indirizzerà l'utente direttamente alla schermata di suddetta fase.

| 0 | Valutazione del bisogno Trattamento Chiusura |                |                       |                                    |
|---|----------------------------------------------|----------------|-----------------------|------------------------------------|
|   | Diario                                       | 2 2 <b>+ ^</b> | Terapia Farmacologica | + ^                                |
|   |                                              |                |                       |                                    |
|   | Somministrazioni                             | ^              | Inserimenti           | 2 B + ^                            |
|   |                                              |                |                       | Vedi tutti                         |
|   | Esami                                        | D D + ^        | Gestione Accessi      | C C + ^                            |
|   |                                              |                |                       |                                    |
|   | Parametri vitali                             | D D + ^        |                       |                                    |
|   |                                              |                |                       |                                    |
|   |                                              |                |                       |                                    |
|   |                                              |                |                       |                                    |
|   |                                              |                |                       | RA<br>NA INFORMATIVO<br>DIPENDENZE |

Di seguito si riportano le specifiche funzionali delle CARD previste nella fase "Trattamento".

#### 7.2.1. Card "Diario"

La CARD "Diario" si pone l'obiettivo di acquisire e gestire le note degli operatori in merito all'assistito.

| Diario | A 2 + ^ |
|--------|---------|
|        |         |

In alto a destra della CARD saranno disponibili le seguenti funzionalità:

• Il pulsante 🛃, alla selezione del quale il sistema mostrerà un pop-up "Inserimento" in cui potrà inserire le osservazioni da registrare nel sistema, come mostrato nella figura seguente:

| Data/Ora *        |   |                           |   |
|-------------------|---|---------------------------|---|
| 06/11/2020, 12:35 |   |                           |   |
|                   |   | Operatore *               |   |
| Tipologia *       | • | Di Sistema Amministratore |   |
| ] Nota importante |   |                           |   |
| 14010             |   |                           |   |
|                   |   |                           |   |
|                   |   |                           |   |
| ₿.                |   |                           | / |
|                   |   |                           |   |

Dopo aver compilato la scheda, inserendo le informazioni obbligatorie, ovvero quelle contrassegnate da apposito asterisco, l'utente potrà scegliere se procedere con il salvataggio delle informazioni inserite tramite il pulsante

Le informazioni saranno visualizzabili sinteticamente dal sistema nell'anteprima.

| Diario |                           |                  |           | 🖄 🖻 + 🔺    |
|--------|---------------------------|------------------|-----------|------------|
| DA     | Di Sistema Amministratore | 22/11/2020 02:49 | Sanitario | :          |
|        | nota 1 esempio            |                  |           | Vedi tutti |

- Il pulsante 🖻, tramite il quale sarà possibile stampare, in formato PDF, le informazioni inserite nella CARD.
- Il pulsante 🖻, tramite il quale sarà possibile stampare, in formato Excel, le informazioni inserite nella CARD.
- Il pulsante , tramite il quale sarà possibile ridurre la visualizzazione della CARD, come nella figura seguente.

| Diario |  |  | ✓ ] |
|--------|--|--|-----|
|        |  |  |     |

Inoltre, in corrispondenza della singola scheda compilata, sarà presente l'icona con i tre puntini i in verticale, alla selezione della quale il sistema aprirà un pop-up a menu con le seguenti azioni selezionabili, come mostrato nella figura seguente:

| Diario |                           |                  |           | ß B | +     | ^      | Т     |
|--------|---------------------------|------------------|-----------|-----|-------|--------|-------|
| DA     | Di Sistema Amministratore | 22/11/2020 02:49 | Sanitario |     | :     |        |       |
|        | nota 1 esempio            |                  |           | Ve  | ۲     | Visua  | lizza |
|        |                           |                  |           |     | dan . | Modif  | fica  |
| Sommir | nistrazioni               |                  |           | _   | 8     | Stam   | pa –  |
|        |                           |                  |           | _   | Û     | Elimir | na    |

- • visualizza, alla selezione del quale il sistema mostrerà la schermata utilizzata per l'inserimento della specifica scheda diario, compilata con le informazioni inserite e non modificabile;
- *Modifica*, alla selezione del quale il sistema permetterà di modificare le informazioni della specifica riga visualizzando nuovamente la scheda di inserimento già compilata con le informazioni della scheda scelta per la modifica;

- e same , tramite il quale sarà possibile stampare, in formato pdf, le informazioni inserite relative alla specifica scheda diario;
- Elima I, tramite il quale sarà possibile eliminare la specifica scheda diario precedentemente registrata.

Inoltre, nell'anteprima della CARD verrà visualizzato il pulsate "Vedi tutti" che consentirà di accedere ad apposita schermata in cui l'utente potrà visualizzare tutte le informazioni registrate, come mostrato nell'immagine seguente:

| Valut | azione del bisogr<br>dietro | no Trattamento Chlusura   |                  |   |                 |                 |                                                    |   |   |
|-------|-----------------------------|---------------------------|------------------|---|-----------------|-----------------|----------------------------------------------------|---|---|
| Di    | ario                        |                           |                  |   |                 |                 |                                                    |   |   |
| Ri    | cerca per nota              |                           | Data dal         | Ē | Solo importanti | Anche eliminate | ß                                                  | • |   |
| DA    | )                           | Di Sistema Amministratore | 22/11/2020 02:53 |   | Sociale         |                 |                                                    |   | : |
|       |                             | note2                     |                  |   |                 |                 |                                                    |   |   |
| DA    | )                           | Di Sistema Amministratore | 22/11/2020 02:49 |   | Sanitario       |                 |                                                    |   | : |
|       |                             | nota 1 esempio            |                  |   |                 |                 |                                                    |   |   |
|       |                             |                           |                  |   |                 |                 |                                                    |   |   |
|       |                             |                           |                  |   |                 |                 |                                                    |   |   |
|       |                             |                           |                  |   |                 |                 |                                                    |   |   |
|       |                             |                           |                  |   |                 |                 | SIMPAA<br>SINTEMA INFORMATIVO<br>PER LE DIPONDENZE |   |   |

All'intero della schermata, oltre a visualizzare tutte le informazioni registrate, sarà possibile ricercare una specifica scheda medica filtrando per:

- "Ricerca per nota"
- Data "Dal"
- "Al"
- Il flag "Solo importanti"
- Il flag "Anche eliminate"

Sempre all'interno di tale schermata, saranno presenti le seguenti funzionalità:

- pulsante +Aggiungere una nuova diagnosi.
- pulsanti 🖻 🖻 , tramite i quali sarà possibile effettuare la stampa di tutte le informazioni inserite nelle varie righe, in formato PDF o Excel.

Infine, sarà possibile inserire più esami e/o visite tramite l'apposito pulsante 🔩, posto in alto a destra della CARD. L'anteprima della Card mostrerà sempre l'ultimo elemento inserito in termini di data di registrazione.

| Diario |                           |                  |           | 2 🕽 + 🔺    |
|--------|---------------------------|------------------|-----------|------------|
| DA     | Di Sistema Amministratore | 22/11/2020 02:49 | Sanitario |            |
| •      | nota 1 esempio            |                  |           |            |
| DA     | Di Sistema Amministratore | 22/11/2020 02:49 | Sociale   | :          |
| •      | nota 2 esempio            |                  |           |            |
|        |                           |                  |           | Vedi tutti |

## 7.2.2. Card "Terapia Farmacologica"

La CARD "Terapia farmacologica" si pone l'obiettivo di acquisire e gestire le informazioni circa la terapia farmacologica a cui sottoporre l'assistito.

| Terapia Farmacologica | + ^ |
|-----------------------|-----|
|                       |     |
|                       |     |

In alto a destra della CARD saranno disponibili le seguenti funzionalità:

• Il pulsante 🛃, alla selezione del quale il sistema mostrerà un pop-up "Inserimento" in cui potrà inserire le informazioni relative alla specifica terapia farmacologica che intende far acquisire al sistema:

| Inserimento               |                       | ×                        |
|---------------------------|-----------------------|--------------------------|
| Registrato da             | Data di registrazione |                          |
| Di Sistema Amministratore | 23/11/2020, 11:09     |                          |
| Tipo di terapia *         |                       |                          |
|                           |                       | <b>≭ Annulla</b> ✓ Salva |

Dopo aver compilato la scheda, inserendo le informazioni obbligatorie, contrassegnate da apposito asterisco, il sistema attiverà nuovi campi come mostrato nella figura seguente:

| Registrato da                        | Data di registrazione |                  |
|--------------------------------------|-----------------------|------------------|
| Di Sistema Amministratore            | 23/11/2020, 11:09     |                  |
| Tipo di terapia *                    |                       |                  |
| Farmaco                              | <b>*</b>              |                  |
| Inizio validità • 👘 Prevista fine v. | 🛋                     |                  |
| Farmaco *                            |                       |                  |
| Tipo frequenza *                     | Frequenza *           | Tolleranza (ore) |
| Tipo fase *                          | Quantità *            |                  |
| Tipo somministrazione *              | •                     |                  |
| Note                                 |                       |                  |
|                                      |                       |                  |
|                                      |                       |                  |
|                                      |                       |                  |

Durante la compilazione della terapia, in base alla tipologia di fase desiderata, il sistema attiverà o meno nuovi campi. Ad esempio, se l'utente valorizza il campo "Tipo fase" con la voce "Mantenimento", i campi da compilare restano quelli già presenti e visualizzabili.

Invece, se l'utente valorizza il campo "Tipo fase" con la voce "Scalare" o "Aumento", il sistema mostrerà ulteriori campi da compilare obbligatoriamente, come da figura seguente

| Registrato da             |          |           |             | Data di re | gistrazione |         |                      |   |
|---------------------------|----------|-----------|-------------|------------|-------------|---------|----------------------|---|
| Di Sistema Amministratore |          |           |             | 25/11/2    | 020, 10:37  |         |                      | Ċ |
| Tipo di terapia *         |          |           |             |            |             |         |                      |   |
| Farmaco                   |          |           | *           |            |             |         |                      |   |
| Inizio validità *         | Previs   | ta fine v | -           |            |             |         |                      |   |
| Farmaco *                 |          |           |             |            |             |         |                      |   |
| SUBOXONE CPR 8MG/2M       | G 7CPR S | UBLINGU/  | ALI         |            |             | ۲       | dettagli farmaco     |   |
| Tipo frequenza *          |          |           | Frequen     | za •       |             |         |                      |   |
| Volte alla settimana      |          | *         | 2           |            |             |         | Tolleranza (ore)     |   |
| Tipo fase *               |          |           |             |            |             |         |                      |   |
| Scalare                   |          | *         | Quant       | ità *      |             | mg      |                      |   |
| Quantità finale *         | mg       | Quanti    | tà variazio | ne dose *  | mg          | Frequer | za variazione dose • |   |
| Tipo somministrazione *   |          |           | *           |            |             |         |                      |   |
| Note                      |          |           |             |            |             |         |                      |   |
|                           |          |           |             |            |             |         |                      |   |
|                           |          |           |             |            |             |         |                      |   |

Dopo aver compilato la scheda, inserendo le informazioni obbligatorie, l'utente potrà scegliere se procedere con il salvataggio delle informazioni inserite tramite il pulsante .

Qualora l'utente abbia censito una terapia farmacologica con una frequenza specifica (giornaliera, settimanale o mensile), in seguito al salvataggio delle informazioni il sistema mostrerà una schermata dedicata alla pianificazione della terapia:

| ntervento                  |                |   |           |            |
|----------------------------|----------------|---|-----------|------------|
| Ferapie                    | Ψ              |   |           |            |
| Farmaco                    |                |   |           |            |
| METADONE C. SICR MOL       | FLAC 20ML 0,1% |   |           |            |
| /alido da                  |                |   |           |            |
| 23/11/2020                 | Valido a       |   |           |            |
| Tipo frequenza             |                |   | Frequenza |            |
| /olte al giorno            |                | Ŧ | 1         |            |
| Pianificazione giornaliera |                |   |           | + Aggiungi |
|                            |                |   |           |            |
|                            |                |   |           |            |

L'utente dovrà indicare la pianificazione prevista cliccando il pulsante , tramite il quale avrà la possibilità di aggiungere il giorno e/o l'orario della somministrazione del farmaco indicato.

L'utente potrà eliminare le pianificazioni inserite tramite il pulsante 🛍 .

| Intervento                 |                     |   |           |          |
|----------------------------|---------------------|---|-----------|----------|
| Terapie                    | Ψ                   |   |           |          |
| Farmaco                    |                     |   |           |          |
| SUBOXONE CPR 2MG/0.5I      | MG 7CPR SUBLINGUALI |   |           |          |
| Valido da                  |                     |   |           |          |
| 25/11/2020                 | Valido a            |   |           |          |
| Tipo frequenza             |                     |   | Frequenza |          |
| Volte al giorno            |                     | * | 2         |          |
| Pianificazione giornaliera |                     |   | +         | Aggiungi |
| Orario                     | ۵.                  |   |           |          |
|                            |                     |   |           |          |
|                            |                     |   |           |          |

Dopo aver compilato la scheda, l'utente potrà procedere con il salvataggio delle informazioni inserite tramite il pulsante salva.

Qualora la tipologia di frequenza sia "Al bisogno", non sarà prevista la pianificazione e l'utente potrà procedere al salvataggio delle informazioni tramite il pulsante

Le informazioni saranno visualizzabili sinteticamente dal sistema nell'anteprima.

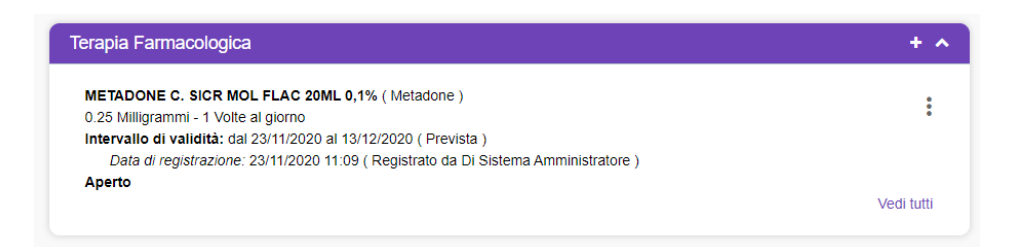

Per procedere alla validazione della terapia inserita, occorrerà che l'utente clicchi sui tre punti i visualizzati nell'anteprima della CARD ed in corrispondenza della scheda "terapia farmacologica" salvata precedentemente, scegliendo dal menu la voce "Valida". Tramite il

pulsante valida il sistema reindirizzerà l'utente ad un pop-up di conferma in cui cliccando il pulsante il l'utente validerà la terapia farmacologica:

| Conferma                                   | ×     |
|--------------------------------------------|-------|
| Sei sicuro di voler convalidare l'oggetto? |       |
|                                            | No Si |

Una volta confermata la convalida della terapia, le informazioni in merito non saranno più modificabili.

• Il pulsante , tramite il quale sarà possibile ridurre la visualizzazione della CARD, come nella figura seguente.

| Terapia Farmacologica | ~ |
|-----------------------|---|
|                       |   |

Inoltre, in corrispondenza della singola scheda compilata, sarà presente l'icona con i tre puntini i in verticale, alla selezione della quale il sistema aprirà un pop-up a menu con le seguenti azioni selezionabili, come mostrato nelle figure che seguono.

• Se la terapia non è stata precedentemente validata:

| erapia Farmacologica                                                               |         | + ^        |
|------------------------------------------------------------------------------------|---------|------------|
| HAVRIX 1440 ADULTO*1SIR 1ML 1D (Antigene epatitico A, a viru )                     |         | :          |
| Intervallo di validità: dal 25/11/2020 al 15/12/2020 (Prevista )                   |         |            |
| Data di registrazione: 23/11/2020 11:55 (Registrato da Di Sistema Amministratore ) | ۲       | Visualizza |
| Aperto                                                                             |         |            |
| METADONE C. SICR MOL FLAC 20ML 0.1% ( Metadone )                                   | Call?   | Modifica   |
| 0.25 Milligrammi - 1 Volte al giorno                                               |         |            |
| Intervallo di validità: dal 23/11/2020 al 13/12/2020 (Prevista)                    |         | Elimina    |
| Data di registrazione: 23/11/2020 11:09 (Registrato da Di Sistema Amministratore)  |         |            |
| Data di validazione: 23/11/2020 10:34 (Validato da Di Sistema Amministratore)      | ~       | Valida     |
| Validato                                                                           |         |            |
|                                                                                    | <u></u> | Pianifica  |

- Visualizza, alla selezione del quale il sistema mostrerà la schermata utilizzata per l'inserimento della specifica scheda diario, compilata con le informazioni inserite e non modificabile;
- Modifica , alla selezione del quale il sistema permetterà di modificare le informazioni della specifica riga visualizzando nuovamente la scheda di inserimento già compilata con le informazioni della scheda scelta per la modifica;
- Elimina , tramite il quale sarà possibile eliminare la specifica scheda diario precedentemente registrata.
- Valida , alla selezione del quale, come esposto precedentemente, il sistema indirizzerà l'utente ad un pop-up di conferma, come nella figura che segue;

| Conferma                                   | ×    |
|--------------------------------------------|------|
| Sei sicuro di voler convalidare l'oggetto? |      |
|                                            | NoSi |

Dopo la conferma della convalida tramite il pulsante , la terapia sarà somministrabile e non sarà più possibile modificare le informazioni.

In tal caso, tale informazione verrà riportata automaticamente dal sistema nell'anteprima della CARD "Terapia Farmacologica" con la denominazione "Validato".

Inoltre, il contenuto validato popolerà automaticamente l'anteprima della CARD "Somministrazioni" in base alla pianificazione effettuata.

<sup>Plantica</sup>, alla selezione del quale, come precedentemente esposto, il sistema indirizzerà l'utente alla schermata di pianificazione della specifica terapia farmacologica.

• Se la terapia è stata precedentemente validata:

| rapia Farmacologica                                                                                                    |          | + /        |
|----------------------------------------------------------------------------------------------------|----------|------------|
| METADONE C. SICR MOL FLAC 20ML 0,1% (Metadone)<br>0.25 Milligrammi - 1 Volte al giorno                                                                   |          | :          |
| Intervallo di validità: dal 23/11/2020 al 13/12/2020 ( Prevista )<br>Data di registrazione: 23/11/2020 11:09 ( Registrato da Di Sistema Amministratore ) | ۲        | Visualizza |
| Data di validazione: 23/11/2020 10:34 (Validato da Di Sistema Amministratore )<br>Validato                                                               | <b>6</b> | Pianifica  |
|                                                                                                    | ×        | Chiudi     |

- visualizza, alla selezione del quale il sistema mostrerà la schermata utilizzata per l'inserimento della specifica scheda di terapia farmacologica, compilata con le informazioni inserite e non modificabile;
- [\* Plantica], alla selezione del quale, come precedentemente esposto, il sistema indirizzerà l'utente ad un pop-up "Aggiungi", diverso in base al "Tipo di frequenza", in cui potrà inserire le informazioni relative alla pianificazione della specifica terapia farmacologia inserita e salvare il contenuto tramite il pulsante salva.
- **\*** chud , alla selezione del quale il sistema indirizzerà l'utente ad un pop-up di "Chiusura". Dopo aver compilato la scheda, inserendo le informazioni obbligatorie contrassegnate da apposito asterisco, il sistema permetterà di salvare la chiusura tramite il pulsante **\*** salva.

| Chiusura                                     | x                 |
|----------------------------------------------|-------------------|
| Utente chiusura<br>Di Sistema Amministratore |                   |
| Data di chiusura<br>25/11/2020               |                   |
| Motivo chiusura *                            |                   |
| Note di chiusura                             |                   |
|                                              | h                 |
|                                              | × Annulla V Salva |

In tal caso, tale informazione verrà riportata automaticamente dal sistema nell'anteprima della CARD "Terapia Farmacologica" con la denominazione "Chiuso".

Inoltre, nell'anteprima della CARD verrà visualizzato il pulsate "Vedi tutti" che consentirà di accedere ad apposita schermata in cui l'utente potrà visualizzare tutte le informazioni registrate, quindi non solo l'anteprima, come mostrato nell'immagine seguente:

| Terapia Farma                                                                                                    | lacologica                                                                                                    |          |
|----------------------------------------------------------------------------------------------------|----------------------------------------------------------------------------------------------------|----------|
|                                                                                                    |                                                                                                    | + Aggiun |
| HAVRIX 1440 ADULTO<br>0.5 FIALE - 1 Volte al git<br>Intervallo di validità: di<br>Data di registrazione<br>Data di validazione:<br>Validato | Y15IR 1ML ID (Ardigene epatitico A, a vitu.)           jomo           ad 25411/0200 ai 154/12/2020 (Prevista.)           ve: 23411/0200 11:55 (Registrato da Di Sistema Amministratore.)           -23111/2020 11:02 (Validato da Di Sistema Amministratore.) | :        |
| METADONE C. SICR M<br>0.25 Milligrammi - 1 Volto<br>Intervallo di validità: da<br>Data di registrazione<br>Data di validazione::            | NOL FLAC 20ML 0,1% ( Metadone )<br>Re al giorno<br>al 23-11/2020 al 13-12/2020 ( Prevista )<br>te 23/11/2020 10 109 ( Registrato da Di Sistema Amministratore )<br>t: 23/11/2020 10:34 ( Validuto da Di Sistema Amministratore )                              | :        |

All'interno di tale schermata, saranno presenti le seguenti funzionalità:

- pulsante +Aggiungere una nuova terapia farmacologica.
- pulsanti <a>b</a> , tramite i quali sarà possibile effettuare la stampa di tutte le informazioni inserite nelle varie righe, in formato PDF o Excel.

Infine, sarà possibile inserire più terapie tramite l'apposito pulsante  $\pm$ , posto in alto a destra della CARD. L'anteprima della Card mostrerà sempre l'ultimo elemento inserito in termini di data di registrazione.

| rapia Farmacologica                                                               | + /        |
|-----------------------------------------------------------------------------------|------------|
| HAVRIX 1440 ADULTO*1SIR 1ML 1D (Antigene epatitico A, a viru)                     |            |
| 0.5 FIALE - 1 Volte al giorno                                                     | :          |
| Intervalio di validità: dal 25/11/2020 al 25/11/2020                              |            |
| Data di registrazione: 23/11/2020 11:55 (Registrato da Di Sistema Amministratore) |            |
| Data di validazione: 23/11/2020 11:02 (Validato da Di Sistema Amministratore)     |            |
| Data di chiusura: 25/11/2020 11:04 ( Chiuso da Di Sistema Amministratore )        |            |
| Chiuso                                                                            |            |
| METADONE C. SICR MOL FLAC 20ML 0,1% (Metadone)                                    | •          |
| 0.25 Milligrammi - 1 Volte al giorno                                              | :          |
| Intervallo di validità: dal 23/11/2020 al 13/12/2020 (Prevista)                   |            |
| Data di registrazione: 23/11/2020 11:09 (Registrato da Di Sistema Amministratore) |            |
| Data di validazione: 23/11/2020 10:34 (Validato da Di Sistema Amministratore)     |            |
| Validato                                                                          |            |
|                                                                                   | Vodi tutti |

Si precisa che, per quanto riguarda le terapie farmacologiche, sarà prevista l'interoperabilità con l'applicativo Winsimet di Molteni.

#### 7.2.3. Card "Somministrazioni"

La CARD "Somministrazioni" si pone l'obiettivo di acquisire le informazioni di erogazione farmaci dall'applicativo Winsimet di Molteni, nel rispetto della terapia farmacologica pianificata per l'assistito. Le erogazioni di farmaci saranno gestite esclusivamente su Winsimet. Ogni volta che su Winsimet verrà somministrato un farmaco, l'informazione verrà acquisita dal SID ed andrà a popolare la card "Somministrazioni" dello specifico percorso. Le informazioni acquisite nel SID saranno disponibili in modalità di sola lettura.

L'anteprima della CARD "Somministrazioni" si popolerà automaticamente dopo la conferma della validazione della/e terapia farmacologica e lo stato delle erogazioni verrà aggiornato in automatico dal sistema grazie all'interoperabilità con Winsimet.

| omministrazioni                             |          |
|---------------------------------------------|----------|
| (Prima somministrazione)                    |          |
| HAVRIX 1440 ADULTO*1SIR 1ML 1D              | :        |
| Prossima somministrazione: 23/11/2020 09:00 |          |
| Prima somministrazione)                     |          |
| METADONE C. SICR MOL FLAC 20ML 0,1%         | :        |
| Prossima somministrazione: 23/11/2020 08:00 |          |
|                                             | Vedi tut |

In alto a destra della CARD sarà disponibile la funzionalità di riduzione della visualizzazione della CARD tramite il pulsante 🔽 , come nella figura seguente.

| Somminist | trazioni | ~ |
|-----------|----------|---|
|           |          |   |

Inoltre, in corrispondenza della singola scheda compilata, sarà presente l'icona con i tre puntini i in verticale, mediante la quale l'utente potrà accedere al dettaglio dell'erogazione cliccando su visualizza in modalità di sola visualizzazione.

Inoltre, nell'anteprima della CARD verrà visualizzato il pulsate "Vedi tutti" che consentirà di accedere ad apposita schermata in cui l'utente potrà visualizzare tutte le erogazioni registrate, come mostrato nell'immagine seguente:

| Valutazione del bisogno                                                                                                    | Trattamento Chiusura                                                                                                    |       |   |   |
|----------------------------------------------------------------------------------------------------|----------------------------------------------------------------------------------------------------|-------|---|---|
| ♦ Indietro Somministrazi                                                                                                    | ioni                                                                                                    |       |   |   |
|                                                                                                    |                                                                                                    |       |   |   |
| Dal                                                                                                    | A                                                                                                    | Stato | • |   |
| (Erogata con problen<br>HAVRIX 1440 ADULT<br>Motivo modifica quar<br>Tipo erogazione: Nor<br>Motivo erogazione co<br>Prossima somministi | ni) Di Sistema Amministratore - 23/11/2020 1<br>'0'15IR 1ML 1D<br>nttă: Test1 Motivo Cambio Quanttă<br>rmale<br>on problemi: Test1 Motivo Problema<br>trazione: 23/11/2020 09:00 | 6.27  |   | : |
| (Prima somministraz<br>METADONE C. SICR<br>Prossima somminist                                                                            | tione)<br>MOL FLAC 20ML 0,1%<br>trazione: 23/11/2020 08:00                                                                                                    |       |   | ÷ |
|                                                                                                    |                                                                                                    |       |   |   |
|                                                                                                    |                                                                                                    |       |   |   |

All'intero della schermata, oltre a visualizzare tutte le informazioni registrate, sarà possibile ricercare una specifica scheda medica filtrando per:

- "Dal"
- "Al"
- "Stato"

Come dalla figura seguente:

| Somministrazioni                                                                                                    |                                                                                                    |      |                                                           |  |
|----------------------------------------------------------------------------------------------------|----------------------------------------------------------------------------------------------------|------|-----------------------------------------------------------|--|
| Dal                                                                                                    | AI                                                                                                    | ۵    | , fore<br>Tuts                                            |  |
| (Erogata con problemi) Di<br>HAVRIX 1440 ADULTO'15<br>Motivo modifica quantità<br>Tipo erogazione: Normale<br>Motivo erogazione con pr<br>Prossima somministrazio | Sistema Amministratore - 23/11/2020 1<br>IR 14ML 1D<br>Test1 Motivo Cambio Quantità<br>oblemi: Test1 Motivo Problema<br>ne: 23/11/2020 09:00 | 6.27 | Punnosa<br>Erogata<br>Non erogata<br>Erogata con problemi |  |
| (Prima somministrazione)<br>METADONE C. SICR MOL<br>Prossima somministrazio                                                                                       | FLAC 20ML 0,1%                                                                                                    |      |                                                           |  |

### 7.2.4. Card "Inserimenti"

La CARD "Inserimenti" si pone l'obiettivo di acquisire e gestire le informazioni riguardanti l'eventuale inserimento dell'assistito in strutture esterne durante il percorso riabilitativo. Di seguito si riporta l'elenco delle strutture previste:

Comunità

- Casa di cura
- Casa-famiglia
- Cooperativa
- Azienda Ospedaliera
- Carcere
- Struttura psichiatrica

| Inserimenti | ۵ ک <b>+ ^</b> |
|-------------|----------------|
|             | Vedi tutti     |
|             |                |

In alto a destra della CARD saranno disponibili le seguenti funzionalità:

• Il pulsante •, alla selezione del quale il sistema mostrerà un pop-up "Inserimento" in cui potrà inserire le informazioni relative ad un possibile inserimento dell'assistito in specifiche strutture, come mostrato nella figura seguente:

| Inserimento      |                 |                                  |           | ×       |
|------------------|-----------------|----------------------------------|-----------|---------|
| Struttura *      | •               | Data inserimento *<br>24/11/2020 | Ē         |         |
| Data 1° ricovero | Data dimissione |                                  |           |         |
| Note             |                 |                                  |           | 11      |
| Stato *          | •               | Dal *                            |           |         |
| Motivazione *    | •               |                                  |           |         |
|                  |                 |                                  | × Annulla | ✓ Salva |

Il campo "Stato" assume importanza rilevante in questa CARD. Selezionando come stato "Inserimento", l'utente potrà censire l'ingresso dell'assistito presso la struttura ed inserire la data di inizio. In un secondo momento, in occasione del termine del periodo di inserimento/ricovero, l'utente potrà cambiare lo stato da "Inserimento" a "Dimissione", inserendo di conseguenza la data di dimissione dell'assistito.

Dopo aver compilato la scheda, inserendo le informazioni obbligatorie, ovvero quelle contrassegnate da apposito asterisco, l'utente potrà scegliere se procedere con il salvataggio delle informazioni inserite tramite il pulsante .

Le informazioni saranno visualizzabili sinteticamente dal sistema nell'anteprima, come nella figura che segue:

| A 🗈 🕇 | - ^     |
|-------|---------|
| :     | :       |
|       |         |
|       | Vedi ti |

- Il pulsante 🖾, tramite il quale sarà possibile stampare, in formato PDF, le informazioni inserite nella CARD.
- Il pulsante 🗟, tramite il quale sarà possibile stampare, in formato Excel, le informazioni inserite nella CARD.
- Il pulsante A, tramite il quale sarà possibile ridurre la visualizzazione della CARD.

| Inserimenti |  |  | ~ |
|-------------|--|--|---|
|             |  |  |   |

Inoltre, in corrispondenza della singola scheda compilata, sarà presente l'icona con i tre puntini i in verticale, alla selezione della quale il sistema aprirà un pop-up a menu con le seguenti azioni selezionabili, come mostrato nella figura seguente:

| nserimenti                           | Ľ <b>€</b> + ∕ |
|--------------------------------------|----------------|
| (Inserimento)<br>Azienda Ospedaliera | :              |
| Residenziale                         | Visualizza     |
|                                      | 🗎 Stampa       |
|                                      | Storico        |
|                                      | Modifica       |
|                                      | 🕮 Elimina      |

- Visualizza, alla selezione del quale il sistema mostrerà la schermata utilizzata per l'inserimento dello specifico inserimento dell'assistito, compilata con le informazioni inserite e non modificabile;
- stampa , tramite il quale sarà possibile stampare, in formato pdf, le informazioni inserite relative allo specifico inserimento;

storico , alla selezione del quale il sistema permetterà di visualizzare lo storico delle fasi dell'inserimento assistito salvato a sistema, come si evince dalla figura seguente:

| Assistito: BIAN | ICHI PAOLA | Struttur   | ra: Azienda Ospedaliera   |
|-----------------|------------|------------|---------------------------|
| Fase            | Da         | А          | Operatore                 |
| Dimissione      | 06/01/2021 |            | Di Sistema Amministratore |
| Inserimento     | 05/01/2021 | 05/01/2021 | Di Sistema Amministratore |

- Modifica , alla selezione del quale il sistema permetterà di modificare le informazioni della specifica riga visualizzando nuovamente la scheda di inserimento già compilata precedentemente; si precisa che nel caso in cui l'utente cambi lo stato dell'inserimento dalla fase "Ricovero" alla fase "Dimissione" non sarà più possibile per l'utente modificare lo stato inserito;
- Elimina , tramite il quale sarà possibile eliminare lo specifico inserimento precedentemente registrato.

Inoltre, nell'anteprima della CARD verrà visualizzato il pulsate "Vedi tutti" che consentirà di accedere ad apposita schermata in cui l'utente potrà visualizzare tutte le informazioni registrate, come mostrato nell'immagine seguente:

| lutazione del bisogno Trattan | tento Chiusura |           |   |             |
|-------------------------------|----------------|-----------|---|-------------|
| Indietro                      |                |           |   |             |
| nserimenti                    |                |           |   |             |
| Dal                           | AI             | Struttura | × | 🗅 🗟 🕇 Aggiu |
| (Dimissione)                  |                |           |   |             |
| zienda Ospedaliera            |                |           |   |             |

All'intero della schermata, oltre a visualizzare tutte le informazioni registrate, sarà possibile ricercare una specifica scheda filtrando per:

- "Dal"
- "Al"
- "Struttura"

| Dal                                                                                             | ۲ | AI | , Stutiura<br>Tutti                                                                 | A | 🗅 🖸 🕇 Aggiu |
|-------------------------------------------------------------------------------------------------|---|----|-------------------------------------------------------------------------------------|---|-------------|
| (Dimissione)<br>zienda Ospedallera<br>lesidenziale<br>(Inserimento)<br>asa famiglia<br>ormativo |   |    | Carcere<br>Azienda Ospedaliera<br>Struttura Psichiatrica<br>Comunită<br>Cooperativa |   |             |

Sempre all'interno di tale schermata, saranno presenti le seguenti funzionalità:

- pulsante +Aggiungere una nuova anamnesi.
- pulsanti 🖻 🖻 , tramite i quali sarà possibile effettuare la stampa di tutte le informazioni inserite nelle varie righe, in formato PDF o Excel.

Infine, sarà possibile inserire più terapie tramite l'apposito pulsante +, posto in alto a destra della CARD. L'anteprima della Card mostrerà sempre l'ultimo elemento inserito in termini di data di registrazione.

| serimenti           | <u>ل</u> ة 12 + |
|---------------------|-----------------|
| (Dimissione)        |                 |
| Azienda Ospedaliera |                 |
| Residenziale        |                 |
| (Inserimento)       |                 |
| Cooperativa         |                 |
| Formativo           |                 |
|                     | Vedi tut        |

### 7.2.5. Card "Esami"

La CARD "Esami" si pone l'obiettivo di acquisire e gestire le informazioni riguardanti esami e/o visite mediche condotte dall'assistito. La CARD in oggetto è presente in più fasi del processo e conserva tutte le informazioni ivi inserite, come si evince dalla figura che segue:

| sami                                                                                        | <u>ک</u> + ۸ |
|---------------------------------------------------------------------------------------------|--------------|
| Di Sistema Amministratore - 21/11/2020 23:52<br>Visita medica generale - Prevista           | :            |
| Di Sistema Amministratore - 21/11/2020 23:52<br>Esame urine alcol - Non fatta               | :            |
| Di Sistema Amministratore - 21/11/2020 23:51<br><b>Esame urine alcol</b> - Registrata/Fatta | :            |
| Esito: <b>Negativo</b> - 22/11/2020 12:13                                                   | Vedi tutti   |

Per quanto riguarda l'acquisizione delle informazioni e il funzionamento della suddetta CARD si rimanda al *Paragrafo 7.2.5.* 

#### 7.2.6. Card "Gestione Accessi"

La CARD "Gestione Accessi" si pone l'obiettivo di acquisire e gestire le informazioni riguardo agli accessi dell'assistito presso il Ser.D.

| Gestione Accessi | 2 2 + <b>^</b> |
|------------------|----------------|
|                  |                |

Per quanto riguarda l'acquisizione delle informazioni e il funzionamento della suddetta CARD si rimanda al *Paragrafo 7.2.6.* 

### 7.2.7. Card "Parametri vitali"

La CARD "Parametri vitali" si pone l'obiettivo di acquisire e monitorare specifici parametri vitali dell'assistito, come ad esempio "peso", "pressione", etc.

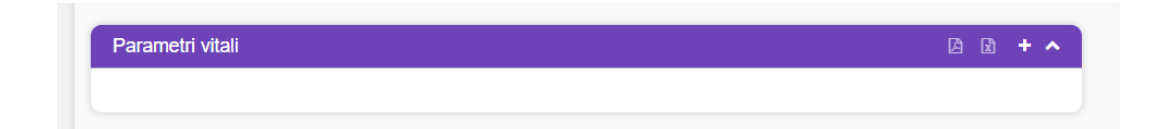

Per il funzionamento di tale CARD si rimanda al Paragrafo 7.2.7.

## 7.3. Fase "Chiusura"

La fase di "*Chiusura*" è la terza ed ultima fase del percorso in cui si raccolgono e gestiscono le informazioni riguardanti la conclusione e conseguente chiusura del trattamento.

Per accedere a tale fase è necessario cliccare sull'apposito pulsante "Chiusura" posto in alto nella schermata.

| Egione Campania                                                         |                                                                                           | Dipe                                                                                                    | endenze 🔹 Ambulatorio Ser. T DS 2 👻 🖾 🕄 | DA |
|-------------------------------------------------------------------------|-------------------------------------------------------------------------------------------|----------------------------------------------------------------------------------------------------|-----------------------------------------|----|
| BIANCHI PAQLA<br>SLRINSL30702C228Q<br>07/06/2003 - Metto di Napoli (NA) | Cartella 32797 Dipendenze<br>Stato Aperta<br>Perodo 09122021 -<br>Ptimo Accesso: 09122021 | Dipendenze<br>Ser D. Ambulatono Ser T DS 26<br>An Pianura -Soccavo ASL<br>Nagoti Centro<br>Periodo: 091/2/2021 -<br>Esito valutazione: Assunzione in cura | <u>+ Nuova Prestazione</u>              | ↑  |
| Valutazione del bisogno Trattamento Chiusura                            |                                                                                           |                                                                                                    |                                         |    |

Il sistema indirizzerà l'utente direttamente alla schermata di suddetta fase.

| E S.I.D.<br>Regione Campania Q Cerca per cognome, nome                   |                                                                                  | Dip                                                                                                    | endenze 🔹 🖌 Ambulatorio Ser.T DS 2 * 🔤 🈂 🛛 🗛      |
|--------------------------------------------------------------------------|----------------------------------------------------------------------------------|----------------------------------------------------------------------------------------------------|---------------------------------------------------|
| BIANCHI PAOLA<br>SLRNRSLJOT02C2280<br>07/06/2003 - Meltio di Napoli (NA) | Stato: Apeta<br>Stato: Apeta<br>Periodo: 091/2021 -<br>Primo: Accesso: 0912/2021 | Dipendenze<br>Ser D - Ambulatorio Ser T DS 26<br>Ser An Planura - Soccavo ASL<br>Napoli 1 Centro<br>Periodio: 09/12/2021 -<br>Esito valutazone : Assunzione in cura | + Nuova Prestazione ↑                             |
| Valutazione dei bisogno Trattamento Chiusura                             |                                                                                  |                                                                                                    |                                                   |
| Scheda Conclusiva                                                        | D R + ^                                                                          | Chiusura Percorso                                                                                                    | ə <b>+</b> ^                                      |
|                                                                          |                                                                                  |                                                                                                    |                                                   |
|                                                                          |                                                                                  |                                                                                                    |                                                   |
|                                                                          |                                                                                  |                                                                                                    |                                                   |
|                                                                          |                                                                                  |                                                                                                    |                                                   |
|                                                                          |                                                                                  |                                                                                                    |                                                   |
|                                                                          |                                                                                  |                                                                                                    |                                                   |
|                                                                          |                                                                                  |                                                                                                    |                                                   |
|                                                                          |                                                                                  |                                                                                                    |                                                   |
| S.I.D. version: 1.4.0                                                    |                                                                                  |                                                                                                    | SALANA<br>Martina indometrio<br>Ha la dipriodizza |

Nella fase "Chiusura" sono presenti le CARD di seguito riportate.

## 7.3.1. Card "Scheda Conclusiva"

La CARD "Scheda Conclusiva" si pone l'obiettivo di acquisire e gestire le informazioni relative alla conclusione del percorso dell'assistito.

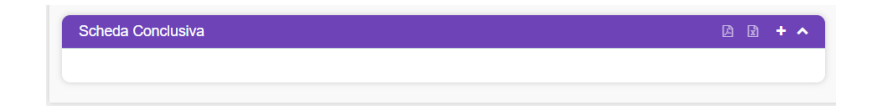

In alto a destra della CARD saranno disponibili le seguenti funzionalità:

• Il pulsante •, alla selezione del quale l'utente profilato verrà indirizzato in una apposita schermata in cui potrà inserire le informazioni relative alla scheda conclusiva, come mostrato nella figura seguente:

| Inserimento Scheda Conclusiva -         | BIANCHI, PAOLA | λ.                             | х                                  |
|-----------------------------------------|----------------|--------------------------------|------------------------------------|
| Data definizione *<br>25/11/2020, 13:31 | ۵              | Tipologia<br>Scheda Conclusiva |                                    |
| Operatori                               |                |                                | v                                  |
| Note *                                  |                |                                |                                    |
|                                         |                |                                | 4                                  |
|                                         |                |                                | 🗙 Annulta 🛛 🛩 Bozza 🖉 🛩 Definitiva |

In corrispondenza del campo "Operatore", cliccando il pulsante ^ , l'utente potrà aggiungere uno o più operatori tramite il pulsante \* e/o rimuoverli tramite il pulsante \* .

| Inserimento Scheda Conclusiva - BIANCHI, PAOLA | ×                                |
|------------------------------------------------|----------------------------------|
| Data definizione * Teologia                    |                                  |
| 25/11/2020_13.31                               |                                  |
|                                                |                                  |
|                                                |                                  |
|                                                |                                  |
| Operatori                                      | ^                                |
|                                                |                                  |
| Operatore                                      | +                                |
|                                                |                                  |
| Di Sistema Amministratora                      | Ĥ                                |
| An oraconic Antenna Antenna A                  |                                  |
|                                                |                                  |
| Consome Nome                                   | Û                                |
| Lengthener, Lenter                             |                                  |
|                                                |                                  |
|                                                |                                  |
|                                                |                                  |
| Note *                                         |                                  |
|                                                |                                  |
|                                                |                                  |
|                                                | 11                               |
|                                                |                                  |
|                                                |                                  |
|                                                |                                  |
|                                                | 🗙 Annulla 🛛 🛩 Bozza 🔍 Definitiva |
|                                                |                                  |

Dopo aver compilato la scheda, inserendo le informazioni obbligatorie, ovvero quelle contrassegnate da apposito asterisco, l'utente potrà scegliere se procedere con:

- "salvataggio in bozza", tramite il pulsante . In questo caso sarà possibile modificare le informazioni inserite nella CARD.
- "salvataggio in definitiva", tramite il pulsante Una volta salvate le informazioni in modalità "definitiva", non saranno più modificabili.

| Scheda Conclusiva                            | 2 2 + <b>^</b> |
|----------------------------------------------|----------------|
| Di Sistema Amministratore - 25/11/2020 13:31 | :              |
| note di conclusione percorso                 | Vedi tutti     |

- Il pulsante , tramite il quale sarà possibile stampare, in formato PDF, le informazioni inserite nella CARD.
- Il pulsante 🖻, tramite il quale sarà possibile stampare, in formato Excel, le informazioni inserite nella CARD.
- Il pulsante , tramite il quale sarà possibile ridurre la visualizzazione della CARD.

Scheda Conclusiva

Inoltre, in corrispondenza della singola scheda compilata, sarà presente l'icona con i tre puntini i in verticale, alla selezione della quale il sistema aprirà un pop-up a menu con le seguenti azioni selezionabili, come mostrato nella figura seguente:

| Scheda Conclusiva                            |      | • ^ | Chi        |
|----------------------------------------------|------|-----|------------|
| Di Sistema Amministratore - 25/11/2020 13:31 |      | :   |            |
| note di conclusione percorso                 | Vedi | ۲   | Visualizza |
|                                              |      | ₽   | Stampa     |
|                                              |      | Ō   | Duplica    |
|                                              |      | Ô   | Elimina    |

- • visualizza , alla selezione del quale il sistema mostrerà la schermata utilizzata per l'inserimento della specifica scheda conclusiva, compilata con le informazioni inserite e non modificabile;
- e sampa , tramite il quale sarà possibile stampare, in formato pdf, le informazioni inserite relative alla specifica anamnesi;
- In our alla selezione del quale il sistema permetterà di duplicare la specifica riga visualizzando una nuova scheda di inserimento già compilata con le informazioni della scheda duplicata;

• [\* Emma], tramite il quale sarà possibile eliminare la specifica scheda conclusiva precedentemente registrata.

Inoltre, nell'anteprima della CARD verrà visualizzato il pulsate "Vedi tutti" che consentirà di accedere ad apposita schermata in cui l'utente potrà visualizzare tutte le informazioni registrate, quindi non solo l'anteprima, come mostrato nell'immagine seguente:

| Valutazione del bisogno Trattamento Chiusura                                                                              |                                |         |   |                |
|----------------------------------------------------------------------------------------------------|--------------------------------|---------|---|----------------|
| Scheda Conclusiva                                                                                                    |                                |         |   |                |
| Data definizione dal                                                                                                    | Tipologia<br>Scheda Conclusiva | * Stato | • | 🗅 🔀 🕇 Aggiungi |
| Di Sistema Amministratore - 25/11/2020 13:31<br>Scheda Conclusiva - ( <b>Definitiva</b> )<br>note di conclusione percorso |                                |         |   | I              |

All'intero della schermata, oltre a visualizzare tutte le informazioni registrate, sarà possibile ricercare una specifica scheda medica filtrando per:

- "Data definizione dal"
- "Al"
- "Tipologia" (non modificabile)
- "Stato"

| Valutazone del bisogno Trattamento Chiusura                                                                                      |                                      |
|----------------------------------------------------------------------------------------------------|--------------------------------------|
| Scheda Conclusiva                                                                                                    |                                      |
| Data definizione dal  al  Scheda Conclusiva  Cli Sistema Amministratore - 25/11/2020 13:31 Cli Sistema Conclusiva - (Definitiva) | Solo<br>Tute D D + Aggiungi<br>Bozza |
| Un seema Antiministrator - 2511/2220 13:31<br>Scheds Cockatara - (Definitiva)<br>note di conclusione percorso                    | Definitiva E                         |
| a conclusione percorso                                                                                                    |                                      |
|                                                                                                    |                                      |
|                                                                                                    |                                      |
|                                                                                                    |                                      |
|                                                                                                    | State and social                     |

Sempre all'interno di tale schermata, saranno presenti le seguenti funzionalità:

- pulsante +Aggiungere una nuova scheda conclusiva.
- pulsanti 🖻 🖻 , tramite i quali sarà possibile effettuare la stampa di tutte le informazioni inserite nelle varie righe, in formato PDF o Excel.

Infine, sarà possibile inserire più elementi tramite l'apposito pulsante  $\pm$ , posto in alto a destra della CARD. L'anteprima della Card mostrerà sempre l'ultimo elemento inserito in termini di data di registrazione.

| Scheda Conclusiva                            | L 主 🔸 🔨    |
|----------------------------------------------|------------|
| Di Sistema Amministratore - 25/11/2020 14:40 | :          |
|                                              | Vedi tutti |

### 7.3.2. Card "Chiusura Percorso"

La CARD "Chiusura Percorso" si pone l'obiettivo di acquisire e gestire le informazioni relative chiusura del percorso effettuato al termine delle fasi eseguite.

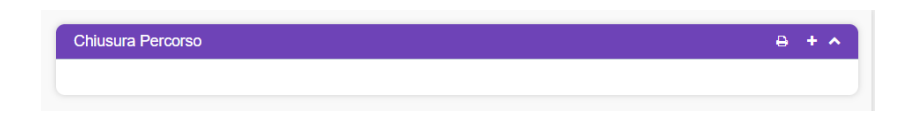

In alto a destra della CARD saranno disponibili le seguenti funzionalità:

• Il pulsante •, alla selezione del quale il sistema mostrerà un pop-up "Inserimento" in cui potrà inserire le informazioni relative alla chiusura del percorso effettuato che intende far acquisire al sistema, come mostrato nella figura seguente:

| Inserimento ×                       | Inserimento ×                |
|-------------------------------------|------------------------------|
| Data chikewa *<br>25/11/2020        | Data chianus *<br>25/11/2020 |
| Motivo chiusura *<br>Amministrativa | Conclusione del trattamento  |
| Assenza di indicazioni              | Note                         |
| Conclusione del trattamento         |                              |
| Decesso                             |                              |
| Interruzione non concordata         |                              |
| Suicidio                            |                              |
| X Annulla 🗸 Salva                   | × Annulla × Salva            |

Dopo aver compilato la scheda, inserendo le informazioni obbligatorie contrassegnate da apposito asterisco, l'utente potrà scegliere se procedere con il salvataggio delle informazioni

inserite tramite il pulsante . A seguito della chiusura del percorso le informazioni di tutte le CARD non saranno più modificabili e saranno disponibili in sola visualizzazione.

| Chiusura Percorso                      | e <b>^</b> |
|----------------------------------------|------------|
| Di Sistema Amministratore - 25/11/2020 | ٠          |
|                                        |            |

- Il pulsante , tramite il quale sarà possibile stampare, in formato PDF, le informazioni inserite nella CARD.
- Il pulsante , tramite il quale sarà possibile ridurre la visualizzazione della CARD, come nella figura seguente.

| Chiusura Percorso | ~ |
|-------------------|---|
|                   |   |

Inoltre, in corrispondenza della singola scheda compilata, sarà presente l'icona con i tre puntini i in verticale, alla selezione della quale il sistema aprirà un pop-up con la sola azione selezionabile, come mostrato nella figura seguente:

| Chiusura Percorso                                                     | <b>₽ ^</b> |
|-----------------------------------------------------------------------|------------|
| Di Sistema Amministratore - 25/11/2020<br>Conclusione del trattamento | :          |
|                                                                       | Visualizza |

• • Visualizza, alla selezione del quale il sistema mostrerà la schermata utilizzata per l'inserimento della chiusura percorso, compilata con le informazioni inserite e non modificabile.

#### 8. Altri percorsi

Il Sistema Informativo per le Dipendenze prevede la gestione di ulteriori tipologie di percorso, non annoverabili tra le dipendenze patologiche, introdotte al fine di distinguere i servizi offerti dai Ser.D. in base al bisogno di cui necessitano gli assistiti:

- Dipendenze (già trattato nel *Paragrafo* 7.)
- Accertamenti di Il livello
- Art. 75 DPR 309/90
- Art. 121 DPR 309/90

• Appoggio.

Ciascuna tipologia prevede un numero di fasi e di CARD consone alla natura del servizio offerto, come riportato nei seguenti paragrafi.

### 8.1. Percorso "Accertamenti di Il livello"

Il percorso "Accertamenti di Il livello" è dedicato al trattamento di assistiti che necessitano di effettuare accertamenti clinici e tossicologici presso i Ser.D. per motivazioni lavorative.

Il sistema evidenzia il percorso che l'utente intende avviare per l'assistiti tramite l'evidenziatore nel "Box cartella", come nell'immagine che segue:

| Egione Campania                                                        |                                                                                               | D                                                                                                    | Dipendenze * | Ambulatorio Ser.T DS 2 * | DA |
|------------------------------------------------------------------------|-----------------------------------------------------------------------------------------------|----------------------------------------------------------------------------------------------------|--------------|--------------------------|----|
| BIANCHI PAQLA<br>SLRMSLJOTOZCZ80<br>07/05/2003 - Metito di Napoli (NA) | Cartella 32797 Dipendenze<br>Stato Aperta<br>Periodio 09122021 -<br>Primo Accesso: 09112/2021 | Accertamenti di II livelio<br>Ser.D. Anchutano Ser.T DS 26<br>"AA-Pianira - Soccavo ASL<br>Nagoli 1 Centro<br>Periodo: 09/12/2021 -<br>Esito valutache: Assunzione in cura | <u>+ N</u>   | uova Prestazione         | ^  |

Come mostrato nell'immagine, alla creazione di un percorso di Accertamento di II livello, il sistema mostrerà tre Tab che corrispondono alle tre macro-fasi, ovvero:

- Valutazione del bisogno
- o Trattamento
- o Chiusura

In corrispondenza di ciascuna fase saranno presenti esclusivamente le card utili alla gestione delle informazioni che l'operatore gestisce nell'apposita fase del processo di lavoro.

#### 8.2. Fase "Valutazione del bisogno"

La fase di "Valutazione del bisogno" è la prima fase del percorso in cui si raccolgono le prime informazioni di contatto dell'assistito e in cui viene gestita la definizione di un programma terapeutico adatto allo specifico assistito. Suddetto fase si suddivide a sua volta in due sottofasi:

- o Contatto
- Valutazione dipendenza

Nella sottofase **"Contatto"** sono presenti le CARD di seguito riportate con le loro funzionalità riguardo l'acquisizione e/o gestione di informazioni riguardo il bisogno dell'assistito.

| <b>B</b>       | S.I.D.<br>Regione Campania Q. Cerca per cognome, nome                   |                                                                                              |                | t.                                                                                                    | Dipendenze              | DS 2 🍷 |            | DA |
|----------------|-------------------------------------------------------------------------|----------------------------------------------------------------------------------------------|----------------|----------------------------------------------------------------------------------------------------|-------------------------|--------|------------|----|
| 0              | BIANCHI PAOLA<br>SLRMSL30T02C2280<br>07/06/2003 - Melito di Napoli (NA) | Cartella 32797 Dipendenz<br>Stato: Aperta<br>Periodo: 09172021 -<br>Primo Accesso: 0912/2021 | <u>7e</u>      | Accertamenti di II livelio<br>Ser D. Antoutadrio Ser T DS 26<br>Di Al Paranta Secorav ASL<br>Napali 1 Centro<br>Periodo: 09/12/2021 -<br>Estio valutazione: Assunzaone in cura | <u>+ Nuova Prestazi</u> | one    |            | *  |
| <b>O</b> Valut | tazione del bisogno Trattamento Chiusura                                | Contatto                                                                                     |                | Valutazione d                                                                                                    | Ipendenza               |        |            | -  |
| Da             | ati contatto                                                            |                                                                                              | 8 / ^          | Colloquio di contatto                                                                                                    |                         | Ľ Ľ    | + ^        |    |
| Es             | ami                                                                     | [                                                                                            | 3 🛛 + ^        | Documenti                                                                                                    |                         | C Q    | + ^        |    |
| Ge             | estione Accessi                                                         | [                                                                                            | à à <b>+ ^</b> |                                                                                                    |                         |        |            |    |
|                |                                                                         |                                                                                              |                |                                                                                                    |                         | M S    | Successivo |    |
| S.I.D. versio  | on: 1.4.0                                                               |                                                                                              |                |                                                                                                    |                         |        |            |    |

- CARD "Dati contatto", la quale si pone l'obiettivo di consentire all'utente profilato di acquisire e gestire i primi dati di contatto dell'assistito. Per il funzionamento di tale CARD si rimanda all'omonimo *Paragrafo 7.1.1*.
- CARD "Colloquio di contatto", la quale si pone l'obiettivo di acquisire e gestire le informazioni riguardanti i colloqui di contatto che gli utenti dei Ser.D. effettuato per acquisire ulteriori informazioni dall'assistito. Per il funzionamento di tale CARD si rimanda all'omonimo *Paragrafo 7.1.2.*
- CARD "Esami", la quale si pone l'obiettivo di acquisire e gestire le informazioni riguardanti esami e/o visite mediche condotte dall'assistito. Per il funzionamento di tale CARD si rimanda all'omonimo *Paragrafo 7.1.3.*
- CARD "Documenti", la quale si pone l'obiettivo di acquisire e gestire le informazioni riguardanti eventuali documenti dell'assistito. Per il funzionamento di tale CARD si rimanda all'omonimo *Paragrafo 7.1.4*.
- CARD "Gestione Accessi", la quale si pone l'obiettivo di acquisire e gestire le informazioni riguardo la gestione degli accessi dell'assistito. Per il funzionamento di tale CARD si rimanda all'omonimo *Paragrafo 7.1.5.*

Infine, una volta compilate in parte o tutte le CARD presenti nella sottofase "Contatti", sarà possibile passare alla sottofase "Valutazione dipendenza" cliccando sull'apposito pulsante

M successive in basso a destra nell'interfaccia della pagina oppure cliccando il pulsante valutazione dipendenza
posto in alto a destra; alla selezione, nel momento in cui si passa alla sottofase "Valutazione dipendenza" il pulsante in alto a destra cambierà colore e dimensione

| E S.I.D.<br>Regione Campania Q. Cerca per cognome, nome                  |                                                                                               | 1                                                                                                    | Dipendenze 👻 | Ambulatorio Ser.T DS 2 * | C   D/ |
|--------------------------------------------------------------------------|-----------------------------------------------------------------------------------------------|----------------------------------------------------------------------------------------------------|--------------|--------------------------|--------|
| EIANCHI PAOLA<br>SLRAISLOOTO2C2280<br>07/05/2003 - Melito di Napoli (NA) | Cartella 32797 Dipendenze<br>Stato: Aperta<br>Periodo: 09120201 -<br>Primo Accesso: 0912/2021 | Ser D.: Ambutatorio Ser TD S 26<br>Ser D.: Ambutatorio Ser TD S 26<br>NAPaniar Secorav ASL<br>Napali 1 Centro<br>Periodo: 09/12/2021 -<br>Estito valurazione: Assunzzione in cura | <u>+ N</u>   | uova Prestazione         |        |
| Valutazione del bisogno Trattamento Chiusura                             |                                                                                               |                                                                                                    |              |                          |        |
| Conta                                                                    | itto                                                                                          | Valutazione dip                                                                                                    | bendenza     |                          |        |
| Anamnesi tossicologica storica                                           | 2 k + ^                                                                                       | Scheda Medica                                                                                                    |              | 2 d + ·                  | •      |
| Scheda Sociale                                                           | C & + ^                                                                                       | Scheda Psicologica                                                                                                    |              | 2 1 +                    | •      |
| Scheda Educatore Professionale                                           | C 0 + ^                                                                                       | Esito Valutazione                                                                                                    |              | B + /                    | •      |
| Patelogia concernitorii                                                  |                                                                                               | Brarramma Taranau Hao                                                                                                    |              |                          |        |
| Concomitanti Nessun dato                                                 |                                                                                               |                                                                                                    |              | L 3 <b>7</b> /           |        |
|                                                                          |                                                                                               |                                                                                                    |              | 🗸 Fi                     | ne     |
|                                                                          |                                                                                               |                                                                                                    |              |                          |        |

#### Nella sottofase "Valutazione dipendenza" sono presenti le CARD di seguito riportate:

- CARD "Anamnesi tossicologica storica", la quale si pone l'obiettivo di acquisire e gestire le informazioni riguardanti l'anamnesi tossicologica dell'assistito. Per il funzionamento di tale CARD si rimanda all'omonimo *Paragrafo 7.1.6.*
- CARD "Scheda Medica", la quale si pone l'obiettivo di consentire all'utente profilato di acquisire e gestire le informazioni riguardanti la valutazione medica dell'assistito. Per il funzionamento di tale CARD si rimanda all'omonimo *Paragrafo 7.1.8.*
- CARD "Scheda Sociale", la quale si pone l'obiettivo di acquisire e gestire informazioni di varia natura riguardante la sfera sociale dell'assistito. Per il funzionamento di tale CARD si rimanda all'omonimo *Paragrafo 7.1.7*.
- CARD "Scheda Psicologica", la quale si pone l'obiettivo di acquisire e gestire le informazioni riguardante la sfera psicologica dell'assistito. Per il funzionamento di tale CARD si rimanda all'omonimo *Paragrafo 7.1.9*.

- CARD "Scheda Educatore Professionale", la quale si pone l'obiettivo di acquisire e gestire le informazioni riguardanti l'educatore definito per il percorso dell'assistito. Per il funzionamento di tale CARD si rimanda all'omonimo *Paragrafo 7.1.10*.
- CARD "Esito Valutazione", la quale si pone l'obiettivo di acquisire e gestire le informazioni riguardanti l'esito della valutazione dell'assistito. Per il funzionamento di tale CARD si rimanda all'omonimo *Paragrafo 7.1.14*.
- CARD "Patologie concomitanti", la quale si pone l'obiettivo di acquisire e gestire informazioni su eventuali patologie concomitanti dell'assistito. Per il funzionamento di tale CARD si rimanda all'omonimo *Paragrafo 7.1.12*.
- CARD "Programma Terapeutico", la quale si pone l'obiettivo di acquisire e gestire le informazioni riguardanti il programma terapeutico da adottare nel percorso "dipendenze" dell'assistito. Per il funzionamento di tale CARD si rimanda all'omonimo *Paragrafo 7.1.15*.

# 8.3. Fase "Trattamento"

La fase di "Trattamento" è la seconda fase del percorso in cui si raccolgono e gestiscono le informazioni riguardanti il trattamento da adottare nel percorso specifico dell'assistito, finalizzata alla definizione di una chiusura di quest'ultimo.

Per accedere a tale fase è necessario cliccare sull'apposito pulsante "Trattamento" posto in alto nella schermata, selezionabile dopo aver compilato in tutto o in parte le CARD della fase di Valutazione del bisogno.

Il sistema indirizzerà l'utente direttamente alla schermata di suddetta fase.

| =  | S.I.D.<br>Regione Campania Q. Cerca per cognome, nome   |                                                                                      | DI                                                                                                    | endenze 🔹 Ambulatorio Ser.T DS 2 👻 🖾 💭         |
|----|---------------------------------------------------------|--------------------------------------------------------------------------------------|----------------------------------------------------------------------------------------------------|------------------------------------------------|
| (  | SLRNKI.30T02C2280<br>07/05/2003 - Melito di Napoli (NA) | Stato: Aperta<br>Stato: Aperta<br>Periodo: 09/12/2021 -<br>Primo Accesso: 09/12/2021 | Accertamenti di II livelio<br>Ser D: Ambulatorio Ser.T DS 26<br>:NA Pianura -Soccavo ASL<br>Napoli 1 Centro<br>Periodo: 09/12/2021 - | <u>+ Nuova Prestazione</u> ↑                   |
| 0  | Valutazione del bisogno Trattamento Chiusura            |                                                                                      |                                                                                                    |                                                |
|    | Diario                                                  | 2 d + ^                                                                              | Gestione Accessi                                                                                                    | C C + ^                                        |
|    |                                                         |                                                                                      |                                                                                                    |                                                |
|    | Inserimenti                                             | B D + ^                                                                              | Esami                                                                                                    | C C + ^                                        |
|    |                                                         | Vedi tutti                                                                           |                                                                                                    |                                                |
|    | Parametri vitali                                        | l i + ^                                                                              |                                                                                                    |                                                |
|    |                                                         |                                                                                      |                                                                                                    |                                                |
|    |                                                         |                                                                                      |                                                                                                    |                                                |
|    |                                                         |                                                                                      |                                                                                                    |                                                |
|    |                                                         |                                                                                      |                                                                                                    |                                                |
|    |                                                         |                                                                                      |                                                                                                    |                                                |
| S. | D. version: 1.4.0                                       |                                                                                      |                                                                                                    | SINISA<br>SISTEM INFORMATING<br>SISTEM SPREASE |

Nella fase "Trattamento" sono presenti le CARD di seguito riportate con le loro funzionalità riguardo l'acquisizione e/o gestione di informazioni riguardo il trattamento adatto all'assistito.

- CARD "Diario", la quale si pone l'obiettivo di acquisire e gestire ulteriori informazioni sanitarie e sociali riguardo il trattamento da eseguire all'assistito. Per il funzionamento di tale CARD si rimanda all'omonimo *Paragrafo 7.2.1.*
- CARD "Gestione Accessi", la quale si pone l'obiettivo di acquisire e gestire le informazioni riguardo la gestione degli accessi dell'assistito. Per il funzionamento di tale CARD si rimanda all'omonimo *Paragrafo* 7.2.6.
- CARD "Inserimenti", la quale si pone l'obiettivo di acquisire e gestire le informazioni riguardanti l'eventuale inserimento dell'assistito in strutture adatte per il suo percorso. Per il funzionamento di tale CARD si rimanda all'omonimo *Paragrafo 7.2.4*.
- CARD "Esami", la quale si pone l'obiettivo di acquisire e gestire le informazioni riguardanti esami e/o visite mediche condotte dall'assistito. L'anteprima della CARD si popolerà automaticamente dopo la compilazione e salvataggio delle informazioni inserite precedentemente nella CARD "Esami" nella fase precedente di "Valutazione del bisogno". Per il funzionamento di tale CARD si rimanda all'omonimo *Paragrafo 7.2.5.*
- CARD "Parametri vitali", la quale si pone l'obiettivo di acquisire e monitorare specifici parametri vitali dell'assistito, come ad esempio "peso", "pressione", etc. Per il funzionamento di tale CARD si rimanda all'omonimo *Paragrafo 7.2.7.*

### 8.4. Fase "Chiusura"

La fase di "Chiusura" è la terza fase del percorso in cui si raccolgono e gestiscono le informazioni riguardanti la conclusione e conseguente chiusura del percorso specifico dell'assistito.

Per accedere a tale fase è necessario cliccare sull'apposito pulsante "Chiusura" posto in alto nella schermata.

| =   | S.I.D.     Regione Campania     Q. Cerca per cognome, nome                |                                                                                   |                                                                                                    | Dipendenze • Ambulatorio Ser T DS 2 • 🔤 😂   DA |
|-----|---------------------------------------------------------------------------|-----------------------------------------------------------------------------------|----------------------------------------------------------------------------------------------------|------------------------------------------------|
| (   | BIANCHI PAOLA<br>SKRIKSI.30T02C2280<br>07/06/2003 - Melito di Napoli (NA) | Stato Aperta<br>Stato Aperta<br>Periodo 09/12/2021 -<br>Primo Accesso: 09/12/2021 | Accertamenti di II livello<br>Ser.D: Ambulatorio Ser.T DS 26<br>::XA Planura -Soccavo ASL<br>Napoli 1 Centro<br>Penodo: 09/12/2021 - | + Nuova Prestazione ↑                          |
| 0   | Valutazione del bisogno Trattamento Chiusura                              |                                                                                   |                                                                                                    |                                                |
|     | Scheda Conclusiva                                                         | 2 d + ^                                                                           | Chiusura Percorso                                                                                                    | ÷ + ^                                          |
|     |                                                                           |                                                                                   |                                                                                                    |                                                |
|     |                                                                           |                                                                                   |                                                                                                    |                                                |
|     |                                                                           |                                                                                   |                                                                                                    |                                                |
|     |                                                                           |                                                                                   |                                                                                                    |                                                |
|     |                                                                           |                                                                                   |                                                                                                    |                                                |
|     |                                                                           |                                                                                   |                                                                                                    |                                                |
|     |                                                                           |                                                                                   |                                                                                                    |                                                |
|     |                                                                           |                                                                                   |                                                                                                    |                                                |
| S.I | D. version: 1.4.0                                                         |                                                                                   |                                                                                                    | Shitaa<br>Shitaba                              |

Nella fase "Chiusura" sono presenti le CARD di seguito riportate con le loro funzionalità riguardo l'acquisizione e/o gestione di informazioni riguardo la chiusura del percorso compiuto all'assistito.

- CARD "Scheda Conclusiva", la quale si pone l'obiettivo di acquisire e gestire le informazioni relative alla conclusione del percorso dell'assistito. Per il funzionamento di tale CARD si rimanda all'omonimo *Paragrafo 7.3.1.*
- CARD "Chiusura Percorso", la quale si pone l'obiettivo di acquisire e gestire le informazioni relative chiusura del percorso effettuato al termine delle fasi eseguite. Per il funzionamento di tale CARD si rimanda all'omonimo *Paragrafo 7.3.2*.

# 9. Percorso "Appoggio"

Il percorso "*Appoggio*" ha lo scopo di gestire assistiti già presi in carico presso altri Ser.D, e quindi con un percorso di tipo Dipendenze aperto ed in corso, che necessitano di prestazioni e/o erogazioni di farmaci temporanee presso un Ser.D. differente.

Il sistema evidenzia il percorso che l'utente intende avviare per l'assistiti tramite l'evidenziatore nel "Box cartella", come nell'immagine che segue:

| S.I.D.<br>Regione Campania Q Cerca per cognome, nome                     |                                                                                 | D                                                                                                    | vipendenze 🔹 Ambulatorio Ser.T DS 2 💌 🖾 📿 | DA |
|--------------------------------------------------------------------------|---------------------------------------------------------------------------------|----------------------------------------------------------------------------------------------------|-------------------------------------------|----|
| BIANCHI PAOLA<br>SLRIASI.30702C228Q<br>07/06/2003 - Melto di Napoli (NA) | Stato Aperta<br>Stato Aperta<br>Periodo 09112/021 -<br>Ptimo Accesso: 0912/2021 | Ser.D.: Ambulatorio Ser T DS 26<br>:NA-Planura -Soccavo ASL<br>Napol 1 Centro<br>Periodo: 09/12/2021 - | <u>+ Nuova Prestazione</u>                | 4  |

Come mostrato in figura, alla creazione di un percorso "Appoggio", il sistema mostrerà tre Tab che corrispondono alle tre macro-fasi, ovvero:

- Valutazione del bisogno
- o Trattamento
- o Chiusura

In corrispondenza di ciascuna fase saranno presenti le apposite card utili alla gestione dell'appoggio, che sarà incentrato sull'erogazione di farmaci/prestazioni.

#### 9.1. Fase "Valutazione del bisogno"

La fase di "Valutazione del bisogno" è la prima fase del percorso in cui si raccolgono le prime informazioni di contatto dell'assistito. Differentemente dal caso del percorso "Dipendenze", tale tipologia prevede una sola sottofase "Contatto".

Nella sottofase "Contatto" sono presenti le CARD di seguito riportate:

| $\equiv$ | S.I.D.<br>Regione Campania Q. Cerca per cognome, nome         |                                                                                  |                |                                                | Dipendenze * | PAA                                      | ÷          |       | DA  |
|----------|---------------------------------------------------------------|----------------------------------------------------------------------------------|----------------|------------------------------------------------|--------------|------------------------------------------|------------|-------|-----|
|          | BIANCHI PAOLA<br>BNTSVT85M05A501F<br>05/03/2000 - Napoli (NA) | Stato: Aperta<br>Stato: Aperta<br>Pendo: 27/09/2021<br>Primo Accesso: 27/09/2021 | denze          | Appoggio     Ser.D.:     Periodo: 27/09/2021 - |              |                                          |            |       | *   |
| 0        | Valutazione dei bisogno Trattamento Chusura                   |                                                                                  | Cont           | ato                                            |              |                                          |            |       | - 1 |
|          | Dati contatto                                                 |                                                                                  | 824            | Colloquio di contatto                          |              |                                          | <u>b</u> b | + ^   |     |
|          | Esami                                                         |                                                                                  | ₿ <b>₩ + ^</b> | Documenti                                      |              |                                          | ß ß        | + ^   |     |
|          | Gestione Accessi                                              |                                                                                  | 2 G + ^        |                                                |              |                                          |            |       |     |
|          |                                                               |                                                                                  |                |                                                |              |                                          |            | ✓ Fin | e   |
|          |                                                               |                                                                                  |                |                                                | 5 4          | SISTEMA INFORMATIVO<br>PER LE DIPENDENZE |            |       |     |

- CARD "Dati contatto", la quale si pone l'obiettivo di consentire all'utente profilato di acquisire e gestire i primi dati di contatto dell'assistito. Per il funzionamento di tale CARD si rimanda all'omonimo *Paragrafo 7.1.1*.
- CARD "Colloquio di contatto", la quale si pone l'obiettivo di acquisire e gestire le informazioni riguardanti i colloqui di contatto che gli utenti dei Ser.D. effettuato per acquisire ulteriori informazioni dall'assistito. Per il funzionamento di tale CARD si rimanda all'omonimo *Paragrafo 7.1.2.*

- CARD "Esami", la quale si pone l'obiettivo di acquisire e gestire le informazioni riguardanti esami e/o visite mediche condotte dall'assistito. Per il funzionamento di tale CARD si rimanda all'omonimo *Paragrafo 7.1.3*.
- CARD "Documenti", la quale si pone l'obiettivo di acquisire e gestire le informazioni riguardanti eventuali documenti dell'assistito. Per il funzionamento di tale CARD si rimanda all'omonimo *Paragrafo 7.1.4.*
- CARD "Gestione Accessi", la quale si pone l'obiettivo di acquisire e gestire le informazioni riguardo la gestione degli accessi dell'assistito. Per il funzionamento di tale CARD si rimanda all'omonimo *Paragrafo 7.1.5.*

Infine, una volta compilate le CARD presenti nella sottofase "Contatti", sarà possibile passare alla

fase "Trattamento" cliccando sull'apposito pulsante **Fine** in basso a destra nell'interfaccia della pagina oppure cliccare sull'apposito pulsante "Trattamento" posto in alto nella schermata.

#### 9.2. Fase "Trattamento"

La fase di "Trattamento" è la seconda fase del percorso in cui si raccolgono e gestiscono le informazioni riguardanti il trattamento da adottare per lo specifico dell'assistito.

Per accedere a tale fase è necessario cliccare sull'apposito pulsante "Trattamento" posto in alto nella schermata. Il sistema indirizzerà l'utente direttamente alla schermata di suddetta fase.

| Ξ | S.I.D.<br>Regione Campania Q. Cerca per cognome, nome                     |                                                                                                | Dip                                                                                                    | endenze 👻 Ambulatorio Ser. T DS 2 👻 🖾 DA |
|---|---------------------------------------------------------------------------|------------------------------------------------------------------------------------------------|----------------------------------------------------------------------------------------------------|------------------------------------------|
| ( | BIANCHI PAOLA<br>SIRMISI 30702C228Q<br>07/06/2003 - Melito di Napoli (NA) | Cartella 32797 Dipendenze<br>Stato: Aperta<br>Periodo: 09/122021 -<br>Primo Accesso: 09/122021 | Appoggio     Ser D: Ambulatoro Ser T DS 26     MA Flamma -Soccavo ASL     Napoli T Centro     Pericolo: 09/12/2021 - | <u>+ Nuova Prestazione</u> ↑             |
| 0 | Valutazione del bisogno Trattamento Chiusura                              |                                                                                                |                                                                                                    |                                          |
|   | Diario                                                                    | C & + ^                                                                                        | Terapia Farmacologica                                                                                                | + ^                                      |
|   |                                                                           |                                                                                                |                                                                                                    |                                          |
|   | Somministrazioni                                                          | ^                                                                                              | Gestione Accessi                                                                                                    | 6 E + ^                                  |
|   |                                                                           |                                                                                                |                                                                                                    |                                          |
|   | Esami                                                                     | 2 æ <b>+ ^</b>                                                                                 | Parametri vitali                                                                                                    | ₿ <b>₩ + ^</b>                           |
|   |                                                                           |                                                                                                |                                                                                                    |                                          |
|   |                                                                           |                                                                                                |                                                                                                    |                                          |
|   |                                                                           |                                                                                                |                                                                                                    |                                          |
|   |                                                                           |                                                                                                |                                                                                                    |                                          |
|   |                                                                           |                                                                                                |                                                                                                    |                                          |
| S | .D. version: 1.4.0                                                        |                                                                                                |                                                                                                    | SISTEMA INFORMATIVE<br>PER LE DIPENDENZE |

Nella fase "Trattamento" sono presenti le CARD di seguito riportate:

- CARD "Diario", la quale si pone l'obiettivo di acquisire e gestire ulteriori informazioni sanitarie e sociali riguardo il trattamento da eseguire all'assistito. Per il funzionamento di tale CARD si rimanda all'omonimo *Paragrafo 7.2.1.*
- CARD "Terapia Farmacologica", la quale si pone l'obiettivo di acquisire e gestire le informazioni circa la terapia farmacologica destinata all'assistito. Per il funzionamento di tale CARD si rimanda all'omonimo *Paragrafo 7.2.2.*
- CARD "Somministrazioni", la quale si pone l'obiettivo di acquisire le informazioni inserite nella CARD "Terapia farmacologica" precedentemente compilata. L'anteprima della CARD "Somministrazioni" si popolerà automaticamente dopo la conferma della validazione della/e terapia/e farmacologiche scelta/e per l'assistito. Per il funzionamento di tale CARD si rimanda all'omonimo *Paragrafo 7.2.3*.
- CARD "Gestione Accessi", la quale si pone l'obiettivo di acquisire e gestire le informazioni riguardo la gestione degli accessi dell'assistito. Per il funzionamento di tale CARD si rimanda all'omonimo *Paragrafo 7.2.6.*
- CARD "Esami", la quale si pone l'obiettivo di acquisire e gestire le informazioni riguardanti esami e/o visite mediche condotte dall'assistito. L'anteprima della CARD si popolerà automaticamente dopo la compilazione e salvataggio delle informazioni inserite precedentemente nella CARD "Esami" nella fase precedente di "Valutazione del bisogno". Per il funzionamento di tale CARD si rimanda all'omonimo *Paragrafo 7.2.5.*
- CARD "Parametri vitali", la quale si pone l'obiettivo di acquisire e monitorare specifici parametri vitali dell'assistito, come ad esempio "peso", "pressione", etc. Per il funzionamento di tale CARD si rimanda all'omonimo *Paragrafo 7.2.7.*

# 9.3. Fase "Chiusura"

La fase di "Chiusura" è la terza ed ultima fase del percorso. Per accedere a tale fase è necessario cliccare sull'apposito pulsante "Chiusura" posto in alto nella schermata.

| =   | S.I.D.<br>Regione Campania                                               |                                                                                      | D                                                                                                    | pendenze 🔹 Ambulatorio Ser.T DS 2 * 🔤 🈂 DA |
|-----|--------------------------------------------------------------------------|--------------------------------------------------------------------------------------|----------------------------------------------------------------------------------------------------|--------------------------------------------|
|     | BIANCHI PAOLA<br>SLRMSI.30T02C228Q<br>07/06/2003 - Melito di Napoli (NA) | Stato: Aperta<br>Stato: Aperta<br>Periodo: 09/12/2021 -<br>Primo Accesso: 09/12/2021 | Set D: Ambulatorio Set T DS 26<br>:NA Planura - Soccavo ASL<br>Napoli 1 Centro<br>Periodo: 09/12/2021 - | <u>+ Nuova Prestazione</u> ◆               |
| 0   | Valutazione dei bisogno Trattamento Chiusura                             |                                                                                      |                                                                                                    |                                            |
|     | Scheda Conclusiva                                                        | E & + ^                                                                              | Chiusura Percorso                                                                                       | ₽ <b>+</b> ^                               |
|     |                                                                          |                                                                                      |                                                                                                    |                                            |
|     |                                                                          |                                                                                      |                                                                                                    |                                            |
|     |                                                                          |                                                                                      |                                                                                                    |                                            |
|     |                                                                          |                                                                                      |                                                                                                    |                                            |
|     |                                                                          |                                                                                      |                                                                                                    |                                            |
|     |                                                                          |                                                                                      |                                                                                                    |                                            |
|     |                                                                          |                                                                                      |                                                                                                    |                                            |
|     |                                                                          |                                                                                      |                                                                                                    |                                            |
|     |                                                                          |                                                                                      |                                                                                                    |                                            |
| S.I | .D. version: 1.4.0                                                       |                                                                                      |                                                                                                    |                                            |

Nella fase "Chiusura" sono presenti le CARD di seguito riportate:

- CARD "Scheda Conclusiva", la quale si pone l'obiettivo di acquisire e gestire le informazioni relative alla conclusione del percorso dell'assistito. Per il funzionamento di tale CARD si rimanda all'omonimo *Paragrafo 7.3.1*.
- CARD "Chiusura Percorso", la quale si pone l'obiettivo di acquisire e gestire le informazioni relative chiusura del percorso effettuato al termine delle fasi eseguite. Per il funzionamento di tale CARD si rimanda all'omonimo *Paragrafo 7.3.2.*

### 10.Percorso "Art. 75 DPR 309/90" e "Art. 121 DPR 309/90"

I percorsi Art. 75 DPR 309/90" e "Art. 121 DPR 309/90" sono stati definiti per la gestione dei destinatari dell'Articolo 75 o 121, inviati dalla prefettura presso i Ser.D. per sottoporsi a colloqui ed accertamenti. Si tratta di due tipologie di percorsi uguali dal punto di vista funzionale.

Il sistema evidenzia il percorso che l'utente intende avviare per l'assistiti tramite l'evidenziatore nel "Box cartella", come nell'immagine che segue:

| E S.I.D.<br>Regione Campania Q. Cerca per cognome, nome                   |                                                                                      | Dipenc                                                                                                    | denze 🔹 Ambulatorio Ser. T DS 2 👻 😂 🛛 | A |
|---------------------------------------------------------------------------|--------------------------------------------------------------------------------------|----------------------------------------------------------------------------------------------------|---------------------------------------|---|
| BIANCHI PAOLA<br>SLRINSI.30702C228Q<br>07/06/2003 - Melito di Napoli (NA) | Stato: Aperta<br>Stato: Aperta<br>Periodo: 09/12/2021 -<br>Primo Accesso: 09/12/2021 | Art. 75 DPR 309/90<br>Ser.D.: Ambulatorio Ser.T DS 26<br>:XA-Planura - Soccavo ASL<br>Nagoli 1 Centro<br>Periodo: 09/12/2021 - | <u>+ Nuova Prestazione</u>            | 1 |
| Valutazione del bisogno Trattamento Chlusura                              |                                                                                      |                                                                                                    |                                       |   |

Come mostrato nell'immagine, alla creazione di un percorso di Accertamento di II livello, il sistema mostrerà tre Tab che corrispondono alle tre macro-fasi, ovvero:

- Valutazione del bisogno
- o Trattamento
- Chiusura

| $\equiv$ | S.I.D.<br>Regione Campania Q. Cerca per cognome, nome                       |                                                  |                                                        |                                                          | Dipend         | denze 👻 | PAA                                                | •         |           | DA |
|----------|-----------------------------------------------------------------------------|--------------------------------------------------|--------------------------------------------------------|----------------------------------------------------------|----------------|---------|----------------------------------------------------|-----------|-----------|----|
|          | BIANCHI PAOLA           BNTSVT85M05A501F           05/03/2000 - Napoli (NA) | Cartella 32<br>Stato<br>Periodo<br>Primo Accesso | 164 Dipendenze<br>Aperta<br>27/09/2021 -<br>27/09/2021 | N Art. 75 DPR 309/90<br>Ser.D.:<br>Periodo: 27/09/2021 - |                |         |                                                    |           |           | *  |
| 0        | Valutazione del bisogno Trattamento Chusura                                 | Contatto                                         |                                                        | Valu                                                     | tazione dipend | lenza   |                                                    |           |           | -  |
|          | Dati contatto                                                               |                                                  | 8 / ^                                                  | Colloquio di contatto                                    |                |         |                                                    | 2 2       | + ^       |    |
|          | Esami                                                                       |                                                  | 2 2 <b>+ ^</b>                                         | Documenti                                                |                |         |                                                    | <u> 2</u> | + ^       |    |
|          | Gestione Accessi                                                            |                                                  | 2 2 + ^                                                |                                                          |                |         |                                                    |           |           |    |
|          |                                                                             |                                                  |                                                        |                                                          |                |         |                                                    | N S       | uccessivo |    |
|          |                                                                             |                                                  |                                                        |                                                          |                | 5.0     | SINFONIA<br>SISTEMA INFORMATI<br>PER LE DIPENDENZE | 10        |           |    |

In corrispondenza di ciascuna fase saranno presenti le apposite card utili alla gestione delle informazioni che l'operatore gestisce nell'apposita fase del processo di lavoro.

# 10.1. Fase "Valutazione del bisogno"

La fase di "Valutazione del bisogno" è la prima fase del percorso in cui si raccolgono le prime informazioni di contatto dell'assistito e in cui viene gestita la valutazione del bisogno. La suddetta fase si suddivide a sua volta in due sottofasi:

- Contatto
- Valutazione dipendenza

Nella sottofase "**Contatto**" sono presenti le CARD di seguito riportate con le loro funzionalità riguardo l'acquisizione e/o gestione di informazioni riguardo il bisogno dell'assistito.

| $\equiv$ | S.I.D.<br>Regione Campania                                    |                                                                                               | Di                               | pendenze * | PAA                             | Ŧ   |           | DA |
|----------|---------------------------------------------------------------|-----------------------------------------------------------------------------------------------|----------------------------------|------------|---------------------------------|-----|-----------|----|
|          | BIANCHI PAOLA<br>BNTSVT85M05A501F<br>05/03/2000 - Napoli (NA) | Cartelia 32164 Dipendenze<br>Stato Aperta<br>Perido 27/09/2021 -<br>Plimo Accesso. 27/09/2021 | Ser.D.:<br>Periodo: 27/09/2021 - |            |                                 |     |           | 1  |
| 0        | Valutazione del bisogno Trattamento Chausura                  | •                                                                                             | Valutazione dp                   | endenza    |                                 |     |           | -  |
|          | Dati contatto                                                 | e 🖍                                                                                           | Colloquio di contatto            |            |                                 | 2 2 | + ^       |    |
|          | Esami                                                         | C & + ^                                                                                       | Documenti                        |            |                                 | ľ ľ | + ^       |    |
|          | Gestione Accessi                                              | D D + ^                                                                                       |                                  |            |                                 |     |           |    |
|          |                                                               |                                                                                               |                                  |            |                                 | N S | uccessivo |    |
|          |                                                               |                                                                                               |                                  | 5 8        | SINFONIA<br>SISTEMA INFORMATIVO |     |           |    |

- CARD "Colloquio di contatto", la quale si pone l'obiettivo di acquisire e gestire le informazioni riguardanti i colloqui di contatto che gli utenti dei Ser.D. effettuato per acquisire ulteriori informazioni dall'assistito. Per il funzionamento di tale CARD si rimanda all'omonimo *Paragrafo 7.1.2.*
- CARD "Esami", la quale si pone l'obiettivo di acquisire e gestire le informazioni riguardanti esami e/o visite mediche condotte dall'assistito. Per il funzionamento di tale CARD si rimanda all'omonimo *Paragrafo 7.1.3*.
- CARD "Documenti", la quale si pone l'obiettivo di acquisire e gestire le informazioni riguardanti eventuali documenti dell'assistito. Per il funzionamento di tale CARD si rimanda all'omonimo *Paragrafo 7.1.4.*
- CARD "Gestione Accessi", la quale si pone l'obiettivo di acquisire e gestire le informazioni riguardo la gestione degli accessi dell'assistito. Per il funzionamento di tale CARD si rimanda all'omonimo *Paragrafo 7.1.5.*

Infine, una volta compilate in parte o tutte le CARD presenti nella sottofase "Contatti", sarà possibile passare alla sottofase "Valutazione dipendenza" cliccando sull'apposito pulsante in basso a destra nell'interfaccia della pagina oppure cliccando il pulsante posto in alto a destra; alla selezione, nel momento in cui si passa alla sottofase "Valutazione dipendenza" il pulsante in alto a destra cambierà colore e dimensione

Nella sottofase "Valutazione dipendenza" sono presenti le CARD di seguito riportate.

| $\equiv$ | S.I.D.<br>Regione Campania Q. Cerca per cognome, nome                     |                                                  |                                                        |                                                                                                    | Dipendenze • | Ambulatorio Ser.T DS 2 * | ■2  | D/ |
|----------|---------------------------------------------------------------------------|--------------------------------------------------|--------------------------------------------------------|----------------------------------------------------------------------------------------------------|--------------|--------------------------|-----|----|
|          | BIANCHI PAOLA<br>SLEMASI.30702C2280<br>07/06/2003 - Melito di Napoli (NA) | Cartella 32<br>Stato<br>Perioto<br>Primo Accesso | 797 Dipendenze<br>Aperta<br>09/12/2021 -<br>09/12/2021 | Ser D.: Antuations Ser T DS 26<br>Ser D.: Ambulatorio Ser T DS 26<br>:NA Planura: Soccavo ASL<br>Napol 11 Centro<br>Periodo: 09/12/2021 - | <u>+ N</u>   | luova Prestazione        |     |    |
| 0        | Valutazione del bisogno Trattamento Chiusura                              |                                                  |                                                        |                                                                                                    |              |                          |     |    |
|          |                                                                           | Contatto                                         |                                                        | Valutazione d                                                                                                    | dipendenza   |                          |     |    |
|          | Anamnesi tossicologica storica                                            |                                                  | C  + 🔺                                                 | Scheda Medica                                                                                                    |              | C Q                      | + ^ |    |
|          | Scheda Sociale                                                            |                                                  | C • + ^                                                | Scheda Psicologica                                                                                                    |              | 2 2                      | + ^ |    |
|          | Scheda Educatore Professionale                                            |                                                  | 2 D + ^                                                | Esito Valutazione                                                                                                    |              |                          | ə ^ |    |
|          |                                                                           |                                                  |                                                        | Di Sistema Amministratore - 09/12/2021                                                                                                    |              |                          | ÷   |    |
|          | Patologie concomitanti                                                    |                                                  | + ^                                                    | Programma Terapeutico                                                                                                    |              | 2 2                      | + ^ |    |
|          | Concomitanti<br>Nessun dato                                               |                                                  |                                                        |                                                                                                    |              |                          |     |    |
|          |                                                                           |                                                  |                                                        |                                                                                                    |              |                          |     |    |
|          |                                                                           |                                                  |                                                        |                                                                                                    |              |                          |     |    |

- CARD "Anamnesi tossicologica storica", la quale si pone l'obiettivo di acquisire e gestire le informazioni riguardanti l'anamnesi tossicologica dell'assistito. Per il funzionamento di tale CARD si rimanda all'omonimo *Paragrafo 7.1.6*.
- CARD "Scheda Medica", la quale si pone l'obiettivo di consentire all'utente profilato di acquisire e gestire le informazioni riguardanti la valutazione medica dell'assistito. Per il funzionamento di tale CARD si rimanda all'omonimo *Paragrafo 7.1.8*.
- CARD "Scheda Sociale", la quale si pone l'obiettivo di acquisire e gestire informazioni di varia natura riguardante la sfera sociale dell'assistito. Per il funzionamento di tale CARD si rimanda all'omonimo *Paragrafo 7.1.7.*
- CARD "Scheda Psicologica", la quale si pone l'obiettivo di acquisire e gestire le informazioni riguardante la sfera psicologica dell'assistito. Per il funzionamento di tale CARD si rimanda all'omonimo *Paragrafo 7.1.9*.
- CARD "Scheda Educatore Professionale", la quale si pone l'obiettivo di acquisire e gestire le informazioni riguardanti l'educatore definito per il percorso dell'assistito. Per il funzionamento di tale CARD si rimanda all'omonimo *Paragrafo 7.1.10.*
- CARD "Esito Valutazione", la quale si pone l'obiettivo di acquisire e gestire le informazioni riguardanti l'esito della valutazione dell'assistito. Per il funzionamento di tale CARD si rimanda all'omonimo *Paragrafo 7.1.14*.
- CARD "Patologie concomitanti", la quale si pone l'obiettivo di acquisire e gestire informazioni su eventuali patologie concomitanti dell'assistito. Per il funzionamento di tale CARD si rimanda all'omonimo *Paragrafo 7.1.12*.
- CARD "Programma Terapeutico", la quale si pone l'obiettivo di acquisire e gestire le informazioni riguardanti il programma terapeutico da adottare nel percorso "dipendenze" dell'assistito. Per il funzionamento di tale CARD si rimanda all'omonimo *Paragrafo 7.1.15*.

# **10.2.** Fase "Trattamento"

La fase di "Trattamento" è la seconda fase del percorso in cui si raccolgono e gestiscono le informazioni riguardanti il trattamento da adottare nel percorso specifico dell'assistito.

Per accedere a tale fase è necessario cliccare sull'apposito pulsante "Trattamento" posto in alto nella schermata. Il sistema indirizzerà l'utente direttamente alla schermata di suddetta fase.

| =  | S.I.D.<br>Regione Campania Q. Cerca per cogi                              | nome, nome                                       |                                                        |                                                                                                    | Dipendenze  Ambulatorio Ser.T DS 2 |     | 10  | DA |
|----|---------------------------------------------------------------------------|--------------------------------------------------|--------------------------------------------------------|----------------------------------------------------------------------------------------------------|------------------------------------|-----|-----|----|
| (  | BIANCHI PAOLA<br>SLRIMSL 30702C228Q<br>07/05/2003 - Melito di Napoli (NA) | Cartella 32<br>Stato<br>Periodo<br>Primo Accesso | 797 Dipendenze<br>Aperta<br>09/12/2021 -<br>09/12/2021 | M Art. 75 DPR 309/90<br>Ser D: Ambulatorio Ser T DS 26<br>:NA Pianura - Soccavo ASL<br>Napoli 1 Centro<br>Periodo 09/12/2021 - | <u>+ Nuova Prestazione</u>         |     |     | ^  |
| 0  | Valutazione del bisogno Trattamento Cl                                    | thiusura                                         |                                                        |                                                                                                    |                                    |     |     |    |
|    | Diario                                                                    |                                                  | G 🗟 🕇 🔺                                                | Gestione Accessi                                                                                                    |                                    | 66  | + ^ |    |
|    |                                                                           |                                                  |                                                        |                                                                                                    |                                    |     |     |    |
|    | Inserimenti                                                               |                                                  | G & + ^                                                | Esami                                                                                                    |                                    | 66. | + ^ |    |
|    |                                                                           |                                                  | Vedi tutti                                             |                                                                                                    |                                    |     |     |    |
|    | Parametri vitali                                                          |                                                  | C C + ^                                                |                                                                                                    |                                    |     |     |    |
|    |                                                                           |                                                  |                                                        |                                                                                                    |                                    |     |     |    |
|    |                                                                           |                                                  |                                                        |                                                                                                    |                                    |     |     |    |
|    |                                                                           |                                                  |                                                        |                                                                                                    |                                    |     |     |    |
|    |                                                                           |                                                  |                                                        |                                                                                                    |                                    |     |     |    |
|    |                                                                           |                                                  |                                                        |                                                                                                    |                                    |     |     |    |
| S. | .D. version: 1.4.0                                                        |                                                  |                                                        |                                                                                                    |                                    |     |     |    |

Nella fase "Trattamento" sono presenti le CARD di seguito riportate con le loro funzionalità riguardo l'acquisizione e/o gestione di informazioni riguardo il trattamento adatto all'assistito.

- CARD "Diario", la quale si pone l'obiettivo di acquisire e gestire ulteriori informazioni sanitarie e sociali riguardo il trattamento da eseguire all'assistito. Per il funzionamento di tale CARD si rimanda all'omonimo *Paragrafo 7.2.1*.
- CARD "Gestione Accessi", la quale si pone l'obiettivo di acquisire e gestire le informazioni riguardo la gestione degli accessi dell'assistito. Per il funzionamento di tale CARD si rimanda all'omonimo *Paragrafo 7.2.6.*
- CARD "Inserimenti", la quale si pone l'obiettivo di acquisire e gestire le informazioni riguardanti l'eventuale inserimento dell'assistito in strutture adatte per il suo percorso. Per il funzionamento di tale CARD si rimanda all'omonimo *Paragrafo 7.2.4.*
- CARD "Esami", la quale si pone l'obiettivo di acquisire e gestire le informazioni riguardanti esami e/o visite mediche condotte dall'assistito. L'anteprima della CARD si popolerà automaticamente dopo la compilazione e salvataggio delle informazioni inserite precedentemente nella CARD "Esami" nella fase precedente di "Valutazione del bisogno". Per il funzionamento di tale CARD si rimanda all'omonimo *Paragrafo 7.2.5.*

• CARD "Parametri vitali", la quale si pone l'obiettivo di acquisire e monitorare specifici parametri vitali dell'assistito, come ad esempio "peso", "pressione", etc. Per il funzionamento di tale CARD si rimanda all'omonimo *Paragrafo 3.3.3*.

### **10.3.** Fase "Chiusura"

La fase di "Chiusura" è la terza fase del percorso in cui si raccolgono e gestiscono le informazioni riguardanti la conclusione e conseguente chiusura del percorso specifico dell'assistito.

Per accedere a tale fase è necessario cliccare sull'apposito pulsante "Chiusura" posto in alto nella schermata. Il sistema indirizzerà l'utente direttamente alla schermata di suddetta fase.

| S.I.D. Regione Campania Q. Cerca per cognome, nome                         |                                                                                                   | Di                                                                                                    | endenze 👻 Ambulatorio Ser. T DS 2 👻 🖾 🕻 DA |
|----------------------------------------------------------------------------|---------------------------------------------------------------------------------------------------|----------------------------------------------------------------------------------------------------|--------------------------------------------|
| BIANCHI PAOLA<br>SI, RMISI, 30702C2280<br>07/06/2003 - Metho di Napok (NA) | Cartella 32797 Dipendenze     Stato: Aperta     Periodo: 09/12/2021     Pirmo Accesso: 09/12/2021 | M Art. 75 DPR 309/90<br>Ser D: Ambulatorio Ser T DS 26<br>:NA Pianuna -Soccavo ASL<br>Napoli T Centro<br>Periodo: 09/12/021 - | + Nuova Prestazione ↑                      |
| Valutazione del bisogno Trattamento Chiusura                               |                                                                                                   |                                                                                                    |                                            |
| Scheda Conclusiva                                                          | 2 g + ^                                                                                           | Chiusura Percorso                                                                                                    | <b>₽ + ^</b>                               |
|                                                                            |                                                                                                   |                                                                                                    |                                            |
|                                                                            |                                                                                                   |                                                                                                    |                                            |
|                                                                            |                                                                                                   |                                                                                                    |                                            |
|                                                                            |                                                                                                   |                                                                                                    |                                            |
|                                                                            |                                                                                                   |                                                                                                    |                                            |
|                                                                            |                                                                                                   |                                                                                                    |                                            |
|                                                                            |                                                                                                   |                                                                                                    |                                            |
|                                                                            |                                                                                                   |                                                                                                    |                                            |
|                                                                            |                                                                                                   |                                                                                                    |                                            |
| S.I.D. version: 1.4.0                                                      |                                                                                                   |                                                                                                    |                                            |

Nella fase "Chiusura" sono presenti le CARD di seguito riportate:

- CARD "Scheda Conclusiva", la quale si pone l'obiettivo di acquisire e gestire le informazioni relative alla conclusione del percorso dell'assistito. Per il funzionamento di tale CARD si rimanda all'omonimo *Paragrafo 7.3.1*.
- CARD "Chiusura Percorso", la quale si pone l'obiettivo di acquisire e gestire le informazioni relative chiusura del percorso effettuato al termine delle fasi eseguite. Per il funzionamento di tale CARD si rimanda all'omonimo *Paragrafo 7.3.2*.

# 11.Interoperabilità con Winsimet di Molteni

Il nuovo Sistema Informativo per le Dipendenze della Regione Campania offrirà un'interoperabilità mediante web service con l'applicativo Winsimet della Molteni Farmaceutici, in uso presso i Ser.D. per la somministrazione dei farmaci, al fine di unificare le informazioni e limitare la dispersione dei dati inerenti agli assistiti in cura presso i Ser.D.

Le informazioni che verranno scambiate tra i due sistemi saranno le seguenti:

- Anagrafiche assistiti: le anagrafiche verranno gestite esclusivamente all'interno del SID e verranno inviate mediante interoperabilità a Winsimet al fine di essere associate a specifiche terapie/somministrazioni. Di conseguenza su Winsimet non bisognerà registrare una nuova anagrafica, bensì quest'ultima verrà acquisita dal SID.
- **Operatori:** gli operatori verranno gestiti esclusivamente su SID e verranno acquisiti da Winsimet mediante il codice fiscale al fine di essere associati ad una terapia/somministrazione. Di conseguenza su Winsimet non bisognerà registrare una nuova anagrafica dell'operatore, bensì quest'ultima verrà acquisita dal SID.
- **Farmaci:** i farmaci verranno gestiti esclusivamente su SID e verranno acquisiti da Winsimet mediante il Codice Ministeriale del farmaco al fine di essere associati ad una terapia/somministrazione. Di conseguenza su Winsimet non bisognerà registrare un nuovo farmaco, bensì quest'ultimo verrà acquisita dal SID.
- Terapie farmacologiche: per quanto riguarda le terapie farmacologiche, sarà previsto un flusso da Winsimet a SID, per il quale una terapia potrà essere registrata su Winsimet ed essere trasferita grazie all'associazione con l'anagrafica dell'assistito, Ser.D. e percorso a SID. Pertanto, quando l'operatore registrerà una terapia su Winsimet, quest'ultima sarà visualizzabile nell'apposita card "Terapia farmacologica" presente nel SID, associata al percorso aperto in uno specifico Ser.D. e riconducibile ad un determinato assistito.
- Somministrazioni: per quanto concerne le somministrazioni, quindi le erogazioni di farmaci, essere saranno gestite esclusivamente su Winsimet. Ogni volta che su Winsimet verrà somministrato un farmaco, l'informazione verrà acquisita dal SID ed andrà a popolare la card "Somministrazioni" dello specifico percorso, associato mediante Ser.D. ed anagrafica assistito. Le informazioni acquisite nel SID saranno disponibili in modalità di sola lettura.

# 12. Messaggistica

Il SID prevederà una funzionalità dedicata allo scambio di messaggi tra gli operatori del sistema, al fine di condividere informazioni di servizio oppure informazioni strettamente legate ad un assistito.

È una funzionalità sempre visibile nell'*header* della pagina e identificata con l'icona della busta (messaggistica interna), come si evince nell'immagine che segue:

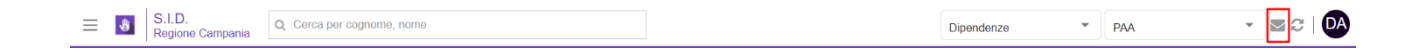

Cliccando tale icona, si accede alla schermata in cui è possibile creare un nuovo messaggio, tramite l'apposito pulsante creamessaggio posto in alto a sinistra.

Quindi, il sistema mostrerà un pop-up in cui implementare i seguenti campi:

- Categoria: menu a tendina in cui inserire la tipologia di messaggio.
- Assistito: campo libero in cui inserire il nominativo dell'assistito, solo se la tipologia di messaggio è associata all'assistito;
- Titolo: campo libero in cui inserire il titolo del messaggio;
- Importante: check-box in cui è possibile contrassegnare il messaggio come importante;
- Destinatari: menu a tendina in cui selezionare uno o più destinatari tra gli utenti censiti nel sistema. All'interno della stessa sezione il sistema offre anche la possibilità di inviare lo stesso messaggio a tutti gli utenti registrati all'interno del SID in un'unica soluzione, selezionando l'apposita opzione "Invia a tutti" tramite la valorizzazione del check-box corrispondente.
- Allegato: possibilità di allegare un file alla volta o un file .zip ai messaggi, utilizzando il pulsante "Allegato" nella schermata di composizione. Il file selezionato verrà aggiunto automaticamente al messaggio.
- Testo: campo libero in cui inserire il testo del messaggio.

Di seguito un'immagine di esempio:

| Crea messaggio                                         | ×                     |
|--------------------------------------------------------|-----------------------|
| Categoria *                                            | •                     |
| Titolo *                                               | Importante            |
| Destinatari 🔲 Invia a tutti                            |                       |
| Cerca                                                  | $\checkmark$          |
| Allegato: 主<br>Testo                                   |                       |
| $\begin{array}{c c c c c c c c c c c c c c c c c c c $ |                       |
|                                                        |                       |
| div p                                                  |                       |
|                                                        | 4                     |
| × Annulla                                              | 🖺 Salva bozza 🚀 Invia |

L'utente potrà scegliere se procedere:

- Cliccando sul pulsante "Salva in bozza", tramite il quale informazioni saranno consolidate nella card ed il sistema tornerà nella schermata di riepilogo. Tale messaggio sarà visibile nella sezione "Da inviare".
- Cliccando sul pulsante "Annulla", tramite il quale sarà possibile tornare alla schermata precedente senza apportare modifiche.
- Cliccando sul pulsante "Invia", tramite il quale il sistema invierà il messaggio ai destinatari. Il messaggio inviato sarà visibile nell'apposita sezione "Inviati".

Un utente destinatario di un messaggio riceverà una notifica rappresentata da un numero sull'icona della busta, pari al numero di messaggi ricevuti.

|   | 1                          |                            |            |   |     |     | -          | - | _ |
|---|----------------------------|----------------------------|------------|---|-----|-----|------------|---|---|
| 3 | S.I.D.<br>Regione Campania | Q. Cerca per cognome, nome | Dipendenze | • | PAA | - 🚽 | <b>P</b> C | D | A |

Nel caso in cui il messaggio è stato contrassegnato come Importante, il destinatario visualizzerà, nella sezione "Ricevuti", un punto esclamativo vicino al nome del soggetto che ha inviato tale messaggio.

Inoltre, All'interno della sezione dedicata ai messaggi ricevuti, è possibile cercare un messaggio tramite apposita barra di ricerca; al clic del pulsante "Cerca", il sistema cercherà tutti i messaggi contenenti le lettere o parole oggetto della ricerca.

Il destinatario, cliccando sull'anteprima del messaggio ricevuto, potrà scegliere se:

- Eliminare il messaggio tramite apposito pulsante.
- Inviare una risposta cliccando l'apposito pulsante che permetterà di compilare il form sopra indicato.

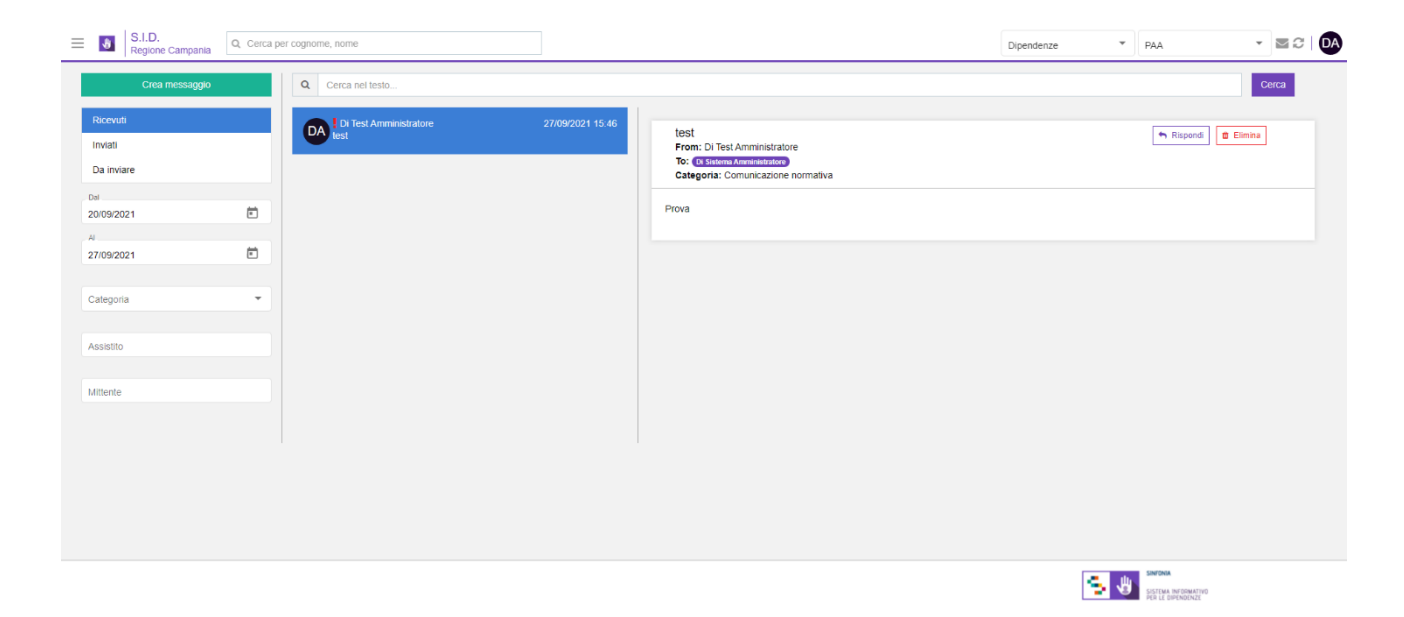

#### 13.Allegati

13.1. Ruoli e Permessi SID

Il file excel allegato riporta la configurazione attuale del SID in merito alle tipologie di ruoli presenti ed i permessi ad essi associati (configurabili da utenze di tipo ADMIN all'interno del menu laterale "Abilitazioni"-"Ruoli"):

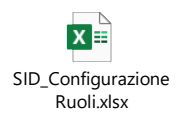